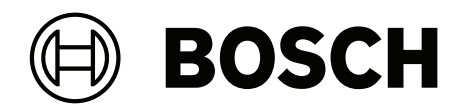

# **AMAX** panel

AMAX panel 2100 | AMAX panel 3000 | AMAX panel 3000 BE | AMAX panel 4000

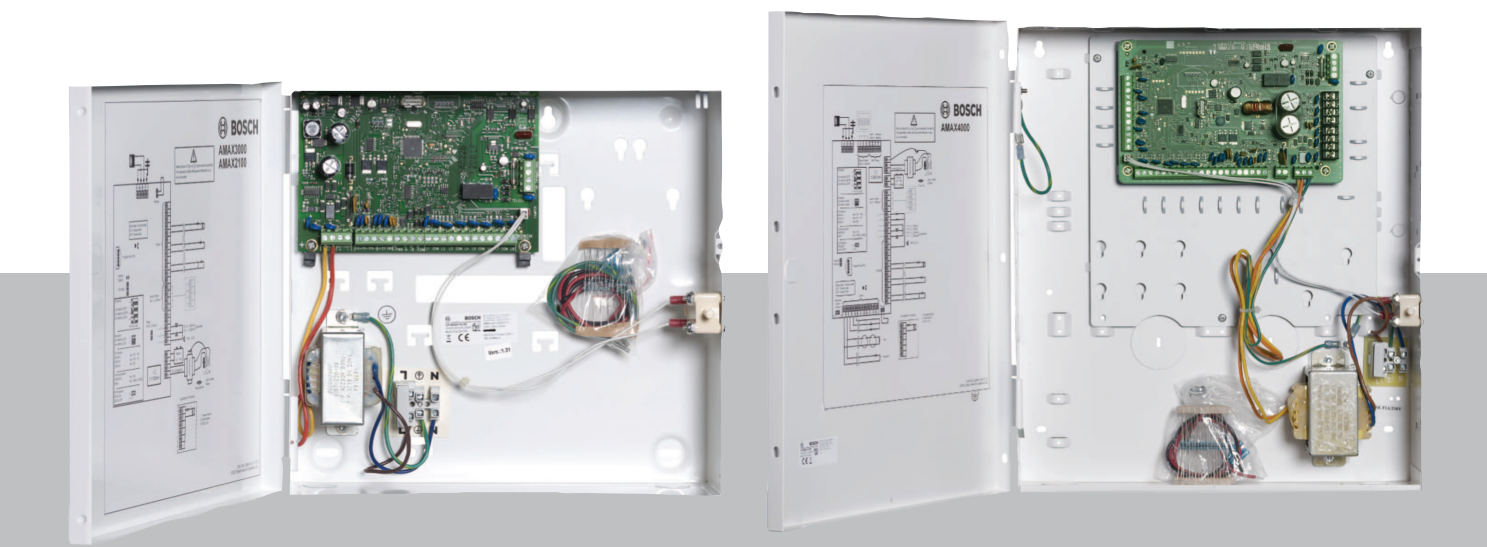

hu Telepítési útmutató

# Tartalomjegyzék

| 2         Rövid információ         8           2.1         Kæzelóegység jelzései         8           3         A rendszer áttekintése         11           4         Opcionális modulok és periférikus eszközök         14           4.1         Bosch opciós busz         14           4.2         Kazelóegység         14           4.1         Attaános         14           4.2.2         Cimbeállítás         15           4.2.3         Vezetékezés         16           4.2.4         Aliapotjelző         16           4.3         DX2010         17           4.3.1         Áltaános         17           4.3.2         Cimbeállítás         17           4.3.3         Vezetékezés         18           4.3         Vezetékezés         18           4.4         DX3010         18           4.4.1         Áltaános         19           4.4.2         Cimbeállítás         20           4.5.1         Áltaános         20           4.5.2         Cimbeállítás         20           4.5.3         Vezetékezés         20           4.5.4         Álapotjelző         20           4.                                                                              | 1     | Biztonság                                                                       | 6  |
|----------------------------------------------------------------------------------------------------|-------|---------------------------------------------------------------------------------|----|
| 2.1Kezelőegység jezései83A rendszer áttekintáse114Opcionalis modulok és periférikus eszközök144.1Bosch opciós busz144.2.1Általános144.2.2Címbeállítás164.3.3Vezetékezés164.3.4Alapotjelzó164.3.3Vézetékezés174.3.4Általános174.3.2Címbeállítás174.3.3Vézetékezés184.4.4DX010184.4.4DX010184.4.4DX010184.4.4DX010184.4.4Áltáhos184.4.4Áltáhos184.4.4Áltáhos194.4.4Áltáhos204.5.4Áltáhos204.5.5B426-M204.5.6Címbeállítás204.5.7B426-M204.5.8Vezetékezés204.5.4Áltáhos204.5.4Áltáhos204.5.4Áltáhos204.5.4Áltáhos204.5.4Áltáhos204.5.4Áltáhos204.5.4Áltáhos204.5.4Áltáhos204.5.4Áltáhos204.5.4Áltáhos204.5.4Áltáhos204.5.4Áltáhos204.5.4Áltáhos204.5.4Áltáhos21 <th>2</th> <th>Rövid információ</th> <th>8</th>                                                                                                    | 2     | Rövid információ                                                                | 8  |
| 3       A rendszer áttekintése       11         4       Opcionális modulok és perférikus eszközök       14         4.1       Bosch opciós busz       14         4.2       Kezelőegység       14         4.2.1       Áttalános       14         4.2.2       Kezelőegység       14         4.2.3       Vezetékezés       16         4.2.4       Álapotjetzó       16         4.3.1       Áttalános       17         4.3.1       Áttalános       17         4.3.2       Címbeállítás       17         4.3.3       Vezetékezés       18         4.3.4       Áliapotjetzó       18         4.3.4       DX3010       18         4.4.1       Átalános       18         4.4.2       Címbeállítás       19         4.4.3       Nezetékezés       19         4.4.4       Alapotjetzó       20         4.5       Bd26-M       20         4.5.1       Áttaános       20         4.5.2       Címbeállítás       20         4.5.3       Vezetékezés       20         4.5.4       Álapotjetzó       20         4.5.4       Álapotjetzó                                                                                                    | 2.1   | Kezelőegység jelzései                                                           | 8  |
| 4         Opcionális modulok és periférikus eszközök         14           4.1         Bosch opciós busz         14           4.2         Kezelőegység         14           4.2.1         Átalános         14           4.2.2         Címbeállítás         15           4.2.3         Vezetékezés         16           4.2.4         Alapotjelző         16           4.3.1         DX2010         17           4.3.2         Címbeállítás         17           4.3.2         Címbeállítás         17           4.3.3         Vezetékezés         18           4.3.4         Álapotjelző         18           4.4.1         Átalános         18           4.4.2         Címbeállítás         19           4.4.3         Vezetékezés         19           4.4.4         Álapotjelző         20           4.5.5         B26/M         20           4.5.4         Álapotjelző         20           4.5.2         Címbeállítás         20           4.5.3         Vezetékezés         20           4.5.4         Álapotjelző         20           4.5.3         Vezetékezés         20           4.5                                                                              | 3     | A rendszer áttekintése                                                          | 11 |
| 4.1Bosch opcids busz144.2.Kezelőegység144.2.1Általános144.2.2Címbeállítás164.2.3Vezetékezés164.2.4Áltapotjelző164.3DX2010174.3.1Általános174.3.2Címbeállítás174.3.3Vezetékezés184.4Altapotjelző184.4DX3010184.4.4Altapotjelző194.4.4Altapotjelző194.4.4Altapotjelző204.5B426-M204.5.1Általános204.5.2Címbeállítás204.5.3Vezetékezés204.5.4Áltapotjelző204.5.5Matos204.5.6B426-M204.5.7Általános204.5.8Vezetékezés204.5.4Áltapotjelző204.5.5Vezetékezés204.5.4Áltapotjelző214.5.1Általános214.5.2Címbeállítás214.5.3Vezetékezés235.5Telepítés235.5Telepítés245.1Anodul telepítése255.3Rendszerdleztés255.3Rendszerdleztés265.4Rendszerdleztés255.5Tanásthány275.5.1Incistvány285.5.2 <td>4</td> <td>Opcionális modulok és periférikus eszközök</td> <td>14</td>                                                                                                    | 4     | Opcionális modulok és periférikus eszközök                                      | 14 |
| 42.1       Kczelóegység       14         42.1       Általános       14         4.2.2       Címbeállítás       15         4.2.3       Vezetékezés       16         4.2.4       Állapotjelzó       16         4.3       DX2010       17         4.3.1       Általános       17         4.3.2       Címbeállítás       17         4.3.3       Vezetékezés       18         4.4       DX3010       18         4.4       DX3010       18         4.4.1       Átlános       19         4.4.2       Címbeállítás       19         4.4.3       Vezetékezés       19         4.4.4       Állapotjelzó       20         4.5.2       Címbeállítás       20         4.5.3       Vezetékezés       20         4.5.4       Állapotjelzó       20         4.5.2       Címbeállítás       20         4.5.4       Állapotjelzó       20         4.5.4       Állapotjelzó       20         4.5.2       Címbeállítás       20         4.5.4       Állapotjelzó       21         4.6.2       Címbeállítás       21                                                                                                    | 4.1   | Bosch opciós busz                                                               | 14 |
| 42.1       Átalános       14         4.2.2       Címbeállítás       15         4.2.3       Vezetékezés       16         4.2.4       Állapotjelzó       17         4.3.1       Átlános       17         4.3.2       Címbeállítás       17         4.3.2       Címbeállítás       17         4.3.3       Vezetékezés       18         4.4       DX3010       18         4.4.4       DX3010       18         4.4.1       Átláňos       18         4.4.2       Címbeállítás       19         4.4.3       Vezetékezés       19         4.4.4       Állapotjelzó       20         4.5       B426-M       20         4.5.1       Átláňos       20         4.5.2       Címbeállítás       20         4.5.3       Vezetékezés       20         4.5.4       Állapotjelzó       20         4.5.2       Címbeállítás       21         4.6.3       Vezetékezés       22         4.5.4       Állapotjelzó       20         4.5       Atláňos       21         4.6.1       Átlahoris       21         4.6.2 <td>4.2</td> <td>Kezelőegység</td> <td>14</td>                                                                                                    | 4.2   | Kezelőegység                                                                    | 14 |
| 4.2.2Cimbealintás154.2.3Vezetékezés164.2.4Álapofjelző164.3.1Átalános174.3.1Átalános174.3.2Címbeáliltás174.3.3Vezetékezés184.3.4Átajofjelző184.4DX3010184.4.1Átlahos184.4.2Címbeáliltás194.4.3Vezetékezés194.4.4Állapotjelző204.5B426-M204.5.1Átlahos204.5.2Címbeáliltás204.5.3Vezetékezés204.5.4Állapotjelző204.5.5B426-M204.5.4Állapotjelző204.5.5Atlaínos204.5.6Mezetékezés204.5.7Átlaínos204.5.8Átlaínos204.5.9Átláínos204.5.1Átlaínos204.5.2Címbeáliltás204.5.3Vezetékezés204.5.4Álapotjelző204.5.2Címbeálitás214.5.3Vezetékezés214.6.3Vezetékezés234.7.4Átlaínos224.7.1Átlaínos224.7.2Címbeálitás235Talotytás245.1Atlaínos255.3Rendszerálapot kijezés255.4Rendszerálapot                                                                                                    | 4.2.1 | Általános                                                                       | 14 |
| 4.2.3Vezetékezés164.2.4Állapotjelző174.3.1Általános174.3.2Címbeállítás174.3.3Vezetékezés184.3.4Állapotjelző184.3.4Állapotjelző184.4.1Általános184.4.2Címbeállítás194.4.3Vezetékezés194.4.4Állapotjelző204.5B426-M204.5B426-M204.5.1Általános204.5.2Címbeállítás204.5.3Vezetékezés204.5.4Állapotjelző204.5.3Vezetékezés204.5.4Állapotjelző204.5.3Vezetékezés204.6.1Általános204.6.2Címbeállítás204.6.3Vezetékezés204.6.4Állapotjelző204.6.4Álapotjelző204.6.4Álapotjelző214.6.4Álapotjelző224.7.1Általános224.7.2Címbeállítás234.7.3Vezetékezés234.7.4Állapotjelző235Telpítés245.3Rendszerállapot kijelése255.3Rendszerállapot kijelése255.4Rendszerállapot kijelése275.5.1ENSÚ131-3 2. fokozat, 2. környezeti osztály – AMAX 2100 / 3000 / 3000 BE / 4000286 </td <td>4.2.2</td> <td>Címbeállítás</td> <td>15</td>                                                                                                    | 4.2.2 | Címbeállítás                                                                    | 15 |
| 4.2.4       Állapotjelző       16         4.3       DX2010       17         4.3.1       Általános       17         4.3.2       Címbeállítás       17         4.3.3       Vezetékezés       18         4.3.4       Állapotjelző       18         4.3.4       Állapotjelző       18         4.4       DX3010       18         4.4.1       Általános       19         4.4.2       Címbeállítás       19         4.4.4       Állapotjelző       20         4.5.1       Általános       20         4.5.2       Címbeállítás       20         4.5.3       Vezetékezés       20         4.5.4       Állapotjelző       20         4.5.3       Vezetékezés       20         4.5.4       Állapotjelző       20         4.5.3       Vezetékezés       20         4.5.4       Állapotjelző       20         4.5.3       Vezetékezés       20         4.6.4       Allapotjelző       21         4.6.3       Vezetékezés       21         4.6.4       Állapotjelző       22         4.7.2       Címbeállítás       23                                                                                                    | 4.2.3 | Vezetékezés                                                                     | 16 |
| 4.3       DX2010       17         4.3.1       Általános       17         4.3.2       Címbeállítás       17         4.3.3       Vezetékezés       18         4.3.4       Állapotjelzó       18         4.3.4       DX3010       18         4.4.1       Általános       19         4.4.2       Címbeállítás       19         4.4.3       Vezetékezés       19         4.4.4       Állapotjelzó       20         4.5       B426-M       20         4.5.2       Címbeállítás       20         4.5.3       Vezetékezés       20         4.5.4       Állapotjelzó       20         4.5.5       B420-M       20         4.5.4       Állapotjelzó       20         4.5.3       Vezetékezés       20         4.5.4       Állapotjelzó       20         4.5.3       Vezetékezés       20         4.6.4       Állapotjelzó       20         4.6.1       Állapotjelzó       20         4.6.2       Címbeállítás       21         4.6.3       Vezetékezés       21         4.6.4       Állapotjelzó       22                                                                                                    | 4.2.4 | Állapotjelző                                                                    | 16 |
| 4.3.1       Általános       17         4.3.2       Címbeállítás       18         4.3.3       Vezetékezés       18         4.3.4       Állapotjelző       18         4.4       DX3010       18         4.4.1       Áltaíanos       19         4.4.2       Címbeállítás       19         4.4.3       Vezetékezés       19         4.4.4       Áltapotjelző       20         4.5       B426-M       20         4.5.1       Általános       20         4.5.2       Címbeállítás       20         4.5.3       Vezetékezés       20         4.5.4       Áltapotjelző       20         4.5.3       Vezetékezés       20         4.5.4       Áltapotjelző       20         4.5.3       Vezetékezés       20         4.5.4       Áltapotjelző       20         4.5.3       Vezetékezés       20         4.5.4       Áltapotjelző       20         4.6.2       Címbeállítás       21         4.6.3       Vezetékezés       21         4.6.4       Áltapotjelző       22         4.7.1       Általános       22      <                                                                                                    | 4.3   | DX2010                                                                          | 17 |
| 4.3.2       Címbeállítás       17         4.3.3       Vezetékezés       18         4.3.4       Állapotjelző       18         4.4.1       Átlańos       18         4.4.2       Címbeállítás       19         4.4.3       Vezetékezés       19         4.4.4       Állapotjelző       20         4.5.3       Vezetékezés       20         4.5.4       Általános       20         4.5.5       B426-M       20         4.5.6       Hapotjelző       20         4.5.7       Címbeállítás       20         4.5.8       Vezetékezés       20         4.5.9       Címbeállítás       20         4.5.4       Álapotjelző       20         4.5.5       Vezetékezés       20         4.5.6       B450-M és B442 vagy B443       21         4.6.1       Áltapotjelző       22         4.6.2       Címbeállítás       21         4.6.3       Vezetékezés       21         4.6.4       Állapotjelző       22         4.7.4       Állapotjelző       23         4.7.4       Állapotjelző       23         5.7       Telepítés       24 </td <td>4.3.1</td> <td>Általános</td> <td>17</td>                                                                                                   | 4.3.1 | Általános                                                                       | 17 |
| 4.3.3     Vezetékezés     18       4.3.4     Álapotjelzó     18       4.4     DS010     18       4.4.1     Általános     18       4.4.2     Címbeállítás     19       4.4.3     Vezetékezés     19       4.4.4     Álapotjelzó     20       4.5     B426-M     20       4.5.1     Általános     20       4.5.2     Címbeállítás     20       4.5.3     Vezetékezés     20       4.5.4     Álapotjelzó     20       4.5.3     Vezetékezés     20       4.5.4     Álapotjelzó     20       4.5.3     Vezetékezés     20       4.6.4     Álapotjelzó     20       4.6.5     B450-M és B442 vagy B443     21       4.6.6     B450-M és B442 vagy B443     21       4.6.1     Általános     21       4.6.2     Címbeállítás     21       4.6.3     Vezetékezés     21       4.6.4     Állapotjelzó     22       4.7.1     Általános     22       4.7.2     Címbeállítás     23       5.5     Telepítés     24       5.4     A modul telepítése     25       5.5     Tanúsítvány     27       <                                                                                                    | 4.3.2 | Címbeállítás                                                                    | 17 |
| 4.3.4       Állapotjelző       18         4.4.1       Áltaános       18         4.4.1       Áltaános       18         4.4.2       Címbeállítás       19         4.4.3       Vezetékezés       19         4.4.4       Állapotjelző       20         4.5.1       Áltaános       20         4.5.2       Címbeállítás       20         4.5.3       B426-M       20         4.5.4       Állapotjelző       20         4.5.3       Vezetékezés       20         4.5.4       Állapotjelző       20         4.5.3       Vezetékezés       20         4.5.4       Állapotjelző       20         4.5.5       Címbeállítás       20         4.5.4       Állapotjelző       20         4.6.5       B450-M és B442 vagy B443       21         4.6.6       A50-M és B442 vagy B443       21         4.6.7       Állapotjelző       21         4.6.8       Állapotjelző       22         4.7       R F Radion vevő       22         4.7.1       Áltaános       22         4.7.2       Címbeállítás       23         4.7.3       Vezetékezés                                                                                                    | 4.3.3 | Vezetékezés                                                                     | 18 |
| 4.4       DX3010       18         4.4.1       Általános       18         4.4.2       Címbeállítás       19         4.4.3       Vezetékezés       19         4.4.4       Állapotjelző       20         4.5.1       Általános       20         4.5.2       Gímbeállítás       20         4.5.3       Vezetékezés       20         4.5.4       Állapotjelző       20         4.5.3       Vezetékezés       20         4.5.4       Állapotjelző       20         4.5.3       Vezetékezés       20         4.5.4       Állapotjelző       20         4.5.3       Vezetékezés       20         4.6.1       Állapotjelző       20         4.6.2       Címbeállítás       21         4.6.3       Vezetékezés       21         4.6.4       Állapotjelző       22         4.7.1       Általános       22         4.7.2       Címbeállítás       23         4.7.3       Vezetékezés       23         4.7.4       Állapotjelző       23         5.1       Amodul telepítése       24         5.2       Az akkumulátor telepítése <t< td=""><td>4.3.4</td><td>Állapotjelző</td><td>18</td></t<>                                                                                           | 4.3.4 | Állapotjelző                                                                    | 18 |
| 4.4.1       Általános       18         4.4.2       Címbeallítás       19         4.4.3       Vezetékezés       20         4.5.4       Állapotjelző       20         4.5.5       B426-M       20         4.5.1       Általános       20         4.5.2       Címbeállítás       20         4.5.3       Vezetékezés       20         4.5.4       Állapotjelző       20         4.5.3       Vezetékezés       20         4.5.4       Állapotjelző       20         4.5.4       Állapotjelző       20         4.5.3       Vezetékezés       20         4.6.4       Állapotjelző       20         4.6.5       B450-M és B442 vagy B443       21         4.6.6       B450-M és B442 vagy B443       21         4.6.3       Vezetékezés       21         4.6.4       Állapotjelző       21         4.6.3       Vezetékezés       21         4.6.4       Állapotjelző       22         4.7.2       Címbeállítás       23         4.7.2       Címbeállítás       23         4.7.4       Állapotjelző       24         5.1       A akkumuláto                                                                                                    | 4.4   | DX3010                                                                          | 18 |
| 4.4.2     Címbeállítás     19       4.4.3     Vezetékezés     19       4.4.4     Állapotjelző     20       4.5.     B426-M     20       4.5.1     Általános     20       4.5.2     Címbeállítás     20       4.5.3     Vezetékezés     20       4.5.4     Állapotjelző     20       4.5.3     Vezetékezés     20       4.5.4     Állapotjelző     20       4.6     B450-M és B442 vagy B443     21       4.6.1     Általános     21       4.6.2     Címbeállítás     21       4.6.3     Vezetékezés     21       4.6.4     Áltapotjelző     21       4.6.3     Vezetékezés     21       4.6.4     Áltapotjelző     22       4.7     R Radion vevő     22       4.7.1     Általános     23       4.7.2     Címbeállítás     23       4.7.3     Vezetékezés     23       4.7.4     Állapotjelző     24       5.1     A modul telepítése     25       5.3     Rendszerélesztés     26       5.4     Rendszerélesztés     26       5.5.1     EN50131-3 2. fokozat, 2. környezeti osztály – AMAX 2100 / 3000 / 3000 BE / 4000     28                                                                                                    | 4.4.1 | Általános                                                                       | 18 |
| 4.4.3     Vezetékezés     19       4.4.4     Állapotjelző     20       4.5.1     Általános     20       4.5.2     Címbeállítás     20       4.5.3     Vezetékezés     20       4.5.4     Állapotjelző     20       4.5.3     Vezetékezés     20       4.5.4     Állapotjelző     20       4.6.5     B450-M és B442 vagy B443     21       4.6.1     Áttalános     21       4.6.2     Címbeállítás     21       4.6.3     Vezetékezés     21       4.6.4     Állapotjelző     21       4.6.3     Vezetékezés     21       4.6.4     Állapotjelző     22       4.7.1     Általános     22       4.7.2     Címbeállítás     22       4.7.3     Vezetékezés     23       4.7.4     Állapotjelző     23       4.7.3     Vezetékezés     23       4.7.4     Állapotjelző     24       5.1     Amodul telepítése     24       5.2     Az akkumulátor telepítése     25       5.3     Rendszerállapot kilzésé     26       5.4     Rendszerállapot kilzése     27       5.5.1     ENS0131-3 2. fokozat, 2. környezeti osztály – AMAX 2100 / 3000 / 3000 BE / 4000 <td>4.4.2</td> <td>Címbeállítás</td> <td>19</td>                                                                   | 4.4.2 | Címbeállítás                                                                    | 19 |
| 4.4.4     Állapotjelző     20       4.5     B426-M     20       4.5.1     Általános     20       4.5.2     Címbeállítás     20       4.5.3     Vezetékezés     20       4.5.4     Állapotjelző     20       4.5.4     Állapotjelző     20       4.6     B450-M és B442 vagy B443     21       4.6.1     Általános     21       4.6.2     Címbeállítás     21       4.6.3     Vezetékezés     21       4.6.4     Állapotjelző     22       4.7     RF Radion vevő     22       4.7.1     Általános     22       4.7.2     Címbeállítás     23       4.7.3     Vezetékezés     23       4.7.4     Állapotjelző     23       5.5     Telepítés     23       5.1     A modul telepítése     24       5.2     Az akkumulátor telepítése     26       5.4     Rendszerélalpot kijelzése     27       5.5.1     En50131-3 2. fokozat, 2. környezeti osztály – AMAX 2100 / 3000 / 3000 BE / 4000     28       5.5.2     INCERT – AMAX 400     28       5.5.3     SFF – AMAX 2100 / 3000 / 3000 BE / 4000     28       5.5.3     SFF – AMAX 2100 / 3000 / 3000 BE / 4000     28                                                                                                    | 4.4.3 | Vezetékezés                                                                     | 19 |
| 4.5     B426·M     20       4.5.1     Általános     20       4.5.2     Címbeállítás     20       4.5.3     Vezetékezés     20       4.5.4     Állapotjelző     20       4.5.4     Állapotjelző     20       4.6     B450·M és B442 vagy B443     21       4.6.1     Általános     21       4.6.2     Címbeállítás     21       4.6.3     Vezetékezés     21       4.6.4     Állapotjelző     22       4.7     R Radion vevő     22       4.7.1     Általános     22       4.7.2     Címbeállítás     23       4.7.3     Vezetékezés     23       4.7.4     Állapotjelző     24       5.7     Telepítés     25       5.3     Rendszerállapot kijelzése     25       5.3     Rendszerállapot kijelzése     27       5.5     Tanúsítvány     27       5.5.1     EN50131-3 2. fokozat, 2. környezeti osztály – AMAX 2100 / 3000 / 3000 BE / 4000     28       5.5.2     INCERT – AMAX 4000     28       5.5.3     SFF – AMAX 2100 / 3000 / 3000 BE / 4000     28       5.5.3     SFF – AMAX 2100 / 3000 / 3000 BE / 4000     28       6     Beállítások     30       6.1<                                                                                                    | 4.4.4 | Állapotjelző                                                                    | 20 |
| 4.5.1       Általános       20         4.5.2       Címbeállítás       20         4.5.3       Vezetékezés       20         4.5.4       Állapotjelző       20         4.6.       B450-M és B442 vagy B443       21         4.6.1       Általános       21         4.6.2       Címbeállítás       21         4.6.3       Vezetékezés       21         4.6.4       Állapotjelző       22         4.7       RF Radion vevő       22         4.7.1       Általános       22         4.7.2       Címbeállítás       23         4.7.3       Vezetékezés       23         4.7.4       Állapotjelző       23         5       Telepítés       24         5.1       A modul telepítése       25         5.3       Rendszerállapot kijelzése       27         5.5       Tanúsítvány       27         5.5.1       ENS0131-3 2. fokozat, 2. környezeti osztály – AMAX 2100 / 3000 / 3000 BE / 4000       28         5.5.2       INCERT – AMAX 4000       28         5.5.3       SFF – AMAX 2100 / 3000 / 3000 BE / 4000       28         5.5.3       SFF – AMAX 2100 / 3000 / 3000 BE / 4000       28                                                                                       | 4.5   | B426-M                                                                          | 20 |
| 4.5.2       Címbeállítás       20         4.5.3       Vezetékezés       20         4.5.4       Állapotjelző       20         4.6       B450-M és B442 vagy B443       21         4.6.1       Általános       21         4.6.2       Címbeállítás       21         4.6.3       Vezetékezés       21         4.6.4       Állapotjelző       22         4.7       RF Radion vevő       22         4.7.1       Általános       22         4.7.2       Címbeállítás       23         4.7.3       Vezetékezés       23         4.7.4       Állapotjelző       23         4.7.3       Vezetékezés       23         4.7.4       Állapotjelző       23         4.7.4       Állapotjelző       24         5.1       A modul telepítése       24         5.2       Az akkumulátor telepítése       25         5.3       Rendszerállapot kijelzése       27         5.5.1       ENS0131-3 2. fokozat, 2. környezeti osztály – AMAX 2100 / 3000 / 3000 BE / 4000       28         5.5.2       INCERT – AMAX 2100 / 3000 / 3000 BE / 4000       28         5.5.3       SFF – AMAX 2100 / 3000 / 3000 BE / 4000       28                                                                    | 4.5.1 | Általános                                                                       | 20 |
| 4.5.3     Vezetékezés     20       4.5.4     Állapotjelző     20       4.6     B450-M és B442 vagy B443     21       4.6.1     Általános     21       4.6.2     Címbeállítás     21       4.6.3     Vezetékezés     21       4.6.4     Állapotjelző     21       4.6.4     Állapotjelző     21       4.6.4     Állapotjelző     22       4.7     RF Radion vevő     22       4.7.1     Általános     22       4.7.2     Címbeállítás     23       4.7.3     Vezetékezés     23       4.7.4     Állapotjelző     23       4.7.4     Állapotjelző     23       4.7.4     Állapotjelző     23       5.5     Telepítés     24       5.1     A modul telepítése     24       5.2     A modul telepítése     25       5.3     Rendszerállapot kijelzése     27       5.5.1     EN50131-3 2. fokozat, 2. környezeti osztály – AMAX 2100 / 3000 / 3000 BE / 4000     28       5.5.2     INCERT – AMAX 4000     28       5.5.3     SFF – AMX 2100 / 3000 / 3000 BE / 4000     28       5.5.3     SFF – AMAX 2100 / 3000 / 3000 BE / 4000     28       5.5.3     SFF – AMAX 2100 / 3000 / 3000 BE / 4000                                                                               | 4.5.2 | Címbeállítás                                                                    | 20 |
| 4.5.4     Állapotjelző     20       4.6     B450-M és B442 vagy B443     21       4.6.1     Általános     21       4.6.2     Címbeállítás     21       4.6.3     Vezetékezés     21       4.6.4     Állapotjelző     22       4.7     RF Radion vevő     22       4.7.1     Általános     22       4.7.2     Címbeállítás     23       4.7.3     Vezetékezés     23       4.7.4     Állapotjelző     23       4.7.3     Vezetékezés     23       4.7.4     Állapotjelző     23       5     Telepítés     24       5.1     A modul telepítése     24       5.2     Az akkumulátor telepítése     25       5.3     Rendszerállapot kijelzése     27       5.5.1     EN50131-3 2. fokozat, 2. környezeti osztály – AMAX 2100 / 3000 / 3000 BE / 4000     28       5.5.2     INCERT – AMAX 400     28       5.5.3     SFF – AMAX 2100 / 3000 / 3000 BE / 4000     28       6     Beállítások     30       6.1     Kommunikáció és jelentés     30       6.1     Vevőkészülékek     30                                                                                                    | 4.5.3 | Vezetékezés                                                                     | 20 |
| 4.6       B450-M és B442 vagy B443       21         4.6.1       Általános       21         4.6.2       Címbeállítás       21         4.6.3       Vezetékezés       21         4.6.4       Állapotjelző       22         4.7       RF Radion vevő       22         4.7.1       Általános       22         4.7.2       Címbeállítás       23         4.7.2       Címbeállítás       23         4.7.3       Vezetékezés       23         4.7.4       Állapotjelző       23         5       Telepítés       24         5.1       A modul telepítése       24         5.2       Az akkumulátor telepítése       25         5.3       Rendszerélesztés       26         5.4       Rendszerállapot kijelzése       27         5.5.1       EN50131-3 2. fokozat, 2. környezeti osztály – AMAX 2100 / 3000 / 3000 BE / 4000       28         5.5.2       INCERT – AMAX 4000       28         5.5.3       SFF – AMAX 2100 / 3000 / 3000 BE / 4000       28         6.1       Beállítások       30         6.1       Kommunikáció és jelentés       30         6.1       Vevőkészülékek       30   <                                                                                    | 4.5.4 | Állapotjelző                                                                    | 20 |
| 4.6.1       Általános       21         4.6.2       Címbeállítás       21         4.6.3       Vezetékezés       21         4.6.4       Állapotjelző       22         4.7       RF Radion vevő       22         4.7.1       Általános       22         4.7.2       Címbeállítás       23         4.7.3       Vezetékezés       23         4.7.4       Állapotjelző       23         4.7.4       Állapotjelző       23         4.7.4       Állapotjelző       23         5       Telepítés       23         5.1       A modul telepítése       24         5.2       Az akkumulátor telepítése       24         5.2       Rendszerélesztés       26         5.4       Rendszerélesztés       26         5.5       Tanúsítvány       27         5.5.1       ENS0131-3 2. fokozat, 2. környezeti osztály – AMAX 2100 / 3000 / 3000 BE / 4000       28         5.5.2       INCERT – AMAX 4000       28         5.5.3       SFF – AMAX 2100 / 3000 / 3000 BE / 4000       28         6       Beállítások       30         6.1       Kommunikáció és jelentés       30         6.1 <t< td=""><td>4.6</td><td>B450-M és B442 vagy B443</td><td>21</td></t<>                            | 4.6   | B450-M és B442 vagy B443                                                        | 21 |
| 4.6.2       Címbeállítás       21         4.6.3       Vezetékezés       21         4.6.4       Állapotjelző       22         4.7       RF Radion vevő       22         4.7.1       Általános       22         4.7.2       Címbeállítás       23         4.7.3       Vezetékezés       23         4.7.4       Állapotjelző       23         4.7.4       Állapotjelző       23         5.5       Telepítés       23         5.6       Telepítés       24         5.1       A modul telepítése       24         5.2       Az akkumulátor telepítése       25         5.3       Rendszerélesztés       26         5.4       Rendszerállapot kijelzése       27         5.5.1       EN50131-3 2. fokozat, 2. környezeti osztály – AMAX 2100 / 3000 / 3000 BE / 4000       28         5.5.2       INCERT – AMAX 4000       28         5.5.3       SFF – AMAX 2100 / 3000 / 3000 BE / 4000       28         6       Beállítások       30         6.1       Kommunikáció és jelentés       30         6.1.1       Vevőkészülékek       30                                                                                                    | 4.6.1 | Általános                                                                       | 21 |
| 4.6.3     Vezetékezés     21       4.6.4     Állapotjelző     22       4.7     RF Radion vevő     22       4.7.1     Általános     22       4.7.2     Címbeállítás     23       4.7.3     Vezetékezés     23       4.7.4     Állapotjelző     23       4.7.4     Állapotjelző     23       5.7     Telepítés     24       5.1     A modul telepítése     24       5.2     Az akkumulátor telepítése     25       5.3     Rendszerélesztés     26       5.4     Rendszerállapot kijelzése     27       5.5.1     EN50131-3 2. fokozat, 2. környezeti osztály – AMAX 2100 / 3000 BE / 4000     28       5.5.2     INCERT – AMAX 4000     28       5.5.3     SFF – AMAX 2100 / 3000 J 3000 BE / 4000     28       6.1     Kommunikáció és jelentés     30       6.1.1     Vevőkészülékek     30                                                                                                    | 4.6.2 | Címbeállítás                                                                    | 21 |
| 4.6.4       Állapotjelző       22         4.7       RF Radion vevő       22         4.7.1       Általános       22         4.7.2       Címbeállítás       23         4.7.3       Vezetékezés       23         4.7.4       Állapotjelző       23         5       Telepítés       24         5.1       A modul telepítése       24         5.2       Az akkumulátor telepítése       24         5.3       Rendszerélesztés       26         5.4       Rendszerélesztés       26         5.4       Rendszerállapot kijelzése       27         5.5.1       EN50131-3 2. fokozat, 2. környezeti osztály – AMAX 2100 / 3000 J 3000 BE / 4000       28         5.5.2       INCERT – AMAX 4000       28         5.5.3       SFF – AMAX 2100 / 3000 / 3000 BE / 4000       28         6       Beállítások       30         6.1       Kommunikáció és jelentés       30         6.1.1       Vevőkészülékek       30                                                                                                    | 4.6.3 | Vezetékezés                                                                     | 21 |
| 4.7     RF Radion vevő     22       4.7.1     Általános     22       4.7.2     Címbeállítás     23       4.7.3     Vezetékezés     23       4.7.4     Állapotjelző     23       5     Telepítés     24       5.1     A modul telepítése     24       5.2     Az akkumulátor telepítése     25       5.3     Rendszerélesztés     26       5.4     Rendszerélesztés     27       5.5     Tanúsítvány     27       5.5.1     EN50131-3 2. fokozat, 2. környezeti osztály – AMAX 2100 / 3000 BE / 4000     28       5.5.2     INCERT – AMAX 4000     28       5.5.3     SFF – AMAX 2100 / 3000 / 3000 BE / 4000     28       6     Beállítások     30       6.1     Kommunikáció és jelentés     30       6.1.1     Vevőkészülékek     30                                                                                                    | 4.6.4 | Állapotjelző                                                                    | 22 |
| 4.7.1Általános224.7.2Címbeállítás234.7.3Vezetékezés234.7.4Állapotjelző235Telepítés245.1A modul telepítése245.2Az akkumulátor telepítése255.3Rendszerélesztés265.4Rendszerállapot kijelzése275.5.1Tanúsítvány275.5.2INCERT - AMAX 4000285.5.3SFF - AMAX 2100 / 3000 / 3000 BE / 4000286Beállítások306.1Kommunikáció és jelentés306.1.1Vevőkészülékek30                                                                                                    | 4.7   | RF Radion vevő                                                                  | 22 |
| 4.7.2       Címbeállítás       23         4.7.3       Vezetékezés       23         4.7.4       Állapotjelző       23         5       Telepítés       24         5.1       A modul telepítése       24         5.2       Az akkumulátor telepítése       25         5.3       Rendszerélesztés       26         5.4       Rendszerélesztés       26         5.4       Rendszerállapot kijelzése       27         5.5       Tanúsítvány       27         5.5.1       EN50131-3 2. fokozat, 2. környezeti osztály – AMAX 2100 / 3000 / 3000 BE / 4000       28         5.5.2       INCERT – AMAX 4000       28         5.5.3       SFF – AMAX 2100 / 3000 / 3000 BE / 4000       28         6.1       Beállítások       30         6.1       Vevőkészülékek       30                                                                                                    | 4.7.1 | Általános                                                                       | 22 |
| 4.7.3       Vezetékezés       23         4.7.4       Állapotjelző       23         5       Telepítés       24         5.1       A modul telepítése       24         5.2       Az akkumulátor telepítése       25         5.3       Rendszerélesztés       26         5.4       Rendszerélesztés       27         5.5       Tanúsítvány       27         5.5.1       EN50131-3 2. fokozat, 2. környezeti osztály – AMAX 2100 / 3000 BE / 4000       28         5.5.2       INCERT – AMAX 4000       28         5.5.3       SFF – AMAX 2100 / 3000 / 3000 BE / 4000       28         6       Beállítások       30         6.1       Kommunikáció és jelentés       30         6.1.1       Vevőkészülékek       30                                                                                                    | 4.7.2 | Címbeállítás                                                                    | 23 |
| 4.7.4       Állapotjelző       23         5       Telepítés       24         5.1       A modul telepítése       24         5.2       Az akkumulátor telepítése       25         5.3       Rendszerélesztés       26         5.4       Rendszerállapot kijelzése       27         5.5       Tanúsítvány       27         5.5.1       EN50131-3 2. fokozat, 2. környezeti osztály – AMAX 2100 / 3000 J 3000 BE / 4000       28         5.5.2       INCERT – AMAX 4000       28         5.5.3       SFF – AMAX 2100 / 3000 / 3000 BE / 4000       28         6.1       Beállítások       30         6.1.1       Vevőkészülékek       30                                                                                                    | 4.7.3 | Vezetékezés                                                                     | 23 |
| 5     Telepítés     24       5.1     A modul telepítése     24       5.2     Az akkumulátor telepítése     25       5.3     Rendszerélesztés     26       5.4     Rendszerállapot kijelzése     27       5.5     Tanúsítvány     27       5.5.1     EN50131-3 2. fokozat, 2. környezeti osztály – AMAX 2100 / 3000 BE / 4000     28       5.5.2     INCERT – AMAX 4000     28       5.5.3     SFF – AMAX 2100 / 3000 / 3000 BE / 4000     28       6     Beállítások     30       6.1     Kommunikáció és jelentés     30                                                                                                    | 4.7.4 | Állapotjelző                                                                    | 23 |
| 5.1       A modul telepítése       24         5.2       Az akkumulátor telepítése       25         5.3       Rendszerélesztés       26         5.4       Rendszerállapot kijelzése       27         5.5       Tanúsítvány       27         5.5.1       EN50131-3 2. fokozat, 2. környezeti osztály – AMAX 2100 / 3000 BE / 4000       28         5.5.2       INCERT – AMAX 4000       28         5.5.3       SFF – AMAX 2100 / 3000 / 3000 BE / 4000       28         6       Baállítások       30         6.1       Kommunikáció és jelentés       30         6.1.1       Vevőkészülékek       30                                                                                                    | 5     | Telepítés                                                                       | 24 |
| 5.2       Az akkumulátor telepítése       25         5.3       Rendszerélesztés       26         5.4       Rendszerállapot kijelzése       27         5.5       Tanúsítvány       27         5.5.1       EN50131-3 2. fokozat, 2. környezeti osztály – AMAX 2100 / 3000 / 3000 BE / 4000       28         5.5.2       INCERT – AMAX 4000       28         5.5.3       SFF – AMAX 2100 / 3000 / 3000 BE / 4000       28         6       Beállítások       30         6.1       Kommunikáció és jelentés       30         6.1.1       Vevőkészülékek       30                                                                                                    | 5.1   | A modul telepítése                                                              | 24 |
| 5.3     Rendszerélesztés     26       5.4     Rendszerállapot kijelzése     27       5.5     Tanúsítvány     27       5.5.1     EN50131-3 2. fokozat, 2. környezeti osztály – AMAX 2100 / 3000 BE / 4000     28       5.5.2     INCERT – AMAX 4000     28       5.5.3     SFF – AMAX 2100 / 3000 / 3000 BE / 4000     28       6     Beállítások     30       6.1     Kommunikáció és jelentés     30       6.1.1     Vevőkészülékek     30                                                                                                    | 5.2   | Az akkumulátor telepítése                                                       | 25 |
| 5.4       Rendszerállapot kijelzése       27         5.5       Tanúsítvány       27         5.5.1       EN50131-3 2. fokozat, 2. környezeti osztály – AMAX 2100 / 3000 BE / 4000       28         5.5.2       INCERT – AMAX 4000       28         5.5.3       SFF – AMAX 2100 / 3000 / 3000 BE / 4000       28         6       Beállítások       30         6.1       Kommunikáció és jelentés       30         6.1.1       Vevőkészülékek       30                                                                                                    | 5.3   | Rendszerélesztés                                                                | 26 |
| 5.5       Tanúsítvány       27         5.5.1       EN50131-3 2. fokozat, 2. környezeti osztály – AMAX 2100 / 3000 BE / 4000       28         5.5.2       INCERT – AMAX 4000       28         5.5.3       SFF – AMAX 2100 / 3000 / 3000 BE / 4000       28         6       Beállítások       30         6.1       Kommunikáció és jelentés       30         6.1.1       Vevőkészülékek       30                                                                                                    | 5.4   | Rendszerállapot kijelzése                                                       | 27 |
| 5.5.1       EN50131-3 2. fokozat, 2. környezeti osztály – AMAX 2100 / 3000 / 3000 BE / 4000       28         5.5.2       INCERT – AMAX 4000       28         5.5.3       SFF – AMAX 2100 / 3000 / 3000 BE / 4000       28         6       Beállítások       30         6.1       Kommunikáció és jelentés       30         6.1.1       Vevőkészülékek       30                                                                                                    | 5.5   | Tanúsítvány                                                                     | 27 |
| 5.5.2         INCERT - AMAX 4000         28           5.5.3         SFF - AMAX 2100 / 3000 / 3000 BE / 4000         28           6         Beállítások         30           6.1         Kommunikáció és jelentés         30           6.1.1         Vevőkészülékek         30                                                                                                    | 5.5.1 | EN50131-3 2. fokozat, 2. környezeti osztály – AMAX 2100 / 3000 / 3000 BE / 4000 | 28 |
| 5.5.3         SFF - AMAX 2100 / 3000 / 3000 BE / 4000         28         30         30         30         30         30         30         30         30         30         30         30         30         30         30         30         30         30         30         30         30         30         30         30         30         30         30         30         30         30         30         30         30         30         30         30         30         30         30         30         30         30         30         30         30         30         30         30         30         30         30         30         30         30         30         30         30         30         30         30         30         30         30         30         30         30         30         30         30         30         30         30         30         30         30         30         30         30         30         30         30         30         30         30         30         30         30         30         30         30         30         30         30         30         30         30         30         30< | 5.5.2 | INCERT – AMAX 4000                                                              | 28 |
| 6         Beállítások         30           6.1         Kommunikáció és jelentés         30           6.1.1         Vevőkészülékek         30                                                                                                    | 5.5.3 | SFF – AMAX 2100 / 3000 / 3000 BE / 4000                                         | 28 |
| 6.1         Kommunikáció és jelentés         30           6.1.1         Vevőkészülékek         30                                                                                                    | 6     | Beállítások                                                                     | 30 |
| <b>6.1.1</b> Vevőkészülékek <b>30</b>                                                                                                    | 6.1   | Kommunikáció és jelentés                                                        | 30 |
|                                                                                                    | 6.1.1 | Vevőkészülékek                                                                  | 30 |

| 6.1.2        | Jelentések                                                | 39        |
|--------------|-----------------------------------------------------------|-----------|
| 6.1.3        | Tesztjelentés időtartama                                  | 44        |
| 6.1.4        | Kettős IP                                                 | 44        |
| 6.1.5        | IP-kommunikátor                                           | 45        |
| 6.1.6        | Távoli hozzáférés                                         | 48        |
| 6.1.7        | Távoli PC                                                 | 49        |
| 6.1.8        | Visszahívás és helyi hívás                                | 50        |
| 6.1.9        | Csengetési idők                                           | 50        |
| 6.1.10       | Felhőállapot                                              | 51        |
| 6.2          | Felhasználók és kódok                                     | 51        |
| 6.2.1        | Felhasználói kód                                          | 51        |
| 6.2.2        | Programozói kód                                           | 52        |
| 6.2.3        | Kódhossz                                                  | 57        |
| 6.2.4        | Kódjogosultságok                                          | 57        |
| 6.2.5        | Kényszerített kódmódosítás                                | 57        |
| 6.2.6        | Makrókonfigurálás                                         | 57        |
| 6.2.7        | Kódjelentés                                               | 58        |
| 6.3          | Zónák                                                     | 58        |
| 6.3.1        | Zóna hozzáadása/törlése                                   | 58        |
| 6.3.2        | Zónafunkció-beállítások                                   | 61        |
| 6.3.3        | Impulzusszámlálás időtartama                              | 75        |
| 6.3.4        | Zónákon átívelő esemény időzítése                         | 75        |
| 6.3.5        | Zóna jelzése a kezelőegységen és az eseménynaplóban       | 75        |
| 6.4          | Kezelőegységek és területek                               | 76        |
| 6.4.1        | Kezelőegység területe                                     | 76        |
| 6.4.2        | Belépés/kilépés időzítése                                 | 77        |
| 6.4.3        | Kozos terulet                                             | 77        |
| 6.4.4        | Kezeloegyseg jelzese                                      | 78        |
| 6.4.5        | Kezeloegyseg zarolasa                                     | 80        |
| 6.5          | Rendszer                                                  | 80        |
| 0.5.1        | Rendszerbeallitas                                         | 80        |
| 6.5.2        | Rendszer nezet                                            | 85        |
| 6.5.3        | Rendszer gyari alapertekei                                | 85        |
| 0.0          | Kimenetek és szírenak                                     | 80        |
| 6.6.2        | Kimenetek                                                 | 00        |
| 0.0.2<br>6 7 | Szirenak<br>Rédiéfrakvongiég ogsközök                     | 94        |
| 6.7.1        | Radionekvencias eszkozok                                  | 94        |
| 672          | RE oszközök / folhosználó                                 | 94        |
| 6.8          | Kulcsprogramozás                                          | 96        |
| 7            | Konfigurálás                                              | 90        |
| 71           | Szerviz mód                                               | 98        |
| 7.2          | Programozás kezelőegységgel                               | 90<br>QR  |
| 7.2.1        | Programozás szöveges kezelőegységgel                      | 90        |
| 7.2.2        | Programozás I ED/I CD kezelőegységgel                     | 50<br>108 |
| 7.3          | Kommunikáció számítógénes szoftverrel                     | 100       |
| 7.3.1        | Az A-Link Plus szoftverhez való csatlakozás előfeltételei | 103       |
| 7.3.2        | Közvetlen csatlakozás                                     | 110       |
| 7.3.3        | Csatlakozás modemmel                                      | 111       |
|              |                                                           |           |

| 7.3.4 | Hálózati csatlakozás                              | 112 |
|-------|---------------------------------------------------|-----|
| 8     | Címprogramozás                                    | 113 |
| 8.1   | Szerviz mód                                       | 113 |
| 8.2   | Kommunikáció és jelentés programozása             | 113 |
| 8.2.1 | Felügyeleti vevő programozása                     | 113 |
| 8.2.2 | Jelentések programozása                           | 118 |
| 8.2.3 | IP kommunikáció programozása                      | 119 |
| 8.2.4 | Kommunikációs műveletek programozása              | 123 |
| 8.3   | Felhasználó és kód programozása                   | 124 |
| 8.3.1 | Felhasználói kód programozása                     | 124 |
| 8.3.2 | Programozói kód programozása                      | 128 |
| 8.3.3 | Kódhossz programozása                             | 129 |
| 8.3.4 | Kódhoz tartozó engedélyek programozása            | 129 |
| 8.3.5 | Kényszerített kódmódosítás                        | 129 |
| 8.3.6 | Makróprogramozás                                  | 129 |
| 8.4   | Zónaprogramozás                                   | 130 |
| 8.4.1 | Zóna hozzáadása/törlése programozással            | 130 |
| 8.4.2 | Zónafunkciók programozása                         | 136 |
| 8.4.3 | Impulzusszámlálás időtartamának programozása      | 140 |
| 8.4.4 | Zónaközi események időmérőjének programozása      | 140 |
| 8.5   | Kezelőegységek és területek programozása          | 141 |
| 8.5.1 | Kezelőegységek programozása                       | 141 |
| 8.5.2 | Területi időzítések programozása                  | 141 |
| 8.5.3 | Közös terület programozása                        | 143 |
| 8.5.4 | Kezelőegység kijelzéseinek programozása           | 143 |
| 8.5.5 | Kezelőegység-zárolás programozása                 | 144 |
| 8.6   | Rendszerprogramozás                               | 144 |
| 8.6.1 | Rendszerbeállítások programozása                  | 144 |
| 8.6.2 | Rendszer gyári alapbeállításainak programozása    | 148 |
| 8.7   | Kimenetek és szirénák programozása                | 148 |
| 8.7.1 | Kimeneti programozás                              | 148 |
| 8.7.2 | Sziréna programozása                              | 151 |
| 8.8   | RF eszközök programozása                          | 152 |
| 9     | Hibaelhárítás                                     | 155 |
| 9.1   | Általános hiba                                    | 155 |
| 9.2   | Rendszerhibák hibajelzésének lekérdezése          | 157 |
| 10    | Karbantartás                                      | 170 |
| 10.1  | Firmware-frissítés az ICP-EZRU2 frissítő kulccsal | 170 |
| 11    | Műszaki adatok                                    | 171 |

| 1           | Biztonság                                                                                                    |
|-------------|----------------------------------------------------------------------------------------------------|
|             | <b>Veszély!</b><br>Elektromos áram<br>Az elektromos áram sérüléseket okozhat, ha a készüléket nem ezen útmutató szerint és nem<br>megfelelően működtetik, módosítják, vagy nyitják ki.                                                                                                    |
|             | <ul> <li>Gondoskodjon róla, hogy a telepítés és bekötés ideje alatt minden tápellátás (hálózati és akkumulátorról történő is) kikapcsolva maradjon.</li> <li>A rendszert csak ennek az útmutatónak megfelelően szabad kinyitni és módosítani.</li> <li>Ezt a rendszert csak szakképzett telepítők, ill. szerviztechnikusok telepíthetik.</li> <li>A készülék áramtalanítása előtt válasszon le minden telekommunikációs hálózati csatlakozót.</li> <li>Az áramtalanításhoz használjon áramköri megszakítót.</li> <li>Győződjön meg róla, hogy a rendszer hálózati csatlakoztatásához használt elektromos aljzat el van látva védő-földelő érintkezővel.</li> </ul> |
|             | <b>Veszély!</b><br>Akkumulátor<br>Az akkumulátor nem megfelelő kezelése és bekötése elektromos áramütésből eredő sérülést,<br>tüzet és robbanást okozhat.                                                                                                    |
|             | <ul> <li>Az akkumulátor kezelésekor és cseréjekor mindig legyen körültekintő.</li> <li>Győződjön meg arról, hogy a földelőcsatlakozó mindig csatlakoztatva van, és az N, L1 és</li> <li>• Sxx vezetékek megfelelően vannak bekötve.</li> <li>Ha eltávolítja az akkumulátort a rendszerből, akkor először mindig az akkumulátor pozitív pólusának vezetékét válassza le.</li> <li>Legyen óvatos, amikor a pozitív (piros) vezetéket a rendszer "BATT +" portjához csatlakoztatja. Kerülje az AMAX panel "BATT +" portja és a burkolat rövidre zárását, hogy megelőzze az elektromos ívkisülést.</li> </ul>                                                          |
|             | <b>Veszély!</b><br>Elektrosztatikus kisülésre érzékeny alkatrészek<br>Az elektrosztatikus kisülést megelőző óvintézkedések be nem tartása elektromos áramütésből<br>eredő sérüléseket okozhat.<br>A rendszer telepítésekor vagy módosításakor először mindig a földelést csatlakoztassa, hogy<br>elvezesse az esetleges elektrosztatikus töltést.                                                                                                    |
|             | <b>Figyelem!!</b><br>Sérülékeny alkatrészek<br>A sérülékeny alkatrészek tönkremehetnek, ha a rendszert nem körültekintően működtetik,<br>kinyitják vagy nem ennek az útmutatónak megfelelően módosítják.                                                                                                    |
|             | <ul> <li>Mindig kezelje körültekintően a rendszert.</li> <li>A rendszert csak ennek az útmutatónak megfelelően szabad felnyitni és módosítani.</li> </ul>                                                                                                    |
| $\triangle$ | <b>Figyelem!!</b><br>Akkumulátor<br>Az akkumulátor nem megfelelő kezelése vagy rendszeres cseréjének elmulasztása esetén a<br>rendszer megsérülhet, illetve szennyeződhet.                                                                                                    |
|             | <ul> <li>Csak folyás ellen védett akkumulátort használjon.</li> </ul>                                                                                                    |

- Tegyen egy címkét az akkumulátorra, amelyen látható az utolsó csere dátuma.
- Normál körülmények közötti használat esetén az akkumulátort 3–5 évente kell cserélni.
- A csere után hasznosítsa újra az elhasznált akkumulátort a helyi rendelkezéseknek megfelelően.

|   | Ν |
|---|---|
| • |   |

#### Figyelem!!

#### Telepítés

A rendszer nem megfelelő rögzítése és telepítése esetén előfordulhat, hogy a rendszer megsérül vagy hibásan fog működni.

- Helyezze a rendszert megfigyelt területen belülre, stabil felületre.
- Ügyeljen arra, hogy a kezelőegységeket a megfigyelt téren belülre rögzítse.
- A rendszer sikeres tesztelése és üzemkész állapotba helyezése után rögzítse csavarokkal a vezérlő ajtaját és az egyéb burkolatokat.

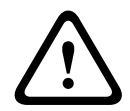

# Figyelem!!

Karbantartás

A rendszer rendszeres karbantartásának elmulasztása a rendszer sérülését vagy hibás működését okozhatja.

- A rendszert hetente javasolt tesztelni.
- A rendszer karbantartására évente négyszer kerüljön sor.
- A rendszer karbantartását csak szakképzett telepítők / szerviztechnikusok végezhetik.

# 2 Rövid információ

Ez az útmutató részletes és speciális tudnivalókat tartalmaz az AMAX panel 2100 / 3000 / 3000 BE / 4000 központ és az alkalmazható kezelőegységek, modulok és készülékek együttes telepítéséről, beállításáról és programozásáról.

 Az AMAX központ működtetésével kapcsolatos további tudnivalókat lásd az AMAX üzemeltetési kézikönyvben.

# 2.1 Kezelőegység jelzései

A következő táblázatok áttekintést nyújtanak a kezelőegység jelzőikonjairól, és ismertetik azokat.

#### Minden kezelőegység-típus

| Kezelőegység<br>jelzőikonok | Állapot                                             | Definíció                                                                                                    |
|-----------------------------|-----------------------------------------------------|----------------------------------------------------------------------------------------------------|
|                             | be                                                  | A terület AWAY módban van<br>élesítve.                                                                                                    |
| AWAY                        | ki                                                  | A terület nem AWAY módban van<br>élesítve.                                                                                                    |
|                             | Lassú villogás (1 mp be-/1 mp<br>kikapcsolva)       | Kilépési késleltetés.                                                                                                    |
|                             | Gyors villogás (0,25 mp be-/0,25<br>mp kikapcsolva) | A rendszer programozási vagy<br>kódfunkció üzemmódban van. A<br>STAY jelzőfénnyel egyidejűleg<br>villog.<br>Vagy:<br>Egy vagy több terület, de nem<br>minden terület van AWAY módban<br>(fő kezelőegység)                                                                                   |
|                             | be                                                  | A terület STAY módban van<br>élesítve.                                                                                                    |
| STAY                        | ki                                                  | A terület nem STAY módban van<br>élesítve.                                                                                                    |
|                             | Lassú villogás (1 mp be-/1 mp<br>kikapcsolva)       | Kilépési késleltetés.                                                                                                    |
|                             | Gyors villogás (0,25 mp be-/0,25<br>mp kikapcsolva) | A rendszer programozási vagy<br>kódfunkció üzemmódban van. Az<br>AWAY jelzőfénnyel egyidejűleg<br>villog. Amikor a kiiktatási funkciót<br>végrehajtották, csak a STAY<br>jelzőfény villog.<br>Vagy:<br>Egy vagy több terület, de nem<br>minden terület van STAY módban<br>(fő kezelőegység) |

| ⇒           | be                                            | Hálózati áramellátás folyamatos.                                                                                                    |
|-------------|-----------------------------------------------|----------------------------------------------------------------------------------------------------|
| MAINS       | Lassú villogás (1 mp be-/1 mp<br>kikapcsolva) | Hálózati áramellátás hibás.                                                                                                    |
| FAULTS      | be                                            | Rendszerhiba, szabotázs, kiiktatott<br>zóna vagy izolált zóna van a<br>rendszerben, melyet már<br>megtekintettek, de nem töröltek.<br>Vagy:<br>A rendszer szerviz módban van. |
|             | ki                                            | A rendszer nyugalmi állapotban<br>van.                                                                                                    |
|             | Felvillanások száma                           | Rendszerhiba, szabotázs, kiiktatott<br>zóna vagy izolált zóna nyugtázása<br>szükséges.                                                                                        |
| Minden ikon | Villogás                                      | Nincs kommunikáció a<br>kezelőegységgel.                                                                                                    |

#### Csak LED/LCD kezelőegység esetén

| Kezelőegység<br>jelzőikonok | Állapot                                             | Definíció                                                                                                    |
|-----------------------------|-----------------------------------------------------|----------------------------------------------------------------------------------------------------|
|                             | be                                                  | Zóna aktiválódott.                                                                                                    |
|                             | ki                                                  | Zóna alaphelyzetben.                                                                                                    |
| 1 2 3                       | Gyors villogás (0,25 mp be-/0,25<br>mp kikapcsolva) | A zónában riasztás történt, vagy<br>jelenleg is riasztási állapotban van.                                                                                                    |
| ZÓNA (1-8)                  | Lassú villogás (1 mp be-/1 mp<br>kikapcsolva)       | A belső zóna STAY élesítési<br>módban van<br>Vagy:<br>Ezt a zónát kiiktatták vagy izolálták<br>az aktuális területen (területhez<br>tartozó kezelőegység) / Kiiktatott<br>vagy izolált zóna van ezen a<br>területen (fő kezelőegység). |

#### Csak LCD kezelőegység esetén

| Kezelőegység<br>jelzőikonok | Állapot | Definíció              |
|-----------------------------|---------|------------------------|
| $\bigcirc$                  | be      | A terület kikapcsolva. |

A következő táblázat áttekintést és leírást nyújt a kezelőegység hangjelzéseiről.

| Hangjelzés       | Definíció                               |
|------------------|-----------------------------------------|
| Rövid hangjelzés | Egy gombot megnyomtak a kezelőegységen. |

| Rövid hangjelzés, amelyet egy egy<br>másodperces hangjelzés követ       | A kívánt folyamat elutasítva. Helytelen működés<br>jelzése.                                                                                                    |  |  |
|-------------------------------------------------------------------------|----------------------------------------------------------------------------------------------------|--|--|
| Két rövid hangjelzés                                                    | A rendszer elfogadta a kódot. A rendszer<br>végrehajtotta a kívánt funkciót.                                                                                                    |  |  |
| Egy rövid hangjelzés percenként                                         | Hibajelzés, nem nyugtázott rendszerhiba.                                                                                                    |  |  |
| Egy rövid hangjelzés két<br>másodpercenként                             | A kilépési késleltetés elkezdődött.                                                                                                    |  |  |
| Folyamatos hangjelzés                                                   | <ul> <li>Utolsó 10 másodperc a kilépési késleltetés<br/>során</li> <li>Hibára, vagy szabotázsra figyelmeztetés (hiba<br/>vagy szabotázs nyugtázása szükséges)</li> <li>Kezelőegység riasztási hangjelzése</li> </ul> |  |  |
| Folyamatos 0,5 másodperces<br>hangjelzés 0,5 másodperces<br>szünetekkel | Belépési késleltetési idő (a riasztás bekövetkezéséig,<br>illetve a rendszer kikapcsolásáig)                                                                                                    |  |  |

A rendszer áttekintése 3 RADION LCD/ LED Keypad Text Keypad DX2010 **Option bus** B450-M (B442/B443) B426-M DX3010 ---- AMAX 3000 AMAX 2100 / 3000 GPRS USB PSTN Public IP network DSL Ethernet A-Link Plus Telephone CMS Signaling Ábra 3.1: AMAX 2100 / 3000 - áttekintés RADION LCD/ LED Keypad Text Keypad DX2010 **Option bus** B450-M (B442/B443) B426-M DX3010 GPRS USB Public IP network PSTN Ethernet DSL

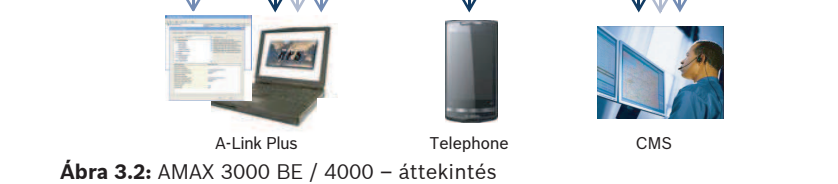

Signaling

IP

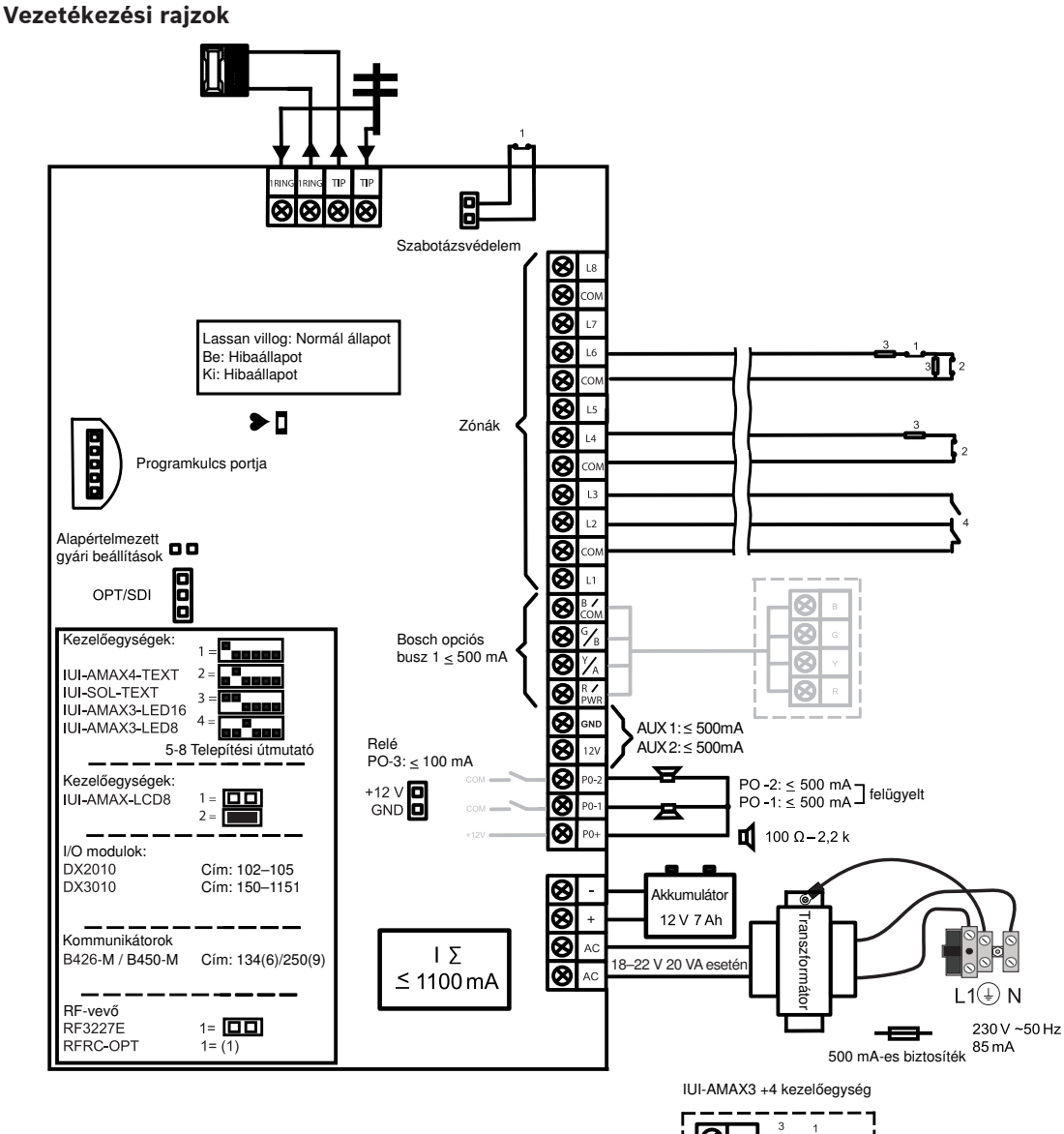

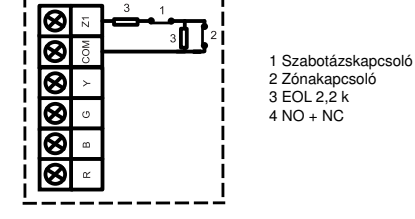

Ábra 3.3: Vezetékezési rajz AMAX 2100 / 3000

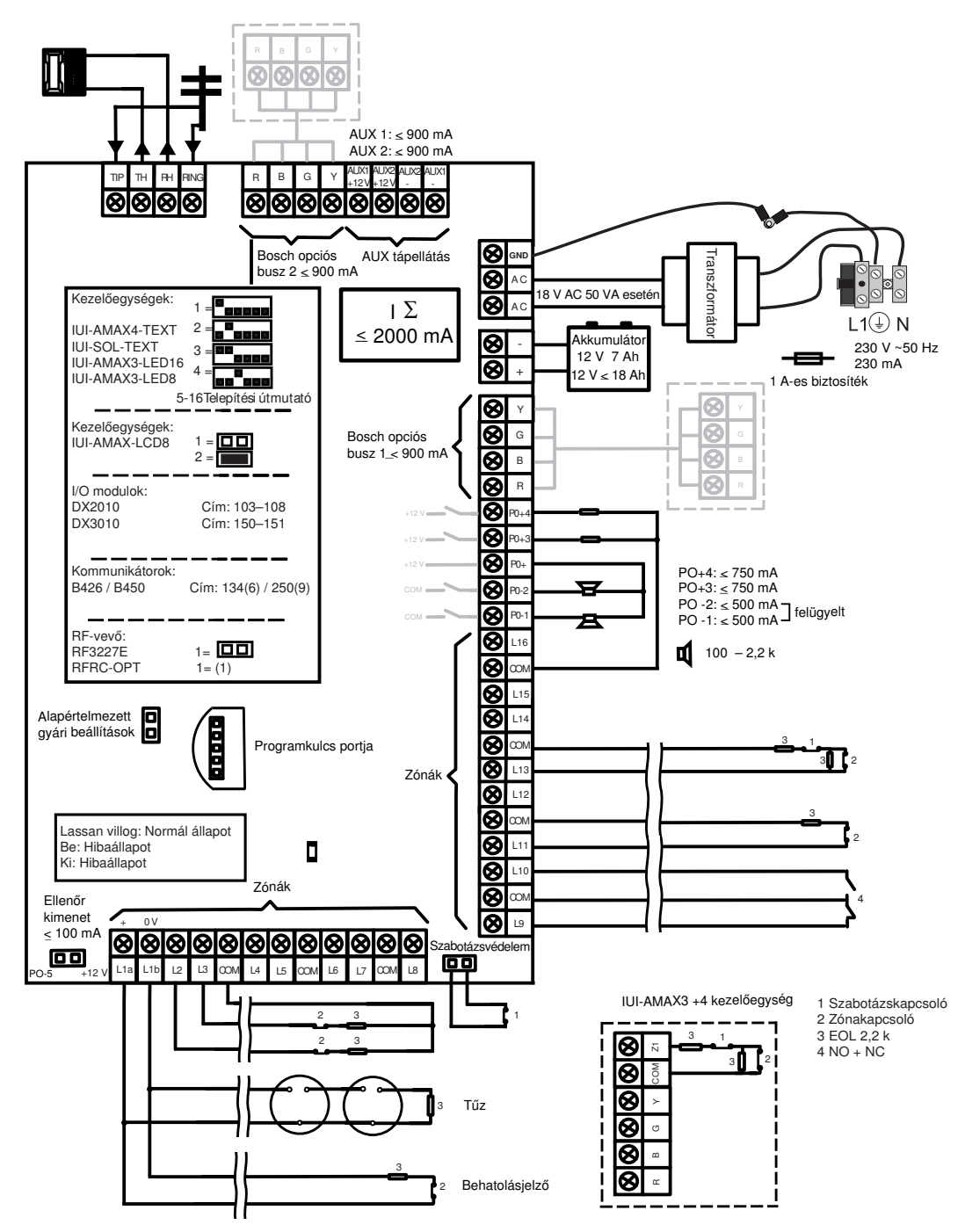

Ábra 3.4: Vezetékezési rajz AMAX 3000 BE / 4000

# 4 Opcionális modulok és periférikus eszközök

# 4.1 Bosch opciós busz

Az AMAX központhoz a Bosch 1. és (csak az AMAX 3000 BE és az AMAX 4000 esetében) 2. opciós buszon keresztül csatlakoztathatók modulok és eszközök. Bármelyik modul bármelyik buszhoz csatlakoztatható.

Az egyes buszokhoz legfeljebb 14 modul (8 kezelőegység) csatlakoztatható.

A kezelőegységek és bővítőmodulok csatlakoztatására használt vezetékek teljes hossza opciós buszonként nem lehet több 700 méternél. Egyes modulok megkövetelik a kábelhossz korlátozását, például az utolsó kezelőegységnek 200 méteren belül kell lennie.

Az AMAX központ teszteli a modulokkal folytatható kommunikációt, és kommunikációs hiba esetén kommunikációs hibajelentést továbbít.

#### A vezetékek színkódolása:

- Piros (R): AUX 12 V +
- Kék (B): 12 V –
- Zöld (G): Adat
- Sárga (Y): Adat

#### Megjegyzés!

Az AMAX 2100 / 3000 maximum 500 mA erősségű és 12 V feszültségű egyenárammal táplálja az 1-es opciós buszt. Az AMAX 3000 BE / 4000 legfeljebb 900 mA erősségű árammal látja el egyenként az 1-es és 2-es opciós buszt. Ha a busz teljes áramfelvétele meghaladja a határértéket, akkor külső tápellátásra van szükség.

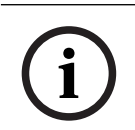

#### Megjegyzés!

Adatbuszcím változása esetén az új cím engedélyezéséhez újra be kell kapcsolni a modult.

| Modul              | AMAX 2100                                            | AMAX 3000 /<br>3000 BE | AMAX 4000         |
|--------------------|------------------------------------------------------|------------------------|-------------------|
| Kezelőegységek     | 4                                                    | 8                      | 16                |
| DX2010             | -                                                    | 3                      | 6                 |
| DX3010             | 1                                                    | 2                      | 2                 |
| B426-M             | 2, vagy B450-M és B442 vagy B443 használata esetén 1 |                        | sználata esetén 1 |
| B450-M + B442 GPRS | 1                                                    | 1                      | 1                 |
| RF-vevő            | -                                                    | 1                      | 1                 |

A csatlakoztatható modulok maximális száma az alábbi áttekintő táblázatban látható.

Lap 4.1: Modulok maximális száma

# 4.2 Kezelőegység

#### 4.2.1 Általános

A következő kezelőegységek használhatók az AMAX panel 2100 / 3000 / 3000 BE / 4000 központhoz.

- IUI-AMAX4-TEXT (szöveges LCD kezelőegység)
- IUI-AMAX3-LED8 (8 zónás LED kezelőegység)

- IUI-AMAX3-LED16 (16 zónás LED kezelőegység)
- IUI-AMAX-LCD8 (8 zónás LCD kezelőegység)

#### Kezelőegységekhez kijelölt zónák

Nem minden zónához rendelhető hozzá kezelőegység. Egyes zónák adott kezelőegységhez vannak rendelve.

Az alábbi táblázat ismerteti, mely zónák vannak az 1–16. kezelőegységekhez rendelve.

| Panel                         | Keze | zezelőegység |    |    |    |    |    |    |    |    |    |    |    |    |    |    |
|-------------------------------|------|--------------|----|----|----|----|----|----|----|----|----|----|----|----|----|----|
|                               | 1    | 2            | 3  | 4  | 5  | 6  | 7  | 8  | 9  | 10 | 11 | 12 | 13 | 14 | 15 | 16 |
| AMAX 2100                     | 5    | 6            | 7  | 8  | -  | -  | -  | -  | -  | -  | -  | -  | -  | -  | -  | -  |
| AMAX 3000 /<br>3000 BE / 4000 | 17   | 18           | 19 | 20 | 21 | 22 | 23 | 24 | 25 | 26 | 27 | 28 | 29 | 30 | 31 | 32 |

#### 4.2.2 Címbeállítás

#### Az IUI-AMAX4-TEXT, IUI-AMAX3-LED16 és IUI-AMAX3-LED8 kezelőegységek címbeállításai

Az IUI-AMAX4-TEXT, IUI-AMAX3-LED16 és IUI-AMAX3-LED8 kezelőegységek címe egy 6 pólusú DIP-kapcsolóval programozható. Az egyes kezelőegységek címe egyedi.

| DIP kapcsoló      | S1 | S2 | S3 | S4 | S5 | S6 |
|-------------------|----|----|----|----|----|----|
| Kezelőegység címe | 1  | 2  | 3  | 4  | 5  | 6  |
| 1                 | Ве | Ki | Ki | Ki | Ki | Ki |
| 2                 | Ki | Be | Ki | Ki | Ki | Ki |
| 3                 | Ве | Be | Ki | Ki | Ki | Ki |
| 4                 | Ki | Ki | Ве | Ki | Ki | Ki |
| 5**               | Ве | Ki | Ве | Ki | Ki | Ki |
| 6**               | Ki | Ве | Ве | Ki | Ki | Ki |
| 7**               | Ве | Be | Ве | Ki | Ki | Ki |
| 8**               | Ki | Ki | Ki | Ве | Ki | Ki |
| 9*                | Ве | Ki | Ki | Ве | Ki | Ki |
| 10*               | Ki | Be | Ki | Ве | Ki | Ki |
| 11*               | Ве | Be | Ki | Ве | Ki | Ki |
| 12*               | Ki | Ki | Ве | Ве | Ki | Ki |
| 13*               | Ве | Ki | Ве | Ве | Ki | Ki |
| 14*               | Ki | Ве | Be | Ве | Ki | Ki |
| 15*               | Be | Ве | Be | Ве | Ki | Ki |
| 16*               | Ki | Ki | Ki | Ki | Be | Ki |

#### Lap 4.2: Kezelőegységek címbeállításai

\* AMAX 4000

\*\* AMAX 3000 / 3000 BE / 4000

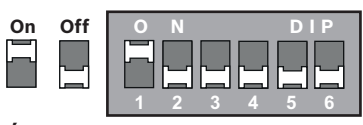

Ábra 4.1: 6 pólusú DIP-kapcsoló

Az 5-ös és 6-os DIP-kapcsoló nincs használatban.

#### IUI-AMAX-LCD8 kezelőegységek címbeállításai

Az IUI-AMAX-LCD8 kezelőegységek csak az 1-es és 2-es címre állíthatók be a címátkötő segítségével.

| 1-es cím | Az átkötő nincs rövidre zárva                      |
|----------|----------------------------------------------------|
| 2-es cím | Az átkötő rövidre van zárva (mindkét fémtű fedett) |

Lap 4.3: Kezelőegység átkötőjének beállításai

#### 4.2.3 Vezetékezés

Az alábbi ábra az AMAX központ opciós busza és a kezelőegység bekötését ábrázolja. Az utolsó kezelőegységig mért vezetékhossz nem haladhatja meg a 200 métert.

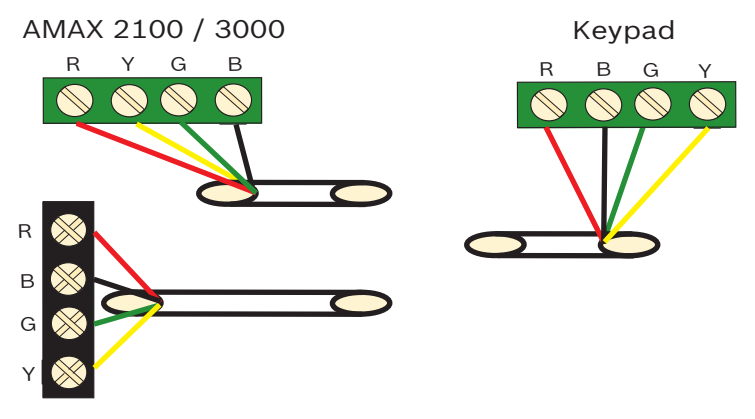

AMAX 3000 BE / 4000 Ábra 4.2: Kezelőegység csatlakoztatása az AMAX központhoz

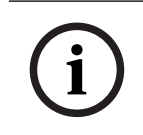

#### Megjegyzés!

Egy opciós buszhoz legfeljebb 8 kezelőegység csatlakoztatható.

#### 4.2.4

#### Állapotjelző

Ha a kezelőegység minden jelzőfénye villog, akkor a kezelőegység és az AMAX panel között megszakadt a kapcsolat.

#### 4.3 DX2010

#### 4.3.1 Általános

Az AMAX panel 3000, az AMAX panel 3000 BE és az AMAX panel 4000 támogatja a DX2010 bemeneti bővítőmodulok használatát. Mindegyik bővítőmodul további 8 zónabemenetet támogat.

A telepítéssel kapcsolatos tudnivalókat lásd: A modul telepítése, oldal 24.

#### 4.3.2 Címbeállítás

Az AMAX központhoz csatlakoztatott DX2010 moduloknak saját adatbuszcímet kell beállítani.

| Adatbuszcím | Zónák |
|-------------|-------|
| 102***      | 9–16  |
| 103**       | 17–24 |
| 104**       | 25–32 |
| 105*        | 33–40 |
| 106*        | 41-48 |
| 107*        | 49–56 |
| 108*        | 57–64 |

#### Lap 4.4: A DX2010 címbeállításai

| DIP kapcsoló | S1 | S2 | S3 | S4 | S5 | S6 |
|--------------|----|----|----|----|----|----|
| Adatbuszcím  | 32 | 16 | 8  | 4  | 2  | 1  |
| 102***       | Ki | Ki | Ki | Ki | Ki | Be |
| 103**        | Ki | Ki | Ki | Ki | Be | Ki |
| 104**        | Ki | Ki | Ki | Ki | Be | Be |
| 105*         | Ki | Ki | Ki | Be | Ki | Ki |
| 106*         | Ki | Ki | Ki | Be | Ki | Be |
| 107*         | Ki | Ki | Ki | Be | Be | Ki |
| 108*         | Ki | Ki | Ki | Be | Be | Be |

#### Lap 4.5: A DX2010 DIP-kapcsolójának beállításai

\*\*\* AMAX 3000 Off

On

Ábra 4.3: A DX2010 DIP-kapcsolójának beállításai

\* AMAX 3000 BE / 4000

\*\* AMAX 3000 / 3000 BE / 4000

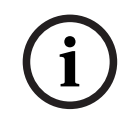

#### Megjegyzés!

Az adatbuszcím változása esetén az új cím engedélyezéséhez a modult és a központot is újra be kell kapcsolni.

### 4.3.3

#### Vezetékezés

Az alábbi táblázat és ábra az AMAX központ opciós busza és a DX2010 bővítőegység bekötését ábrázolja.

A DX2010 és az AMAX központ összekapcsolásához ne használjon csavart érpárú vagy árnyékolt kábelt.

| Tápegység                                           | 0,8 mm átmérőjű vezeték | 1,2 mm átmérőjű vezeték |
|-----------------------------------------------------|-------------------------|-------------------------|
| AMAX központ                                        | 30 m                    | 76 m                    |
| AMAX központ (DX2010 kimenet<br>nincs használatban) | 305 m                   | 610 m                   |
| Külső tápellátás                                    | 305 m                   | 610 m                   |

#### Lap 4.6: DX2010 vezetékhosszai

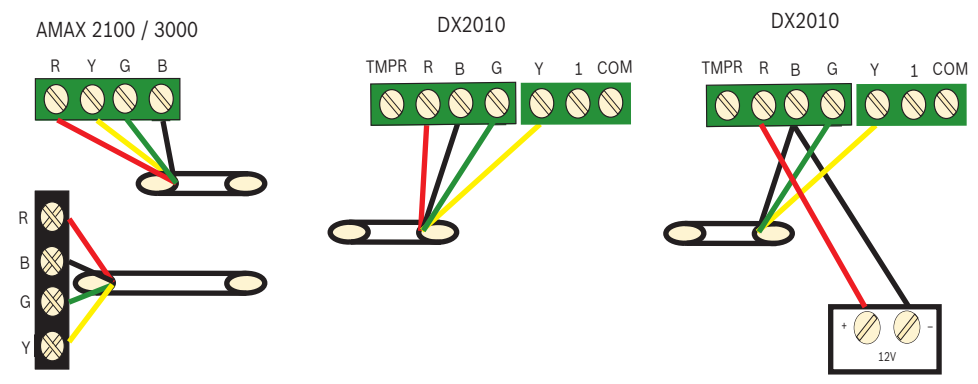

AMAX 3000 BE / 4000

Ábra 4.4: A DX2010 csatlakoztatása az AMAX központhoz

### 4.3.4 Állapotjelző

| LED állapota        | Megjelölés                                                                                                    |
|---------------------|----------------------------------------------------------------------------------------------------|
| Be                  | <ul> <li>Hibaállapot:</li> <li>Nincs csatlakoztatva a földelő érintkező, vagy<br/>kommunikációs hiba történt a modul és az AMAX panel<br/>között</li> <li>Nincs elosztott zóna</li> <li>Modulcím-beállítási hiba</li> </ul> |
| Folyamatos villogás | Normál üzem                                                                                                    |
| Ki                  | Tápellátási hiba                                                                                                    |

# 4.4 DX3010

#### 4.4.1 Általános

Az AMAX támogatja a DX3010 kimeneti bővítőmodulok használatát. Mindegyik modul legfeljebb 8 teljesen programozható relékimenetet támogat. A telepítéssel kapcsolatos tudnivalókat lásd: A modul telepítése, oldal 24.

#### 4.4.2 Címbeállítás

Az AMAX központhoz csatlakoztatott DX3010 moduloknak saját adatbuszcímet kell beállítani.

| Adatbuszcím | Kimenetek |
|-------------|-----------|
| 150         | 5-12      |
| 151*        | 13-20     |

Lap 4.7: A DX3010 címbeállításai

| DIP kapcsoló | S1 | S2 | S3 | S4 | S5 | S6  |
|--------------|----|----|----|----|----|-----|
| Adatbuszcím  | 1  | 2  | 4  | 8  | 16 | mód |
| 150          | Ве | Be | Be | Be | Ве | Ki  |
| 151*         | Ki | Ве | Be | Ве | Ве | Ki  |

Lap 4.8: A DX3010 DIP-kapcsolójának beállításai

\* AMAX 3000 / 3000 BE / 4000

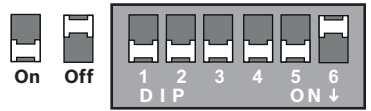

Ábra 4.5: A DX3010 DIP-kapcsolójának beállításai

### 4.4.3 Vezetékezés

Az alábbi táblázat és ábra az AMAX központ opciós busza és a DX3010 bővítőegység bekötését ábrázolja.

| Tápegység        | 0,8 mm átmérőjű vezeték | 1,2 mm átmérőjű vezeték |  |  |
|------------------|-------------------------|-------------------------|--|--|
| AMAX központ     | 12,2 m                  | 24,4 m                  |  |  |
| Külső tápellátás | 305 m                   | 610 m                   |  |  |

#### Lap 4.9: DX3010 vezetékhosszai

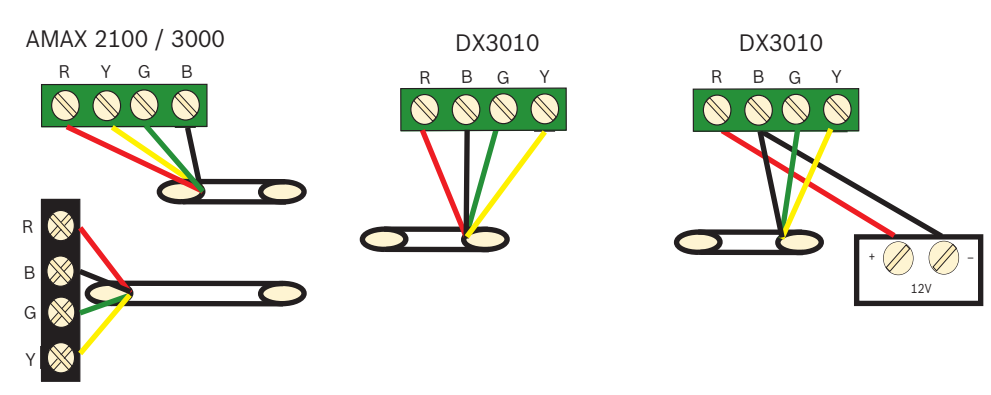

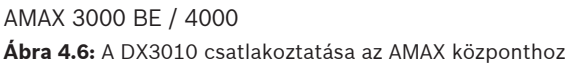

### 4.4.4 Állapotjelző

Nincs.

#### 4.5 B426-M

#### 4.5.1 Általános

Az AMAX központ a következő kommunikációs modulokat támogatja:

- B450-M és B442 vagy B443 és B426-M modul
- B426-M és B426-M modul

A B426-M modul felügyelt kétirányú IP-kommunikációt biztosít Ethernet hálózaton keresztül az AMAX központ távprogramozásához, vezérléséhez, és az általa adott riasztás továbbításához.

#### Telepítés

- 1. Áramtalanítsa az AMAX központot, mielőtt a B426-M modult telepítené.
- Szerelje be a B426-M modult az AMAX központ dobozán vagy egy másik dobozon belüli szabványos háromfuratos bővítőhelyre. A további tudnivalókat lásd: A modul telepítése, oldal 24, illetve a B426-M modul dokumentációjában.
- 3. A modul átkonfigurálásához, illetve a modul és az AMAX központ A-Link Plus távprogramozó szoftverrel történő csatlakoztatásához használja a hálózaton vagy közvetlen kapcsolaton keresztül elérhető beépített webszervert.

#### 4.5.2 Címbeállítás

Az első B426-M vagy a B450-M modulnál állítsa a forgókapcsolót a 6-os állásba, amely a 134-es opciós buszcímnek felel meg.

A második B426-M modulnál állítsa a forgókapcsolót a 9-es állásba, amely a 250-es opciós buszcímnek felel meg.

#### 4.5.3 Vezetékezés

Az alábbi ábra az AMAX központ 1-es és 2-es opciós busza és a B426-M bővítőegység összekötését ábrázolja.

Ügyeljen rá, hogy a kábel ne legyen hosszabb 150 méternél.

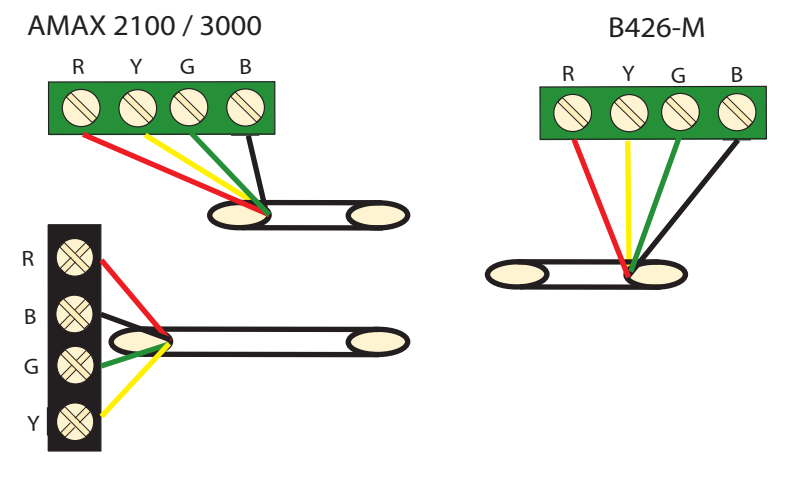

AMAX 3000 BE / 4000

Ábra 4.7: A B426-M modul csatlakoztatása az AMAX központhoz

#### 4.5.4 Állapotjelző

A B426-M modulon több LED jelzőfény található. Az alábbi táblázat a rendszerállapotot mutató kék LED jelzéseit tartalmazza.

| LED állapota | Megjelölés |
|--------------|------------|
|              |            |

| Bekapcsolva         | Hibaállapot                           |
|---------------------|---------------------------------------|
| Folyamatos villogás | Normál üzem                           |
| 3 gyors felvillanás | Kommunikációs hiba                    |
| Kikapcsolva         | Tápellátási hiba vagy más hibaállapot |

Lap 4.10: B426-M rendszerállapot-jelző

# 4.6 B450-M és B442 vagy B443

### 4.6.1 Általános

Az elsődleges vagy biztonsági riasztási kommunikációhoz, távoli programozáshoz és más távoli alkalmazáshoz használt csatlakoztatható kommunikátor együttműködik a Conettix csatlakoztatható kommunikátorinterfészekkel (B450/B450-M). A csatlakoztatható kommunikátorinterfész támogatja a teljes hitelesítésű Conettix IP protokollt, a 256 bites AES kódolást és a szolgáltatásmegtagadási támadásokkal szembeni ellenállást. Az interfész az SIA DC09, CSV-IP protokollt használó kompatibilis Bosch központokat is támogatja. Az interfésszel megbízható módon bővíthetők a meglévő és az új kereskedelmi biztonsági és tűzjelző alkalmazások mobilhálózati kommunikációval.

Az AMAX központ esetében a B450-M modul a B442 vagy B443 modullal együtt használható, a következő kommunikációs lehetőségekkel:

- B442: GSM (GPRS)
- B443: GSM (GPRS, EDGE), UMTS

A B443 modul gyorsabb a kommunikáció terén, mint a B442 modul.

#### Telepítés

- 1. Áramtalanítsa az AMAX központot, mielőtt a B450-M modult telepítené.
- 2. Szerelje be a B450-M modult az AMAX központ dobozán vagy egy másik dobozon belüli szabványos háromfuratos bővítőhelyre. A további tudnivalókat lásd: *A modul telepítése, oldal 24*, illetve a B450-M modul dokumentációjában.
- 3. Helyezzen SIM-kártyát a B442 modulba.
- 4. Helyezze a B442 modult a B450-M modulba.
- ✓ A B442 modul helyére kattintása után a modulegyüttes beköthető.

#### 4.6.2 Címbeállítás

• Állítsa a forgókapcsolót a 6-os állásba, amely a 134-es opciós buszcímnek felel meg.

#### 4.6.3 Vezetékezés

Az alábbi ábra az AMAX központ opciós busza és a B450-M bővítőegység összekötését ábrázolja.

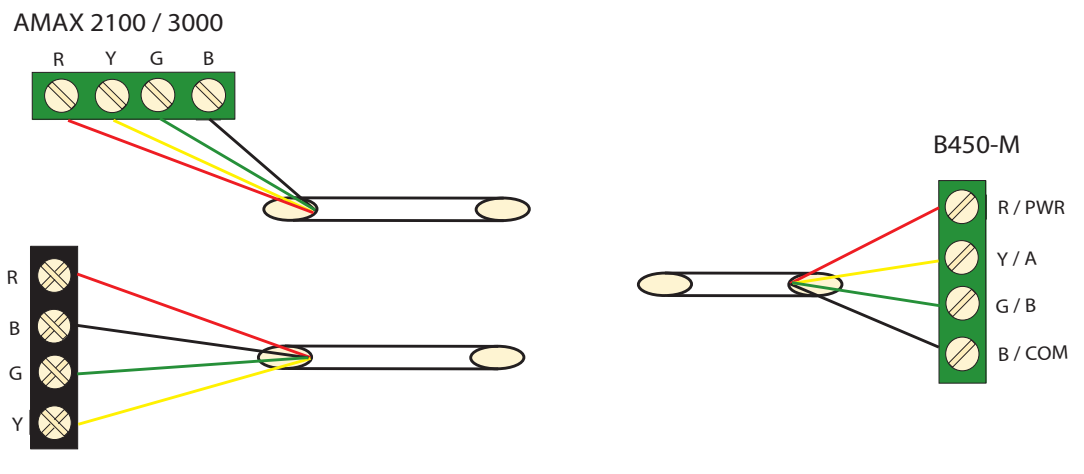

AMAX 3000 BE / 4000 Ábra 4.8: A B450-M modul összekötése AMAX központtal

### 4.6.4 Állapotjelző

A B450-M és B442 vagy B443 modulból álló modulegyüttes több LED jelzőfénnyel van ellátva. Az alábbi táblázat a B450-M rendszeres állapotellenőrző LED-jének és a B442 vagy B443 modul (kék) állapotjelző LED-jének jelzéseit tartalmazza.

| LED állapota                                                 |                     | Megjelölés                            |  |
|--------------------------------------------------------------|---------------------|---------------------------------------|--|
| A B450-M modul<br>rendszeres<br>állapotellenőrző LED-je<br>3 | Bekapcsolva         | Hibaállapot                           |  |
|                                                              | Folyamatos villogás | Normál üzem                           |  |
|                                                              | 3 gyors felvillanás | Kommunikációs hiba                    |  |
|                                                              | Kikapcsolva         | Tápellátási hiba vagy más hibaállapot |  |
| A B442 vagy B443                                             | Folyamatos villogás | Normál üzem                           |  |
| modul állapotjelző LED-<br>je                                | 3 gyors felvillanás | Kommunikációs hiba                    |  |
|                                                              | Kikapcsolva         | Tápellátási hiba vagy más hibaállapot |  |

Lap 4.11: B450-M – B442 modulegyüttes rendszerállapotának jelzései

# 4.7 RF Radion vevő

#### 4.7.1 Általános

A RADION vevő OP vezeték nélküli vevő a RADION vezeték nélküli rendszerösszetevők és az AMAX 3000 / 3000 BE / 4000 összekapcsolására szolgál. Jellemzői a következők:

- Fedél- és fali szabotázsvédelem
- Megmaradó memóriában tárolódó RFID- és konfigurációs adatok
- Rádiófrekvenciás interferencia észlelése és jelentése
- Kétféle típusú eszközregisztráció támogatása

#### Telepítés

- 1. A B450-M telepítése előtt áramtalanítsa az AMAX központot.
- 2. A mellékelt rögzítőelemek és csavarok használatával szerelje a vevőt a későbbi karbantartás során is hozzáférhető falfelületre. A legjobb vételt úgy érheti el, ha a vevőt az adóktól körülbelül egyenlő távolságra helyezi el. Ha az adó és a vevő között nagy távolság van, akkor több vevő telepítésére is szükség lehet az optimális működéshez.

#### 4.7.2 Címbeállítás

• Állítsa a forgókapcsolót 1-es állásba.

Az AMAX központ csak egyetlen vevőt támogat.

#### 4.7.3 Vezetékezés

- 1. Csatlakoztassa a RADION vevőt az opciós buszhoz.
- 2. Ügyeljen arra, hogy az AMAX központhoz vezető kábel ne legyen hosszabb 300 méternél.

### 4.7.4 Állapotjelző

Az alábbi táblázat az RFRC-OPT RADION vevő rendszerállapot-jelzéseit tartalmazza.

| LED állapota        | Megjelölés                                                                                                    |
|---------------------|----------------------------------------------------------------------------------------------------|
| Ве                  | Normál üzem                                                                                                    |
| Folyamatos villogás | Az AMAX központról zóna- és adóazonosítók programozása van<br>folyamatban a vevőn.                                                                                 |
| Rövid kikapcsolás   | A vevő érvényes jelet kapott egy RADION adótól.                                                                                                    |
| 3 gyors felvillanás | Kommunikációs hiba és/vagy sikertelen önteszt<br>Okok:<br>– Az AMAX központ és a vevő közötti kommunikációs hiba, vagy<br>– A címzőkapcsoló érvénytelen beállítása |
| Кі                  | Tápellátási hiba vagy bekötési hiba                                                                                                    |

Lap 4.12: RFRC-OPT RADION vevő rendszerállapot-jelzései

| 5          | Telepítés                                                                                                    |  |  |  |  |  |
|------------|----------------------------------------------------------------------------------------------------|--|--|--|--|--|
|            | Ez a fejezet az AMAX panel telepítését és a rendszer indítását mutatja be.                                                                                                    |  |  |  |  |  |
| <u>_</u>   | <b>Veszély!</b><br>Elektromos áram<br>Az elektromos áram sérüléseket okozhat, ha a készüléket nem ezen útmutató szerint és nem<br>megfelelően működtetik, módosítják, vagy nyitják ki.                                                                                                    |  |  |  |  |  |
|            | <ul> <li>Gondoskodjon róla, hogy a telepítés és bekötés ideje alatt minden tápellátás (hálózati és akkumulátorról történő is) kikapcsolva maradjon.</li> <li>A rendszert csak ennek az útmutatónak megfelelően szabad kinyitni és módosítani.</li> <li>Ezt a rendszert csak szakképzett telepítők, ill. szerviztechnikusok telepíthetik.</li> </ul>                                                                                                    |  |  |  |  |  |
|            | <b>Figyelem!!</b><br>Telepítés<br>A rendszer nem megfelelő rögzítése és telepítése esetén előfordulhat, hogy a rendszer<br>megsérül vagy hibásan fog működni.                                                                                                    |  |  |  |  |  |
|            | <ul> <li>Helyezze a rendszert megfigyelt területen belülre, stabil felületre.</li> <li>Ügyeljen arra, hogy a kezelőegységeket a megfigyelt téren belülre rögzítse.</li> <li>A rendszer sikeres tesztelése és üzemkész állapotba helyezése után rögzítse csavarokkal a vezérlő ajtaját és az egyéb burkolatokat.</li> </ul>                                                                                                    |  |  |  |  |  |
| 5.1        | A modul telepítése                                                                                                    |  |  |  |  |  |
|            | <ul> <li>A doboz csak a telepítendő rögzített AMAX központ nyomtatott áramköreit és<br/>transzformátorait tartalmazza, más hardvert nem.</li> <li>1. Nyissa meg a modul vezetékbekötésre szolgáló furatait.</li> <li>2. A modul segítségével határozza meg a telepítésre használt falon a felső két rögzítőfurat<br/>helyét.</li> <li>3. Helyezze be a csavarokat a rögzítőfuratokba (a telepítő biztosítja).</li> <li>4. Rögzítse a csavarokat a modulon.</li> <li>5. Húzza meg a csavarokat.</li> <li>6. Rögzítse csavarokkal a két alsó rögzítőfuratot.</li> </ul> |  |  |  |  |  |
| $\bigcirc$ | Megjegyzés!                                                                                                    |  |  |  |  |  |

Ha a rendszert nem teherviselő falra szereli, akkor gondoskodjon a megfelelő beállítócsavar készlet kiválasztásáról.

A bővítőmodulok az AMAX panel burkolatán belül helyezhetők el. Több hely közül választhat. A 6.1 és 6.2 ábrán a szabványos burkolaton belüli elrendezés és a burkolaton belüli rögzítőlapos elrendezés látható.

IJ

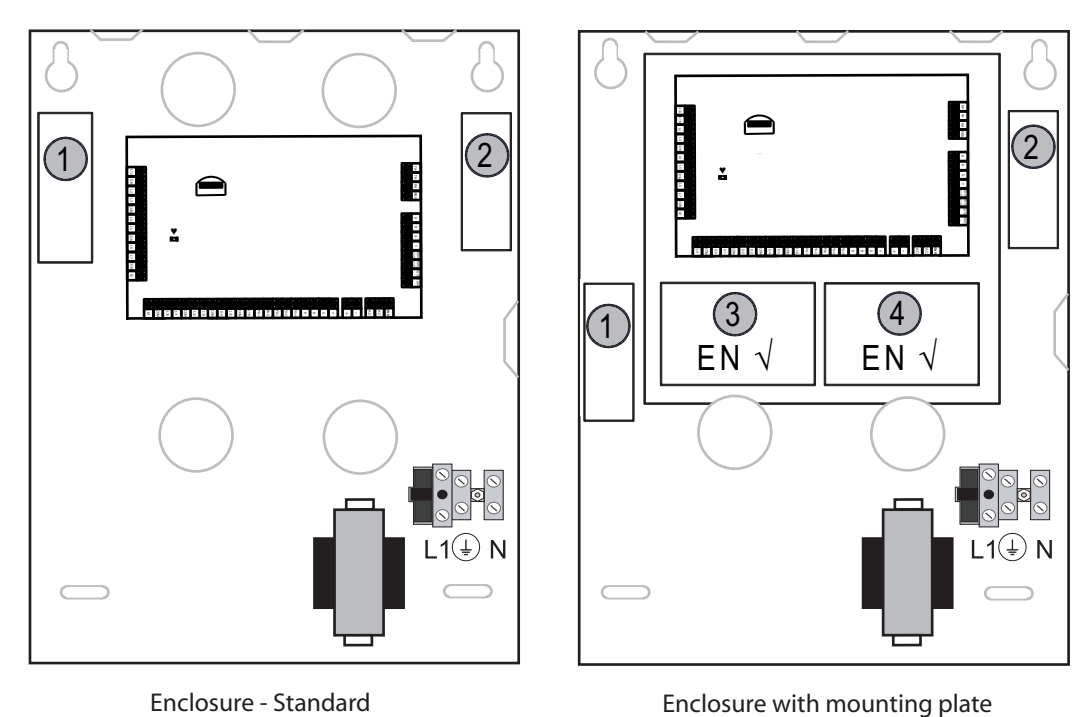

Enclosure - Standard Ábra 5.1: Normál burkolat / rögzítőlapos burkolat

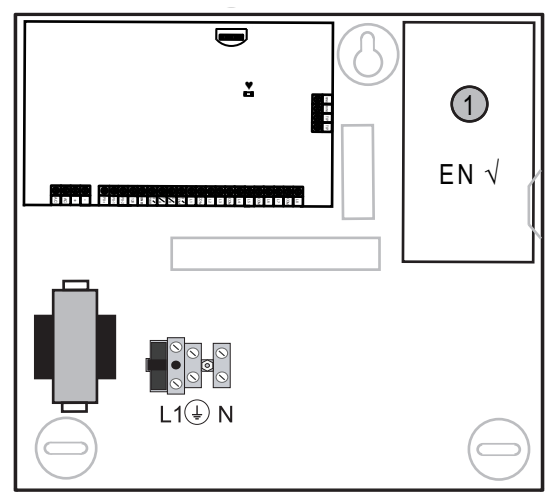

Ábra 5.2: Normál burkolat / rögzítőlapos burkolat

# 5.2

# Az akkumulátor telepítése

Az AMAX központba egy darab zárt ólomsavas tölthető akkumulátor helyezhető. Az akkumulátor teljes feltöltés után a rendszert támogató tartalék áramforrásként használható. A további tudnivalókat lásd: *Műszaki adatok, oldal 171*.

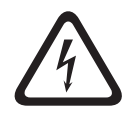

#### Veszély!

#### Akkumulátor

Az akkumulátor nem megfelelő kezelése és bekötése elektromos áramütésből eredő sérülést, tüzet és robbanást okozhat.

- Az akkumulátor kezelésekor és cseréjekor mindig legyen körültekintő.
- Győződjön meg arról, hogy a földelőcsatlakozó mindig csatlakoztatva van, és az N, L1 és

xx vezetékek megfelelően vannak bekötve.

- Ha eltávolítja az akkumulátort a rendszerből, akkor először mindig az akkumulátor pozitív pólusának vezetékét válassza le.
- Legyen óvatos, amikor a pozitív (piros) vezetéket a rendszer "BATT +" portjához csatlakoztatja. Kerülje az AMAX panel "BATT +" portja és a burkolat rövidre zárását, hogy megelőzze az elektromos ívkisülést.

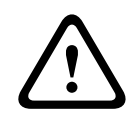

## Figyelem!!

#### Akkumulátor

Az akkumulátor nem megfelelő kezelése vagy rendszeres cseréjének elmulasztása esetén a rendszer megsérülhet, illetve szennyeződhet.

- Csak folyás ellen védett akkumulátort használjon.
- Tegyen egy címkét az akkumulátorra, amelyen látható az utolsó csere dátuma.
- Normál körülmények közötti használat esetén az akkumulátort 3–5 évente kell cserélni.
- A csere után hasznosítsa újra az elhasznált akkumulátort a helyi rendelkezéseknek megfelelően.

#### Az akkumulátor beszerelése

- 1. Helyezze az akkumulátort a burkolat aljára.
- 2. Rendezze el a piros és fekete vezetéket.
- 3. Csatlakoztassa a fekete vezeték egyik végét az AMAX központ "BATT -" jelű csatlakozójához, a másik végét az akkumulátor negatív (-) pólusához.
- 4. Csatlakoztassa a piros vezeték egyik végét az AMAX központ "BATT +" jelű csatlakozójához, a másik végét az akkumulátor pozitív (+) pólusához.
- ✓ A beszerelés után az AMAX központ megkezdi az akkumulátor töltését.

#### AMAX 2100 / 3000

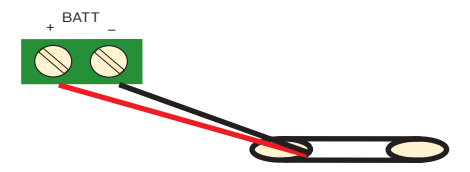

AMAX 3000 BE / 4000

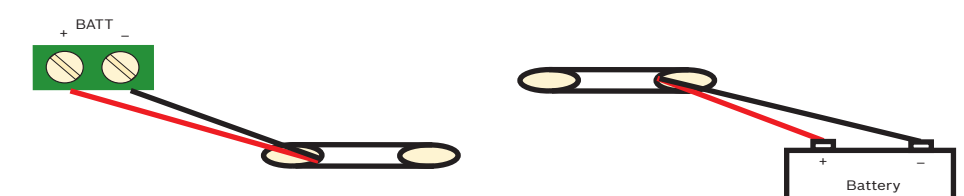

Ábra 5.3: Az AMAX 2100 / 3000 és az AMAX 3000 BE / 4000 akkumulátorának bekötése

# 5.3 Rendszerélesztés

- Helyezze áram alá az AMAX központot. Megjelenik a nyelv beállítására szolgáló menü.
- 2. Állítsa be a dátumot és a pontos időt. Ha ezt elmulasztja, akkor a rendszer hibát jelez.
- Az AMAX központ áram alá helyezéskor és alaphelyzetbe állításkor mindig a korábbi élesített/kikapcsolt állapotba áll vissza.

A rendszerélesztés alatt (vagy az elsődleges és a tartalék táp együttes kiesése esetén a tápellátás visszaállításakor) bekövetkező téves riasztások kiküszöbölése érdekében az AMAX központ rendszerélesztés után egy percig még nem ellenőrzi a zónákat.

# 5.4 Rendszerállapot kijelzése

Az AMAX központ a rendszer alaplapján található állapotjelző LED-del jelzi a rendszer állapotát. Ha az állapotjelző LED piros színnel lassan villog (egy másodpercenként kapcsol ki és be), akkor a rendszer rendeltetésszerűen működik.

# 5.5 Tanúsítvány

#### A tanúsítványnak megfelelő telepítés előfeltételei

Az AMAX központ tanúsítvánnyal rendelkező készülék. A rendszer e fejezetben leírt tanúsítványnak megfelelő használatához a következő előfeltételeket kell teljesíteni:

- Az alábbi konfigurációs lehetőségek közül egy használata:
  - Két felügyelt hang- és fényjelző eszköz (PO-1 PO-2 és PO+) és egy ATS 2 kommunikátor (beépített tárcsázó, B426-M vagy D4020)
  - Egy saját áramforrású hang- és fényjelző eszköz és egy ATS 2 kommunikátor (beépített tárcsázó, B426-M vagy D4020)
  - Két kommunikátor, köztük egy ATS 2 (beépített tárcsázó, B426-M vagy D4020) és egy ATS 1 (beépített tárcsázó, B426-M vagy D4020)
  - Egy ATS 3 kommunikátor (DX4020 vagy B426-M)
- Minden kommunikátort egy központi felügyeleti állomáshoz kell csatlakoztatni.
- Riasztástovábbításra csak a beépített tárcsázó és az opciós buszra kapcsolt kommunikátor használható.
- A rendszerhez egy 12 V-os / 7 Ah-s vagy egy 12 V-os / 18 Ah-s akkumulátort kell csatlakoztatni.
- A 7 Ah-s akkumulátorra kötött összetevők maximális áramfelvétele legfeljebb 550 mA lehet.
- A 18 Ah-s akkumulátorra kötött alkatrészek együttes maximális áramfelvétele legfeljebb 1500 mA lehet (12 órás készenlét, 72 órán belül 80%-ra töltődő akkumulátor) (nyomtatott áramkör = 100 mA, IUI-AMAX kezelőegységek = 31 mA, DX2010 = 35 mA, DX3010 = 10 mA, B426-M = 100 mA, B450-M = 180 mA, RF3227E = 30 mA, RFRC-OPT = 30 mA).
- Az élesített / kikapcsolt állapotról legyen a megfigyelt területen kívülről hozzáférhető jelzés (a jelzésnek időben korlátozottnak kell lennie).
- Használja a következő módszerek egyikét a megfigyelt területre való belépéshez:
  - A belépési eljárás indítása egy ajtó kinyitásával
  - Az élesítési/kikapcsolási állapot jelzése
  - A megfigyelt területre való belépés megakadályozása (pl. mechanikus ajtózár)
  - A dobozzárat önmagában csak nem EN szabványú konfigurációban használja.
- A telefonos riasztást önmagában csak nem EN szabványú konfigurációban használja.
- A további modulokat (a DX2010 bemeneti modul kivételével) csak a dobozon belül helyezheti el.
- Ha egy vagy több kommunikátormodul egy kiegészítő házba van beszerelve, a házat szabotázsvédelemmel kell ellátni.
- Ha a DX2010 bemeneti modult külső dobozra (AE20) szereli, akkor a bemeneti modul nyomtatott áramkörére szerelje fel a szabotázsvédelmi burkolatot.
- A rendszert a programozási táblázaton jelzett EN beállításokkal programozza.
- Ha a rendszert EN paraméterek nélkül állítja be, akkor távolítsa el a címke EN jelzését.

5.5.1

- Egy zónabemenetre legfeljebb 10 eszköz (központ, kezelőegység, bemeneti modul, RFUN stb.) köthető.
- A rendszer EN 50136-1, -2 SP4 szabvány szerinti telepítéséhez válassza a "SIA DC09 (2x ID)" átviteli formátumot.

### EN50131-3 2. fokozat, 2. környezeti osztály – AMAX 2100 / 3000 / 3000 BE / 4000

Tanúsító testület: VDS Schadenverhütung Amsterdamer Str. 172 50735 Köln Webhely: <u>www.vds.de</u>

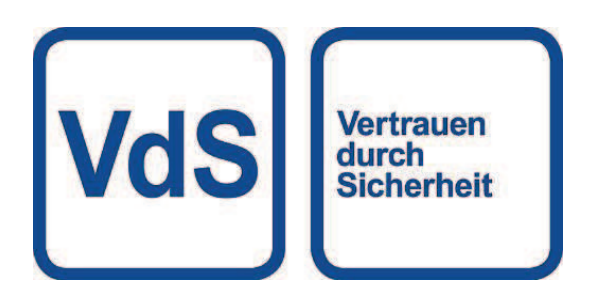

A központ megfelel a következő szabványoknak: EN 50131-3 EN 50131-6 EN 50136-2-1 EN 50136-2-3

#### 5.5.2 INCERT – AMAX 4000

INCERT tanúsítvány száma (kizárólag AMAX 3000 BE esetén): B-509-0063

#### Az INCERT-nek megfelelő telepítés előfeltételei

Az INCERT-nek megfelelő telepítés esetén a ház szabotázsvédelmi időzítőjét 0001 értékre kell állítani.

#### 5.5.3 SFF - AMAX 2100 / 3000 / 3000 BE / 4000

Tanúsító testület: VDS Schadenverhütung Amsterdamer Str. 172 50735 Köln Webhely: <u>www.vds.de</u>

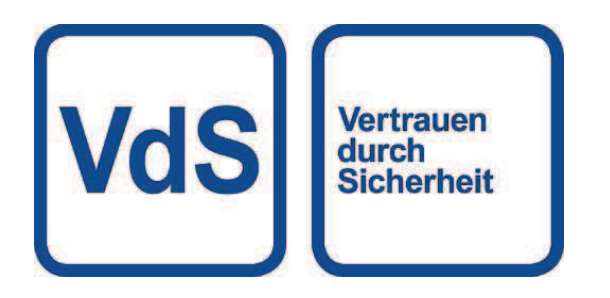

Tanúsító testület:

SSF Stöldskyddsföreningen Tegeluddsvägen 100 115 87 Stockholm Webhely: <u>www.stoldskyddsfpreningen.se</u>

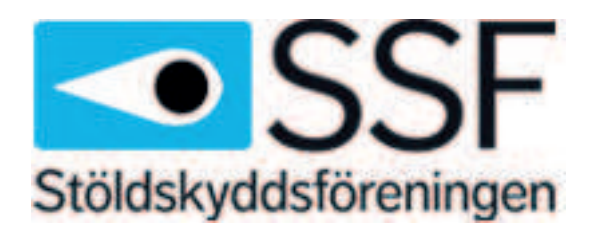

A központ megfelel a következő szabványoknak: SSF 1014 4. kiadás, 1. riasztási osztály

# 6 Beállítások

Ez a fejezet abban a sorrendben ismerteti az AMAX központ beállításait, ahogyan a szövegbeviteli billentyűzet menüstruktúrájában megjelennek. A menüstruktúra áttekintését lásd: *Programozás szöveges kezelőegységgel, oldal 98*.

A beállítások a szövegbeviteli billentyűzeten vagy az A-Link Plus nevű PC-programon keresztül adhatók meg.

A beállítások szövegbeviteli billentyűzeten történő megadásával és a szövegbeviteli billentyűzet menürendszerében való navigációval kapcsolatos tudnivalókat lásd: *Programozás szöveges kezelőegységgel, oldal 98.* 

Az AMAX panel számítógéphez csatlakoztatásával kapcsolatos információkat lásd: *Kommunikáció számítógépes szoftverrel, oldal 109.* 

# 6.1 Kommunikáció és jelentés

Ez a rész azokat a programozási információkat ismerteti, amelyek az AMAX központ és a felügyeleti állomás vevője közötti kommunikációhoz szükségesek. Ezek a paraméterek határozzák meg a felhívandó telefonszámot/IP-címet, az átviteli formátumot és az internetes kommunikáció beállításait.

#### 6.1.1 Vevőkészülékek

#### Vevő telefonszáma / IP-címe és portszáma

Az AMAX központ képes eseményeket jelenteni a beépített tárcsázóról is, amellyel négy különböző vevő és négy különböző telefonszám hívható. A tárcsázó a programban meghatározott 1–4 vevőnek jelent. A tárcsázó összesen 4 különböző telefonszámra/IP cím és portra képes jelentést küldeni különböző jelentési formátummal és az előfizető azonosító számára, valamint az internetes kommunikációra is be lehet programozni, amennyiben szükséges.

#### Példa

Beállíthatja, hogy az 1. tárcsázó Bosch hálózati (Conettix) formátumban jelentsen az 1. vevőnek, és ha ez nem sikerül, akkor a 2. tárcsázó, a 3. tárcsázó és a 4. tárcsázó csak kontakt ID formátumban jelentsen a központi felügyeleti állomásnak.

#### A telefonszámok programozása szöveges kezelőegységgel

- 1. Írja be a telefonszám számjegyeit a szöveges kezelőegységgel.
- A [\*] [3] beütésével 4 másodperces szünetet iktathat be a tárcsázási folyamatba. A szünet szükséges lehet, amikor a tárcsázó régi (lassabb) telefonon keresztül kommunikál, vagy ha egy PABX rendszer van beépítve.

#### A telefonszámok programozása címprogramozással

- 1. A telefonszámok címeibe írja be a telefonszám egy-egy számjegyét.
- A 13-as szám beszúrásával 4 másodperces szünetet iktathat be a tárcsázási folyamatba. A szünet szükséges lehet, amikor a tárcsázó régi (lassabb) telefonon keresztül kommunikál, vagy ha egy PABX rendszer van beépítve.
- 3. A bevitel befejezéséhez szúrja be a 15-ös számot.

#### Példa címprogramozásra

Ha az 1. vevő telefonszámaként a "9672 1055"-ös telefonszámot szeretné beprogramozni, akkor a következő számsort programozza be a 000 – 016 címre:
 [9 6 7 2 1 0 5 5 15 x x x x x x x] (az x helyén bármi állhat)

 A "02 szünet 9672 1055" szám beprogramozásához írja be a következő sorozatot a 000 -016 címbe:

[0 2 13 9 6 7 2 1 0 5 5 15 x x x x x]

Az alábbi táblázat azt mutatja, hogyan programozhatja be egy telefonszám számait, billentyűit és funkcióit címprogramozással vagy a telepítő menü programozásával.

| Szükséges számjegy | Beprogramozandó szám<br>címprogramozással | A telepítő menü<br>programozása esetén<br>használandó gomb |
|--------------------|-------------------------------------------|------------------------------------------------------------|
| 0-9                | 0-9                                       | 0-9                                                        |
| *                  | 11                                        | * 1                                                        |
| #                  | 12                                        | * 2                                                        |
| 4 másodperc szünet | 13                                        | * 3                                                        |
| Sorkapocs          | 15                                        | Nem szükséges                                              |

#### Az IP-címek és portok programozása

- 1. Programozzon be egy 17 számjegyet tartalmazó IP-címet, amelyben az 1–12. számjegyek az IP-címet, a 13–17. számjegyek pedig a portszámot fejezik ki.
- 2. Az IP-címben ne használjon központozást.
- 3. Ha az IP-cím bármelyik egysége 3 számjegynél rövidebb, akkor a nagyobb helyi értékű jegyek helyét töltse ki nullával.
- 4. A fennmaradó 5 számjegyre programozza be a portot. A portszámok tartománya 0–65535.
- 5. Ha a portszám 5 számjegynél rövidebb, akkor nullák eléírásával egészítse ki öt számjegyre.

#### Példa

 A 10.16.1.222:80 IP-cím beprogramozásához írja be a következő sorozatot a megfelelő címbe:

 $[0\ 1\ 0\ 0\ 1\ 6\ 0\ 0\ 1\ 2\ 2\ 0\ 0\ 0\ 8\ 0]$ 

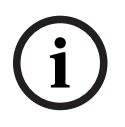

#### Megjegyzés!

A jelentés-másolás megakadályozása, nyugtázásra várakozás ideje és a pulzusintervallum programozási opciók csak Conettix IP formátumban használatosak.

#### Az 1-4. vevő telefonszáma / IP-címe és portszáma

Ha a fenti programozási címek adatformátumaként hálózati kommunikációs formátum van beállítva, akkor a rendszer IP-címként és portszámként, nem hálózati formátum beállítása esetén telefonszámként kezeli az értékeket.

Az AMAX központ jelentéstovábbítás céljából kapcsolatba lép a központi felügyeleti állomás telefonszámával / IP-címével. Ha a kapcsolatfelvétel sikeres, akkor továbbítja a megfelelő információkat, majd a kommunikátor újra készenléti módba áll.

A címek beprogramozása előtt lépjen kapcsolatba a felügyeleti állomással, és szerezze be a helyes telefonszámot/IP-címet.

#### Vevő előfizetői azonosító száma

#### Az 1–4. vevő előfizetői azonosítószáma

Az AMAX központ saját azonosítása céljából továbbítja az előfizetői azonosító számot.

A 0-9 számjegyek és a B-F betűk használhatók.

#### Előfizető-azonosító szám programozása

- 1. Írja be az előfizető azonosító számát az egyes vevőkhöz tartozó 6 címre.
- 2. Ha az előfizető-azonosító szám 6 számjegynél rövidebb, akkor a magasabb helyi értékű jegyek helyét töltse ki 0-val.

#### Példa:

 A 4729-es előfizető-azonosító szám a következő módon programozható be a hat címre: [0 0 4 7 2 9]

Az alábbi táblázat azt mutatja, hogyan programozhatja be egy előfizető-azonosító számait, billentyűit és funkcióit címprogramozással vagy a telepítő menü programozásával.

| Szükséges számjegy | Beprogramozandó szám<br>címprogramozással | A telepítő menü<br>programozása esetén<br>használandó gomb |
|--------------------|-------------------------------------------|------------------------------------------------------------|
| 0-9                | 0-9                                       | 0-9                                                        |
| В                  | 11                                        | * 1                                                        |
| С                  | 12                                        | * 2                                                        |
| D                  | 13                                        | * 3                                                        |
| E                  | 14                                        | * 4                                                        |
| F                  | 15                                        | * 5                                                        |

#### Vevő átviteli formátuma (kontakt ID, SIA, Conettix IP)

#### 1-4. vevő átviteli formátuma

Amikor esemény történik, a rendszer különböző kommunikációs protokollokkal, CID vagy SIA formátumban jelentést küld a központi figyelőállomásra.

A kommunikációs protokollok alapján a rendszer az eseményekről különböző információkat küld, például:

- esemény kódja
- riasztás típusa
- előfizető-azonosító / 1. és 2. azonosítószám az 1. és 2. számhoz (CID esetén 4, SIA esetén 6 számjegy)
- új vagy előzőleg jelentett esemény
- zóna száma
- terület száma
- RRCVR (vevő száma)
- LPREF (fiók előtagja)

Az AMAX központhoz készített jelentések esetében 5 kommunikációs protokoll érhető el:

- Kontaktazonosító (alapértelmezett)
- SIA DC03
- Conettix IP
- SIA DC09
- SIA DC09 (2x ID)

A szolgáltató vevőjétől függ, hogy adott esetben mely kommunikációs protokollok használhatók. Ezzel kapcsolatban forduljon a szolgáltatóhoz.

# i

Megjegyzés!

EN 50136-1, -2 SP4 szabvány szerinti telepítés

A rendszer EN 50136-1, -2 SP4 szabvány szerinti telepítéséhez válassza a "SIA DC09 (2x ID)" átviteli formátumot. Írja be a **DC09 acct1**, **DC09 acct2**, **DC09 titkosítás beállítása** és a **DC09 titkosítási kulcs** paraméterek értékét a központi felügyeleti állomás által megadott adatok szerint.

#### TCP/UDP-adatátvitel

A SIA DC09, illetve az SIA DC09 (2x ID) formátum esetén mind a TCP, mind az UDP protokoll használható.

#### A protokollok áttekintése

A következő táblázat áttekintést nyújt az egyes kommunikációs protokollokhoz elérhető kommunikációs szolgáltatásokról.

| Kommunikációs                           | Kommunikációs protokoll          |              |             |          |                     |  |  |
|-----------------------------------------|----------------------------------|--------------|-------------|----------|---------------------|--|--|
| szolgáltatások                          | Kapcsolatta<br>rtó-<br>azonosító | SIA DC03     | Conettix IP | SIA DC09 | SIA DC09<br>(2x ID) |  |  |
| Küldés telefonvonalon<br>keresztül      |                                  | $\checkmark$ |             |          |                     |  |  |
| Küldés Ethernet IP-<br>hálózaton        |                                  |              |             |          |                     |  |  |
| Küldés vezeték nélküli IP-<br>hálózaton |                                  |              |             |          |                     |  |  |
| Küldés formátuma                        | CID                              | SIA          | CID         | CID/SIA  | CID/SIA             |  |  |

A következő táblázat áttekintést nyújt az egyes kommunikációs protokollokhoz elérhető konfigurációkról.

| Konfigurációk          | Küldés formátuma                 |              |             |              |                     |  |  |  |  |
|------------------------|----------------------------------|--------------|-------------|--------------|---------------------|--|--|--|--|
|                        | Kapcsolatta<br>rtó-<br>azonosító | SIA DC03     | Conettix IP | SIA DC09     | SIA DC09<br>(2x ID) |  |  |  |  |
| Telefonszám            | $\checkmark$                     | $\checkmark$ |             |              |                     |  |  |  |  |
| IP-cím és port         |                                  |              |             | $\checkmark$ | $\checkmark$        |  |  |  |  |
| Előfizető azonosítója* | $\checkmark$                     | $\checkmark$ |             |              |                     |  |  |  |  |
| 1. azonosítószám*      |                                  |              |             | $\checkmark$ | $\checkmark$        |  |  |  |  |
| 2. azonosítószám*      |                                  |              |             |              | $\checkmark$        |  |  |  |  |
| LPREF                  |                                  |              |             | $\checkmark$ | $\checkmark$        |  |  |  |  |
| RRCVR                  |                                  |              |             | $\checkmark$ | $\checkmark$        |  |  |  |  |
| TCP/UDP-adatátvitel**  |                                  |              |             | $\checkmark$ | $\checkmark$        |  |  |  |  |
| Titkosítási lehetőség  |                                  |              |             | $\checkmark$ | $\checkmark$        |  |  |  |  |
| Időzóna                |                                  |              |             | $\checkmark$ | $\checkmark$        |  |  |  |  |

| Konfigurációk             | Küldés formátuma                 |          |             |          |                     |  |  |  |  |
|---------------------------|----------------------------------|----------|-------------|----------|---------------------|--|--|--|--|
|                           | Kapcsolatta<br>rtó-<br>azonosító | SIA DC03 | Conettix IP | SIA DC09 | SIA DC09<br>(2x ID) |  |  |  |  |
| Helyi idő szinkronizálása |                                  |          |             |          | $\checkmark$        |  |  |  |  |

\* CID esetén 4, SIA esetén 6 számjegy

\*\* A SIA DC09 TCP protokoll kizárólag a B426-M v03.04.001 vagy későbbi, illetve a B450-M v03.03.001 vagy későbbi verziója esetén használható

#### Vevő átviteli titkosítása

Az átviteli titkosítási funkció csak az SIA DC09 és SIA DC09 (2x ID) átviteli formátum esetén érhető el.

A következő átviteli formátumok közül választhat:

- 128 bites kulcs
- 192 bites kulcs
- 256 bites kulcs

A titkosítási kulcs hossza legfeljebb 64 számjegy lehet.

#### Időzóna

Ezzel a beállítással adhatja meg a központ időzónájának a greenwichi középidőtől (GMT) való eltolódását. Központonként csak egy időzóna állítható be.

#### Helyi idő szinkronizálása

Ezzel a beállítással engedélyezheti vagy letilthatja a helyi idővel való szinkronizálást.

#### Események és üzenetek áttekintése

A következő táblázat áttekintést nyújt az eseményekről és az üzenetformátumaikról.

| Esemény megnevezése                        | CID  | SIA | MINDE       | KP  | Tárcsá      | EN |
|--------------------------------------------|------|-----|-------------|-----|-------------|----|
|                                            | um   | um  | IN<br>esemé | ása | zo<br>esemé | nv |
|                                            |      |     | ny          | uou | ny          | ,  |
| RENDSZER ALAPHELYZETBE ÁLLÍTÁSA            |      |     |             |     |             |    |
| BETÖRÉSRIASZTÁS                            | 1130 | BA  |             |     |             |    |
| BETÖRÉSRIASZTÁS HELYREÁLLÍTÁSA             | 3130 | BR  |             |     |             |    |
| 24 ÓRÁS BETÖRÉSFIGYELÉS                    | 1133 | BA  |             |     |             |    |
| 24 ÓRÁS BETÖRÉSFIGYELÉS<br>HELYREÁLLÍTÁSA  | 3133 | BH  |             |     |             |    |
| ÉRZÉKELŐHIBA                               | 1380 | BT  |             |     |             |    |
| ÉRZÉKELŐHIBA UTÁNI HELYREÁLLÍTÁS           | 3380 | BJ  |             |     |             |    |
| ÉRZÉKELŐ KIIKTATÁSA                        | 1570 | BB  |             |     |             |    |
| ÉRZÉKELŐ KIIKTATÁSA UTÁNI<br>HELYREÁLLÍTÁS | 3570 | BU  |             |     |             |    |
| SZABOTÁZS AZ ÉRZÉKELŐN                     | 1144 | TT  |             |     |             |    |

| Esemény megnevezése                                   | CID<br>formát<br>um | SIA<br>formát<br>um | MINDE<br>N<br>esemé<br>ny | KP<br>kiolvas<br>ása | Tárcsá<br>zó<br>esemé<br>ny | EN<br>esemé<br>ny |
|-------------------------------------------------------|---------------------|---------------------|---------------------------|----------------------|-----------------------------|-------------------|
| VISSZAÁLLÍTÁS ÉRZÉKELŐN TÖRTÉNT<br>SZABOTÁZS UTÁN     | 3144                | TJ                  |                           |                      |                             |                   |
| ÉLESÍTÉS TÁVOLLÉTHEZ                                  | 3401                | CL                  |                           |                      |                             | $\checkmark$      |
| TÁVOLLÉTI ÉLESÍTÉS KIKAPCSOLÁSA                       | 1401                | OP                  |                           |                      |                             | $\checkmark$      |
| ÉLESÍTÉS JELENLÉTHEZ                                  | 3441                | CL                  |                           |                      |                             | $\checkmark$      |
| JELENLÉTI ÉLESÍTÉS KIKAPCSOLÁSA                       | 1441                | OP                  |                           |                      |                             | $\checkmark$      |
| KEZELŐRŐL INDÍTOTT PÁNIKRIASZTÁS                      | 1120                | PA                  |                           |                      |                             |                   |
| KEZELŐRŐL INDÍTOTT TŰZRIASZTÁS                        | 1110                | FA                  |                           |                      |                             |                   |
| KEZELŐRŐL INDÍTOTT VÉSZRIASZTÁS                       | 1100                | QA                  |                           |                      |                             |                   |
| KÉNYSZERÍTETT NYITÁS                                  | 1121                | HA                  |                           |                      |                             |                   |
| TÚL SOK PRÓBÁLKOZÁS A KEZELŐN                         | 1421                | JA                  |                           |                      |                             |                   |
| MERÜLŐ AKKUMULÁTOR                                    | 1309                | ΥT                  |                           |                      |                             |                   |
| AKKUMULÁTOR HELYREÁLLÍTÁSA                            | 3309                | YR                  |                           |                      |                             |                   |
| HÁLÓZATI ÁRAMELLÁTÁSI HIBA                            | 1301                | AT                  |                           |                      |                             |                   |
| HÁLÓZATI ÁRAMELLÁTÁSI HIBA UT.<br>HELYREÁLLÍTÁS       | 3301                | AR                  |                           |                      |                             |                   |
| SEGÉDTÁP                                              | 1300                | IA                  |                           |                      |                             |                   |
| SEGÉDTÁP HELYREÁLLÍTÁSA                               | 3300                | IR                  |                           |                      |                             |                   |
| KOMM. TESZT                                           | 1602                | RP                  |                           |                      |                             |                   |
| KONFIGURÁCIÓ MEGVÁLTOZTATVA                           | 1306                | YG                  |                           |                      |                             |                   |
| КОММ. НІВА                                            | 1350                | YC                  |                           |                      |                             | $\checkmark$      |
| KOMM. HELYREÁLLÍTÁSA                                  | 3350                | YK                  |                           |                      |                             |                   |
| HIBÁS KÜLSŐ MODUL                                     | 1333                | EM                  |                           |                      |                             |                   |
| KÜLSŐ MODUL HELYREÁLLÍTÁSA                            | 3333                | EN                  |                           |                      |                             |                   |
| SZABOTÁZS KÜLSŐ MODULON                               | 1341                | ES                  |                           |                      |                             | $\checkmark$      |
| HELYREÁLLÍTÁS KÜLSŐ MODULON<br>TÖRTÉNT SZABOTÁZS UTÁN | 3341                | EJ                  |                           |                      |                             |                   |
| DÁTUM ÉS IDŐ BEÁLLÍTVA                                | 1625                | JT                  |                           |                      |                             |                   |
| FELHASZNÁLÓI KÓD MÓDOSÍTÁSA                           |                     | JV                  |                           |                      |                             | $\checkmark$      |
| SZERVIZ MÓD BE                                        |                     |                     |                           |                      |                             |                   |
| SZERVIZ MÓD KI                                        |                     |                     |                           |                      |                             |                   |
| PROGRAMOZÁSI MÓD AKTIVÁLÁSA                           |                     | LB                  |                           |                      |                             |                   |

| Esemény megnevezése                          | CID          | SIA          | MINDE      | КР             | Tárcsá      | EN           |
|----------------------------------------------|--------------|--------------|------------|----------------|-------------|--------------|
|                                              | format<br>um | format<br>um | N<br>esemé | kiolvas<br>ása | zo<br>esemé | eseme<br>ny  |
|                                              |              |              | ny         |                | ny          |              |
| KILÉPÉS A PROGRAMOZÁSI MÓDBÓL                |              | LX           |            |                |             |              |
| HIBA A TELEFONVONALON                        | 1351         | LT           |            |                |             | $\checkmark$ |
| TELEFONVONAL HELYREÁLLÍTÁSA                  | 3351         | LR           |            |                |             |              |
| 24 ÓRÁS PÁNIKFIGYELÉS                        | 1120         | PA           |            | $\checkmark$   |             |              |
| 24 ÓRÁS PÁNIKFIGYELÉS<br>HELYREÁLLÍTÁSA      | 3120         | РН           |            |                |             |              |
| 24 ÓRÁS TŰZFIGYELÉS                          | 1110         | FA           |            |                |             |              |
| 24 ÓRÁS TŰZFIGYELÉS HELYREÁLLÍTÁSA           | 3110         | FH           |            |                |             |              |
| MEGERŐSÍTETLEN TŰZRIASZTÁS                   | 1378         | FG           |            |                |             |              |
| KIMENETI HIBA                                | 1320         | YA           |            |                |             | $\checkmark$ |
| KIMENET HELYREÁLLÍTÁSA                       | 3320         | YH           |            |                |             |              |
| NYÁRI IDŐSZÁMÍTÁS +1 óra                     | 1625         | JT           |            |                |             |              |
| NYÁRI IDŐSZÁMÍTÁS -1 óra                     | 1625         | JT           |            |                |             |              |
| HIBA FELÜLBÍRÁLÁSA                           |              |              |            |                |             | $\checkmark$ |
| KEZELŐI HOZZÁFÉRÉS                           | 1422         | JP           |            |                |             |              |
| SZOFTVERFRISSÍTÉS                            |              | YZ           |            |                |             |              |
| SIKERES TÁVKAPCSOLAT                         | 1412         | RB           |            |                |             |              |
| ÓRAHIBA                                      | 1626         |              |            |                |             |              |
| SZABOTÁZS SZABOTÁZSVÉDELMI<br>ZÓNÁBAN        | 1137         | ТА           |            |                |             | $\checkmark$ |
| SZABOTÁZSVÉDELMI ZÓNA<br>HELYREÁLLÍTÁSA      | 3137         | TH           |            |                |             |              |
| KÜLSŐ HIBAJELZŐ ZÓNA                         | 1150         | UA           |            |                |             | $\checkmark$ |
| KÜLSŐ HIBAJELZŐ ZÓNA<br>HELYREÁLLÍTÁSA       | 3150         | UR           |            |                |             |              |
| KÉSLELTETETT KILÉPÉS                         | 1134         | BA           |            |                |             |              |
| KÉSLELTETETT KILÉPÉSI ZÓNA<br>HELYREÁLLÍTÁSA | 3134         | BR           |            |                |             |              |
| MEGERŐSÍTETT BETÖRÉSRIASZTÁS                 | 1139         | BV           |            |                |             | $\checkmark$ |
| MEGERŐSÍTETLEN BETÖRÉSRIASZTÁS               | 1130         | BG           |            |                |             |              |
| HIBÁS IP MODUL                               | 1333         | EM           |            |                |             | $\checkmark$ |
| IP MODUL HELYREÁLLÍTÁSA                      | 3333         | EN           |            |                |             |              |
| IP MODUL KONFIG. MÓDOSÍTÁSA                  |              |              |            |                |             |              |
| Esemény megnevezése                                   | CID<br>formát<br>um | SIA<br>formát<br>um | MINDE<br>N<br>esemé<br>ny | KP<br>kiolvas<br>ása | Tárcsá<br>zó<br>esemé<br>ny | EN<br>esemé<br>ny |
|-------------------------------------------------------|---------------------|---------------------|---------------------------|----------------------|-----------------------------|-------------------|
| IP MODUL HÁLÓZATI HIBÁJA                              |                     |                     |                           |                      |                             |                   |
| IP MODUL HÁLÓZATI HELYREÁLLÍTÁSA                      |                     |                     |                           |                      |                             |                   |
| NINCS NYOMTATÓ                                        | 1336                | VZ                  |                           |                      |                             |                   |
| HIÁNYZÓ NYOMTATÓ UTÁNI<br>HELYREÁLLÍTÁS               | 3336                | VY                  |                           |                      |                             |                   |
| ΝΥΟΜΤΑΤΟΉΙΒΑ                                          | 1335                | VT                  |                           |                      |                             |                   |
| NYOMTATÓHIBA UTÁNI HELYREÁLLÍTÁS                      | 3335                | VR                  |                           |                      |                             |                   |
| NINCS NYOMTATÓMODUL                                   | 1333                | EM                  |                           |                      |                             |                   |
| HIÁNYZÓ NYOMTATÓMODUL UTÁNI<br>HELYREÁLLÍTÁS          | 3333                | EN                  |                           |                      |                             |                   |
| NINCS RF VEVŐ                                         | 1333                | EM                  |                           |                      |                             |                   |
| HIÁNYZÓ RF VEVŐ UTÁNI HELYREÁLLÍTÁS                   | 3333                | EN                  |                           |                      |                             |                   |
| SZABOTÁZS AZ RF VEVŐN                                 | 1341                | ES                  |                           |                      |                             |                   |
| RF VEVŐSZABOTÁZS UTÁNI<br>HELYREÁLLÍTÁS               | 3341                | EJ                  |                           |                      |                             |                   |
| HIBÁS RF VEVŐ                                         | 1333                | ET                  |                           |                      |                             |                   |
| RF VEVŐHIBA UTÁNI HELYREÁLLÍTÁS                       | 3333                | ER                  |                           |                      |                             |                   |
| ZAVAR AZ RF VEVŐN                                     | 1344                | XQ                  |                           |                      |                             |                   |
| RF VEVŐZAVAR UTÁNI HELYREÁLLÍTÁS                      | 3344                | ХН                  |                           |                      |                             |                   |
| KONFIGURÁCIÓS ÜTKÖZÉS AZ RF VEVŐN                     |                     |                     |                           |                      |                             |                   |
| RF VEVŐI KONFIGURÁCIÓS ÜTKÖZÉS<br>UTÁNI HELYREÁLLÍTÁS |                     |                     |                           |                      |                             |                   |
| NINCS RF PONT                                         | 1381                | UY                  |                           |                      |                             |                   |
| HIÁNYZÓ RF PONT UTÁNI HELYREÁLLÍTÁS                   | 3381                | UJ                  |                           |                      |                             |                   |
| AKKUMULÁTORHIBA AZ RF PONTON                          | 1384                | XT                  |                           |                      |                             |                   |
| RF PONTI AKKUMULÁTORHIBA UTÁNI<br>HELYREÁLLÍTÁS       | 3384                | XR                  |                           |                      |                             |                   |
| HIBA AZ RF PONTON                                     | 1380                | BT                  |                           |                      |                             |                   |
| RF PONTI HIBA UTÁNI HELYREÁLLÍTÁS                     | 3380                | BJ                  |                           |                      |                             |                   |
| NINCS RF JELISMÉTLŐ                                   | 1150                | UZ                  |                           |                      |                             |                   |
| HIÁNYZÓ RF JELISMÉTLŐ UTÁNI<br>HELYREÁLLÍTÁS          | 3150                | UH                  |                           |                      |                             |                   |
| AKKUMULÁTORHIBA AZ RF JELISMÉTLŐN                     | 1384                | ХТ                  |                           |                      |                             |                   |

| Esemény megnevezése                                               | CID<br>formát<br>um | SIA<br>formát<br>um | MINDE<br>N<br>esemé | KP<br>kiolvas<br>ása | Tárcsá<br>zó<br>esemé | EN<br>esemé<br>ny |
|-------------------------------------------------------------------|---------------------|---------------------|---------------------|----------------------|-----------------------|-------------------|
| RF JELISMÉTLŐI AKKUMULÁTORHIBA<br>UTÁNI HELYREÁLLÍTÁS             | 3384                | XR                  | ny<br>√             |                      | ny                    |                   |
| RF JELISMÉTLŐ SZABOTÁZS                                           | 1383                | TA                  |                     |                      |                       |                   |
| RF JELISMÉTLŐ SZABOTÁZS UTÁNI<br>HELYREÁLLÍTÁS                    | 3383                | TH                  |                     |                      |                       |                   |
| HÁLÓZATI ÁRAMELLÁTÁSI HIBA AZ RF<br>JELISMÉTLŐN                   | 1334                | YP                  |                     |                      |                       |                   |
| RF JELISMÉTLŐ HÁLÓZATI ÁRAMELLÁTÁSI<br>HIBÁJA UTÁNI HELYREÁLLÍTÁS | 3334                | YR                  |                     |                      |                       |                   |
| RF TÁVADÓ AKKUMULÁTORHIBA                                         | 1384                | ХТ                  |                     |                      |                       |                   |
| RF TÁVADÓI AKKUMULÁTORHIBA UTÁNI<br>HELYREÁLLÍTÁS                 | 3384                | XR                  |                     |                      |                       |                   |
| RF TÁVADÓI PÁNIKRIASZTÁS                                          | 1120                | PA                  |                     |                      |                       |                   |
| RF TÁVADÓI NÉMA RIASZTÁS                                          | 1122                | HA                  |                     |                      |                       |                   |
| RF TÁVADÓ MÓDOSÍTÁSA                                              |                     |                     |                     |                      |                       |                   |
| RF HÁZ-SZABOTÁZSVÉDELEM                                           | 1383                | TA                  |                     |                      |                       |                   |
| RF HÁZ-SZABOTÁZSVÉDELEM<br>VISSZAÁLLÍTÁSA                         | 3383                | TH                  |                     |                      |                       |                   |
| HIÁNYZÓ RF PONT RIASZTÁS                                          | 1150                | UZ                  |                     |                      |                       |                   |
| HIÁNYZÓ RF PONT RIASZTÁS<br>HELYREÁLLÍTÁSA                        | 3150                | UH                  |                     |                      |                       |                   |

### A vevő programozható hálózati beállításai

Ha az AMAX központ hálózaton keresztül továbbít jelentést, akkor az IP-címen és porton túl a következő beállításokat is programozni kell.

### Válasz megakadályozása

A válasz elleni védelmi funkció megakadályozza, hogy jogosulatlanul olyan üzeneteket küldjenek a Felügyeleti állomásra, amelyek az AMAX-központtól származónak tűnnek.

• Lépjen kapcsolatba a központi felügyeleti állomással a helyes beállításért.

# Nyugtázásra várakozás ideje

Ha a vevőről nem érkezik visszajelzés a nyugtázási időn belül, akkor az AMAX központ sikertelen kommunikációs kísérletnek tekinti az üzenetet, és újabb kísérletet tesz. Az időintervallum értéke 5 és 99 másodperc között lehet.

• Lépjen kapcsolatba a központi felügyeleti állomással a helyes beállításért.

# Hálózati lekérdezési idő

A lekérdezés olyan funkció, amellyel a központ és a távoli vevő is ellenőrizheti, hogy megfelelőe a hálózati kapcsolat. Minden alkalommal, amikor esedékessé válik a lekérdezés, az AMAX központ elküld egy lekérdező üzenetet. A lekérdezési időköz 1 és 999 perc közé állítható be.

1. A 3-nál kevesebb számjegyű értékek kitöltéséhez használja a 0-t.

2. Lépjen kapcsolatba a központi felügyeleti állomással a helyes beállításért.

# 6.1.2 Jelentések

# Rendszerjelentés

# Jelentés átviteli sorrend

Ha letiltotta az esemény jelentését (0. opció) akkor a rendszer nem küld jelentést. Ha az opciókon engedélyezve van bármilyen vevő (1–11. opció), akkor a központ kapcsolatba fog lépni az engedélyezett felügyeleti állomással, és a meghatározott jelentési formátumnak és a konfigurált előfizető-azonosító számnak megfelelően elküldi az aktuális eseményt. **Kísérlet szabályai:** 

# 1. Kísérletek száma és időtartama

- A jelentés lejárati időtartama alatt az AMAX központ megpróbálja elküldeni a jelentést minden engedélyezett vevőnek. Ezt addig folytatja, amíg a jelentés meg nem érkezik a vevőhöz, vagy amíg a jelentéstár telítődik, és a régi jelentéseket újonnan beérkező események váltják fel.
- Az újrapróbálási intervallum minden engedélyezett vevő esetében 15 másodperc két kísérlet között, az első újrapróbálkozástól a negyedikig. Az időtartam az 5. próbálkozástól kezdve a 8.-ig 10 percre, a 8. kísérlet után pedig 60 percre nő.

# 2. Kísérlet prioritása

 A kísérletek prioritási sorrendje: 1., 2., 3., 4. cél, saját szám. A letiltott vevőket a rendszer nem veszi figyelembe.

# 3. Kommunikációs hiba

 Amennyiben az egy vevőhöz rendelt kísérletek száma eléri a 4-et, a rendszer kommunikációs hibát tárol el az adott vevőhöz.

# 4. Tartalék vevőállomás használata

 Az AMAX központ legfeljebb 50 nem jelentett eseményt képes menteni. Ha a várakozó események száma meghaladja az 50-et, akkor a korábbi események törlődnek, és mindig csak az utolsó 50 tárolódik az eseménytárban.

# Jelentésküldés szekvenciális logikája

- Ha az eseményjelentési útvonal le van tiltva, akkor a megfelelő jelentések nem lesznek elküldve.
- Ha az eseményjelentési útvonal egyetlen útvonalra van beállítva (1., 2., 3. vagy 4. vevő), akkor az AMAX központ a megfelelő útvonalon továbbítja a jelentést.
- Ha az eseményjelentési útvonal egynél több útvonalra (1., 2., 3., 4. vevő) van beállítva, és az útvonalak bármelyike hibás, a jelentésküldés sikertelen lesz.
- Ha az eseményjelentési útvonal úgy van beállítva, hogy a központ egy vagy több vevőnek, sikertelen küldés esetén pedig más vevőknek küldje a jelentést, akkor az AMAX központ először a fő vevőknek küldi a jelentést. Ha ezt a jelentést nem sikerül elküldeni, akkor és csak akkor az AMAX központ megpróbálja elküldeni a jelentést sorban a tartalék vevőknek is. A rendszer csak akkor jelzi a kommunikációs útvonal hibáját, ha mindegyik érvényes útvonal sikertelen. A kommunikációs hiba feloldására akkor kerül sor, amikor a valamelyik útvonal helyreáll.

# Hibák megjelenítése

Ha több jelentés várakozik továbbításra, akkor a kommunikációs útvonal hibája logikaként vagy viszonyként jelenik meg. Példa:

Beállítja, hogy a zónaállapot helyreállítási jelentése az 1. vevőnek legyen küldve. Beállítja, hogy a kezelőegység vészhelyzeti jelentése az 1. vevőnek legyen elküldve, ha ez nem sikerül, akkor tartalékként a 2., 3. majd 4. vevőnek.

A kommunikációs útvonal hibaállapotának kiértékelése a következő: ha az 1., 2., 3. és 4. kommunikációs útvonal egyaránt hibás, akkor az 1. zóna jelzőfényének felvillanása azt jelzi, hogy a zónaállapot helyreállítási jelentéséhez beállított 1. kommunikációs útvonal hibás, és ezután a kezelőegység vészhelyzeti jelentésének 1., 2., 3. és 4. kommunikációs útvonalán sem sikerült jelentést küldeni.

A kommunikációs útvonalhiba utáni helyreállítás a következő:

- Ha az 1. kommunikációs útvonal hibája elhárul, az 1. zóna jelzőfénye kialszik, jelezve, hogy a zónaállapot helyreállítási jelentés 1. kommunikációs útvonalának hibája és a kezelőegység vészhelyzeti jelentéséhez beállított 1. kommunikációs útvonal hibája elhárult
- Ha a 2., 3. vagy 4. kommunikációs útvonal közül bármelyiknek az állapota helyreáll, miközben a kommunikációs útvonal hibája logikaként vagy viszonyként van megjelenítve, akkor az 1. zóna jelzőfénye tovább világít, jelezve, hogy a zónaállapot helyreállítási jelentéséhez beállított 1. kommunikációs útvonal hibája még nem állt helyre, de a kezelőegység vészhelyzeti riasztásához beállított útvonal helyreállt.

### Zónaállapot-jelentés és zóna-helyreállítási jelentés

# Zóna-helyreállítási jelentés

## Riasztási jelentés

Ha élesített állapotban riasztási esemény történik, akkor a központ riasztási jelentést küld.

## Riasztás utáni helyreállítási jelentés

Amikor élesített állapotban helyreáll egy zóna, a központ zóna-helyreállítási jelentést küld, ha a zóna zárolási beállítása le van tiltva, vagy ha a zóna zárolási beállítása engedélyezve van, de a riasztásadási idő letelik.

Ha a nem 24 órás zóna nem áll helyre az élesítés kikapcsolásával, akkor a rendszer fog automatikusan zóna-helyreállítási jelentést küldeni. A 24 órás zóna csak akkor küld helyreállítási jelentést, amikor helyreáll.

### Zónahiba-jelentés

Ha a zóna a kilépési késleltetés végén aktiválódik, akkor a rendszer zónahiba-jelentést küld, jelezve, hogy automatikusan kiiktatja a zónát. A kilépési késleltetés végén aktivált állapotban lévő 24 órás zóna nem küldi el a hibajelentést, vagyis a 24 órás zóna nem lesz automatikusan kiiktatva.

A nem 24 órás zóna hibája utáni helyreállítási jelentés elküldésére akkor kerül sor, ha a zóna helyreáll vagy a rendszer élesítését kikapcsolják. 24 órás zóna esetén csak a riasztás utáni helyreállítási esemény következik be.

A zónahiba bekövetkezik, ha a zóna aktiválódik, és akkor áll helyre, amikor a zóna normál állapotú lesz. Zónahiba következik be, ha a következő feltételek egyike teljesül:

- Olyan 24 órás zóna, (belső) azonnali zóna esetén, amelyben engedélyezve van a kényszerített élesítés, a zónahiba esemény következik be, ha az élesítési művelet időpontjában a zóna aktivált állapotban van
- Ha a zóna ki van zárva
- (Belső) késleltetett és (belső) követési zóna esetén ha a kilépési késleltetés végén is aktivált állapotban vannak, akkor bekövetkezik a zónahiba esemény
- 24 órás zóna esetén ha az aktiválva van, amikor a kiiktatást megszüntetik, akkor bekövetkezik a zónahiba esemény

A hiba utáni helyreállítás feltételei:

- A zóna visszaáll normál állapotba
- Amikor a hibás (belső) késleltetett zóna, (belső) azonnali zóna vagy (belső) követési zóna élesítését kikapcsolják, a hiba utáni helyreállítás esemény akkor is bekövetkezik, ha a zóna aktivált állapotban van

### Zóna-kiiktatási jelentés

Manuális zónakiiktatási művelet végrehajtása után a zóna ki van iktatva, és a rendszer elküldi a megfelelő zónakiiktatási jelentést.

A zónakiiktatás helyreállítására akkor kerül sor, amikor a rendszer élesítését kikapcsolják, és az élesítés kikapcsolása közben a rendszer elküldi a zónakiiktatás utáni helyreállítás jelentését.

### Zónaszabotázs-riasztás

Zónaszabotázs esemény esetén a központ szabotázsjelentést küld. A zónaszabotázs utáni helyreállításkor a központ rendszerállapot-jelentést küld.

### AWAY élesítés/kikapcsolás jelentése

Az élesítést kikapcsoló parancs kiadásakor a rendszer elküldi a rendszerélesítés kikapcsolásáról szóló jelentést, sikeres élesítés után pedig a rendszer élesítési jelentését.

### Kényszerített nyitás jelentése

A kényszerített nyitás jelentését az élesítést kikapcsoló parancs kiadásakor küldi a rendszer. A rendszer nem küld kényszerített nyitási jelentést élesítési műveletkor, de elküldi a szokásos élesítéskikapcsolási jelentéssel együtt. A kényszerített nyitási jelentéshez nem tartozik riasztás-helyreállítási jelentés.

### Élesítés kulcsos kapcsolóval

Rendszerélesítési jelentést küld, amikor az átmeneti kulcsos kapcsolóval vagy reteszelő kulcsos kapcsolóval élesítenek területeket.

### Gyors élesítés

Rendszerélesítési jelentést küld, amikor a kezelőegységgel gyors élesítést hajtanak végre.

# Élesítés telefonon keresztül

Rendszerélesítési jelentést küld, amikor telefonnal élesítik a központot.

A telefonos élesítés csak akkor lehetséges, ha a rendszert csak az 1. területre konfigurálták. **RPC élesítés** 

Rendszerélesítési jelentést küld, amikor a távoli számítógéppel, hálózaton vagy telefonos kapcsolaton keresztül élesítenek területet.

### STAY élesítés/kikapcsolás jelentése

Az élesítést kikapcsoló parancs kiadásakor a rendszer elküldi a kerületi élesítés kikapcsolásáról szóló jelentést, sikeres élesítés után pedig a kerületi élesítés jelentést.

## Gyors élesítés

Kerületi élesítési jelentést küld, amikor a kezelőegységgel gyors élesítést hajtanak végre. **RPC élesítés** 

Kerületi élesítési jelentést küld, amikor a távoli számítógéppel, hálózaton vagy telefonos kapcsolaton keresztül élesítenek területeket.

### Hálózati hibajelentés helyreállítása

Ha a rendszer a hálózati tápellátás helyreállítását észleli, és a tápellátás nem szűnik meg a jelentés késleltetési ideje alatt, akkor elküldi ezt a jelentést.

### Hálózati áramellátási hibajelentés helyi hívással

Ha a rendszer a hálózati tápellátás leválasztását észleli, akkor a hálózati hibajelentés késleltetési idejének eltelte után elküldi ezt a jelentést.

### Rendszerállapot-jelentések

- Külső modul hibajelentései

- Rendszerszabotázs-jelentés és helyreállítási jelentés
- Zónaösszekötő elem hibajelentése és helyreállítási jelentése az 1–6. zónaösszekötő elemhez.
- Kimeneti összekötőelem hibajelentése és helyreállítási jelentése az 1. vagy 2. kimeneti összekötőelemhez.
- Hálózati modul hibajelentése és helyreállítási jelentése az 1. vagy 2. hálózati modulhoz.
- Kezelőegység hibajelentése és helyreállítási jelentése
- Zónaösszekötő elem szabotázsjelentése és helyreállítási jelentése
- Kezelőegység szabotázsjelentése és helyreállítási jelentése
- Tartalék tápellátás hibajelentése
- Tartalék tápellátási hiba helyreállításának jelentése
- Alacsony akkumulátorfeszültség hibajelentés
  - Ha az akkumulátor feszültsége 11,0 V alatt van, vagy a dinamikus akkumulátorteszt alacsony feszültséget észlel, akkor az AMAX központ jelentést küld az alacsony akkumulátorfeszültségről.

A rendszer folyamatosan figyeli az akkumulátor feszültségét, és minden rendszerélesítéskor, alaphelyzetbe állításkor és akku-ellenőrzési időközönként dinamikusan teszteli az akkumulátort.

- Alacsony akkumulátorfeszültség megszüntetése utáni jelentés
  Amikor az akkumulátor feszültsége 12,0 V alatt van, vagy a rendszer a normál feszültség helyreállítását észleli a dinamikus akkumulátorteszt során, akkor a központ elküldi az alacsony akkumulátorfeszültség megszüntetése utáni jelentést.
- Hozzáférés-megtagadási jelentés

Ha a helytelen kódbevitelek száma elér egy adott értéket, akkor a rendszer hozzáférésmegtagadási jelentést küld és riaszt. A sikertelen próbálkozások lehetséges számának beállításával kapcsolatban az *EN szabvány betartása, oldal 80* és az *Kezelőegység zárolási számlálója, oldal 80* témakörből tájékozódhat bővebben.

E funkció célja annak megakadályozása, hogy nem kívánt felhasználók hozzáférhessenek a rendszerhez. Amikor a helytelen kódbevitelek száma elér egy bizonyos értéket, az AMAX központ a következő műveleteket hajtja végre:

- Aktiválja a riasztószirénát és az egyéb riasztási kimeneteket
- 3 percre zárolja a kezelőegységet, amelyen a helytelen kódbevitel történt
- Hozzáférés-megtagadási jelentést küld
- 1. vagy 2. beépített kimeneti hiba jelentése és helyreállítási jelentése
- 1–4. kommunikációs útvonal hibajelentése és helyreállítási jelentése
- Programozási paraméterek módosításának jelentése

# Rendszerjelentés helyi hívással

A helyi hívásokhoz használt rendszerjelentések a rendszerállapot-jelentésekkel megegyezően viselkednek.

### Pánikriasztás jelentése

Pánikhelyzet esetén pánikriasztási jelentés indítható. A pánikriasztási jelentéshez nem tartozik riasztás utáni helyreállítási jelentés.

 A pánikriasztási jelentés küldésével kapcsolatos információkat lásd: Kétgombos pánikriasztás, oldal 43.

## Tűzriasztási jelentés

Tűz esetén tűzriasztási jelentés indítható. A tűzriasztási jelentéshez nem tartozik riasztás utáni helyreállítási jelentés.

 A tűzriasztási jelentés küldésével kapcsolatos információkat lásd: Kétgombos tűzriasztás, oldal 43.

### Orvosi riasztás jelentése

Orvosi vészhelyzet esetén orvosi riasztási jelentés indítható. Az orvosi riasztási jelentéshez nem tartozik riasztás utáni helyreállítási jelentés.

 Az orvosi riasztási jelentés küldésével kapcsolatos információkat lásd: Kétgombos orvosi riasztás, oldal 44.

## Automatikus tesztjelentés

A rendszer támogatja az automatikus tesztjelentések küldését. Az automatikus tesztjelentések küldésének időköze konfigurálható.

 Az automatikus tesztjelentésekkel kapcsolatban bővebben lásd: Tesztjelentés időtartama, oldal 44.

## Jelentés lejárati ideje

Ha egy jelentés vagy helyi hívás elküldésre kerül, de az nem nyugtázható, ez a beállítás határozza meg azt az időt (percben), ameddig a jelentés vagy a helyi hívás elküldhető. Ha a megadott idő eltelt, de ezalatt a jelentést vagy a helyi hívást nem nyugtázták, a jelentést vagy a helyi hívást a rendszer nem veszi figyelembe. A lehetséges értéktartomány 1–255 perc. Ha 000 vagy a fentiektől eltérő értéket adott meg, a jelentést vagy a helyi hívást a rendszer időkorlátozás nélkül küldi addig, amíg az nyugtázásra nem kerül.

### Jelentés belépés alatti késleltetésének ideje

Ez a beállítás azt határozza meg, hogy mennyi ideig késleltesse a rendszer jelentés elküldését vagy helyi hívás indítását, ha a belépés ideje alatt riasztás történik. A lehetséges értéktartomány 00–99 másodperc. Ha a 00 értéket választja, és riasztás történik a belépés ideje alatt, akkor a rendszer a belépési idő letelte után azonnal jelentést küld vagy helyi hívást indít. Az alapértelmezett érték 30.

### Kétgombos pánikriasztás

Ha a felhasználó 3 másodpercig egyszerre nyomva tartja az 1-es és a 3-as gombot vagy a [#] és a [\*] gombot, a rendszer aktiválja a vészhelyzeti riasztást. A következő beállítások érhetők el:

- Letiltva
- A rendszer elküldi a jelentést
- A rendszer aktiválja a szirénát
- A rendszer elküldi a jelentést és aktiválja a szirénát.

### Kétgombos tűzriasztás

Ha a felhasználó 3 másodpercig egyszerre nyomva tartja a 4-es és a 6-os gombot, a rendszer aktiválja a tűzriasztást. A következő beállítások érhetők el:

- Letiltva
- A rendszer elküldi a jelentést
- A rendszer aktiválja a szirénát
- A rendszer elküldi a jelentést és aktiválja a szirénát.

### Kétgombos orvosi riasztás

Ha a felhasználó 3 másodpercig egyszerre nyomva tartja a 7-es és a 9-es gombot, a rendszer aktiválja az orvosi segélykérési riasztást. A következő beállítások érhetők el:

- Letiltva
- A rendszer elküldi a jelentést
- A rendszer aktiválja a szirénát
- A rendszer elküldi a jelentést és aktiválja a szirénát.

# 6.1.3 Tesztjelentés időtartama

Kétféle automatikus tesztjelentés van: konfigurálható időszakos és rendszeres napi jelentés. Az időszakos teszt a konfiguráció (időköz, óra és perc), illetve a helyi idő beállítása alapján kerül elküldésre. A rendszer dátumát és idejét ezért pontosan be kell állítani. Ha az órában és percben megadott idő eltelt, a rendszer egy időszakos tesztjelentést küld. Az időszakos tesztjelentést a rendszer a megadott időtartam eltelte után küldi el, melyet semmilyen más, két időszakos tesztjelentés között elküldött jelentés nem befolyásol.

### Tesztjelentés időköze

A tesztjelentések időközeként 1 óra, 2 óra, 3 óra, 4 óra, 6 óra, 8 óra, 12 óra vagy 24 óra adható meg.

Az időszakos tesztjelentések letilthatók. Helyettük rendszeres napi automatikus tesztjelentések is küldhetők.

### Tesztjelentéshez megadott óra

Ennél a beállításnál megadhatja, hogy a tesztjelentés időköze mely órában induljon. A beállításhoz 00–23 közötti érték adható meg. Az érvénytelen értékeknél a rendszer a 00 értéket alkalmazza.

### Tesztjelentéshez megadott perc

Ennél a beállításnál megadhatja, hogy a tesztjelentés időköze mely percben induljon. A beállításhoz 00–59 közötti érték adható meg. Az érvénytelen értékeknél a rendszer a 00 értéket alkalmazza.

# 6.1.4 Kettős IP

A kettős IP-beállítások csak a Conettix IP kommunikációs formátum használata esetén érvényesek. Az 1. és 2. IP modulnál a B426-M modul van használatban. A 2. IP-modul nem támogatja az RPC-kapcsolatot.

Ha Conettix IP alapú kommunikációval továbbítja a jelentést, akkor egyes jelentések kimaradhatnak.

A B426-M modul / B450-M modul kommunikációs útvonala a következő:

| Modul                                 | Címbeállítás | Megfelelő kommunikációs<br>útvonal |
|---------------------------------------|--------------|------------------------------------|
| 1. modul: 1. B426-M modul /<br>B450-M | 134          | 1. és 2. útvonal                   |
| 2. modul: 2. B426-M modul             | 250          | 3. és 4. útvonal                   |

Az 1–4. útvonalakon csak IP-modul használatával és annak 1–4. útvonalra történő beállításával küldhető jelentés.

# 6.1.5 IP-kommunikátor

# Modulok

A B426-M és B450-M modulok csatlakoztathatók az AMAX központhoz, és használhatók IPkommunikátorként.

A B426-M 1. és 2. modulként is beállítható, míg a B450-M csak az 1. modul lehet.

A B426-M és B450-M modulokkal kapcsolatos további tudnivalókat lásd a hozzájuk tartozó kézikönyvekben.

# IPv6 mód

Ezzel a beállítással engedélyezheti / letilthatja az IPv6 módot. A beállítás letiltása esetén a rendszer az IPv4 módot használja.

## **IPv4 DHCP**

Ezzel a beállítással engedélyezheti / letilthatja az IPv4 DHCP szolgáltatást. Ha a beállítás engedélyezésekor elérhető DHCP szolgáltatás, az IPv4-cím, az IPv4 alhálózati maszk, az IPv4 alapértelmezett átjáró, az IPv4 DNS-kiszolgáló IP-címe, illetve az alternatív IPv4 DNS-kiszolgáló IP-címe automatikusan konfigurálásra kerül.

## IPv4-cím

Ezzel a beállítással az IPv4-címet adhatja meg. A lehetséges értéktartomány 0.0.0–255.255.255.255.

A beállítás akkor konfigurálható, ha IPv4 DHCP mód le van tiltva.

# IPv4 alhálózati maszk

Ezzel a beállítással az IPv4 alhálózati maszk címét adhatja meg. A lehetséges értéktartomány 0.0.0-255.255.255.255.

A beállítás akkor konfigurálható, ha IPv4 DHCP mód le van tiltva.

# IPv4 alapértelmezett átjáró

Ezzel a beállítással az internet vagy intranet felé nyitott hálózati átjáró címét adhatja meg. A lehetséges értéktartomány 0.0.0-255.255.255.255.

A beállítás akkor konfigurálható, ha IPv4 DHCP mód le van tiltva.

# IPv4 DNS-kiszolgáló címe

Ezzel a beállítással az IPv4 DNS-kiszolgáló címét adhatja meg statikus IP módban. A lehetséges értéktartomány 0.0.0.0–255.255.255.255.

A beállítás akkor konfigurálható, ha IPv4 DHCP mód le van tiltva.

# IPv6 DNS-kiszolgáló címe

# UPnP (Univerzális Plug and Play) engedélyezése

Ezzel a beállítással engedélyezheti / letilthatja az eszközök internethez való csatlakozását. Ha ez a beállítás engedélyezve van, a különböző IP-eszközök megkeresik egymást a hálózaton, és kommunikálni tudnak. Ha a beállítás engedélyezett, egy útválasztó tudja továbbítani a portszámokat, így a jelentések az útválasztón túli vevőkhöz is eljuttathatók.

### HTTP-port száma

Ez a beállítás határozza meg a webszerver portszámát. A lehetséges értéktartomány 1–65535. Ha fokozott biztonságú TLS hitelesítés engedélyezett, a rendszer HTTP helyett HTTPS protokollt használ. A HTTPS alapértelmezett értéke 443.

# ARP-gyorsítótár időkorlát (mp)

Ez a beállítás az ARP-gyorsítótárbejegyzések időkorlátját határozza meg (másodpercben). A lehetséges értéktartomány 1–600.

### Webes/USB hozzáférés engedélyezése

Ez a beállítás az engedéllyel rendelkező felhasználók számára engedélyezi / letiltja a B426-M modul konfigurációs paramétereinek hagyományos böngészőn keresztüli megtekintését és módosítását, illetve a B450-M modul USB-kapcsolaton keresztüli konfigurálását.

### Webes/USB hozzáférés jelszava

Ez a beállítás meghatározza a webes hozzáféréshez szükséges bejelentkezési jelszót. A megadott érték nyomtatható ASCII karakterekből állhat. Hossza 4–10 karakter lehet.

### Firmware-frissítés

Ez a beállítás engedélyezi / letiltja a modul firmware-ének külső webes felületen keresztüli módosítását. Ha ez a beállítás le van tiltva, a modul firmware-e a központon keresztüli módosítható.

### Modul gazdaneve

Ezzel a beállítással a felhasználó egyéni gazdanevet adhat a modulnak. Ha a beállítás megtörtént, ezzel a gazdanévvel kapcsolódhat a hálózaton keresztül a központhoz, a távoli programozószoftver segítségével. Ha a beállítás engedélyezve van, a böngésző ezen a gazdanéven tud csatlakozni ehhez a kommunikációs egységhez konfigurációs és diagnosztikai feladatok elvégzése céljából.

A mező üresen hagyása esetén a modul a MAC-címe alapján meghatározza a saját gazdanevét (ez a gyári alapértelmezett gazdanév).

A megadott érték különböző karakterekből állhat (betűk, számok és kötőjelek) Maximális hossza 63 karakter.

### Egység megnevezése

Ezzel a beállítással a felhasználó megadhatja a modul leírását (hely, tulajdonságok stb.). A megadott érték nyomtatható ASCII karakterekből állhat. Maximális hossza 20 karakter.

### TCP/UDP port száma

Ez a beállítás azt a helyi port számát határozza meg, amelynél a modul a bejövő hálózati forgalmat figyeli.

A TCP/UDP porthoz jellemzően a 7700 érték van megadva, ha a központ a B5512, B4512 és B3512 modullal, egy felügyeleti állomásvevővel, távprogramozó szoftverrel (RPS) vagy egy automatizálási rendszerrel kommunikál.

A lehetséges értéktartomány 0–65535. A portszámok hozzárendelése három tartományban különbözőképpen történik:

| Rendszerportok                      | 0 - 1023      |
|-------------------------------------|---------------|
| Felhasználói portok                 | 1024 - 49151  |
| Dinamikus vagy magánhálózati portok | 49152 - 65535 |

A nem kívánt forgalom korlátozásához adjon meg egy 1023-nál nagyobb számot.

### TCP életben tartási idő (mp)

Ez a beállítás adja meg a TCP-kapcsolat adatátvitelek közötti életben tartási idejét (másodpercekben), mely alatt egy inaktív kapcsolat is aktívként jelenik meg. A lehetséges értéktartomány 0–65.

### Másodlagos IPv4 DNS-kiszolgáló címe

Ezzel a beállítással a másodlagos IPv4 DNS-kiszolgáló IP-címét adhatja meg. Ha a modul nem tud lekérni egy címet az elsődleges kiszolgálóról, a másodlagos DNSkiszolgálót fogja használni, amennyiben megadtak ilyet. A másodlagos IPv4 DNS-cím formátuma egy pontokkal elválasztott tízes számrendszerbeli szám, melynek első négy oktettje tízes számrendszerű formában, ponttal elválasztva van megadva. A lehetséges értéktartomány 0.0.0–255.255.255.255. Ha a DHCP szolgáltatás elérhető, egy alapértelmezett érték kerül megadásra.

A beállítás akkor konfigurálható, ha IPv4 DHCP mód le van tiltva.

## Másodlagos IPv6 DNS-kiszolgáló címe

## AES (advanced encryption standard) titkosítás

Ezzel a beállítással engedélyezheti / letilthatja az AES titkosítást. Az AES egy FIPS által jóváhagyott, elektronikus adatokat védő titkosítási algoritmust határoz meg. Az AES algoritmus egy olyan szimmetrikus blokk alapú titkosító, mely az adatok kódolására és visszafejtésére is képes.

### AES-kulcs mérete

Ez a beállítás a titkosításhoz használt titkosítási kulcs bitméretét határozza meg. A lehetséges értékek:

- 128 bit
- 192 bit
- 256 bit

## AES-kulcskarakterlánc

Ez a beállítás meghatározza a titkosítási kulcsot, hexadecimális formában. A megadott érték 32, 48 vagy 64 hexadecimális karakter lehet:

- 128 bit hosszúságú kulcs esetén adjon meg 32 hexadecimális karaktert.
- 192 bit hosszúságú kulcs esetén adjon meg 48 hexadecimális karaktert.
- 256 bit hosszúságú kulcs esetén adjon meg 64 hexadecimális karaktert.

# Csatlakozás a felhőhöz

Ezzel a beállítással engedélyezhető/letiltható a csatlakozás a felhőhöz. A beállítást engedélyezni kell, ha a felhasználó használni kívánja az RSC+ alkalmazást.

Ha ez a beállítás be van kapcsolva, helyezze el a kommunikátor dobozában található QRkódot és azonosítócímkét az AMAX használati útmutatójában a "Csatlakozás a felhőhöz" című fejezetben erre a célra kijelölt helyre. A QR-kód és azonosítócímke tartalmazza az egyedi felhőazonosítót.

# Figyelem!!

### Érzékeny adatok védelme

 $\triangle$ 

Ügyeljen rá, hogy a QR-kódon és az azonosítócímkén levő felhőazonosító kezelése különös gondossággal történjen, és hogy ne készüljön róla másolat.

A QR-kódon és az azonosítócímkén levő felhőazonosítót kizárólag közvetlenül a felhasználónak adja meg.

Hívja fel a felhasználó figyelmét, hogy a QR-kódon és az azonosítócímkén levő felhőazonosító érzékeny adat.

### Az RSC+ alkalmazás VdS Home-kompatibilis használata

A VdS Home-mal összhangban történő élesítés/hatástalanítás biztosítása érdekében aktiválni kell egy az élesíteni kívánt területen kívülre telepített kulcsos kapcsolót.

A kulcsos kapcsoló kapcsolási rajza:

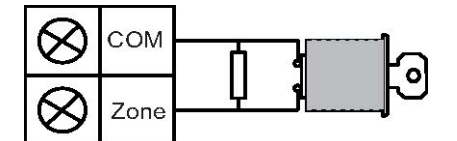

### B450-M konfigurálása?

Ezzel a beállítással megadhatja, hogy B450-M modult használ-e vagy sem.

### SIM PIN

Ez a beállítás megadja a SIM-kártya PIN-kódját. A beállítás csak akkor használható, ha a SIMkártya a biztonság érdekében PIN-kódot használ.

A SIM PIN-kódja a beíráskor a képernyőn rejtve, csillagokkal (\*\*\*\*\*\*\*) helyettesítve jelenik meg. Érvénytelen SIM PIN megadásakor az esemény naplózásra kerül az előzményekben. Az esemény jelentésére csak akkor kerül sor, ha jelentés funkció engedélyezve van. Ha SIM PIN beállítására nincs szükség, a mezőt üresen hagyhatja.

A megadott érték számokból állhat. Hossza 4–8 karakter lehet.

### Hálózati hozzáférési pont neve

Ezzel a beállítással a hálózati hozzáférési pont IP-címét adhatja meg. A megadott érték nyomtatható ASCII karakterekből állhat. Maximális hossza 99 karakter. A rendszer a bevitelnél a kis- és nagybetűket megkülönbözteti.

### Hálózati pont felhasználóneve

Ez a beállítás meghatározza a hálózati hozzáférési ponthoz tartozó felhasználónevet. A megadott érték nyomtatható ASCII karakterekből állhat. Maximális hossza 30 karakter. A rendszer a bevitelnél a kis- és nagybetűket megkülönbözteti.

### Hálózati hozzáférési pont jelszava

Ez a beállítás meghatározza a hálózati hozzáférési pont eléréséhez szükséges jelszót. A megadott érték nyomtatható ASCII karakterekből állhat. Maximális hossza 30 karakter. A rendszer a bevitelnél a kis- és nagybetűket megkülönbözteti.

# 6.1.6 Távoli hozzáférés

Az AMAX központ USB-, telefonos és IP-hálózati kapcsolaton keresztül, az A-Link Plus szoftver használatával távprogramozható. A következő beállítások megadása lehetséges:

- A dátum és idő beállítása
- Programozási paraméterek fel- és letöltése
- Egyes területek távoli élesítése / élesítésének kikapcsolása
- Az egyes területek riasztószirénájának engedélyezése / letiltása
- Az egyes kimenetek engedélyezése / letiltása
- Karbantartás
- Helyi szám tesztelése
- Kommunikációs teszt
- Hangfájlok letöltése
- Múltbéli események megtekintése

### Élesítés távoli hozzáféréssel

Ezzel a beállítással engedélyezheti / letilthatja az élesített rendszer távoli elérését.

### Távoli PSTN-hozzáférés

Ezzel a beállítással engedélyezheti / letilthatja a távoli telefonos elérést.

# Távoli IP-hozzáférés

Ezzel a beállítással engedélyezheti / letilthatja a programozási funkció távoli elérését. Ha ez a funkció le van tiltva, akkor a rendszer a továbbiakban nem programozható IP-hálózaton keresztül.

## Automatikus jelszó

Ennél a beállításnál az automatikus jelszó megadására van lehetőség. Maximális hossza 10 számjegy.

# 6.1.7 Távoli PC

# IP-cím

A távoli számítógépes kapcsolat IP-címe a távprogramozó szoftver által használt fix IP-cím.

## Portszám

A távoli számítógépes kapcsolat portszáma a távprogramozásra használt portszám.

# Az IP-címek és portok programozása

- 1. Programozzon be egy 17 számjegyet tartalmazó IP-címet, amelyben az 1–12. számjegyek az IP-címet, a 13–17. számjegyek pedig a portszámot fejezik ki.
- 2. Az IP-címben ne használjon központozást.
- 3. Ha az IP-cím bármelyik egysége 3 számjegynél rövidebb, akkor a nagyobb helyi értékű jegyek helyét töltse ki nullával.
- 4. A fennmaradó 5 számjegyre programozza be a portot. A portszámok tartománya 0–65535.
- 5. Ha a portszám 5 számjegynél rövidebb, akkor nullák eléírásával egészítse ki öt számjegyre.

# Példa

 A 10.16.1.222:80 IP-cím beprogramozásához írja be a következő sorozatot a megfelelő címbe:

 $[0\ 1\ 0\ 0\ 1\ 6\ 0\ 0\ 1\ 2\ 2\ 0\ 0\ 0\ 8\ 0]$ 

# DHCP-frissítési / RPC-lekérdezési időköz

A DHCP-frissítési / RPC-lekérdezési időköz az az időtartam, amely alatt az AMAX központ csatlakozik a távprogramozó számítógéphez.

Az AMAX központ a DHCP-frissítési időközben meghatározott időközönként UDPadatcsomagokat küld a távprogramozó számítógépnek (0=letiltva, 1–15: megfelelő órányi időköz), amikor a központ alaphelyzetbe áll, vagy a visszahívás befejeződik.

A távprogramozó számítógép az UDP-adatcsomagokból meghatározza az előfizetői azonosítót, IP-címet és portszámot (az IP-címet és a portszámot az UDP-adatcsomag elemzésével határozza meg).

A távprogramozó szoftvert (A-Link Plus) futtató számítógép saját RAM memóriájába menti a fogadott UDP-adatcsomagok adatait, így a szoftver bezárása után ezek az információk elvesznek.

Ha egy kapcsolat kezdeményezésekor az ügyfél-információkban beállított IP-cím nem egyezik a RAM-ból származó IP-címmel, akkor az A-Link Plus megnyit egy ablakot, amelyben rákérdez, hogy az új IP-címet és portszámot kell-e használnia.

A távprogramozó szoftver megnyitásakor csak akkor jön létre kapcsolat, ha az AMAX központ IP-címe és portszáma nem változott meg azóta, hogy a szoftver megkapta az adatokat.

Ha az IP-cím megváltozott, akkor a távprogramozó szoftvert futtató számítógépnek meg kell várnia, hogy a központ elküldje a következő UDP-adatcsomagot. A kapcsolat létrejöttekor az AMAX központ egy 25 bájtos lekérdezési telegramot küld.

# 6.1.8 Visszahívás és helyi hívás

## Visszahívási telefonszám

Ez a cím tárolja a felhívandó telefonszámot, amikor a felhasználó feltöltést/letöltést kér vagy modemhívást kezdeményez az AMAX központról, amihez beírja a felhasználói kódját, majd megnyomja az [5] [7] és a [#] gombokat, ezzel távoli kommunikációs kapcsolatot létesít a programozó számítógépével. A számítógépen futtatnia kell az A-Link Plus távprogramozó szoftvernek, és a gépnek várakoznia kell a bejövő hívásra. A visszahívási telefonszám szükséges ahhoz is, hogy visszahívással ellenőrzött távkapcsolatot lehessen létesíteni.

## Helyi hívás

A központ négy tárcsázható telefonszámon négy külön rögzíthető üzenetet támogat. A négy rögzíthető hangüzenet egyenként legfeljebb 9 másodperc hosszú lehet. A hangüzenet az A-Link Plus szoftverhez tartozó "Rec.exe" eszközzel rögzíthető, és az A-Link Plus segítségével vihető át az AMAX központra. Az átvitel csak USB- és hálózati kapcsolaton keresztül lehetséges. A hangfájlok támogatott formátumai a következők:

- 1.4 vagy korábbi verziójú firmware esetén: .wav
- 1.5 vagy újabb firmware esetén: .va3

Amikor az AMAX központ zónaszabotázs / zónariasztás során aktiválja magát, felhívja a programozott telefonszámot, és lejátssza a felvett üzenetet.

Minden riasztási esemény csak egy jelentést/visszaigazolást igényel.

Az átviteli szekvencia addig ismétlődik, amíg az AMAX központ nem kap egy visszaigazoló jelzést.

Ha az AMAX központ körülbelül 45 másodpercig nem észleli a visszaigazoló hangjelzést, akkor automatikusan megszakítja a hívást, és később újra tárcsáz.

A felhasználó két nyugtázási hangjelzés között a telefon bármely gombjának megnyomásával erősíti meg a riasztást.

A visszaigazolási hangjelzés egy DTMF jelzés, amelyet a távoli felhasználó bármely gomb ([0] – [9], [\*] vagy [#]) megnyomásával küldhet el.

Ha az AMAX központ megkapta a [#] visszaigazolást a felhasználótól, egy 2 másodperc hosszú megerősítő hangjelzést hallat nyugtázásként, majd bontja a vonalat.

# 6.1.9 Csengetési idők

# Csengések száma

Ez a funkció meghatározza, hogy hány csengetés után válaszol az AMAX panel a bejövő hívásokra. E funkció használatához engedélyezni kell a távriasztást és a távoli feltöltést/ letöltést.

A következő értékek közül választhat:

- 0 = A panel nem válaszol a bejövő hívásokra.
- 1 13 = Csengetések száma a központ válaszáig.
- 14 = A központ hívásakor a telefon csak kétszer csenget, majd a vonal megszakad. Várjon legalább 8 másodpercet, mielőtt újra hívja a központot. A központ az első csengetés után felveszi a telefont, és a kapcsolat létrejön. Ha nem várja ki a 8 másodpercet, a központ nem fog válaszolni.
- 15 = A központ hívásakor hagyja a telefont csengeni maximum négyszer, aztán tegye le a telefont. Ha 45 másodpercen belül újra hívja a központot, az első csengetés után a központ felveszi a telefont, és a kapcsolat létrejön. Ezzel megelőzi, hogy az üzenetrögzítő vagy a faxgép fogadja a hívást.

# 6.1.10 Felhőállapot

A beállítás megadja az 1. és a 2. modul felhőállapotát, valamint az 1. és a 2. modul felhőazonosítóját.

• A felhőhöz való csatlakozás engedélyezésével kapcsolatos tudnivalókat lásd: *Csatlakozás a felhőhöz, oldal 47*.

A felhőhöz való csatlakozás módjáról szóló tudnivalókat lásd: *Hálózati csatlakozás, oldal 112*.

Ha ez a beállítás be van kapcsolva, helyezze el a kommunikátor dobozában található QRkódot és azonosítócímkét az AMAX használati útmutatójában a "Csatlakozás a felhőhöz" című fejezetben erre a célra kijelölt helyre. A QR-kód és azonosítócímke tartalmazza az egyedi felhőazonosítót.

# Figyelem!!

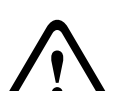

# Érzékeny adatok védelme

Ügyeljen rá, hogy a QR-kódon és az azonosítócímkén levő felhőazonosító kezelése különös gondossággal történjen, és hogy ne készüljön róla másolat.

A QR-kódon és az azonosítócímkén levő felhőazonosítót kizárólag közvetlenül a felhasználónak adja meg.

Hívja fel a felhasználó figyelmét, hogy a QR-kódon és az azonosítócímkén levő felhőazonosító érzékeny adat.

# 6.2 Felhasználók és kódok

Az AMAX rendszer kétféle hozzáférési kóddal használható: programozói kóddal és felhasználói kóddal. Az egyes kódokkal meghatározott funkciók érhetők el és működtethetők az AMAX központon.

# 6.2.1 Felhasználói kód

Az alapértelmezett felhasználó az 1. mesterfelhasználó (kód: [2580]) és a 2. mesterfelhasználó (kód: [2581]). Ezeket a kódokat egyéni kódra kell cserélni. Új felhasználó társításakor a felhasználó egyéni felhasználói kódot kap.

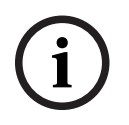

# Megjegyzés!

Azonos kódok nem megengedettek. A felhasználói kódok nem egyezhetnek a programozói kóddal.

# Felhasználói kód prioritása

A felhasználói kódokhoz eltérő jogosultsági szintek tartozhatnak. Mindegyik felhasználói kódnak van jogosultsági szintje.

| Kód jogosultsági szintje | Felhasználótípus          |
|--------------------------|---------------------------|
| 00                       | 1-es fő felhasználó       |
| 01                       | 2-es fő felhasználó       |
| 02                       | Szuper felhasználó        |
| 03                       | Alapszintű felhasználó    |
| 04                       | Élesítő felhasználó       |
| 05                       | Kényszerített felhasználó |
| 06-15                    | Nincs prioritás           |

A felhasználói jogosultsági szintek leírását lásd: Programozói kód, oldal 52.

### Partíción belüli felhasználói kód

Ez az opció különböző funkcióval bír attól függően, hogy a fentiek közül mely felhasználótípus lett kiválasztva.

- Szuperfelhasználó, alapszintű felhasználó, élesítő felhasználó és kényszerített felhasználó:
  Ezen felhasználótípusok esetében bármelyik terület egyénileg kiosztható. A rendszer automatikusan távadókat is hozzárendel a kiválasztott területekhez.
  Példa: Ha ehhez az opcióhoz a 01 és a 02 van kiválasztva, a rendszer a 01 és 02 területet osztja ki. A rendszer távadókat is hozzárendel a 01 és 02 területhez.
- 1-es és 2-es fő felhasználó:

A fő felhasználókhoz minden terület automatikusan hozzá van rendelve, azonban a kezelőegységen úgy jelennek meg, mintha nem lenne hozzárendelés. A területek hozzárendelése nem szüntethető meg. Az ebben az opcióban végrehajtott változtatásokat a rendszer csak a távadókra alkalmazza.

Példa: Ha ehhez az opcióhoz a 01 és a 02 van kiválasztva, minden terület ki van osztva, és a 01 és 02 területhez van hozzárendelve távadó.

### Felhasználói makró engedélyezése

Minden felhasználóhoz legfeljebb három rögzíthető makró rendelhető hozzá.

### Távadó-azonosító

A távadók a rendszer távolról történő élesítésére és kikapcsolására, pánikriasztás leadására és további vezérlőfunkciók végrehajtására szolgálnak. Minden felhasználóhoz egy távadóazonosító rendelhető hozzá.

A kívánt funkció használatához a gombokat legalább egy másodpercig nyomva kell tartani. Az AMAX központ az eszközök RFID azonosítója alapján azonosítja a távadó-felhasználókat. Az AMAX kezelőegység programja támogatja az RFID azonosítók automatikus bevitelét a RADION készülékeken.

 A távadó RFID azonosítójának kérésekor a [\*] gomb háromszori megnyomásával válthat az AUTO és KÉZI mód között.

Ha a **KÉZI** módot választja, akkor adja meg kézzel a 9 jegyű RFID azonosítót.

Ha az **AUTO** módot választja, aktiválja az RF eszközt, és az eszköz automatikusan beírja az RFID azonosítót.

# 3. távadó gomb

A 3. távadó gombhoz a következő beállítások választhatók:

- 0 nem használt
- 1 kimenetvezérlés
- 2 STAY élesítés

# 6.2.2 Programozói kód

A programozói kód az AMAX központ programozására szolgál. A programozói kód szükséges bizonyos kódparancsok kiadásához is.

Az alapértelmezett programozói kód az 1234. Az alapértelmezett 1. felhasználói kód a 2580. Az alapértelmezett 2. felhasználói kód a 2581. Ezeket a kódokat egyéni kódra kell cserélni.

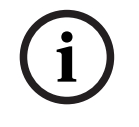

# Megjegyzés!

Azonos kódok nem megengedettek. A felhasználói kódok nem egyezhetnek a programozói kóddal.

# Gyors műveletek a kezelőegységen

A következő táblázat áttekintést nyújt a kezelőegységen végezhető gyors műveletekről és a felhasználói kódokhoz és programozói kódokhoz tartozó megfelelő jogosultságokról.

| Funkció                                                        | Parancs<br>Alapértelmezett 1. felhasználói kód =<br>2580<br>Alapértelmezett 2. felhasználói kód =                                                                                        |   | A            | В | S | M<br>2 | M<br>1       | B<br>E |
|----------------------------------------------------------------|----------------------------------------------------------------------------------------------------|---|--------------|---|---|--------|--------------|--------|
| Élesítés/Kikapcsolás                                           |                                                                                                    |   |              |   |   |        |              |        |
| AWAY élesítés                                                  | [kód] + [#] / [#] 3 mp-ig (gyorsélesítés)                                                                                                    |   |              |   |   |        |              |        |
| Összes terület AWAY<br>élesítése (csak a fő<br>kezelőegységen) | [kód] + [0] [0] + [#]                                                                                                    |   | V            | V | √ | √      | $\checkmark$ | √      |
| Közvetlen AWAY élesítés<br>(csak a fő kezelőegységen)          | [kód] + [2 számjegyű területszám] + [#]                                                                                                    |   |              |   |   | √      | √            | √      |
| STAY élesítés                                                  | [kód] + [*] / [*] 3 mp-ig (gyorsélesítés)                                                                                                    |   | $\checkmark$ |   | √ |        |              |        |
| Összes terület STAY<br>élesítése (csak a fő<br>kezelőegységen) | [kód] + [0] [0] + [*]                                                                                                    | V | $\checkmark$ | V | √ | √      | $\checkmark$ | √      |
| Közvetlen STAY élesítés<br>(csak a fő kezelőegységen)          | [kód] + [2 számjegyű területszám] + [*]                                                                                                    | √ | √            | V | √ | √      | √            | √      |
| Kikapcsolás                                                    | [kód] + [#]                                                                                                    | √ |              | √ | √ | √      |              |        |
| Egy terület kikapcsolása<br>(csak a fő kezelőegységen)         | [kód] + [2 számjegyű területszám] + [#]                                                                                                    | V |              | V | V | V      | V            | √      |
| Összes terület<br>kikapcsolása (csak a fő<br>kezelőegységen)   | [kód] + [#]                                                                                                    |   |              | √ | √ | √      | $\checkmark$ | √      |
| Kijelző                                                        |                                                                                                    |   |              |   |   |        |              |        |
| Kijelző infó (hiba/<br>szabotázs elemzés)                      | [kód] + [2] [1] + [#]                                                                                                    |   |              |   | √ | √      | V            | V      |
| Kiiktatás/izolálás                                             |                                                                                                    |   |              |   |   |        |              |        |
| Zóna kiiktatása/kiiktatás<br>megszüntetése                     | Szöveges kezelőegység: [kód] + [3] [1] +<br>[#] + [1 vagy 2 számjegyű területszám] +<br>[#]<br>LED/LCD kezelőegység: [kód] + [3] [1] +<br>[1 vagy 2 számjegyű területszám] + [*]<br>+[#] |   |              | V | V | V      | $\checkmark$ | √      |
|                                                                | [kód] + [3] [1] + [#] (LED-kezelőegység<br>megszakítása)                                                                                                    |   |              | V | V | V      | V            | V      |
| Hiba/szabotázs kiiktatása                                      | [kód] + [3] [4] + [#]                                                                                                    |   |              |   |   |        |              |        |
| Kiiktatás lekérdezése                                          | [kód] + [3] [3] + [#]                                                                                                    |   |              |   |   |        |              |        |

| Funkció                                                                                                    | Parancs<br>Alapértelmezett 1. felhasználói kód =<br>2580<br>Alapértelmezett 2. felhasználói kód =<br>2581 |   | Α | В | S            | M<br>2       | M<br>1       | B<br>E       |
|----------------------------------------------------------------------------------------------------|----------------------------------------------------------------------------------------------------|---|---|---|--------------|--------------|--------------|--------------|
| Zóna izolálása/izolálásának<br>megszüntetése                                                                             | [kód] + [3] [5] + [#]                                                                                     |   |   |   |              | V            | V            | $\checkmark$ |
| Izolálás lekérdezése                                                                                                    | [kód] + [3] [6] + [#]                                                                                     |   |   |   |              | $\checkmark$ |              |              |
| Visszaállítás                                                                                                    |                                                                                                    |   |   |   |              |              |              |              |
| Hiba/szabotázs<br>visszaállítása (Bizonyos<br>országverziókban csak a<br>telepítő állíthat vissza<br>szabotázsriasztást) | [kód] + [6] + [#]                                                                                         |   |   |   | V            |              |              | $\checkmark$ |
| Makrók                                                                                                    |                                                                                                    |   |   |   |              |              |              |              |
| 1. makró rögzítése                                                                                                    | [kód] + [8] [1] + [#] + rögzítendő sorozat<br>+ [#] 3 másodpercig.                                        |   |   |   |              | V            |              | $\checkmark$ |
| 2. makró rögzítése                                                                                                    | [kód] + [8] [2] + [#] + rögzítendő sorozat<br>+ [#] 3 másodpercig.                                        |   |   |   | V            |              |              | $\checkmark$ |
| 3. makró rögzítése                                                                                                    | [kód] + [8] [3] + [#] + rögzítendő sorozat<br>+ [#] 3 másodpercig.                                        |   |   |   | V            | V            |              | $\checkmark$ |
| 1. makró lejátszása                                                                                                    | [kód] + [1] hosszan nyomva / [1] 3 mp-ig<br>(gyorsmakró)                                                  | * | * | * | *            | *            | *            | $\checkmark$ |
| 2. makró lejátszása                                                                                                    | [kód] + [2] hosszan nyomva / [2] 3 mp-ig<br>(gyorsmakró)                                                  | * | * | * | *            | *            | *            | $\checkmark$ |
| 3. makró lejátszása                                                                                                    | [kód] + [3] hosszan nyomva / [3] 3 mp-ig<br>(gyorsmakró)                                                  | * | * | * | *            | *            | *            | $\checkmark$ |
| Riasztási parancsok                                                                                                    |                                                                                                    |   |   |   |              |              |              |              |
| Kezelői vészhelyzeti<br>riasztás                                                                                         | hosszan megnyomva [1] és [3] vagy [*]<br>és [#]                                                           | V | √ | √ | V            | √            | √            | √            |
| Kezelőről indított<br>tűzriasztás                                                                                        | hosszan megnyomva [4] és [6]                                                                              | √ | √ | √ | V            | √            | √            | √            |
| Kezelői orvosi riasztás                                                                                                  | hosszan megnyomva [7] és [9]                                                                              |   | √ | √ | $\checkmark$ | $\checkmark$ | $\checkmark$ | $\checkmark$ |
| Más parancsok                                                                                                    |                                                                                                    |   |   |   |              |              |              |              |
| Váltás a fő kezelőegységre                                                                                               | [kód] + [0] [0] [0] + [#] (csak szöveges<br>kezelőn)                                                      |   |   |   | V            | V            |              | $\checkmark$ |
| Váltás a 01–16. területre                                                                                                | [kód] + [0] [2 számjegyű területszám] +<br>[#] (csak szöveges kezelőn)                                    |   |   |   | √            |              |              | $\checkmark$ |
| Összes eseménynapló<br>megjelenítése                                                                                     | [kód] + [2] [2] + [#] (csak szöveges<br>kezelőn)                                                          |   |   |   | √            |              | √            | √            |

| Funkció                                            | Parancs<br>Alapértelmezett 1. felhasználói kód =<br>2580<br>Alapértelmezett 2. felhasználói kód =                                                       | D | A | В | S | M<br>2 | M<br>1 | B<br>E       |
|----------------------------------------------------|----------------------------------------------------------------------------------------------------|---|---|---|---|--------|--------|--------------|
| EN eseménynapló<br>megjelenítése                   | <b>2581</b><br>[kód] + [2] [3] + [#] (csak szöveges<br>kezelőn)                                                                                         |   |   |   | √ |        | √      | √            |
| Hívási eseménynapló<br>megjelenítése               | [kód] + [2] [4] + [#] (csak szöveges<br>kezelőn)                                                                                                    |   |   |   | √ |        | V      | $\checkmark$ |
| Szirénateszt                                       | [kód] + [4] [1] + [#]                                                                                                    |   |   |   | √ | √      | √      | $\checkmark$ |
| Kommunikációs teszt                                | [kód] + [4] [2] + [#]                                                                                                    |   |   |   | √ | √      | √      | $\checkmark$ |
| Sétateszt                                          | [kód] + [4] [3] + [#]                                                                                                    |   |   |   | √ | √      |        |              |
| Dátum és idő módosítása                            | [kód] + [5] [1] + [#]                                                                                                    |   |   |   |   | √      |        | $\checkmark$ |
| Nyári időszámítás (+1 óra)                         | [kód] + [5] [2] + [#]                                                                                                    |   |   |   | √ | √      |        | $\checkmark$ |
| Nyári időszámítás (-1 óra)                         | [kód] + [5] [3] + [#]                                                                                                    |   |   |   | √ | √      |        | $\checkmark$ |
| Felhasználói kód<br>hozzáadása/<br>megváltoztatása | [kód] + [5] [4] + [#]                                                                                                    |   |   |   |   | V      | V      | √            |
| Egyéni kód<br>megváltoztatása                      | [kód] + [5] [5] + [#]                                                                                                    | √ | V | V | V | V      | √      | √            |
| Visszahívás                                        | [kód] + [5] [7] + [#]                                                                                                    |   |   |   | √ | √      |        |              |
| Nyelv megváltoztatása                              | [kód] + [5] [8] + [#] + [nyelv 2 számjegyű<br>kódja] + [#]<br>01=EN; 02=DE; 03=ES; 04=FR ; 05=PT;<br>06=PL; 07=NL; 08=SE; 09=TR; 10=HU;<br>11=IT; 12=EL |   |   |   | √ | √      | √      | √            |
| Telepítői hozzáférés                               | [kód] + [7] [1] + [#] (engedélyezés)<br>[kód] + [7] [2] + [#] (tiltás)                                                                                  |   |   |   |   |        |        |              |
| Rendszer alaphelyzetbe<br>állítása                 | [kód] + [9] [9] [8] [9] + [#]                                                                                                    |   |   |   | √ | √      | √      | $\checkmark$ |

D = Kényszerített felhasználó

A = Élesítő felhasználó

- B = Alapszintű felhasználó
- S = Szuper felhasználó
- M1 = Fő felhasználó 1
- M2 = Fő felhasználó 2
- IN = Telepítő

\* Ez a funkció minden felhasználónál egyénileg engedélyezhető és letiltható.

# A kezelőegység gyors konfigurálása

A következő táblázat áttekintést nyújt a kezelőegységen gyors konfigurálásáról és a felhasználói kódokhoz és programozói kódokhoz tartozó megfelelő jogosultságokról.

| Funkció                                                 | Parancs<br>Alapértelmezett felhasználói kód = 1234<br>Alapértelmezett 1. felhasználói kód =<br>2580<br>Alapértelmezett 2. felhasználói kód =<br>2581 |  | Α | В | S | M<br>2 | M<br>1 | B            |
|---------------------------------------------------------|----------------------------------------------------------------------------------------------------|--|---|---|---|--------|--------|--------------|
| Módosítás: 1. helyi<br>telefonszám                      | [kód] + [5] [6] + [#] + [ ] + [# ]<br>(LED-kezelőegység)                                                                                             |  |   |   |   |        |        | $\checkmark$ |
| Módosítás: 2. helyi<br>telefonszám                      | [kód] + [5] [6] + [#] [#] + [ ] +<br>[# ] (LED-kezelőegység)                                                                                         |  |   |   |   |        |        | $\checkmark$ |
| Módosítás: 3. helyi<br>telefonszám                      | [kód] + [5] [6] + [#] [#] [#] + []<br>+ [# ] (LED-kezelőegység)                                                                                      |  |   |   |   |        |        | $\checkmark$ |
| Módosítás: 4. helyi<br>telefonszám                      | [kód] + [5] [6] + [#] [#] [#] [#] + [<br>] + [# ] (LED-kezelőegység)                                                                                 |  |   |   |   |        |        | $\checkmark$ |
| Módosítás: 1–4. helyi<br>telefonszám                    | [kód] + [5] [6] + [#] + [ _ ] +[#] +[<br>] + [# ] (szöveges kezelő)                                                                                  |  |   |   |   |        |        | $\checkmark$ |
| Szerviz mód                                             | [kód] + [7] [3] +[#] (engedélyezés/tiltás)                                                                                                    |  |   |   |   |        |        | $\checkmark$ |
| Programozási üzemmód                                    | [kód] + [9] [5] [8] + [#]                                                                                                    |  |   |   |   |        |        | $\checkmark$ |
| Kizárólag címprogramozási                               | módban használható parancsok                                                                                                    |  |   |   |   |        |        |              |
| Kilépés mentés nélkül a<br>programozási módból          | [9] [5] [9] + [#]                                                                                                    |  |   |   |   |        |        | V            |
| Kilépés mentéssel a<br>programozási módból              | [9] [6] [0] + [#]                                                                                                    |  |   |   |   |        |        | $\checkmark$ |
| Gyári alapértékek<br>beállítása                         | [9] [6] [1] + [#]                                                                                                    |  |   |   |   |        |        | $\checkmark$ |
| A központ adatainak<br>másolása programkulcsra          | [9] [6] [2] + [#]                                                                                                    |  |   |   |   |        |        | $\checkmark$ |
| Programkulcson tárolt<br>adatok másolása a<br>központra | [9] [6] [3] + [#]                                                                                                    |  |   |   |   |        |        | $\checkmark$ |
| Firmware-verzió<br>megjelenítése                        | [9] [9] [9] + [#]                                                                                                    |  |   |   |   |        |        |              |

D = Kényszerített felhasználó

A = Élesítő felhasználó

B = Alapszintű felhasználó

S = Szuper felhasználó

M1 = 1-es fő felhasználó

M2 = 2-es fő felhasználó

IN = Telepítő

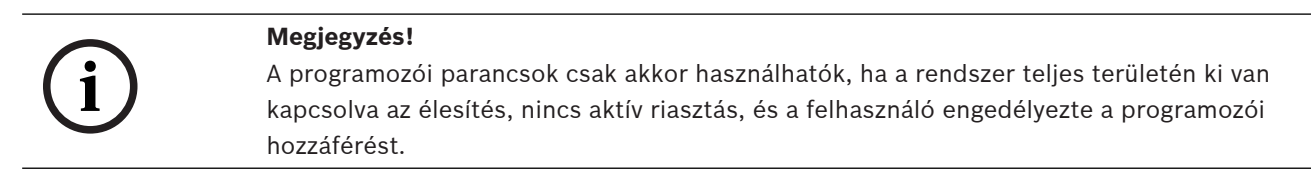

# 6.2.3 Kódhossz

A kódok hossza 4 és 6 jegy között állítható be. Az EN 50136-2 szabvány szerinti távoli elérés esetén a kód hosszát 6 jegyre kell beállítani.

# 6.2.4 Kódjogosultságok

## Szabotázs felhasználói alaphelyzetbe állítása

Ez a beállítás meghatározza, hogy a szabotázs után a panel alaphelyzetbe állítható-e felhasználói kóddal. Ha a beállítás le van tiltva, akkor a szabotázs utáni alaphelyzetbe állítás csak programozói kóddal hajtható végre.

## Programozói élesítés/kikapcsolás

Ez a beállítás meghatározza, hogy az élesítés / élesítéskikapcsolás végrehajtható-e a programozói kóddal. Ha ez a beállítás le van tiltva, akkor nem lehet a programozói kóddal élesíteni / élesítést kikapcsolni.

## Mesterfelhasználói dátum/idő beállítás

Ez a beállítás meghatározza, hogy a dátum / idő beállítás végrehajtható-e mesterfelhasználói kóddal. Ha a beállítás le van tiltva, akkor a dátum / idő beállítása mesterfelhasználói kóddal nem hajtható végre.

# 6.2.5 Kényszerített kódmódosítás

Ez a beállítás megadja, hogy a programozás során módosítani kell-e a telepítői vagy az 1./2. mesterfelhasználói kódot. Ha a beállítás engedélyezve van, akkor a programozás csak a telepítői kód módosítása után fejezhető be. Az EN szabványnak megfelelő műveletekhez ezt a beállítást engedélyezni kell.

# 6.2.6 Makrókonfigurálás

A makrók arra szolgálnak, hogy bonyolult vagy gyakran alkalmazott gombsorozatokat rendeljünk hozzá egy gombhoz, egyszerűsítve a rendszer kezelését. Ehhez a gombsorozatot a kezelőegységen be kell írni, rögzíteni kell, és hozzá kell rendelni egy makróhoz. A makró lejátszásakor a rendszer végrehajtja a rögzített gombsorozatot. Legfeljebb három makrót lehet rögzíteni.

### Makrószám bevitele

Ebben a beállításban kiválasztható a konfigurálni kívánt makró száma. (A lehetséges számok 1, 2 és 3.)

# Makró kód nélkül

Ezzel a beállítással engedélyezheti/letilthatja a makró gyors lejátszási funkcióját. Ha ez a funkció engedélyezve van, akkor a felhasználó a makró számának három másodperces nyomva tartásával a kód megadása nélkül is végrehajthatja a makrót lejátszó funkciót.

### Makrórögzítési időkorlát

Ez a beállítás a makrórögzítés időkorlátját határozza meg. (A lehetséges értéktartomány 1–99 másodperc.) Az időkorlát megadja, hogy mennyi idő után szakítja meg a központ a makrórögzítést, ha a felhasználó nem tesz semmit.

### Lejátszás/szüneteltetés időtartama

Ez a beállítás a makró lejátszási sebességét határozza meg. Ha a felhasználó szeretné részletesen megfigyelni a makró lejátszását, akkor beállíthatja, hogy az egyes műveletek hosszabban legyenek láthatók. Az alapértelmezett beállítás **03 = 300 ms**, amely átállítható **01 = 100 ms 02 = 200 ms** stb. értékre.

## 1. hozzáférési szint

Ezzel a beállítással engedélyezheti/letilthatja a kód megadását a makróban. Ez a funkció csak akkor működik, ha a Kód nélküli makró funkció le van tiltva.

A beállítás a következő lehet:

- 1 Engedélyez
- 0 Letilt

Ha ez a funkció engedélyezve van, akkor a felhasználó a makró rögzítése során megadhat egy kódot, amelyet a központ végrehajt a makró lejátszásakor. Ezzel lehetővé válik a felhasználóváltás a makró lejátszása közben.

Ha ez a funkció le van tiltva, akkor a központ nem rögzít kódot a makró rögzítése során, és a makróhoz társított művelet kód nélkül lesz végrehajtva. A makró lejátszása során tehát nincs lehetőség a felhasználóváltásra, a makróhoz társított műveletet ugyanaz a felhasználó hajtja végre, aki a makrót lejátszó funkciót is végrehajtja.

# 6.2.7 Kódjelentés

A központ a következő kódokat jelenti riasztáskor:

| Telepítő                                           | Jelentés = 0     |
|----------------------------------------------------|------------------|
| Felhasználó 1–250                                  | Jelentés = 1–250 |
| A-Link Plus                                        | Jelentés = 251   |
| Telefonos élesítés                                 | Jelentés = 252   |
| Egygombos élesítés / élesítéskikapcsolás           | Jelentés = 253   |
| Élesítés / élesítéskikapcsolás kulcsos kapcsolóval | Jelentés = 254   |

# 6.3 Zónák

# 6.3.1 Zóna hozzáadása/törlése

Zóna hozzáadásakor és módosításakor a zónaszámok alapján ki kell választani egy területet, a zónafunkciókat és a zónaforrás modulját.

Ha a zóna nullaként van megadva, vagyis a zóna nincs használatban, akkor a zónafunkció és modul bármilyen címbeállítása érvénytelen.

### Zóna modul

Az AMAX központ zónákat, kezelőegység-zónákat és DX2010 zónákat, valamint RF zónákat támogat. Minden zónaszámhoz a választható modulok adott skálája van meghatározva.

### Zónafunkció

Ez a beállítás a zónafunkció kiválasztására szolgál. A zónafunkció beállításban legfeljebb 15 zónafunkció konfigurálható.

A zónafunkció szöveges kezelőegységgel való kiválasztásakor megjelenik a zónatípus, amelyet az egyes zónák zónafunkciójához kiválasztottak.

### Zóna területhez

Mindegyik zóna egy területhez van társítva. Ez a társítás befolyásolja, hogy miként vannak jelezve a zónák a kezelőegységeken.

 A további tudnivalókat lásd: Zóna jelzése a kezelőegységen és az eseménynaplóban, oldal 75.

## Zóna név

Ezzel a beállítással zónanevek adhatók meg.

• A kezelőegység számgombjai betűk bevitelére használhatók.

| Számgo | A számgomb egymás utáni megnyomásaival bevihető betűk                                                            |                               |  |  |
|--------|----------------------------------------------------------------------------------------------------|-------------------------------|--|--|
| mb     | Kiválasztott nyelv: holland, angol,<br>francia, német, magyar, olasz, lengyel,<br>portugál, spanyol, svéd, török | Kiválasztott nyelv: görög     |  |  |
| 1      | .,'?!"1-()@/:_ <sup>123</sup> © <sup>®0</sup> «»µ¶                                                               | .,;:1()\/[]+-=^@#%*\$€        |  |  |
| 2      | a b c 2 æ å ä à á â ã ç ć č                                                                                      | αβγά2                         |  |  |
| 3      | def3èéêëðę                                                                                                    | δεζέ3                         |  |  |
| 4      | ghi4ìíîïğ                                                                                                    | ηθιήίϊ4                       |  |  |
| 5      | j k l 5 £                                                                                                    | κλμ5                          |  |  |
| 6      | m n o 6 ö ø ò ó ô õ ñ                                                                                            | νξοό6                         |  |  |
| 7      | p q r s 7 ß š ś ş                                                                                                | πρσς7                         |  |  |
| 8      | t u v 8 ù ú û ü ű ț                                                                                              | τυφὑΰ8                        |  |  |
| 9      | w x y z 9 ý þ ź ż ž Ÿ                                                                                            | χψωώ9                         |  |  |
| *      | Kis- és nagybetűk között vált                                                                                    | Kis- és nagybetűk között vált |  |  |
| 0      | Szóköz 0 ; + & % * = < > £ € \$ ¥€ [ ]{}\~<br>^`; § #                                                            | 0 Szóköz                      |  |  |

# RF-zónák

Az AMAX 3000 / 3000 BE / 4000 a zónák RFID azonosítói alapján azonosítja az RF-zónákat. Az AMAX kezelőegység programja támogatja az RFID azonosítók automatikus bevitelét a RADION készülékeken.

### Az RFID azonosító megadása a billentyűzettel

- 1. Amikor a rendszer kéri a zóna RFID azonosítóját, a \* gomb 3 másodperces nyomva tartásával válthat az AUTO és a KÉZI mód között.
- Ha a KÉZI módot választja, a kezelőegység gombjaival üsse be a 9 jegyű RFID azonosítót. Ha az AUTO módot választja, akkor aktiválja az RF-készüléket az RFID azonosító automatikus beviteléhez.

### Vezetékes bemeneti zónák

# Vezérlőközpont-bemenetek:

Az AMAX központ beépített vezetékes bemenetekkel rendelkezik. Egy további bemenet áll rendelkezésre a ház szabotázsvédelméhez.

### Vezérlőközpont-válaszidő:

Az AMAX központ különféle reakcióidőket támogat a beépített zónákban. A reakcióidők lehetséges értéktartománya 000,0–999,9 másodperc.

## Beépített zóna EOL

**Egy lezáró-ellenállás**: Ha a szabotázsfunkció nincs kiválasztva, akkor minden zóna egy 2,2 kiloohmos lezáró-ellenállást használ. A központ a zónát rövidre zártnak, normálnak, vagy nyitottnak érzékelheti.

| Hurokellenállás (oh | Zónaállapot |      |           |
|---------------------|-------------|------|-----------|
| Min.                | Típus       | Max. |           |
| 0                   |             | 1430 | aktiválva |
| 1650                | 2200        | 2750 | normál    |
| 2970                |             | ∞    | aktiválva |

Az érzékelők (szenzorok) össze vannak kötve a zóna és a COM terminállal egy soros véglezáró kapcsoláson keresztül (nyitásra aktivál), vagy párhuzamos kapcsolattal (zárásra aktivál).

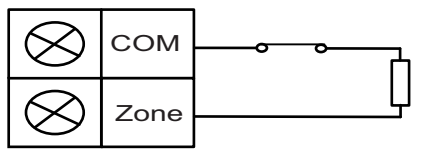

Az érzékelők (szenzorok) össze vannak kötve a zóna és a COM terminállal egy soros véglezáró kapcsoláson keresztül (nyitásra aktivál), vagy EOL párhuzamosan kapcsolattal (zárásra aktivál) lezárt.

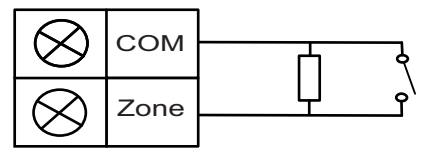

Egy lezáró-ellenállás esetén a központ állítja be a nyitásra vagy zárásra történő aktiválást. Az érvényes zónaszámok tartománya AMAX 2100 / 3000 / 3000 BE esetén 1–8, AMAX 4000 esetén 1–16.

**Két lezáró-ellenállás**: Ha szabotázsfelügyelet van beállítva, csak az NC érintkező használható. Az EOL állapot:

| Hurokellenállás (oh | Zónaállapot |      |           |
|---------------------|-------------|------|-----------|
| Min.                | Típus       | Max. |           |
| 0                   |             | 1430 | szabotázs |
| 1650                | 2200        | 2750 | normál    |
| 2970                | 4400        | 4950 | aktiválva |
| 5220                |             | ∞    | szabotázs |

A szabotázsvédelmi zóna véglezárásaként 2,2 kiloohmos ellenállást használva, amely a zóna 2,2 kiloohmos véglezárásával együtt működik.

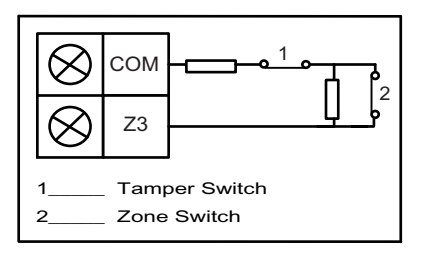

**NC (normál állapotban zárt)**: Ha a zónabeállítás az "NC" értékre van állítva, akkor a zóna áramkörének nyitásakor történik riasztás. Amikor a zónaáramkör zárva van, a rendszer normál üzemmódban van.

**NO (normál állapotban nyitott)**: Ha a zónabeállítás az "NO" értékre van állítva, akkor a zóna zárásakor történik riasztás. Amikor a zónaáramkör nyitva van, a rendszer normál üzemmódban van.

### Beépített szabotázsbemenet

Külön bemenet áll rendelkezésre a burkolat szabotázsvédelméhez. A szabotázsvédelmi bemenet reakcióideje egyénileg programozható. A reakcióidők lehetséges értéktartománya 000,0–999,9 másodperc.

# 6.3.2 Zónafunkció-beállítások

## Zóna típusa

Az alábbi zónatípusok választhatók ki az egyes zónák zónafunkciójához.

| Zónafunkció-beállítás |    | Leírás                             |  |
|-----------------------|----|------------------------------------|--|
| Zónatípus             | 00 | Nincs használva                    |  |
|                       | 01 | Azonnali                           |  |
|                       | 02 | Belső azonnali                     |  |
|                       | 03 | 1. késleltetés                     |  |
|                       | 04 | 1. belső késleltetett              |  |
|                       | 05 | 1. késleltetett kilépés            |  |
|                       | 06 | 1. belső késleltetett kilépés      |  |
|                       | 07 | 2. késleltetés                     |  |
|                       | 08 | 2. belső késleltetett              |  |
|                       | 09 | 2. késleltetett kilépés            |  |
|                       | 10 | 2. belső késleltetett kilépés      |  |
|                       | 11 | Követő                             |  |
|                       | 12 | Belső követő                       |  |
|                       | 13 | 24 órás                            |  |
|                       | 14 | Kulcsos AWAY élesítés              |  |
|                       | 15 | Kulcsos AWAY élesítés be/ki        |  |
|                       | 16 | Kulcsos STAY élesítés              |  |
|                       | 17 | Kulcsos STAY élesítés be/ki        |  |
|                       | 18 | 24 órás pánikfigyelés              |  |
|                       | 19 | 24 órás tűzfigyelés                |  |
|                       | 20 | 24 órás tűzfigyelés ellenőrzéssel* |  |
|                       | 21 | Szabotázsvédelem                   |  |

| 0.0 |                    |
|-----|--------------------|
| 22  | Reteszes erintkező |
| 23  | Külső hiba         |
| 24  | Műszaki riasztás   |
| 25  | Visszaállítás      |
| 26  | Azonnali jelentés  |

\* Csak az AMAX 4000 1-es zónájában lehetséges

### 00 – Nem Használt

Ha a zóna nincs használatban, akkor állítson be 0-t a zónatípus címén. Ha a zóna nincs használatban, nincs szükség lezáró-ellenállásra. Ez a zónatípus soha nem aktiválja a szirénát és a tárcsázót.

### 01 - Azonnali

Az azonnali zónatípus a következőképpen működik:

- 1. Kikapcsolás:
  - Normál zóna nincs riasztás / nincs jelentés
  - Aktivált zóna nincs riasztás / nincs jelentés
- 2. AWAY élesítés:
  - Normál zóna nincs riasztás / nincs jelentés
  - Aktivált zóna riasztás / jelentés
  - (Kilépés alatt aktivált zóna nincs riasztás / nincs jelentés)
  - (Belépés alatt aktivált zóna riasztás / jelentés 30 másodperces késleltetéssel vagy a belépési idő lejártakor, ha a rendszer élesítését előtte kikapcsolják, nincs jelentés)
- 3. STAY élesítés:
  - Normál zóna nincs riasztás / nincs jelentés
  - Aktivált zóna riasztás / jelentés
  - (Kilépés alatt aktivált zóna nincs riasztás / nincs jelentés)
  - (Belépés alatt aktivált zóna riasztás / jelentés 30 másodperces késleltetéssel / a belépési idő lejártakor, ha a rendszer élesítését előtte kikapcsolják, akkor nincs jelentés). Ki nem iktatott zóna aktiválása és kényszerített riasztásra beállított rendszer esetén a központ zónahiba-jelentést küld.
  - Ha a rendszer élesítését kikapcsolják, és előtte nem állítják alaphelyzetbe a zónát, akkor a központ zónahiba-helyreállítási jelentést küld.

### 02 – Belső azonnali

A belső azonnali zónatípus a következőképpen működik:

- 1. Kikapcsolás:
  - ugyanaz, mint az azonnali zóna kikapcsolása
- 2. AWAY élesítés:
  - ugyanaz, mint az azonnali zóna AWAY élesítése
- 3. STAY élesítés:
  - Ha a zóna aktiválódik, nincs kiiktatva, és a rendszer élesítésre kényszerített, akkor a központ zónahiba-jelentést küld.
  - Ha a rendszer élesítését kikapcsolják, és előtte nem állítják alaphelyzetbe a zónát, akkor a központ zónahiba-helyreállítási jelentést küld.
  - A zóna figyelmen kívül lesz hagyva, és kikapcsoltként lesz figyelembe véve.

A zóna kilépés alatti megjelenítésének módjával kapcsolatban lásd: .

# 03 – 1. késleltetés

- Az 1. késleltetés zónatípus a következőképpen működik:
- 1. Kikapcsolt állapotban: ugyanaz, mint az azonnali zóna kikapcsolása esetén
- 2. AWAY élesítés:
  - Normál zóna nincs riasztás / nincs jelentés
  - Belépési idő kezdetekor aktivált zóna nincs riasztás / nincs jelentés
  - Élesítés kikapcsolása belépés alatt nincs riasztás / nincs jelentés
  - Kilépés alatt aktivált zóna nincs riasztás / nincs jelentés
  - Belépés alatt aktivált zóna nincs riasztás / nincs jelentés
  - Kilépési idő lejárta után aktivált zóna riasztás / jelentés
  - (a jelentés meghatározott ideig késleltetve (alapértelmezés szerint 30 másodperc, értéktartomány: 0–99 másodperc), a rendszer élesítésének előzetes kikapcsolása esetén nincs jelentés)
- 3. STAY élesítés: ugyanaz, mint az AWAY élesítés.
  - Az első késleltetett zóna indítja a belépési időt, ezután következik minden más késleltetett zóna.
  - Ha a rendszer élesítését kikapcsolják, és előtte nem állítják alaphelyzetbe a zónát, akkor a központ zóna-helyreállítási jelentést küld.

# 04 – 1. belső késleltetett

Az 1. belső késleltetett zónatípus a következőképpen működik:

- 1. Kikapcsolás: ugyanaz, mint az azonnali zóna kikapcsolása esetén
- 2. AWAY élesítés: ugyanaz, mint a késleltetett zóna AWAY élesítés esetén
- 3. STAY élesítés:
  - A zóna figyelmen kívül lesz hagyva, és kikapcsoltként lesz figyelembe véve.
- A zóna kilépés alatti megjelenítésének módjával kapcsolatban lásd: .

# 05 – 1. késleltetett kilépés

Az 1. késleltetett kilépési zónatípus a következőképpen működik:

- 1. Kikapcsolt állapotban: ugyanaz, mint az azonnali zóna kikapcsolása esetén
- 2. AWAY élesítés:
  - Normál zóna nincs riasztás / nincs jelentés
  - Belépési idő kezdetekor aktivált zóna nincs riasztás / nincs jelentés
  - Élesítés kikapcsolása belépés alatt nincs riasztás / nincs jelentés
  - Kilépés alatt aktivált zóna nincs riasztás / nincs jelentés / a kilépésre rendelkezésre álló időt 5 másodpercre rövidíti
  - Belépés alatt aktivált zóna nincs riasztás / nincs jelentés
  - (Belépési idő lejárta után aktivált zóna riasztás / jelentés (30 másodperces késleltetéssel, vagy a rendszer élesítésének előzetes kikapcsolása esetén nincs jelentés)
- 3. STAY élesítés: ugyanaz, mint az AWAY élesítés
  - Az első késleltetett zóna indítja a belépési időt, ezután következik minden más késleltetett zóna.
  - Ha a rendszer élesítését kikapcsolják, és előtte nem állítják alaphelyzetbe a zónát, akkor a központ zóna-helyreállítási jelentést küld.

### 06 – 1 belső késleltetett kilépés

Az 1. belső késleltetett kilépési zónatípus a következőképpen működik:

- 1. Kikapcsolás: ugyanaz, mint az azonnali zóna kikapcsolása esetén
- 2. AWAY élesítés: ugyanaz, mint a késleltetett kilépési zóna AWAY élesítés esetén
- 3. STAY élesítés:
  - A zóna figyelmen kívül lesz hagyva, és kikapcsoltként lesz figyelembe véve.
- A zóna kilépés alatti megjelenítésének módjával kapcsolatban lásd: .

## 07 – 2. késleltetés

A 2. késleltetés zónatípus a következőképpen működik:

- 1. Kikapcsolt állapotban: ugyanaz, mint az azonnali zóna kikapcsolása esetén
- 2. AWAY élesítés:
  - Normál zóna nincs riasztás / nincs jelentés
  - Belépési idő kezdetekor aktivált zóna nincs riasztás / nincs jelentés
  - Élesítés kikapcsolása belépés alatt nincs riasztás / nincs jelentés
  - Kilépés alatt aktivált zóna nincs riasztás / nincs jelentés
  - Belépés alatt aktivált zóna nincs riasztás / nincs jelentés
  - Kilépési idő lejárta után aktivált zóna riasztás / jelentés
  - (a jelentés meghatározott ideig késleltetve (alapértelmezés szerint 30 másodperc, értéktartomány: 0–99 másodperc), a rendszer élesítésének előzetes kikapcsolása esetén nincs jelentés)
- 3. STAY élesítés: ugyanaz, mint az AWAY élesítés.
  - Az első késleltetett zóna indítja a belépési időt, ezután következik minden más késleltetett zóna.
  - Ha a rendszer élesítését kikapcsolják, és előtte nem állítják alaphelyzetbe a zónát, akkor a központ zóna-helyreállítási jelentést küld.

### 08 – 2. belső késleltetett

A 2. belső késleltetett zónatípus a következőképpen működik:

- 1. Kikapcsolás: ugyanaz, mint az azonnali zóna kikapcsolása esetén
- 2. AWAY élesítés: ugyanaz, mint a késleltetett zóna AWAY élesítés esetén
- 3. STAY élesítés:
  - A zóna figyelmen kívül lesz hagyva, és kikapcsoltként lesz figyelembe véve.
- A zóna kilépés alatti megjelenítésének módjával kapcsolatban lásd: .

# 09 – 2. késleltetett kilépés

A 2. késleltetett kilépési zónatípus a következőképpen működik:

- 1. Kikapcsolt állapotban: ugyanaz, mint az azonnali zóna kikapcsolása esetén
- 2. AWAY élesítés:
  - Normál zóna nincs riasztás / nincs jelentés
  - Belépési idő kezdetekor aktivált zóna nincs riasztás / nincs jelentés
  - Élesítés kikapcsolása belépés alatt nincs riasztás / nincs jelentés
  - Kilépés alatt aktivált zóna nincs riasztás / nincs jelentés / a kilépésre rendelkezésre álló időt 5 másodpercre rövidíti
  - Belépés alatt aktivált zóna nincs riasztás / nincs jelentés
  - (Belépési idő lejárta után aktivált zóna riasztás / jelentés (30 másodperces késleltetéssel, vagy a rendszer élesítésének előzetes kikapcsolása esetén nincs jelentés)
- 3. STAY élesítés: ugyanaz, mint az AWAY élesítés

- Az első késleltetett zóna indítja a belépési időt, ezután következik minden más késleltetett zóna.
- Ha a rendszer élesítését kikapcsolják, és előtte nem állítják alaphelyzetbe a zónát, akkor a központ zóna-helyreállítási jelentést küld.

# 10 – 2 belső késleltetett kilépés

- A 2. belső késleltetett kilépési zónatípus a következőképpen működik:
- 1. Kikapcsolás: ugyanaz, mint az azonnali zóna kikapcsolása esetén
- 2. AWAY élesítés: ugyanaz, mint a késleltetett kilépési zóna AWAY élesítés esetén
- 3. STAY élesítés:
  - A zóna figyelmen kívül lesz hagyva, és kikapcsoltként lesz figyelembe véve.
- A zóna kilépés alatti megjelenítésének módjával kapcsolatban lásd: .

# 11 – Követő

A követő zónatípus a következőképpen működik:

- 1. Kikapcsolás:
  - ugyanaz, mint az azonnali zóna kikapcsolása
- 2. AWAY élesítés:
  - Normál zóna nincs riasztás / nincs jelentés
  - Aktivált zóna riasztás / jelentés
  - Kilépés alatt aktivált zóna nincs riasztás / nincs jelentés
  - Belépés alatt aktivált zóna nincs riasztás / nincs jelentés
  - A hátralévő késleltetési idő a késleltetett zónából a követő zónához kerül.
  - Ebben az esetben a követő zóna ugyanúgy viselkedik, mint a késleltetési zóna.
  - Ha két vagy több zóna van késleltetési zónaként programozva, és több zóna aktiválódik, akkor a követő zóna az első aktivált késleltetési zónát követi.
- 3. STAY élesítés: ugyanaz, mint a késleltetési zóna.

# 12 - Belső követő

A belső követő zónatípus a következőképpen működik:

- 1. Kikapcsolás: ugyanaz, mint az azonnali zóna kikapcsolása esetén
- 2. AWAY élesítés: ugyanaz, mint a követő zóna AWAY élesítés esetén
- 3. STAY élesítés:
  - A zóna figyelmen kívül lesz hagyva, és kikapcsoltként lesz figyelembe véve.
- > A zóna kilépés alatti megjelenítésének módjával kapcsolatban lásd: .

# 13 – 24 órás

- A 24 órás zónatípus a következőképpen működik:
- 1. Kikapcsolás:
  - Normál zóna nincs riasztás / nincs jelentés
  - Aktivált zóna riasztás / jelentés
- 2. AWAY élesítés:
  - Normál zóna nincs riasztás / nincs jelentés
  - Aktivált zóna riasztás / jelentés
  - Kilépés alatt aktivált zóna riasztás / jelentés
  - Belépés alatt aktivált zóna riasztás / jelentés
- 3. STAY élesítés: ugyanaz, mint az AWAY élesítés.

 A 24 órás zóna addig nem küld helyreállítási jelentést, amíg a zónát helyre nem állítják.

### 14 – Kulcsos AWAY élesítés

A kulcskapcsolós AWAY élesítésű zónatípus a következőképpen működik:

- 1. Kikapcsolás:
  - Normál zónaállapot nincs művelet
  - Zóna aktiválva AWAY élesítés aktiválása / jelentés
- 2. AWAY élesítés:
  - Normál zónaállapot nincs művelet
  - Zóna aktiválva élesítés kikapcsolása / jelentés
- 3. STAY élesítés: ugyanaz, mint az AWAY élesítés

Ez a zóna minden más programozási elemet (például kiiktatás, kényszerített élesítés) figyelmen kívül hagy.

Ha a rendszer ebben a módban van élesítve, a kezelőegység két hangjelzést ad és jelentést küld a 254-es felhasználói kóddal.

## 15 - Kulcsos AWAY élesítés be/ki

A "kulcsos AWAY élesítés be/ki" zónatípus a következőképpen működik:

- 1. Kikapcsolás:
  - Normál zónaállapot nincs művelet
  - Zóna aktiválva AWAY élesítés aktiválása / jelentés
- 2. AWAY élesítés:
  - Normál zónaállapot élesítés kikapcsolása / jelentés
  - Aktivált zónaállapot nincs művelet
- 3. STAY élesítés: ugyanaz, mint az AWAY élesítés

Kulcskapcsolós zóna kapcsolási rajza: élesítés rövidre zárással. A pillanatnyi idő lehetséges tartama:

min. 300 ms.

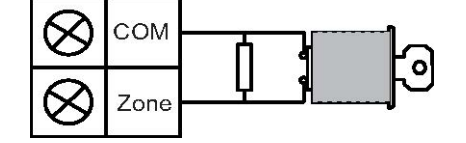

Kulcskapcsolós zóna kapcsolási rajza: élesítés nyitással. A pillanatnyi idő lehetséges tartama: min. 300 ms.

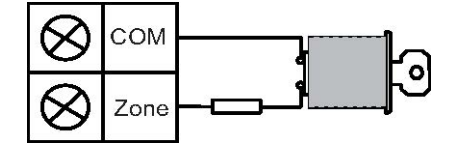

Ha a kulcsos kapcsoló kezeli az élesítést/kikapcsolást, a kezelőegység két hangjelzést ad és jelentést küld a felügyeleti rendszernek a 254-es felhasználói kóddal.

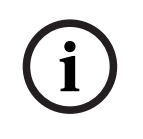

### Megjegyzés!

Ha a kulcsos kapcsoló sikeresen kezelte az élesítést/kikapcsolást, a sziréna ezt röviden jelzi.

## 16 – Kulcsos STAY élesítés

A kulcsos pillanatnyi STAY zónatípus a következőképpen működik:

- 1. Kikapcsolás:
  - Normál zónaállapot nincs művelet
  - Zóna aktiválva STAY élesítés aktiválása / jelentés
- 2. AWAY élesítés:
  - Normál zónaállapot nincs művelet
  - Zóna aktiválva élesítés kikapcsolása / jelentés
- 3. STAY élesítés: ugyanaz, mint az AWAY élesítés

Ez a zóna minden más programozási elemet (például kiiktatás, kényszerített élesítés) figyelmen kívül hagy.

Ha a rendszer ebben a módban van élesítve, a kezelőegység két hangjelzést ad és jelentést küld a 254-es felhasználói kóddal.

# 17 - Kulcsos STAY élesítés be/ki

A "kulcsos STAY élesítés be/ki" zónatípus a következőképpen működik:

- 1. Kikapcsolás:
  - Normál zónaállapot nincs művelet
  - Zóna aktiválva STAY élesítés aktiválása / jelentés
- 2. AWAY élesítés:
  - Normál zónaállapot élesítés kikapcsolása / jelentés
  - Aktivált zónaállapot nincs művelet

3. STAY élesítés: ugyanaz, mint az AWAY élesítés

Ha a kulcsos kapcsoló kezeli az élesítést/kikapcsolást, a kezelőegység két hangjelzést ad és jelentést küld a felügyeleti rendszernek a 254-es felhasználói kóddal.

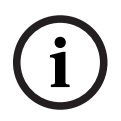

# Megjegyzés!

Ha a kulcsos kapcsoló sikeresen kezelte az élesítést/kikapcsolást, a sziréna ezt röviden jelzi.

# 18 – 24 órás pánikfigyelés

A 24 órás pánikfigyelő zónatípus a következőképpen működik:

- 1. Kikapcsolás:
  - Normál zóna nincs riasztás / nincs jelentés
  - Aktivált zóna néma riasztás / jelentés
- 2. AWAY élesítés:
  - Normál zóna nincs riasztás / nincs jelentés
  - Aktivált zóna néma riasztás / jelentés
  - Kilépés alatt aktivált zóna néma riasztás / jelentés
  - Belépés alatt aktivált zóna néma riasztás / jelentés
- 3. STAY élesítés: ugyanaz, mint az AWAY élesítés
  - A 24 órás pánikfigyelő zóna mindaddig nem küld helyreállítási jelentést, amíg a zónát helyre nem állítják.

# 19 – 24 órás tűzfigyelés

A 24 órás tűzfigyelő zónatípus a következőképpen működik:

- 1. Kikapcsolás:
  - Normál zóna nincs riasztás / nincs jelentés

- Aktivált zóna riasztás / jelentés
- 2. AWAY élesítés:
  - Normál zóna nincs riasztás / nincs jelentés
  - Aktivált zóna riasztás / jelentés
  - Kilépés alatt aktivált zóna riasztás / jelentés
  - Belépés alatt aktivált zóna riasztás / jelentés
- 3. STAY élesítés: ugyanaz, mint az AWAY élesítés
  - A tűzjelző zóna nem küld helyreállítási jelentést, amíg a zóna nincs helyreállítva.

## 20 – 24 órás tűzfigyelés ellenőrzéssel

(Csak az AMAX 4000 / AMAX 3000 BE 1-es zónájában lehetséges)

A 24 órás ellenőrzött tűzjelző zónatípus a következőképpen működik:

- 1. Kikapcsolás:
  - Normál zóna nincs riasztás / nincs jelentés
  - Aktivált zóna: az első riasztás után az AMAX a tűzjelzés ellenőrzése céljából alaphelyzetbe állítja a zónát (10 másodperc), majd legfeljebb két percet vár a második riasztásra. Ha ez idő alatt második riasztás történik, akkor az AMAX központ jelzi a tüzet. Ha nem, akkor az AMAX központ visszaállítja a normál állapotot. A kétperces időszak végén nem igazolt tűzjelzést naplóz és jelent. A tűzjelző zóna nem küld helyreállítási jelentést, amíg a zóna nincs helyreállítva.
- 2. AWAY élesítés: ugyanúgy működik, mint kikapcsolt élesítés esetén
- 3. STAY élesítés: ugyanúgy működik, mint kikapcsolt élesítés esetén

# 21 – Szabotázsvédelem

A szabotázsvédelmi zónatípus a következőképpen működik:

- 1. Kikapcsolás:
  - Normál zóna nincs riasztás / nincs jelentés
  - Aktivált zóna riasztás / jelentés
- 2. AWAY élesítés:
  - Normál zóna nincs riasztás / nincs jelentés
  - Aktivált zóna riasztás / jelentés
  - Kilépés alatt aktivált zóna riasztás / jelentés
  - Belépés alatt aktivált zóna riasztás / jelentés
- 3. STAY élesítés: ugyanaz, mint az AWAY élesítés
  - A szabotázsvédelmi zóna nem küld helyreállítási jelentést, míg a zóna nincs helyreállítva.

### 22 – Reteszes érintkező

A reteszes érintkezős zónatípus a következőképpen működik:

- 1. Kikapcsolás:
  - Normál zóna nincs riasztás / nincs jelentés
  - Aktivált zóna nincs riasztás / nincs jelentés
- 2. AWAY élesítés:
  - Normál zóna nincs riasztás / nincs jelentés
  - Aktivált zóna nincs riasztás / nincs jelentés
  - Kilépés alatt aktivált zóna nincs riasztás / nincs jelentés
  - Belépés alatt aktivált zóna nincs riasztás / nincs jelentés
- 3. STAY élesítés: ugyanaz, mint az AWAY élesítés.

 Ez a zóna főleg a biztonságos élesítést szolgálja (biztosítja, hogy a bejárati/kijárati ajtó zárva legyen a rendszer élesítése előtt, és ne legyen riasztás, amikor a bejárati/ kijárati ajtón keresztül lépnek be a védett területre).

# 23 – Külső hiba

A külső hiba zónatípus a következőképpen működik:

- 1. Kikapcsolás:
  - Normál zóna nincs riasztás / nincs jelentés
  - Aktivált zóna hiba / jelentés
- 2. AWAY élesítés:
  - Normál zóna nincs riasztás / nincs jelentés
  - Aktivált zóna riasztás / jelentés
  - Kilépés alatt aktivált zóna hiba / jelentés
  - Belépés alatt aktivált zóna hiba / jelentés
- 3. STAY élesítés: ugyanaz, mint az AWAY élesítés
  - A központ helyreállítási jelentést küld, amikor az aktív zóna helyreáll.

## 24 – Műszaki riasztás

A műszaki riasztás zónatípus a következőképpen működik:

- 1. Kikapcsolás:
  - Normál zóna nincs riasztás / nincs jelentés
  - Aktivált zóna riasztás / jelentés
- 2. AWAY élesítés:
  - Normál zóna nincs riasztás / nincs jelentés
  - Aktivált zóna riasztás / jelentés
  - Kilépés alatt aktivált zóna riasztás / jelentés
  - Belépés alatt aktivált zóna riasztás / jelentés
- 3. STAY élesítés: ugyanaz, mint az AWAY élesítés.
  - A műszaki zóna nem küld helyreállítási jelentést, amíg a zóna nincs helyreállítva.

### 25 – Visszaállás

A visszaállás zónatípus a következőképpen működik:

- 1. Kikapcsolás:
  - Normál zóna nincs riasztás / nincs jelentés
  - Aktivált zóna alaphelyzetbe állítja a rendszert / nincs jelentés
- 2. AWAY élesítés:
  - Normál zóna nincs riasztás / nincs jelentés
- 3. STAY élesítés: ugyanaz, mint az AWAY élesítés

## 26 – Azonnali jelentés

Az azonnali jelentés zónatípus a következőképpen működik:

- 1. Kikapcsolás:
  - Normál zónaállapot nincs művelet
  - Aktivált zóna jelentés
- 2. AWAY élesítés: ugyanúgy működik, mint kikapcsolt élesítés esetén
- 3. STAY élesítés: ugyanúgy működik, mint kikapcsolt élesítés esetén

# A zónafunkció-beállítások áttekintése

| Zónafunkció-beállítás                 |     | Leírás                                               |  |
|---------------------------------------|-----|------------------------------------------------------|--|
| Élesítés / kiiktatás<br>kényszerítése | 0   | Letiltva                                             |  |
|                                       | 1   | Élesítés kényszerítése                               |  |
|                                       | 2   | Kiiktatás                                            |  |
|                                       | 3   | Mind                                                 |  |
| Néma riasztás /                       | 0   | Letiltva                                             |  |
| ajtócsengő mód                        | 1   | Néma riasztás                                        |  |
|                                       | 2   | Ajtócsengő mód                                       |  |
|                                       | 3   | Mind                                                 |  |
| Zónaimpulzus-számláló                 | 0   | Letiltva                                             |  |
|                                       | 1-9 | 1–9 impulzus                                         |  |
| Zóna kizárása                         | 0   | Letiltva                                             |  |
|                                       | 1   | 1-szeri riasztáskizárás                              |  |
|                                       | 2   | 3-szori riasztáskizárás                              |  |
|                                       | 3   | 6-szori riasztáskizárás                              |  |
|                                       | 4   | Riasztás időtartama                                  |  |
| Zóna EOL                              | 0   | EOL 2,2k                                             |  |
|                                       | 1   | DEOL 2,2k / 2,2k                                     |  |
|                                       | 2   | Fenntartva                                           |  |
|                                       | 3   | NC                                                   |  |
|                                       | 4   | NO                                                   |  |
| Zónaállapot-jelentés                  | 0   | Jelentés nem szükséges                               |  |
|                                       | 1   | 1. vevő                                              |  |
|                                       | 2   | 2. vevő                                              |  |
|                                       | 3   | 3. vevő                                              |  |
|                                       | 4   | 4. vevő                                              |  |
|                                       | 5   | 1., 2., 3. és 4. vevő                                |  |
|                                       | 6   | 1. vevő (2., 3. és 4. tartalék)                      |  |
|                                       | 7   | 1. vevő (tartaléka a 2.) és 3. vevő (tartaléka a 4.) |  |
|                                       | 8   | 1., 2. vevő                                          |  |
|                                       | 9   | 1. vevő (2. tartalék)                                |  |
|                                       | 10  | 3., 4. vevő                                          |  |
|                                       | 11  | 3. vevő (4. tartalék)                                |  |

| [                                                      | ·                                                                                |                                                                     |  |
|--------------------------------------------------------|----------------------------------------------------------------------------------|---------------------------------------------------------------------|--|
| Nem ellenőrzött<br>riasztási jelentés /<br>keresztzóna | 0                                                                                | Letiltva                                                            |  |
|                                                        | 1                                                                                | Nem ellenőrzött riasztási jelentés                                  |  |
|                                                        | 2                                                                                | Keresztzóna                                                         |  |
|                                                        | 3                                                                                | Mind                                                                |  |
| Zóna helyi hívás                                       | Ia helyi hívás    Kövesse a "Riasztási jelentés" beállítás logikáját. Tartomány: |                                                                     |  |
|                                                        | 0                                                                                | Nincs engedélyezett jelentés                                        |  |
|                                                        | 1                                                                                | Jelentés az 1. célnak                                               |  |
|                                                        | 2                                                                                | Jelentés a 2. célnak                                                |  |
|                                                        | 3                                                                                | Jelentés a 3. célnak                                                |  |
|                                                        | 4                                                                                | Jelentés a 4. célnak                                                |  |
|                                                        | 5                                                                                | Jelentés az 1., 2., 3., 4. céloknak                                 |  |
|                                                        | 6                                                                                | Jelentés az 1. célnak (2., 3. és 4. tartalék)                       |  |
|                                                        | 7                                                                                | Jelentés az 1. célnak (2. tartalék) és a 3. célnak (4.<br>tartalék) |  |
|                                                        | 8                                                                                | Jelentés az 1., 2. célnak                                           |  |
|                                                        | 9                                                                                | Jelentés az 1. célnak (2. tartalék)                                 |  |
|                                                        | 10                                                                               | Jelentés a 3., 4. célnak                                            |  |
|                                                        | 11                                                                               | Jelentés a 3. célnak (4. tartalék)                                  |  |
| Zónariasztás a                                         | 0                                                                                | Letiltva                                                            |  |
| kezelőegységen                                         | 1                                                                                | Engedélyezve                                                        |  |
| Helyi hívás hiba esetén                                | 0                                                                                | Letiltva                                                            |  |
|                                                        | 1                                                                                | Engedélyezve                                                        |  |
| Észlelési idő (egység:<br>100 ms)                      | 000-99<br>9                                                                      | 0–999 ms                                                            |  |

### Élesítés / kiiktatás kényszerítése

Ez a beállítás határozza meg, hogy lehet-e egy zónát kényszerítve élesíteni vagy kiiktatni. A következő beállítások érhetők el:

- Kényszerített élesítés és kiiktatás letiltása
- Kényszerített élesítés engedélyezése
- Kiiktatás engedélyezése
- Kényszerített élesítés és kiiktatás engedélyezése

### Élesítés kényszerítése

A kényszerített élesítés engedélyezésekor a zóna aktivált állapotban is élesíthető. Ha a kényszerített élesítés nem engedélyezett, akkor a rendszer csak akkor engedi meg a felhasználónak a rendszer élesítését, ha a problémás zóna normál állapotba került, vagy kézzel ki lett iktatva.

Az aktivált állapotú zónával történő élesítés kényszerített élesítésként ismert. A működő rendszer élesítésekor:

- Amikor a kezelőegységet vagy a kulcskapcsolós zónát használja a rendszer élesítéséhez, a rendszer először megjeleníti a zóna állapotát. Ha van olyan aktivált zóna, amely nincs kiiktatva, és a kényszerített élesítés le van tiltva, akkor a rendszer nem élesíthető.
- Amikor a kezelőegységet vagy a kulcskapcsolós zónát használja a rendszer élesítéséhez, a rendszer először megjeleníti a zóna állapotát. Ha van olyan aktivált zóna, amely nincs kiiktatva, és a kényszerített élesítés engedélyezve van, akkor a rendszer sikeresen élesíthető. Ha a zóna a kilépési késleltetés végére sem áll alapállapotba, akkor a rendszer hibajelentést küld a zónáról.
- A hiba helyreállítása után a rendszer zóna-helyreállítási jelentést küld.

A kényszerített élesítési opció alóli kivételek:

 Telefonos és programozó szoftverrel történő távoli élesítéskor mindig végezhető kényszerített élesítés, függetlenül attól, hogy a zónában a kényszerített élesítés engedélyezése vagy letiltása van-e programozva.

## Áthidalás

A kiiktatás engedélyezésekor a kezelő kiiktathat zónákat, mielőtt élesíti a rendszert. Ha a kiiktatás nem engedélyezett, akkor a zóna nem iktatható ki kézzel. A zóna kézi kiiktatása után a központ zóna-kiiktatási jelentést küld.

A zóna kiiktatása csak egy élesítési időszakig aktív, az élesítés kikapcsolása után megszűnik. Az élesítés kikapcsolása előtt a kiiktatott zónák minden zónaaktiváló és -visszaállító eseményt figyelmen kívül hagynak.

A kulcskapcsolós zóna nem iktatható ki.

## Néma riasztás / ajtócsengő mód

Ez a beállítás határozza meg, hogy engedélyezett-e egy zónánál a néma riasztás és az ajtócsengő mód. A következő beállítások érhetők el:

- Néma riasztás és ajtócsengő mód letiltása
- Néma riasztás engedélyezése
- Ajtócsengő mód engedélyezése
- Néma riasztás és ajtócsengő mód engedélyezése

# Néma riasztás

A néma riasztás engedélyezésével a riasztás elnémítása állítható be a zónára. A néma riasztás csak a 03-as, "rendszerriasztás" típusú kimeneti eseménytípus esetén választható. A kezelőegység hangjelzőjének letiltásához lásd: *Zónariasztás a kezelőegységen, oldal 75*.

### Ajtócsengő mód

Ha az ajtócsengő mód engedélyezett, a folyamat a következő:

Ha az ajtócsengő mód aktív, zóna aktiválásakor a kezelőegység hangjelzője 1 másodpercig jelez (csak kikapcsolt állapotban).

### Zónaimpulzus-számláló

Ez a beállítás határozza meg, hogy engedélyezett-e a zónánál a zónaimpulzus-számláló mód. A folyamat a következő:

- Az impulzusszámlálás időtartamát konfigurálni kell
- A zónák impulzusszáma 1 és 9 között állítható (0 = letiltva).

A folyamat a következő:

- A rendszer csak akkor riaszt, ha a zóna a számlálás időszaka alatt annyiszor aktiválódik, amennyi a beállított impulzusszám.
- A további tudnivalókat lásd: Impulzusszámlálás időtartamának programozása, oldal 140.
## Zóna kizárása

A zónakizárás beállítása meghatározza, hogy egy riasztási ciklus során hány riasztásindítás után kerül az érintett zóna "lezárásra". Ha egy zóna zárolva van, a riasztásait a rendszer figyelmen kívül hagyja. Ez a beállítás megadja, hogy a zónakizárási mód engedélyezett-e egy adott zónánál, illetve hogy hány riasztásindítás után kerül az érintett zóna lezárásra. A következő lehetőségek közül választhat:

- Letiltva
- Lezárás 1 riasztásindítás után
- Lezárás 3 riasztásindítás után
- Lezárás 6 riasztásindítás után
- Riasztás időtartama

A zóna élesítésének kikapcsolása után a zóna kizárása visszaállításra kerül.

## Egyszer

Az AMAX központ a következő logikának megfelelően végzi a zárolást:

- 1. Ha riasztás aktiválódik a riasztás kibocsátási ideje alatt, az AMAX központ nem veszi figyelembe a zóna állapotészlelését.
- 2. Egyszeri riasztásindítást követően a központ zárolja a zónát.
- 3. Ha a riasztás a zárolt zónában történik, akkor a zóna zónahiba-jelentést küld.
- 4. A riasztás kibocsátási idejének végéig a rendszer legfeljebb tíz zóna-helyreállítási eseményt nem továbbít.
- 5. Ha a zónazárolási opció le van tiltva, akkor nincs korlátozva a riasztások száma. Az adott zóna akkor is generálhat riasztást, ha más zónák zárolva vannak.

## 3-szor

Hasonlóan működik, mint az egyszeri riasztás utáni zárolás, de a riasztások száma legfeljebb 3ra van korlátozva.

## 6-szor

Hasonlóan működik, mint a háromszori riasztás utáni zárolás, de a riasztások száma legfeljebb 6-ra van korlátozva.

## Riasztás időtartama

A zárolás a riasztáskimenet időtartama alatt érvényes. Amíg a riasztáskimenet aktív, a riasztászárolási folyamat korlátlan számú alkalommal megismétlődhet.

## Zóna EOL

A rendszer támogatja a szabotázs észlelését a zónában. Ez a funkció gondoskodik arról, hogy a zóna normál működő állapotban legyen, és a normáltól eltérő állapot esetén riasztást indítson. A következő lehetőségek közül választhat:

- 0 = EOL 2,2k
- 1 = DEOL 2,2k / 2,2k
- 2 = fenntartva
- 3 = NC
- 4 = NO

## EOL 2,2k (lezáró-ellenállás)

A zónához 2,2 kohmos véglezáró ellenállás szükséges. A 2,2 k értéktől eltérő érték regisztrálása zónariasztást vált ki.

## DEOL 2,2k / 2,2k (dupla lezáró-ellenállás)

A zónához kétszer 2,2 kohmos véglezáró ellenállás szükséges. 4,4 k érték regisztrálása zónariasztást vált ki. Bármilyen más érték regisztrálása esetén szabotázsriasztás aktiválódik.

#### NC (alaphelyzetben zárt)

A zónához NC érintkező csatlakoztatása szükséges. A nyitott érintkező zónariasztást vált ki.

#### NO (alaphelyzetben nyitott)

A zónához NO érintkező csatlakoztatása szükséges. A zárt érintkező zónariasztást vált ki.

#### Zónaállapot-jelentés

Ez a beállítás határozza meg, hogy a rendszer küld-e, és ha igen, mely vevőkre küld zónaállapot-jelentést.

Az AMAX központ a megadott útvonalnak megfelelően jelenti a zónaállapotot, azon belül a riasztást, a zónahibát, a zóna kiiktatását és a zónaszabotázst.

#### Nem ellenőrzött riasztási jelentés / keresztzóna

Ez a beállítás határozza meg, hogy a nem ellenőrzött riasztási jelentésküldés, illetve a keresztzóna funkciók engedélyezettek-e egy zónánál. A következő lehetőségek közül választhat:

- A nem ellenőrzött riasztási jelentés és a keresztzóna funkció letiltása
- Nem ellenőrzött riasztási jelentés funkció engedélyezése
- Keresztzóna funkció engedélyezése
- A nem ellenőrzött riasztási jelentés és a keresztzóna funkció engedélyezése

## Nem ellenőrzött riasztási jelentés

Ha a nem ellenőrzött riasztási jelentés funkció engedélyezett, és a rendszer riasztás nélküli aktivál egy keresztzónát, a rendszer egy nem ellenőrzött riasztást ad, hogy jelentse az eseményeket. A rendszer akkor jelenti a nem ellenőrzött riasztásokat, ha a Nem ellenőrzött riasztási jelentés beállítás engedélyezve van.

#### Keresztzóna

Ha a keresztzóna funkció engedélyezett, a folyamat a következő:

### Előfeltételek:

- Egy területen belül legalább két zónában engedélyezve van a keresztzóna funkció
- A zónaközi események időmérője (rendszerbeállítás) 0-nál nagyobb értékre van állítva

Ha a zónák egyike 20 másodpercnél hosszabb ideig aktív, akkor a rendszer riaszt. Ha a zónák egyike (az első zóna) 20 másodpercnél rövidebb ideig aktív, akkor elindul a zónaközi események időmérője, de ilyenkor még nincs riasztás.

- Ha a zónaközi események figyelési időszaka alatt nem aktiválódik több olyan zóna, ahol engedélyezve van a keresztzóna funkció, akkor nincs riasztás.
- Ha a zónaközi események figyelési időtartama alatt az első zóna még egyszer vagy többször aktiválódik, akkor nincs riasztás.
- Ha a zónaközi események figyelési időtartamán belül egy második vagy további olyan zónák aktiválódnak, ahol engedélyezve van a keresztzóna funkció, akkor minden aktivált zóna riasztást ad.
- Ha a zónaközi események figyelési időtartamának lejárta után egyszer vagy többször aktiválódik az első zóna vagy a további zónák egyike, ahol engedélyezve van a keresztzóna funkció, akkor az időmérő újraindul.

#### Zóna helyi hívás

A rendszer támogatja a helyi hívás módot.

A folyamat a következő:

 Ha egy zóna helyi hívás módban van konfigurálva, és a zóna riaszt, akkor a rendszer a beépített hangtárcsázón keresztül továbbítja a riasztást a beállított cél(ok)nak, és a riasztást nyugtázni kell.

## Zónariasztás a kezelőegységen

Ezzel a beállítással engedélyezhető / letiltható a kezelőegységen megjelenő zónariasztás. Ha engedélyezi ezt a beállítást, a zónariasztás hallható lesz a kezelőegység hangjelzőjén. Ha a kezelőegység riasztási hangjelzés funkciója le van tiltva, de a kezelőegységen kiadott zónariasztás engedélyezett, a kezelő riasztási hangjelzője szintén engedélyezett lesz. Ha a kezelőegység riasztási hangjelzés funkciója engedélyezett, de a kezelőegységen kiadott zónariasztás le van tiltva, a kezelő riasztási hangjelzője engedélyezett marad. A kezelőegység riasztási hangjelző funkciójával kapcsolatban bővebben lásd: *Kezelőegység riasztási hangjelzése, oldal 78*.

## Helyi hívás hiba esetén

Ezzel a beállítással engedélyezheti / letilthatja a hiba esetén kezdeményezett helyi hívásokat. A funkció letiltásakor a zónában bekövetkezett hibaesemény esetén a rendszer nem kezdeményez helyi hívást.

## Észlelési idő (egység: 100 ms)

Ez a beállítás határozza meg azt az időt ms-ban, melynek egy esemény felismerése előtt el kell telnie. Ha bármely megjelenő esemény a megadott időn belül megszűnik, az eseményt a rendszer figyelmen kívül hagyja. A lehetséges értéktartomány 0–999 ms.

## 6.3.3 Impulzusszámlálás időtartama

Az impulzuskód időtartama a zóna impulzusszámláló funkciójának időtartamát határozza meg.

# 6.3.4 Zónákon átívelő esemény időzítése

A zónaközi események időmérője a több zónára kiterjedő események figyelésének időtartamát határozza meg.

# 6.3.5 Zóna jelzése a kezelőegységen és az eseménynaplóban

A zónák a programozásukhoz és hardverbemenetként használt zónaszámuktól eltérő számmal is kijelezhetők a LED-es/LCD-kezelőegységeken, illetve az eseménynaplókban.

## Egyterületes rendszer

A zónák a zónaszámaikkal jelennek meg a LED-/LCD-kezelőegységeken. Ha egy zóna le van tiltva, akkor minden további (magasabb) zóna jelzőszáma eggyel csökken.

## Többterületes rendszer

Egy terület LED-/LCD-kezelőegységén csak az adott területhez társított zónák jelennek meg 1től kezdődően, a zónaszámok sorrendjét követve.

## Példák:

AMAX 3000 / 3000 BE / 4000:

Egy egyterületes rendszer kezelőegységén a 17-es zónaszám jelenik meg a 16 zónás LED-/LCDkezelőegységen. A 16-os zóna (vagy az 1–16. zónák valamelyikének) letiltása után a 17-es számú zóna 16-os zónaszámmal jelenik meg a LED-/LCD-kezelőegységen. AMAX 2100:

Egy egyterületes rendszer kezelőegységén a 17-es zónaszám jelenik meg a 8 zónás LED-/LCDkezelőegységen. Az 5-ös zóna letiltása után a 17-es számú zóna 5-ös számú zónaként jelenik meg a LED-/LCD-kezelőegységen.

| Zóna száma | Terület | Kijelzés az 1-es terület<br>kezelőegységén | Kijelzés az 2-es terület<br>kezelőegységén |
|------------|---------|--------------------------------------------|--------------------------------------------|
| 1          | 2       |                                            | 1                                          |
| 2          | 2       |                                            | 2                                          |
| 3          | 1       | 1                                          |                                            |
| 4          | 1       | 2                                          |                                            |
| 5          | 1       | 3                                          |                                            |
| 6          | 1       | 4                                          |                                            |
| 7          | 2       |                                            | 3                                          |
| 8          | 2       |                                            | 4                                          |
| 9          | 2       |                                            | 5                                          |
| 10         | 2       |                                            | 6                                          |
| 11         | 1       | 5                                          |                                            |
| 12         | 1       | 6                                          |                                            |

Többterületes rendszer esetén az alábbi táblázatban látható a területen belüli kiosztás és a kezelőegységen látható zónajelzések:

# 6.4 Kezelőegységek és területek

# 6.4.1 Kezelőegység területe

## Mesterkezelő egység

Az AMAX központ támogatja a mesterkezelő egységek kijelölését. A mesterkezelőkhöz való felhasználói hozzáférés eltér a területek kezelőegységeihez való felhasználói hozzáféréstől. A mesterkezelő "mesterkezelő" módra vagy arra a területre vált, amelyet a felhasználó a felhasználói kód beütése után meghatároz. A mesterkezelőn mindegyik terület élesítése/ kikapcsolása, területi riasztása, hálózati áramellátási hibája, rendszerhibája és rendszereseménye megjeleníthető. A mesterkezelő a felhasználói menübe is be tud lépni. A mesterkezelő lehetőséget nyújt az élesítésre és az élesítés kikapcsolására. Élesíthető az összes terület, vagy a közvetlen élesítési funkcióval csak egy terület.

A mesterkezelő nem használható kiiktatás végrehajtására. Amikor műveleteket végeznek egy területen, a mesterkezelő egységet át kell váltani a megfelelő területre.

#### Terület kezelőegysége

Mindegyik terület egy vagy több független kezelőegységgel működtethető.

Az egyes partíciók kezelőegységei csak a megfelelő, beprogramozott partícióban működhetnek.

Ha egy mesterkezelőhöz nem tartozik zóna, akkor nem használható zónához kötődő műveletek, például élesítés, élesítés kikapcsolása és kiiktatás végrehajtására, de használható zónáktól független műveletekhez, például eseménylekérdezéshez.

Mindegyik területhez tartozó kezelőegység képes megjeleníteni a partícióhoz tartozó zóna állapotát. Az IUI-AMAX3- LED8 kezelőegységen, az IUI-AMAXLED 8 kezelőegységen és az IUI-AMAX-LCD 8 kezelőegységen mindegyik partícióhoz 8 zóna jeleníthető meg. További zónák nem jeleníthetők meg, de a kezelőegység ezek zónaeseményeit is jelenti. Az IUI-AMAX3LED16 kezelőegységen mindegyik partícióhoz 16 zóna jeleníthető meg. További zónák nem jeleníthetők meg, de a kezelőegység ezek zónaeseményeit is jelenti. Az IUI -AMAX4-TEXT kezelőegység 64 zóna megjelenítésére képes.

### A kezelőegységek programozása

- Ha fő kezelőegységet szeretne beprogramozni a telepítőmenü programozásával, írja be a
   00 területet a KEZELŐEGYSÉG TERÜLETE részbe.
- Ha fő kezelőegységet szeretne beprogramozni címprogramozással, írja be a 00 területet a megfelelő címekhez.
- Ha területi kezelőegységet szeretne programozni a telepítőmenü programozásával, írja be
   a 01 16 területet a KEZELŐEGYSÉG TERÜLETE részbe.
- Ha területi kezelőegységet szeretne beprogramozni címprogramozással, írja be a 01 16 területet a megfelelő címekhez.

Az 1. kezelőegységhez az alapértelmezett beállítás a **01**-es terület

A 2-16. kezelőegységekhez az alapértelmezett beállítás a 99 (nincs használva).

## Területek megjelenítése LED/LCD kezelőegységen

Bármely terület esetén a LED/LCD kezelőegységen a zónák logikai száma vagy neve jelenik meg, nem a tényleges fizikai számok. Például: az 1. terület1., 2. és 3. zónája ténylegesen a 20-as, 31-es és 37-es zóna.

# 6.4.2 Belépés/kilépés időzítése

Az AMAX központ lehetővé teszi, hogy egyes területekre eltérő belépési és kilépési késleltetést állítson be.

## Kilépési késleltetés

A programozható értéktartomány 0–255 másodperc. Rendszerriasztási módban a kezelőegység hangjelzést ad kilépéskor, majd a kilépési idő utolsó 10 másodpercében folyamatos hosszú hangjelzéssel jelzi, hogy a kilépési idő lejár.

## 1-es belépési késleltetés

A programozható értéktartomány 0–255 másodperc. A belépési késleltetés akkor kezdődik, amikor egy 1-es késleltetett zóna (03, 04, 05, 06 zónatípus) élesített állapotban aktiválódik.

## 2-es belépési késleltetés

A programozható értéktartomány 0–255 másodperc. A belépési késleltetés akkor kezdődik, amikor egy 2-es késleltetett zóna (07, 08, 09, 10 zónatípus) élesített állapotban aktiválódik.

## Kilépési és belépési késleltetési idő hallható jelzése

Ez a beállítás határozza meg, hogy a belépési vagy kilépési késleltetést a rendszer hallhatóan jelezze, vagy néma maradjon. Az alábbi belépési és késleltetési idők esetén egyedileg lehet beállítani a belépési vagy kilépési idő hallható vagy néma jelzését.

- Belépési idő (STAY) a területi kezelőegység esetén
- Kilépési idő (STAY) a területi kezelőegységhez
- Belépési idő (STAY) a fő kezelőegységhez
- Kilépési idő (STAY) a fő kezelőegységhez
- Belépési idő (AWAY) a területi kezelőegységhez
- Kilépési idő (AWAY) a területi kezelőegységhez
- Belépési idő (AWAY) a fő kezelőegységhez
- Kilépési idő (AWAY) a fő kezelőegységhez

Alapértelmezés szerint minden belépési és kilépési időhöz a hallható jelzés van beállítva.

# 6.4.3 Közös terület

Az 1. terület független területként vagy más, alárendelt területekkel közös területként használható. Az 1. terület közös területként való használata esetén az alábbiak érvényesek:

- A közös terület csak akkor élesíthető, ha minden alárendelt terület élesítve van.
- Ha egy alárendelt terület STAY élesítési módban van, a közös terület is STAY élesítési módban van.
- Egy alárendelt terület élesítésének kikapcsolása esetén a közös terület élesítése is kikapcsolásra kerül.
- Ha a közös zónák közül bármelyik aktiválva vagy szabotázs állapotában van, és a kényszerített élesítés le van tiltva, akkor a közös terület nem élesíthető.

#### Közös terület jelzései

Ha az 1. terület közös terület, a kezelőegységen az alábbi ikonok jelzik a terület állapotát:

| Jelzés a kezelőegységen | Leírás                                                                                                    |
|-------------------------|----------------------------------------------------------------------------------------------------|
| КОММ                    | Nincs esemény a közös területen, nincs<br>nyitott zóna                                                                 |
| комм Ø                  | Kikapcsolt kényszerített élesítés esetén a<br>közös területen valamilyen esemény történt,<br>pl. nyitott zóna észlelt. |
| KÉSZ                    | Nincs esemény a területen, nincs nyitott zóna                                                                          |
| Ø KÉSZ                  | Kikapcsolt kényszerített élesítés esetén a<br>területen valamilyen esemény történt, pl.<br>nyitott zóna észlelt.       |

A közös terület és az alárendelt területek lehetséges viselkedései az alábbi esetekben:

|                                  | 1. eset | 2. eset | 3. eset                               | 4. eset  | 5. eset  |
|----------------------------------|---------|---------|---------------------------------------|----------|----------|
| 1. terület<br>(közös<br>terület) | КОММ    | комм Ø  | комм Ø                                | КОММ     | комм Ø   |
| 2. terület                       | KÉSZ    | KÉSZ    | Élesítve /<br>kilépési<br>késleltetés | Élesítve | Élesítve |
| 3. terület                       | KÉSZ    | KÉSZ    | комм Ø                                | Ø KÉSZ   | Ø KÉSZ   |

## 6.4.4 Kezelőegység jelzése

#### Kezelőegység riasztási hangjelzése

Ezzel a beállítással engedélyezhető / letiltható az adott területen a kezelőegység riasztási hangjelzése.

Ha a kezelőegység riasztási hangjelzés funkciója le van tiltva, de a kezelőegységen kiadott zónariasztás engedélyezett, a kezelő riasztási hangjelzője szintén engedélyezett lesz.

Ha a kezelőegység riasztási hangjelzés funkciója engedélyezett, de a kezelőegységen kiadott zónariasztás le van tiltva, a kezelő riasztási hangjelzője engedélyezett marad.

A kezelőegységen kiadott zónariasztási funkcióval kapcsolatban bővebben lásd: *Zónariasztás a kezelőegységen, oldal 75*.

#### Riasztásjelző engedélyezése

Ezzel a beállítással engedélyezhető / letiltható a riasztás kijelzése a kezelőegységen, az élesítés állapotától függően. A következő lehetőségek közül választhat:

- Letiltva
- STAY élesítés engedélyezve

- AWAY élesítés engedélyezve
- Mindkettő engedélyezve

## Háttérvilágítás a belépési késleltetés alatt

Ezzel a beállítással engedélyezhető/letiltható a kezelőegység háttérvilágítása a belépés ideje alatt. Ha ez a beállítás engedélyezve van, a kezelőegység háttérvilágítása bekapcsolódik, amikor a rendszer STAY módban van élesítve és megkezdődik a belépési idő, és kikapcsolódik, ha a belépési idő alatt nem nyomnak meg más gombot.

## LED kikapcsolása a kezelőn

Ez a beállítás a kezelőegység élesített állapotban látható LED jelzéseinek időkorlátját határozza meg másodpercben. A lehetséges értéktartomány 00–99 közötti. A 00 érték megadása esetén a LED jelzés bekapcsolva marad.

## Fő kezelőegység LED bekapcsolva

Ez a beállítás a fő kezelőegység LED jelzéseinek meghatározására szolgál. A következő lehetőségek közül választhat:

- 0 = letilt
- 1-1. terület be
- 2-1. ter. villog
- 3- össz terület be
- 4-1. ter kilép be
- 5– 1. ter kilé.vil
- 6-össz T.kilé.vil

## 0 = letilt

A fő kezelőegység LED jelzése le van tiltva.

## 1- 1. terület be

Az 1. terület élesítése esetén a fő kezelőegység LED-je világít (a STAY vagy az AWAY LED, az élesítési módtól függően).

Ha nincs élesített terület, a fő kezelőegység LED-je nem világít.

## 2-1. ter. villog

Az 1. terület élesítése esetén a fő kezelőegység LED-je villog (a STAY vagy az AWAY LED, az élesítési módtól függően).

Ha minden terület élesítve van, a fő kezelőegység LED-je világít (a STAY és/vagy az AWAY LED, az élesítési módtól függően).

Ha nincs élesített terület, a fő kezelőegység LED-je nem világít.

#### 3- össz terület be

Ha minden terület élesítve van, a fő kezelőegység LED-je világít (a STAY és/vagy az AWAY LED, az élesítési módtól függően).

Ha nincs élesített terület, vagy nem minden terület élesített, a fő kezelőegység LED-je nem világít.

## 4- 1. ter kilép be

Az 1. terület élesítése esetén a fő kezelőegység LED-je világít (a STAY és/vagy az AWAY LED, az élesítési módtól függően).

Ha nincs élesített terület, a fő kezelőegység LED-je nem világít.

A kilépési idő alatt a fő kezelőegység LED-je villog (a STAY és/vagy az AWAY LED, az élesítési módtól függően).

## 5- 1. ter kilé.vil

Az 1. terület élesítése esetén a fő kezelőegység LED-je villog (a STAY és/vagy az AWAY LED, az élesítési módtól függően).

Ha minden terület élesítve van, a fő kezelőegység LED-je világít (a STAY és/vagy az AWAY LED, az élesítési módtól függően).

Ha nincs élesített terület, a fő kezelőegység LED-je nem világít.

A kilépési idő alatt a fő kezelőegység LED-je villog (a STAY és/vagy az AWAY LED, az élesítési módtól függően).

#### 6-össz T.kilé.vil

Ha minden terület élesítve van, a fő kezelőegység LED-je világít (a STAY és/vagy az AWAY LED, az élesítési módtól függően).

Ha nincs élesített terület, vagy nem minden terület élesített, a fő kezelőegység LED-je nem világít.

A kilépési idő alatt a fő kezelőegység LED-je villog (a STAY és/vagy az AWAY LED, az élesítési módtól függően).

#### Fő kezelőegység riasztási hangjelzése

Ezzel a beállítással engedélyezhető/letiltható a fő kezelőegység riasztási hangjelzése. A fő kezelőegységről indított pánik-, tűz- vagy orvosi riasztás esetén ez a beállítás határozza meg, hogy a fő kezelőegység a kezelőegység riasztási hangjelzés-beállításától függetlenül kiadjon-e riasztási hangjelzést.

Más riasztások, hibajelzések vagy szabotázsriasztások esetén ez a beállítás határozza meg, hogy a fő kezelőegység riasztási hangjelzés-beállítása kövesse-e a területhez tartozó kezelő riasztási hangjelzés-beállításait.

#### Fő kezelőegység visszaállítása

Ez a beállítás határozza meg azt az időt másodpercekben, melynek eltelte után egy fő kezelőegység a területi módból visszatér mester módba. A lehetséges értéktartomány 00–99 közötti. A 00 érték beállítása esetén a kezelőegység nem tér vissza mester módba.

## 6.4.5 Kezelőegység zárolása

használható.

#### EN szabvány betartása

Ez a beállítás határozza meg, hogy a kezelőegység kizárása tekintetében a rendszer az EN szabvány szerint járjon-e el. Ha a beállítás engedélyezve van, a kezelőegység kizárása az EN szabvány szerint történik. Ennek alapján, amikor egy kezelőegységen 60 másodpercen belül 3nál több hozzáférési engedélyezett, akkor az egymást követő sikertelen kísérletek száma legfeljebb 3 lehet. Ezt követően a kezelőegység 5 percig zárolva marad. Ha engedélyezi ezt a beállítást, a "Kezelőegység zárolási számlálója" beállítás nem lesz

Kezelőegység zárolási számlálója

Az érvényes felhasználói hozzáférés felügyelete céljából 1 és 15 között állítható, hogy a felhasználó hányszor adhasson meg helytelen kódot. Amikor a kísérletek száma eléri a beállított értéket, a kezelőegység 3 percig zárolva marad.

Ez az opció csak akkor érhető el, ha az "EN szabvány betartása" funkció le van tiltva.

# 6.5 Rendszer

# 6.5.1 Rendszerbeállítás

Ez a fejezet a **RENDSZER BEÁLLÍT. 1** és a **RENDSZER BEÁLLÍT. 2** menüben és a hozzájuk tartozó almenükben elérhető rendszerbeállításokat ismerteti.

## Dátum és idő

## Dátum és idő módosítása

Az AMAX központnak 24 órás órája és 12 hónapos naptárja van, amelyet áram alá helyezés után be kell állítani. A sorrend nap, hónap év, óra és perc, minden egységet két számjegy jelöl [NN] [HH] [ÉÉ] [ÓÓ] [PP].

## Nyári időszámítás beállításai

A nyári időszámítás beállítása határozza meg a nyári időszámítás kezdetét és végét. A dátumot és az időt ezért pontosan be kell állítani.

Előre megadott nyári időszámítási beállítások négy régióhoz állnak rendelkezésre. Szükség esetén a nyári időszámítási beállítások egyedileg is megadhatók.

A nyári időszámítás kezdetét és végét egy adott régió nyári időszámítási beállításai határozzák meg. Az egyedileg megadott nyári időszámítás éjjel 1 órakor kezdődik és fejeződik be. A nyári időszámítás beállítási lehetőségei a következők:

| 1 – Európa              | Európa, Azerbajdzsán, Törökország, Libanon,<br>Ciprus |
|-------------------------|-------------------------------------------------------|
| 2 – Brazília            | Brazília déli területei                               |
| 3 – Mexikó              | Mexikó déli területei                                 |
| 4 – USA és Észak-Mexikó | USA, Kanada, Mexikó északi területei                  |
| 5 – Egyéni beállítások  | Egyénileg személyre szabható                          |

## Hibakonfigurálás

## Hibára figyelmeztető hangjelzés

A hibáknak a [2] [1] paranccsal a kezelőegységen történő lekérdezésekor beprogramozható, hogy a kezelőegység hangjelzéssel jelezze az új rendszerhibákat. A beállítás alapértelmezés szerint engedélyezve van. Új hiba esetén minden kezelőegység percenként egyszer rövid hangjelzést ad.

## Hálózati áramhiba-jelentés késleltetési ideje

A rendszer a megadott ideig késlelteti a hibajelentés megjelenítését a kezelőegységen (01–98 perc között; alapértelmezett érték = 60 perc; letiltás = 99).

#### Hibás dátum/idő

Hibás dátum- és időbeállítás esetén lehetőség van a hiba kijelzésére, ezzel egyidejűleg hibára figyelmeztető hangjelzés adására, vagy a kijelzés és hangjelzés kikapcsolására. Ha a kijelzés ki van kapcsolva, akkor a hangjelzés be van állítva. Ha áram alá helyezés után nem állítják be a dátumot és az időt, akkor a rendszer nem jelez semmit.

#### Akku-ellenőrzési időköz

Ez a beállítás az akkumulátortesztek végrehajtása közötti időt határozza meg (01–15 perc; 00 = letiltva). A rendszer ezenkívül élesítéskor és áram alá helyezéskor is ellenőrzi az akkumulátor állapotát.

#### Telefonvonal felügyelete

Ha ez a beállítás engedélyezve van, akkor a rendszer figyeli, hogy működik-e a telefonvonal, és nincs-e megszakítva.

#### Szirénafigyelés

Ha ez a beállítás engedélyezve van, akkor a rendszer figyeli, hogy a sziréna nincs-e rövidre zárva vagy leválasztva.

A lehetséges értékek:

- Letiltva
- Megfigyelt 1. sziréna
- Megfigyelt 2. sziréna
- Megfigyelt 1. és 2. sziréna

#### Hálózati áramellátási hiba automatikus törlése

Ezzel a beállítással engedélyezheti / letilthatja a hálózati áramellátási hibajelzést automatikusan törlő funkciót.

Ha ez a beállítás engedélyezve van, akkor a hálózati áramellátás hibajelzése automatikusan törlődik, amikor a hálózati áramellátás helyreáll.

Ha ez a beállítás le van tiltva, akkor a hálózati áramellátás hibajelzését manuálisan kell törölni, amikor a hálózati áramellátás helyreáll.

#### Kommunikációs hiba automatikus törlése

Ezzel a beállítással engedélyezheti / letilthatja a kommunikációs hibajelzést automatikusan törlő funkciót.

Ha ez a beállítás engedélyezve van, akkor a kommunikációs hibajelzés automatikusan törlődik, amikor a kommunikáció helyreáll.

Ha ez a beállítás le van tiltva, akkor a kommunikációs hibajelzést manuálisan kell törölni, amikor a kommunikáció helyreáll.

#### Telefonhiba automatikus törlése

Ezzel a beállítással engedélyezheti / letilthatja a telefonhiba jelzését automatikusan törlő funkciót.

Ha ez a beállítás engedélyezve van, akkor a telefonhiba jelzése automatikusan törlődik, amikor a telefonvonal helyreáll.

Ha ez a beállítás le van tiltva, akkor a telefonhiba jelzését manuálisan kell törölni, amikor a telefonvonal helyreáll.

#### Általános hiba automatikus törlése

Ezzel a beállítással engedélyezheti / letilthatja az általános hibajelzéseket automatikusan törlő funkciót.

Ha ez a beállítás engedélyezve van, akkor minden hibajelzés automatikusan törlődik, amikor a hiba elhárul.

Ha ez a beállítás le van tiltva, akkor minden hibajelzést manuálisan kell törölni, amikor a hiba elhárul.

#### Gyors élesítés

Ezzel a beállítással engedélyezheti/letilthatja a gyors élesítés funkciót, amely lehetővé teszi, hogy a felhasználó a [\*] / [#] gomb három másodpercig tartó nyomva tartásával, kód beütése nélkül élesítse a rendszert.

#### Programozói hozzáférés a legközelebbi élesítésig

A programozói hozzáférés előtt a normál felhasználónak először engedélyeznie kell a programozói hozzáférést. Ha a Programozói hozzáférés a legközelebbi élesítésig beállítás engedélyezve van, akkor a programozói hozzáférés csak a legközelebbi élesítésig használható.

#### Kényszerített élesítés a rendszer hibás állapota esetén

Ezzel a beállítással engedélyezheti/letilthatja egy terület kényszerített élesítését akkor is, ha az hiba- vagy szabotázsállapotban van.

## Eseményrekordok száma beállítási/kiiktatási periódusonként

Ez a beállítás meghatározza, hogy egy eseménynek legfeljebb hány rekordja lehet a beállítási/ kiiktatási perióduson belül.

## Nyelvi verzió

Ebben a beállításban az éppen használt nyelv átállítható a megjelenített nyelvek bármelyikére.

## Kétgombos riasztás a kezelőegységen

Ezzel a beállítással engedélyezhető/letiltható a kezelőegység kétgombos funkciója: A rendszer kezelőegységről indított néma riasztást továbbít, ha a kezelőegységen három másodpercig egyszerre nyomva tartják a [1] és [3] gombot, vagy a [\*] és [#] gombot. A rendszer tűzriasztást továbbít, ha a kezelőegységen három másodpercig egyszerre nyomva tartják a [4] és a [6] gombot. A rendszer kezelőegységről indított néma riasztást továbbít, ha a kezelőegységen három másodpercig egyszerre nyomva tartják a [7] és [9] gombot.

## Rendszerszabotázs kijelzése

## Rendszerszabotázs jelzése minden területen

Rendszerszabotázs esemény előfordulásakor minden kezelőegység riasztást jelez. Ez a beállítás határozza meg, hogyan viselkedik a kezelőegység 01-es területhez tartozó riasztása, ha a fő kezelőegységen nyugtázzák a riasztást.

- 0 = 1. terület: Ha a szabotázsriasztást nyugtázzák a fő kezelőegységen, és a **0 = 1. terület** van kiválasztva, a kezelőegység 01-es területhez tartozó riasztása továbbra is aktív, és külön kell nyugtázni.
- 1 = minden terület:

Ha a szabotázsriasztást nyugtázzák a fő kezelőegységen, és az **1 = minden terület** van kiválasztva, a kezelőegység 01-es területhez tartozó riasztása már nem aktív.

#### Zónaszabotázs kiiktatása DEOL zóna kiiktatása esetén

Ha ez a beállítás engedélyezve van, akkor a rendszer szabotázsriasztást ad a DEOL zóna szabotázsakor még akkor is, ha ez a zóna ki van iktatva vagy izolálva van.

#### Ház-szabotázsvédelem időmérője

Az AMAX központ különféle reakcióidőket támogat a házhoz használt beépített szabotázsvédelemhez. A reakcióidők lehetséges értéktartománya 000,0–999,9 másodperc.

## **Terület neve**

Ezzel a beállítással területnevek adhatók meg. A területnév hossza legfeljebb tíz karakter lehet.A kezelőegység számgombjai betűk bevitelére használhatók.

| Számgo | A számgomb egymás utáni megnyomásaival bevihető betűk                                                            |                           |  |
|--------|----------------------------------------------------------------------------------------------------|---------------------------|--|
| mb     | Kiválasztott nyelv: holland, angol,<br>francia, német, magyar, olasz, lengyel,<br>portugál, spanyol, svéd, török | Kiválasztott nyelv: görög |  |
| 1      | .,'?!"1-()@/:_ <sup>123</sup> © <sup>®Ο</sup> «»μ¶                                                               | .,;:1()\/[]+-=^@#%*\$€    |  |
| 2      | a b c 2 æ å ä à á â ã ç ć č                                                                                      | α βγά 2                   |  |
| 3      | d e f 3 è é ê ë ð ę                                                                                              | δεζέ3                     |  |
| 4      | ghi4ìíîïğ                                                                                                    | η θιήἰϊ4                  |  |

| 5 | jkl5£                                                   | κλμ5                          |
|---|---------------------------------------------------------|-------------------------------|
| 6 | m n o 6 ö ø ò ó ô ñ                                     | νξοό6                         |
| 7 | pqrs7ßšśş                                               | πρσς7                         |
| 8 | t u v 8 ù ú û ü ű ț                                     | τυφύϋ8                        |
| 9 | w x y z 9 ý þ ź ż ž Ÿ                                   | χψωώ9                         |
| * | Kis- és nagybetűk között vált                           | Kis- és nagybetűk között vált |
| 0 | Szóköz 0 ; + & % * = < > £ € \$ ¥€ [ ]{}\~<br>^`; i § # | 0 Szóköz                      |

#### Vállalat neve

Ezzel a beállítással adható meg annak a vállalatnak a neve, amely az AMAX rendszert használja.

A kezelőegység számgombjai betűk bevitelére használhatók.

#### Hangposta alapbeállítás

Ezzel a beállítással engedélyezheti / letilthatja a helyi hívás alapértelmezett hangpostabeállítását. Ha az **ALAPÉRTELMEZETT HANGPOSTA IGEN** van kiválasztva, akkor minden rögzített hangposta-üzenet törlődik, és a rendszer az alapértelmezett hangjelzést használja helyi hívásra. A rögzített üzenetekkel és helyi hívásokkal kapcsolatos további tudnivalókat lásd: *Visszahívás és helyi hívás, oldal 50*.

#### Ütemezés programozása

Ez a funkció a műveletek ütemezésére szolgál a felhasználók igényei szerint. Az alábbi műveletek ütemezhetők:

- Élesítés/kikapcsolás
- Kimenet be/kikapcsolása
- Felhasználók aktiválása/deaktiválása

Legfeljebb 16 művelet ütemezhető napi vagy óránkénti alapon.

i

#### Megjegyzés!

Ez a funkció csak az A-Link Plus távprogramozó szoftveren keresztül érhető el és programozható.

### Az ütemezés programozása

- Válassza ki az ütemezni kívánt funkciót. A következő funkciók közül választhat: Élesítés (legfeljebb 16 terület) Élesítés kikapcsolása (legfeljebb 16 terület) Kimenet bekapcsolása (legfeljebb 20 kimenet) Kimenet kikapcsolása (legfeljebb 20 kimenet) Felhasználó aktiválása (legfeljebb 250 felhasználó) Felhasználó inaktiválása (legfeljebb 250 felhasználó)
  - 2. Adja meg az ütemezés kezdő időpontját (óó:pp) és dátumát (nn/hh).
- 3. Válassza ki az ütemezni kívánt napokat (igen/nem a hét mindegyik napja mellett).
- 4. Tetszés szerint válasszon kivételeket (pl. munkaszüneti napok).
- A szoftver programozza az ütemezést, amelyet ezután a felhasználó engedélyezhet vagy letilthat.

# 6.5.2 Rendszer nézet

## Hibaelemzés

Ez a beállítás megjeleníti a hiba-, a szabotázs- és a kiiktatási/izolálási állapotokat. Az AMAX panel 41 rendszerhiba- és szabotázstípust képes megjeleníteni nyolc kategóriában.

## Hibák és szabotázsok megjelenítése szöveges kezelőegységen

A szöveges kezelőn közvetlenül jelennek meg a hibák és szabotázsok.

## Hibák és szabotázsok megjelenítése a fő kezelőegységen

A fő kezelőegységen közvetlenül jelennek meg a rendszerhibák és szabotázsok. Egy terület kiválasztása után az adott terület hibái és szabotázsai jelennek meg.

## A kiiktatási állapot megjelenítése

- Írja be a kódját, majd nyomja meg a [3] [3] és a [#] gombot.
   A rendszer két hangjelzést ad, és a kiiktatott zónák megjelennek.
- 2. Használja a [▲] és [▼] gombokat az összes kiiktatott zóna megjelenítésére.
- 3. Nyomja meg a [#] gombot a kilépéshez.

## Az izolálási állapot megjelenítése

- Írja be a kódját, majd nyomja meg a [3] [6] és a [#] gombot.
   A rendszer két hangjelzést ad, és az izolált zónák megjelennek.
- 2. Használja a [▲] és [▼] gombokat az összes izolált zóna megjelenítésére.
- 3. Nyomja meg a [#] gombot a kilépéshez.

## Hibák és szabotázsok megjelenítése LED/LCD kezelőegységen

- Írja be a kódját, majd nyomja meg a [2] [1] és a [#] gombot.
   A rendszer két hangjelzést ad. A FAULT jelzőfény kialszik, és a STAY és az AWAY jelzőfényei villognak. A számjelzések egyike kigyullad. Például: 2.
- Írja be a számot, amit a rendszer jelez. Példa: 2. A számjelzések egyike kigyullad. Például: 1.
- 3. Addig ismételje a 2. lépést, amíg már nem gyullad fel több szám.
- A hiba vagy szabotázs leírását lásd a hiba- vagy szabotázsállapotok típusait felsoroló táblázatban. Az egymás után felgyulladó számjelzések megfelelnek a hiba- vagy szabotázstípusoknak. Példa: 2 – 1, ami egy panel AC hibát jelez.
- 5. Szükség esetén nyomja meg a [0] gombot, hogy visszatérjen a 2. lépéshez.
- 6. Nyomja meg a [#] gombot a kilépéshez.
- A STAY és AWAY jelzőfények kialszanak, és a FAULT jelzőfény világít.

A lehetséges hibák és szabotázsok áttekintését és az elhárításukkal kapcsolatos tudnivalókat lásd: *Rendszerhibák hibajelzésének lekérdezése, oldal 157*.

## Firmware verziója

Ez a beállítás az aktuális firmware-verziót jeleníti meg.

## 6.5.3 Rendszer gyári alapértékei

A rendszeren visszaállíthatók az alapértelmezett gyári beállítások szoftveren vagy hardveren keresztül.

A rendszer nem törli automatikusan a rögzített hangüzeneteket, amikor visszaállítják a gyári alapértékeket. A hangüzeneteket külön kell törölni. További információ: *Hangposta alapbeállítás, oldal 84*.

## A rendszer gyári alapértelmezett beállításainak visszaállítása szoftveren keresztül

## Alapértelmezett gyári beállítások

Ezzel a beállítással visszaállíthatja a rendszer gyári beállításait.

- Ha alaphelyzetbe szeretné állítani a rendszert, válassza a PANEL ALAPHELYZETBE IGEN lehetőséget, ha nem szeretné alaphelyzetbe állítani a rendszert, akkor válassza a PANEL ALAPHELYZETBE NEM lehetőséget.
- ✓ Ekkor minden programozható paraméter visszaáll a gyári alapértelmezett beállításra.

### Alapértelmezett PAD beállítása

Ezzel a beállítással engedélyezheti / letilthatja a rendszer hardveres alaphelyzetbe állítását. Ha letiltja ezt a beállítást, akkor a rendszer ezután nem állítható alaphelyzetbe a hardveren keresztül.

#### A rendszer gyári alapértelmezett beállításainak visszaállítása a hardveren keresztül

A rendszer alaphelyzetbe állítható az AMAX központ alaplapi nyomtatott áramkörének felső részén elhelyezett, a gyári beállítások visszaállítására szolgáló érintkezőkkel, ha ez a lehetőség engedélyezve van a szoftverben.

- 1. Válassza le a központot a hálózati tápellátásról és a tartalék akkumulátorról.
- 2. Zárja rövidre a gyári beállításokat visszaállító érintkezőket.
- Helyezze áram alá a rendszert.
   Az AMAX központ nyomtatott áramkörén látható piros LED gyors villogással jelzi, hogy a központ visszaállítja az alapértelmezett gyári beállításokat.
- Az érintkezők rövidre zárásának megszüntetésekor minden programozható paraméter azonnal visszaáll a gyári alapértelmezett beállításra.

## Megjegyzés!

Ha a gyári beállításokat visszaállító érintkezők a központ áram alá helyezése után 10 másodpercen túl rövidre zárva maradnak, akkor az AMAX központ nem állítja vissza a gyári beállításokat.

# 6.6 Kimenetek és szirénák

# 6.6.1 Kimenetek

#### Beépített / bővítő kimenetek

Az AMAX központ beépített kimenetekkel van felszerelve, és támogatja a DX3010 kimenetbővítő modulokat, amelyek egyenként 8 relékimenetet támogatnak. Ha a beépített 1-es vagy 2-es kimenet rövidzárlat vagy érintkezési hiba miatt meghibásodik, és van tartalék tápellátás, akkor a kimenet hibája nincs hatással az egész rendszer normál működésére, de a rendszer észleli a hibát, amennyiben az 1. sziréna megfigyelése engedélyezve van. Lásd: *Szirénafigyelés, oldal 81*.

Mindegyik kimenet programozható és több esemény követésére is beállítható.

A kimeneti esemény típusától függően a kimenet paraméterei területi kimenetként vagy követő zónariasztási kimenetként határozhatók meg. Az egyes kimenetek polaritása programozható, a kimenetek folyamatos kimenetként, impulzuskimenetként vagy invertált kimenetként határozhatók meg.

A kimenet maximális időtartama programozással állítható be. Az idő lejárta után a kimenet automatikusan alaphelyzetbe áll.

## Kimeneti eseménytípusok

Egy kimenethez legfeljebb három kimeneti eseménytípus határozható meg. Mindhárom kimeneti eseménytípushoz egyedileg adható meg a kimeneti terület és zóna, a kimeneti mód és a kimeneti idő. Riasztás vagy kimenet esetén az 1. kimeneti eseménytípus prioritása a legmagasabb, a 3. eseménytípusé a legalacsonyabb.

## Kimeneti eseménytípusok – áttekintés

| Kimeneti<br>esemény<br>típusa | Leírás                                           | Kimeneti terület / zóna                        |
|-------------------------------|--------------------------------------------------|------------------------------------------------|
| 00                            | Nincs használva                                  | Nem                                            |
| 01                            | Rendszer kikapcsolva                             | 0 = minden terület                             |
| 02                            | A rendszer élesítve                              | 1–16 = 1–16. terület*                          |
| 03                            | Rendszerriasztás                                 | 0 = Bármelyik terület                          |
| 04                            | Rendszerriasztás (hallható és néma)              | 1–16 = 1–16. terület*                          |
| 05                            | Külső AWAY sziréna                               | -                                              |
| 06                            | Külső STAY sziréna                               |                                                |
| 07                            | Belső sziréna                                    |                                                |
| 08                            | Belső sziréna szabotázsvédelemmel                |                                                |
| 09                            | Belépési/kilépési késleltetési<br>figyelmeztetés | 1–16 = 1–16. terület*                          |
| 10                            | Telefonvonal-hiba                                |                                                |
| 11                            | Hálózati áramellátási hiba                       |                                                |
| 12                            | Alacsony akkumulátorszint                        |                                                |
| 13                            | Szabotázsvédelem                                 | 0 = Bármelyik terület                          |
| 14                            | Külső hiba                                       | 1–16 = 1–16. terület*                          |
| 15                            | Minden hiba                                      |                                                |
| 16                            | Tűzriasztás                                      | 0 = Bármelyik terület                          |
| 17                            | Tűzriasztás utáni alaphelyzetbe<br>állítás       | 1–16 = 1–16. terület*                          |
| 18                            | AWAY élesítés                                    | 0 = minden terület                             |
| 19                            | STAY élesítés                                    | 1–16 = 1–16. terület*                          |
| 20                            | Visszaállítás                                    | 0 = Bármelyik terület<br>1–16 = 1–16. terület* |
| 21                            | Követési zónaesemény                             | 1–64. számú zóna*                              |
| 22                            | 3. RF távadógomb (pl. garázskapu)                | 0 = Bármelyik terület                          |
| 23                            | 4. RF távadógomb (pl. világítás)                 | 1–16 = 1–16. terület*                          |
| 24                            | Ajtócsengő jelzés                                |                                                |
| 25                            | Ellenőrzött riasztás                             |                                                |
| 26                            | Nem ellenőrzött riasztás                         |                                                |
| 27                            | Műszaki riasztás                                 |                                                |

| 28 | Kiiktatott zóna         |                                              |
|----|-------------------------|----------------------------------------------|
| 29 | Élesítésre kész         | 0 = minden terület, 1–16 = 1–16.<br>terület* |
| 30 | Sétateszt kimeneti mód  |                                              |
| 31 | 24 órás riasztás        | 0 = Bármelyik terület                        |
| 32 | 24 órás pánikriasztás   | 1–16 = 1–16. terület                         |
| 33 | Kezelői orvosi riasztás |                                              |
| 34 | RF áramellátási hiba    | 0 = bármelyik jelismétlő                     |
| 35 | Követő zóna             | 1–64. zóna*                                  |
| 36 | Ütemezés                |                                              |

Lap 6.13: A kimeneti esemény-beállítások értéktartományai

\* AMAX 2100: 1–2. terület 1–8. zónája AMAX 3000 / 3000 BE: 1–8. terület 1–32. zónája AMAX 4000: 1–16. terület 1–64. zónája

#### Kimeneti események részletes leírása

#### 00 – Nem Használt

#### 01 - Rendszer kikapcsolva

A kimenet a következő esetekben aktív:

- A rendszeren alaphelyzetbe állítás után ki van kapcsolva az élesítés.
- A rendszer végrehajtotta az élesítést kikapcsoló parancsot.

A kimenet a következő esetekben áll alaphelyzetbe:

- A rendszer élesítve van.
- A kimenet programozott időtartama lejár.

## 02 - Rendszer élesítve

A kimenet a következő esetekben aktív:

- A rendszer alaphelyzetbe állítás után élesítve van.
- A rendszer végrehajtotta az élesítés parancsot. (Miután lejárt a kilépési idő.)

A kimenet a következő esetekben áll alaphelyzetbe:

- A rendszer nincs élesítve.
- A kimenet programozott időtartama lejár.

Ha a kimenet időtartama 000-ra van állítva, akkor a kimenet a rendszer élesítésének kikapcsolásáig aktív.

#### 03 – Rendszerriasztás

A kimenet riasztás bekövetkezésekor aktív.

A kimenet a következő esetekben áll alaphelyzetbe:

- A rendszer élesítését kikapcsolják és a riasztás után alaphelyzetbe állítják.
- A kimenet programozott időtartama lejár.
- Új riasztás esetén a kimenet időmérője alaphelyzetbe áll.

Ha a kimenet időtartama 000-ra van állítva, akkor a kimenet addig aktív, amíg a zónát helyre nem állítják vagy a rendszer élesítését ki nem kapcsolják.

## 04 - Rendszerriasztás (hallható és néma)

Ez a kimenet a rendszer hangriasztása esetén aktív:

- Riasztási vagy szabotázsvédelmi zónában a néma zónariasztás letiltása van programozva
- Rendszerszabotázs / DX2010 szabotázs / kezelőegység-szabotázs
- Kezelőegységről indított riasztás (vészhelyzeti riasztás, tűzriasztás, orvosi segélykérő riasztás)

Ez a kimenet a rendszer néma riasztása esetén is aktív:

 Riasztási vagy szabotázsvédelmi zónában a néma zónariasztás engedélyezése van programozva

A kimenet a következő esetekben áll alaphelyzetbe:

- A rendszer riasztás után alaphelyzetbe áll.
- A rendszer élesítve van.
- A rendszer nincs élesítve.

Új riasztás esetén a kimenet időmérője alaphelyzetbe áll.

Ha a kimenet időtartama 000-ra, a riasztósziréna hangjelzésének időtartama pedig 0-ra van állítva, akkor a kimenet mindaddig aktív, amíg a riasztáskimenet alaphelyzetbe nem áll, vagy a rendszer élesítését a saját kód + [3] [2] + [#] parancs beütésével meg nem szünteti. A következő rendszerriasztások kimenete csak egy másodpercig aktív:

- Riasztósziréna teszt
- Léptetés (szabotázs / riasztás / alaphelyzet)
- Élesítés kulcsos kapcsolóval, élesítés kikapcsolása reteszelő kulcsos kapcsolóval

## 05 – Külső AWAY sziréna

A kimenet a következő esetekben aktív:

- A rendszer AWAY módban van és a zónában behatolási riasztás történik (behatolási riasztás = azonnali / belső azonnali / késleltetett / belső késleltetett / kilépési késleltetett / belső kilépési késleltetett / követő / belső követő / 24 órás (némítható) / tűzriasztás (némítható) / műszaki riasztás (némítható)).
- A rendszer AWAY módban van, és szabotázsriasztás történik.

(Ha a rendszer nincs élesítve, akkor a kimenet nem aktív.)

#### 06 – Külső STAY sziréna

A kimenet a következő esetekben aktív:

- A rendszer STAY módban van és a zónában behatolási riasztás történik (behatolási riasztás = azonnali / belső azonnali / késleltetett / belső késleltetett / kilépési késleltetett / belső követő / 24 órás (némítható) / tűz– (némítható) / műszaki riasztás (némítható)).
- A rendszer STAY módban van, és szabotázsriasztás történik.

(Ha a rendszer nincs élesítve, akkor a kimenet nem aktív.)

#### 07 – Belső sziréna

A kimenet a következő esetekben aktív:

- A rendszer AWAY módban van és a zónában behatolási riasztás történik (behatolási riasztás = azonnali / belső azonnali / késleltetett / belső késleltetett / kilépési késleltetett / belső kilépési késleltetett / követő / belső követő / 24 órás (némítható) / tűzriasztás (némítható) / műszaki riasztás (némítható)).
- A rendszer AWAY módban van, és szabotázsriasztás történik.
- A rendszer STAY módban van és a zónában behatolási riasztás történik (behatolási riasztás = azonnali / belső azonnali / késleltetett / belső késleltetett / kilépési késleltetett / belső kilépési késleltetett / követő / belső követő / 24 órás (némítható) / tűz- (némítható) / műszaki riasztás (némítható)).
- A rendszer AWAY módban van, és szabotázsriasztás történik.
- A rendszer nincs élesítve és zónaszabotázs riasztás történik.

Ha a rendszer élesítve van, a kimeneti mód egyszeri 1 másodperces impulzus (az engedélyező/ letiltó beállítás összevonható az élesítés kikapcsolásával).

Ha a rendszer nincs élesítve, akkor a kimeneti mód két 1 másodperces impulzus (az engedélyező/letiltó beállítás összevonható az élesítéssel).

Programozási módba lépve a kimeneti mód egyszer 1 másodperces impulzus (beállítás engedélyezése / letiltása).

## 08 – Belső sziréna szabotázsvédelemmel

A kimenet akkor aktív, amikor belső sziréna szabotázsvédelemmel történik.

## 09 – Belépési/kilépési késleltetési figyelmeztetés

#### Belépési késleltetési figyelmeztetés

Ez a kimenet a belépési idő alatt aktív.

A kimenet a következő esetekben áll alaphelyzetbe:

- A rendszer nincs élesítve.
- A belépési idő lejár.
- A kimenet programozott időtartama lejár.

#### Kilépési késleltetési figyelmeztetés

Ez a kimenet a kilépési idő alatt aktív, amikor a rendszer élesítve van.

A kimenet a következő esetekben áll alaphelyzetbe:

- A rendszer nincs élesítve.
- A kilépési idő lejár.
- A kimenet programozott időtartama lejár.

Ha a kimenet időtartama 000-ra van állítva, akkor a kimenet a késleltetési figyelmeztetés időtartamáig aktív.

## 10 – Telefonvonal-hiba

Ez a kimenet a telefonvonal hibája esetén aktív.

A kimenet a következő esetekben áll alaphelyzetbe:

- A telefonvonal helyreáll, és a hiba törlődik.
- A kimenet programozott időtartama lejár.

Ha a kimenet időtartama 000-ra van állítva, akkor a kimenet addig aktív, amíg a telefonvonalat helyre nem állítják és a hibát nem törlik.

#### 11 – Hálózati áramellátási hiba

Ez a kimenet akkor aktív, ha hálózati áramellátási hiba történik. A kimenet a következő esetekben áll alaphelyzetbe:

- A hálózati áramellátás helyreáll és a hiba törlődik.
- A kimenet programozott időtartama lejár.

Ha a kimenet időtartama 000-ra van állítva, akkor a kimenet addig aktív, amíg a hálózati áramellátást helyre nem állítják és a hibát nem törlik.

## 12 – Akkumulátorhiba

Ez a kimenet akkor aktív, ha a merülő akkumulátor hibajelzést okoz.

A beüzemelt rendszer négy óránként és a rendszer minden élesítésekor dinamikusan teszteli az akkumulátort.

A kimenet a következő esetekben áll alaphelyzetbe:

- A dinamikus akkumulátorteszt eredménye alapján a tartalék akkumulátor feszültsége megfelelő, és a hiba törlődik.
- A kimenet programozott időtartama lejár.

Ha a kimenet időtartama 000-ra van állítva, akkor a kimenet addig aktív, amíg az akkumulátort helyre nem állítják és a hibát nem törlik.

## 13 – Szabotázsvédelem

Ez a kimenet szabotázs bekövetkezése esetén aktív.

Amikor a kimenet programozott időtartama lejár, a kimenet alaphelyzetbe áll.

Ha a kimenet időtartama 000-ra van állítva, akkor a kimenet addig aktív, amíg a szabotázst meg nem szüntetik és a szabotázsvédelmet alaphelyzetbe nem állítják.

## 14 – Külső hiba

Ez a kimenet akkor aktív, ha külső hiba történik.

Amikor a kimenet programozott időtartama lejár, a kimenet alaphelyzetbe áll.

Ha a kimenet időtartama 000-ra van állítva, akkor a kimenet addig aktív, amíg a külső hibát el nem hárítják és a hibát nem törlik.

## 15 – Minden hiba

Ez a kimenet hiba bekövetkezése esetén aktív.

Amikor a kimenet programozott időtartama lejár, a kimenet alaphelyzetbe áll.

Ha a kimenet időtartama 000-ra van állítva, akkor a kimenet addig aktív, amíg a hibát el nem hárítják és a hibajelzést nem törlik.

#### 16 – Tűzriasztás

Ez a kimenet tűzriasztás bekövetkezésekor aktív.

#### 17 - Tűzriasztás utáni alaphelyzetbe állítás

Ez a kimenet a rendszer tűzriasztás utáni alaphelyzetbe állításakor aktív.

## 18 – AWAY élesítés

Ez a kimenet akkor aktív, amikor a rendszer AWAY módban van. Amikor a kimenet programozott időtartama lejár, a kimenet alaphelyzetbe áll. Ha a kimenet időtartama 000-ra van állítva, akkor a kimenet a rendszer élesítésének kikapcsolásáig aktív.

## 19 – STAY élesítés

Ez a kimenet akkor aktív, amikor a rendszer STAY módban van. Amikor a kimenet programozott időtartama lejár, a kimenet alaphelyzetbe áll. Ha a kimenet időtartama 000-ra van állítva, akkor a kimenet a rendszer élesítésének kikapcsolásáig aktív.

## 20 – Visszaállás

Ez a kimenet akkor aktív, amikor a rendszert alaphelyzetbe állítják.

#### 21 – Követésizóna-esemény

Ez a kimenet a zónariasztás állapotát utánozza. A kimenet akkor aktív, amikor a megfelelő zónában riasztás vagy szabotázs történik.

A kimenet alaphelyzetbe áll, amikor a rendszert élesítik vagy kikapcsolják, vagy a kimenet időtartama lejár.

#### 22 – 3. RF távadógomb

Ha ennek a kimenetnek az időtartama 000-ra van állítva, akkor a 3. távadógomb kapcsolóként működik:

A 3. távadógomb megnyomására a kimenet aktív állapotba kerül.

A 3. távadógomb ismételt megnyomására a kimenet alaphelyzetbe áll.

#### 23 – 4. RF távadógomb

Ha ennek a kimenetnek az időtartama 000-ra van állítva, akkor a 4. távadógomb kapcsolóként működik:

A 4. távadógomb megnyomására a kimenet aktív állapotba kerül.

A 4. távadógomb ismételt megnyomására a kimenet alaphelyzetbe áll.

#### 24 – Ajtócsengő jelzés

Ez a kimenet az ajtócsengő jelzés bekövetkezésekor aktív.

#### 25 – Ellenőrzött riasztás

Ez a kimenet ellenőrzött riasztás bekövetkezésekor aktív.

#### 26 – Nem ellenőrzött riasztás

Ez a kimenet nem ellenőrzött riasztás bekövetkezésekor aktív.

### 27 – Műszaki riasztás

Ez a kimenet műszaki riasztás bekövetkezésekor aktív.

## 28 – Kiiktatott zóna

Ez a kimenet akkor aktív, ha egy zóna ki van iktatva.

### 29 – Élesítésre kész

Ez a kimenet akkor aktív, amikor a rendszer élesítésre kész állapotban van.

#### 30 – Sétateszt kimeneti mód

Ez a kimenet akkor aktív, amikor a rendszer sétateszt módban van.

## 31 – 24 órás riasztás

Ez a kimenet 24 órás riasztás bekövetkezésekor aktív. Ez a kimenet csak 24 órás zónában működik.

A kimenet alaphelyzetbe áll, amikor a rendszert a 24 órás riasztás után alaphelyzetbe állítják, vagy a kimenet időtartama lejár.

## 32 – 24 órás pánikriasztás

Ez a kimenet 24 órás pánikriasztás bekövetkezésekor aktív. Ez a kimenet csak a 10-es zónatípusban működik.

A kimenet alaphelyzetbe áll, amikor a rendszert a 24 órás pánikriasztás után alaphelyzetbe állítják, vagy a kimenet időtartama lejár.

## 33 – Orvosi riasztás

Ez a kimenet orvosi riasztás bekövetkezésekor aktív.

A kimenet alaphelyzetbe áll, amikor a rendszert a 24 órás orvosi riasztás után alaphelyzetbe állítják, vagy a kimenet időtartama lejár.

## 34 – RF áramellátási hiba

A kimenet a következő esetekben aktív:

- Az RF adó akkumulátortöltése alacsony.
- Az RF jelismétlő akkumulátortöltése alacsony.
- Az RF ismétlőn hálózati áramellátási hiba történik.

A kimenet a következő esetekben áll alaphelyzetbe:

- Az RF áramellátás megfelelő és a rendszer alaphelyzetbe áll.
- A kimenet programozott időtartama lejár.

#### 35 – Követő zóna

Ez a kimenet a zóna állapotát utánozza. A kimenet aktivitása a megfelelő zónához igazodik. A kimenet alaphelyzetbe állítása a megfelelő zónához igazodik.

## 36 – Ütemezés

Ez a kimenet ütemezés engedélyezése esetén aktív.

A kimenet alaphelyzetbe áll, amikor az ütemezést alaphelyzetbe állítják, vagy a kimenet időtartama lejár.

#### Kimeneti mód

Három különböző kimeneti mód állítható be.

#### 0 – Folyamatos kimenet

A kimenet folyamatos, a szint magas.

#### 1 – Impulzus kimenet

A kimenet impulzusos, a periódus 1 másodperc.

### 2 – Folyamatos invertált kimenet

A kimenet folyamatos, a szint alacsony (a magas szint készenléti állapotot jelez). Ha a PO-1 vagy PO-2 invertáltra van állítva, akkor e kimenetek felügyelete le van tiltva.

#### Kimenet időtartama

Mindegyik kimenet meghatározott ideig működik, és a kimenet időtartamának végén alaphelyzetbe áll.

A rendszer hangriasztásának, rendszerriasztásának és követési zónaeseményének tényleges kimeneti időtartama a riasztósziréna hangjelzéséhez igazodik.

A kimenet időtartamának beállítási értéktartománya 0–999 másodperc.

## 6.6.2 Szirénák

### Sziréna hangadási ideje

A sziréna hangadási ideje csak akkor érvényes, ha a kezelőegység riasztási hangjelzése engedélyezve van. Amikor hangriasztás történik a rendszeren, a riasztósziréna hangjelzést kezd adni. Érvényes élesítési / kikapcsolási parancs, riasztás utáni alaphelyzetbe állítás vagy a sziréna hangadási időtartamának lejárta után a sziréna befejezi a hangadást.

• A riasztási idő programozását lásd: *Kimeneti programozás, oldal 148*.

#### Hang- és fényjelző eszközök sípjele

Engedélyezi/letiltja a hang- és fényjelző eszközök sípjelét a rendszer élesítésekor, kikapcsolásakor vagy a sétateszt alatt.

#### Belső sziréna sípjele jelzésként

Engedélyezi/letiltja, hogy a belső sziréna hangjelzést adjon a rendszer élesítésekor, kikapcsolásakor vagy programozó módba lépéskor.

#### Figyelmeztető eszköz némítása az élesítés kikapcsolásakor

Engedélyezi/letiltja a hang- és fényjelző eszközök némítását a rendszer élesítésének kikapcsolásával vagy bármely gomb megnyomásával.

# 6.7 Rádiófrekvenciás eszközök

## 6.7.1 RF beállítások

#### RF vevő funkció

Engedélyezi vagy letiltja az RF vevő funkciót.

#### RF felügyeleti időköz

Engedélyezi vagy letiltja az RF felügyeleti időközt. Az időköz 20 percre, illetve 1, 2,5, 4, 12 vagy 24 órára állítható.

#### RF-zavar észlelési érzékenysége

Meghatározza az RF-zavar észlelési érzékenységét. Hatótávolság, 00 – 15:

- 00 = letiltva
- 01 = legérzékenyebb
- 15 = legkevésbé érzékeny

#### RF eszköz alacsony akkutöltésének hangjelzése

Beállítja az RF eszköz alacsony akkutöltése esetén a kezelőegységen hallható hangjelzés időközét, vagy letiltja a hangjelzést.

#### Sziréna sípjel élesítéskor / kikapcsoláskor (RF távadó)

Ezzel a beállítással engedélyezhető/letiltható a sziréna sípjele jelzésként.

## Távadó pánikgombjának beállítása

Meghatározza, hogy miként reagáljon a rendszer a távadói pánikgomb megnyomására. A beállítási lehetőségek a következők: nincs riasztás, néma riasztás vagy nem néma riasztás.

## Hiányzó zóna riasztásként

Ezzel a beállítással engedélyezheti / letilthatja a hiányzó zóna esetén leadott riasztás funkciót.

# 6.7.2 RF eszközök / felhasználó

## RF felhasználó

A távadók a rendszer távolról történő élesítésére és kikapcsolására, pánikriasztás leadására és további vezérlőfunkciók végrehajtására szolgálnak.

A kulcstartó gombjainak használatához csak nyomva kell tartani ezeket a gombokat legalább egy másodpercig.

Az AMAX központ az eszközök RFID azonosítója alapján azonosítja a távadó-felhasználókat. Az AMAX kezelőegység programja támogatja az RFID azonosítók automatikus bevitelét a RADION készülékeken.

 A távadó RFID azonosítójának kérésekor a [\*] gomb háromszori megnyomásával válthat az AUTO és KÉZI mód között.

Ha a **KÉZI** módot választja, akkor adja meg kézzel a 9 jegyű RFID azonosítót.

Ha az **AUTO** módot választja, aktiválja az RF eszközt, és az eszköz automatikusan beírja az RFID azonosítót.

## RF jelismétlő

Az AMAX központ RFID azonosítójuk alapján azonosítja a jelismétlő eszközöket. Az AMAX kezelőegység programja támogatja az RFID azonosítók automatikus bevitelét a RADION készülékeken.

 A jelismétlő RFID azonosítójának kérésekor a [\*] gomb háromszori megnyomásával válthat az AUTO és KÉZI mód között.

Ha a **KÉZI** módot választja, akkor adja meg kézzel a 9 jegyű RFID azonosítót. Ha az **AUTO** módot választja, aktiválja az RF eszközt, és az eszköz automatikusan beírja az RFID azonosítót.

## RF érzékelődiagnosztika

Az AMAX központ támogatja az RF érzékelők diagnosztikai funkcióját. A kezelőegységdiagnosztika megjeleníti a jel/zaj arány távolságát. Az AMAX központ az értéktől függően megjeleníti az RFID azonosítót vagy a **HELYEZZE ÁT** üzenetet. Az AMAX központ folytatja a jel érzékelését, és időközönként frissíti a kijelzést.

## RF jelismétlő diagnosztika

Az AMAX központ támogatja az RF jelismétlők diagnosztikai funkcióját. A kezelőegységdiagnosztika megjeleníti a jel/zaj arány távolságát. Az AMAX központ az értéktől függően megjeleníti az RFID azonosítót vagy a **HELYEZZE ÁT** üzenetet. Az AMAX központ folytatja a jel érzékelését, és időközönként frissíti a kijelzést.

#### RF eszközök törlése

Az AMAX központ lehetővé teszi, hogy egy lépésben töröljön minden RF eszközt.

# 6.8 Kulcsprogramozás

## Programozás az ICP-EZPK programkulccsal

A programkulcs lehetővé teszi, hogy elmentse vagy lemásolja a programozási információt az AMAX központról, és átvigye ugyanazokat az alkalmazásokat futtató más AMAX központokra. A programkulcsot arra is használhatja, hogy létező információkról biztonsági mentést készítsen.

 Ha új programkulcsot használ, írja be a programozói kódot, programozza a rendszert a szükséges módon, majd csatlakoztassa a programkulcsot az AMAX központhoz.

A programkulcs csatlakoztatása:

 Csatlakoztassa a programkulcsot az AMAX központ nyomtatott áramkörének tetején található aljzatba.

## Megjegyzés!

A programkulcs irányának egyeznie kell a nyomtatott áramkörön jelölt iránnyal.

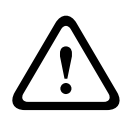

## Figyelem!!

Ha nem lép programozási módba az első lépésben, ezáltal nem csatlakoztatja az üres ICP-EZPK programkulcsot az AMAX központhoz, akkor semmilyen adatot nem lehet feltölteni, illetve letölteni.

Ismeretlen hibát okozhat, ha úgy távolítja el a programkulcsot, hogy előtte nem lép ki a programozási módból.

## Paraméterek másolása az AMAX központról a kulcsra

Szöveges kezelőegységen:

- Csatlakoztassa a programkulcsot az AMAX központ nyomtatott áramkörének tetején található aljzatba. A programkulcs irányának egyeznie kell a nyomtatott áramkörön jelölt iránnyal.
- 2. Ha a kulcs írásvédett, a kulcs belsejében lévő kapcsolót állítsa a "nyitott" állásba.
- 3. Válassza a szöveges kezelőegység CÍM / KULCS PROGR. ADATMÁSOLÁS KULCSRA menüpontját, és nyomja meg a [#] gombot. Miután sikeresen a programkulcsra másolta az AMAX központ programozási adatait, a kezelőegység megerősítő hangjelzést ad. A sikertelen másolást jelző hangjelzés és az AMAX központ paramétereinek kulcsra másolása sikertelen üzenet a programkulcs adatainak sérülését jelzi. Ebben az esetben újra a programkulcsra kell másolnia az adatokat.
- 4. Húzza ki a programkulcsot az AMAX központból.

LED/LCD kezelőegységen:

- 1. Csatlakoztassa a programkulcsot az AMAX központ nyomtatott áramkörének tetején található aljzatba. A programkulcs irányának egyeznie kell a nyomtatott áramkörön jelölt iránnyal.
- 2. Ha a kulcs írásvédett, a kulcs belsejében lévő kapcsolót állítsa a "nyitott" állásba.
- 3. Írja be a kódját, és nyomja meg a [958] + [#] + [962] + [#] billentyűket.

## Paraméterek másolása a kulcsról az AMAX központra

Szöveges kezelőegységen:

- Csatlakoztassa a programkulcsot az AMAX központ nyomtatott áramkörén található csatlakozóhoz. A programkulcs irányának egyeznie kell a nyomtatott áramkörön jelölt iránnyal.
- 2. Ha a kulcs írásvédett, a kulcs belsejében lévő kapcsolót állítsa a "nyitott" állásba.

- 3. Válassza a szöveges kezelőegység CÍM / KULCS PROGRAM. ADATMÁSOLÁS PANELRE menüpontját, és nyomja meg a [#] gombot. Miután sikeresen az AMAX központra másolta a programkulcs adatait, a kezelőegység megerősítő hangjelzést ad. A sikertelen másolást jelző hangjelzés és a Kulcs paramétereinek AMAX központ másolása sikertelen üzenet a programkulcs adatainak sérülését jelzi. Ebben az esetben újra az AMAX központra kell másolnia az adatokat.
- 4. Húzza ki a programkulcsot az AMAX központból.

LED/LCD kezelőegységen:

- 1. Csatlakoztassa a programkulcsot az AMAX központ nyomtatott áramkörén található csatlakozóhoz. A programkulcs irányának egyeznie kell a nyomtatott áramkörön jelölt iránnyal.
- 2. Ha a kulcs írásvédett, a kulcs belsejében lévő kapcsolót állítsa a "nyitott" állásba.
- 3. Írja be a kódját, és nyomja meg a [958] + [#] + [963] + [#] billentyűket.

# 7 Konfigurálás

Ez a fejezet bemutatja, hogyan adhatja meg az AMAX központ beállításait. A beállítások a szöveges kezelőn vagy az A-Link Plus távprogramozó szoftveren keresztül adhatók meg.

A beállítások részletes leírását lásd: Beállítások, oldal 30.

# 7.1 Szerviz mód

A rendszer konfigurálása és programozása szerviz módban végezhető. A szerviz módban végrehajtott módosítások nem váltanak ki riasztást a rendszerben.

## Szerviz mód időkorlátja

A szerviz mód időkorlátja határozza meg azt az időt, ameddig a szerviz mód aktív állapotban marad. A lehetséges értéktartomány 0–999.

A 000 érték megadásakor a szerviz mód nem engedélyezhető.

A 999 érték megadása esetén a szerviz mód annak kikapcsolásáig aktív marad.

## A szerviz mód konfigurálása

A szerviz mód konfigurálása a szöveges kezelőn vagy az A-Link Plus távprogramozó programon keresztül végezhető.

Lehetőség van a szerviz mód jelentéseinek engedélyezésére vagy letiltására.

A szerviz módban lehetőség van a riasztáskimenetek engedélyezésére vagy letiltására.

A szerviz módban engedélyezhető vagy letiltható a kezelőegység hangjelzője.

## A szerviz mód engedélyezése a szöveges kezelőn

- 1. Üsse be programozói kódot +[73], és nyomja meg a [#] gombot.
- 2. Adja meg percben a szerviz mód időkorlátját. Alapértelmezett érték: 999.
- 3. Engedélyezze vagy tiltsa le a szerviz mód jelentéseit.
- 4. Engedélyezze vagy tiltsa le a szerviz mód kimeneteit.
- 5. Engedélyezze vagy tiltsa le a kezelőegység hangjelzőjét a szerviz módban.
- ✓ A rendszer szerviz üzemmódban van, és a háromszög LED világít.

#### A szerviz mód letiltása a szöveges kezelőn

A szerviz módot csak akkor kell letiltani, ha azt korábban engedélyezték.

- 1. Üsse be programozói kódot +[73], és nyomja meg a [#] gombot.
- 2. A rendszer normál üzemmódban van, és a háromszög LED nem világít.

# 7.2 Programozás kezelőegységgel

7.2.1

# Programozás szöveges kezelőegységgel

## A menük elérése

## A programozási menü elérése

- 1. Győződjön meg róla, hogy a rendszer nincs élesítve, és nem történt riasztás.
- Adja meg a programozói kódot. Az alapértelmezett programozói kód az [1234].
   A rendszer megjeleníti a [958] PROGRAM. MÓD[-] KILÉPÉSHEZ menüt.
- 3. Írja be a [958] kódot, és nyomja meg a [#] gombot.
- ✓ Mostantól hozzáfér az AMAX rendszer konfigurálására szolgáló programozási menühöz.
- A programozási üzemmódot a **STAY** és **AWAY** jelzőfények villogása jelzi.

## A felhasználói menü elérése

- Írjon be egy felhasználói kódot. Az alapértelmezett felhasználó az 1. mesterfelhasználó (kód: [2580]) és a 2. mesterfelhasználó (kód: [2581]).
- ✓ A rendszer megjeleníti a [▼/▲] USER MENU \*STAY #AWAY [-] INFO menüt.
- Mostantól hozzáfér az AMAX rendszer üzemeltetésére szolgáló felhasználói menühöz.

## Navigálás a menüben

Ez a szakasz áttekintést ad arról, hogy miként mozoghat a kezelőegység gombjaival a programozási menüben.

## Menü kiválasztása

- 1. Válassza ki a menüt, és hajtsa végre a menü utasítását.
- 2. A kívánt menüpont kijelöléséhez használja a [▼] és [▲] gombot.
- 3. A menübe való belépéshez nyomja meg a [#] gombot.

## Kilépés a menüből

▶ Az előző menühöz való visszatéréshez nyomja meg a [−] gombot.

## A bevitel megerősítése

• A bevitel megerősítéséhez nyomja meg a [#] gombot.

## Váltás a beállítások között

A beállítások közötti váltáshoz tartsa nyomva 3 másodpercig a [\*] gombot.

## Menü aktiválása

- 1. A menü aktiválásához hajtsa végre a menü utasítását.
  - Válassza ki a menüt, majd a programozás végrehajtásához adja meg a kezelőegység gombjaival az adott programozási elemek adatait lépésről lépésre, a kijelzőnek megfelelően.
- 2. Erősítsen meg minden lépést a [#] gomb megnyomásával.

## Kilépés a programozási menüből

- 1. Végezze el a programozást a fenti programozási lépések megismétlésével, majd a [–] gombbal szintről szintre haladva térjen vissza az aktuális főmenühöz.
- 2. A [-] gomb megnyomásával lépjen a **PRG. KILÉP.+MENTÉS** menüre.
- A programozott adatok tetszés szerint menthetők vagy veszni hagyhatók.
- 1. Válassza a **PRG. KILÉP.+MENTÉS** menüt, majd a [#] gomb megnyomásával mentse az adatokat, és lépjen ki a programozási üzemmódból.
- Select EXIT PROG. Ha az adatok mentése nélkül szeretne kilépni a programozási üzemmódból, akkor válassza a PRG.KI. MENT.NÉLK menüt, és nyomja meg a [#] gombot.

## A programozási menü felépítése

Az alábbi ábrán a szöveges kezelőegység telepítőmenüjének szerkezete látható.

| ems                | Parameters / Description                                                             | Certification | Default |
|--------------------|--------------------------------------------------------------------------------------|---------------|---------|
| RIPORT BEÁLLÍT     |                                                                                      |               |         |
| VÖ BEÁLLITÁSA      |                                                                                      |               |         |
| S. TAV.VEVO SZAM   |                                                                                      |               |         |
|                    |                                                                                      |               |         |
| TELE/IP PORT SZÁM  | Telephone No. $ Digits PI = 12 Digits I + Port = 5 Digits I$                         |               |         |
| ÜGYFÉLAZONOS, SZÁM | 0 - 9 B - E                                                                          |               | 000000  |
| 2-514 DC03         |                                                                                      |               |         |
| TELF/IP PORT SZÁM  | Telephone No. = 17 Digits PI = 12 Digits! + Port = 5 Digits!</td <td></td> <td></td> |               |         |
| ÜGYFÉLAZONOS. SZÁM | 0 - 9 B - E                                                                          |               | 00000   |
| 3-Conettix IP      |                                                                                      |               |         |
| IP PORT SZÁM(17DI) |                                                                                      |               | 00000   |
| NETWORK ANTIREPLAY | 0-9 B - E<br>0-Tiltott 1- Engedélyez                                                 | FN=1          | 00000   |
| NET. POLLING: perc |                                                                                      |               |         |
| ACK VÁR. IDÖ: mp   | 05 - 99 másodperc                                                                    |               | 0       |
| 4-SIA DC09         |                                                                                      |               |         |
| PROTOKOL TÍPUS     | 1-CID                                                                                |               |         |
|                    | 2-SIA DC03                                                                           |               |         |
| DC09 AZONOSITO 1   |                                                                                      |               |         |
| LPREF(6 DIGIT)     |                                                                                      |               | 00000   |
| DC09 RRCVR ENGED   | 0-Tiltott 1- Engedélyez                                                              |               | (       |
|                    | 0-TCP                                                                                |               | 00000   |
| ICP/ODP ATVITEL    | 1-UDP                                                                                |               | ,       |
| DC09 TITKOSÍ.OPCIÓ | 0-Tiltva                                                                             |               | (       |
|                    | 1- 128bites kulos                                                                    |               |         |
|                    | 3- 256bites kulos                                                                    |               |         |
| DC09 TITKOSÍ.KULCS |                                                                                      |               | (       |
| IDŐ ZÓNA BEÁLLÍT.  | 0=-12:00, 1=-11:00, 2=-10:00, 3=-9:00, 4=-8:00, 5=-7:00, 6=-                         |               |         |
|                    | 6:00, 7=-5:00, 8=-4:30, 9=-4:00, 10=-3:30, 11=-3:00, 12=-                            |               |         |
|                    | 2:00, 13=-1:00, 14=+0:00, 15=+1:00, 16=+2:00, 17=+3:00,                              |               |         |
|                    | 18=+3:30, 19=+4:00, 20=+4:30, 21=+5:00, 22=+5:30,                                    |               | 1       |
|                    | 23=+5:45, 24=+6:00, 25=+6:30, 26=+7:00, 27=+8:00,                                    |               |         |
|                    | 28=+8:30, 29=+9:00, 30=+9:30, 31=+10:00, 32=+11:00,                                  |               |         |
|                    | 33=+12:00, 34=+13:00, 35=+14:00                                                      |               |         |
| HELYI IDŐ SZINK.BE | 0-Tiltott 1- Engedélyez                                                              |               | (       |
| ACK VÁR, IDŐ: mp   | 05 - 99 másodperc                                                                    |               |         |
|                    |                                                                                      |               |         |
| PROTOKOL TÍPUS     | 1-CID                                                                                |               |         |
|                    | 2-SIA DC03                                                                           |               | -       |
| IP PORT SZÁM(17DI) |                                                                                      |               |         |
| DC09 AZONOSITO 1   |                                                                                      |               |         |
| LPREF(6 DIGIT)     |                                                                                      |               | 00000   |
| DC09 RRCVR ENGED   | 0-Tiltott 1- Engedélyez                                                              |               | (       |
|                    | 0-TCB                                                                                |               | 00000   |
| ICP/UDP AIVIIEL    | 1-UDP                                                                                |               | (       |
| DC09 TITKOSÍ.OPCIÓ | 0-Tiltva                                                                             |               | (       |
|                    | 1- 128bites kulos                                                                    |               |         |
|                    | 2- 192DITES KUICS<br>3- 256bites kulos                                               |               |         |
| DC09 TITKOSĹKULCS  | J ZJUDILES KUICS                                                                     |               | (       |
| IDŐ ZÓNA BEÁLLÍT.  | 0=-12:00, 1=-11:00, 2=-10:00, 3=-9:00, 4=-8:00, 5=-7:00, 6=-                         |               |         |
|                    | 6:00, 7=-5:00, 8=-4:30, 9=-4:00, 10=-3:30, 11=-3:00, 12=-                            |               |         |
|                    | 2:00, 13=-1:00, 14=+0:00, 15=+1:00, 16=+2:00, 17=+3:00,                              |               |         |
|                    | 18=+3:30, 19=+4:00, 20=+4:30, 21=+5:00, 22=+5:30,                                    |               | 1       |
|                    | 23=+5:45, 24=+6:00, 25=+6:30, 26=+7:00, 27=+8:00,                                    |               |         |
|                    | 28=+8:30, 29=+9:00, 30=+9:30, 31=+10:00, 32=+11:00,                                  |               |         |
|                    | 33=+12:00, 34=+13:00, 35=+14:00                                                      |               |         |
| HELYI IDÖ SZINK.BE | 0-Tiltott 1- Engedélyez                                                              |               | (       |
| NEI. POLLING: Derc | 05 - 99 más adpors                                                                   |               |         |

Ábra 7.1: Kommunikáció- és jelentéskezelő

| nu Items            | Parameters / Description                             | Certification | Default       |
|---------------------|------------------------------------------------------|---------------|---------------|
| - RIPORT BEÁLLITÁSA |                                                      |               |               |
| ZONA VI.ALL.RIPORT  | 0-Nincs jelentés                                     |               | 6             |
| TELJ.ELES RIPORT    | 1-Vevő 1                                             | EN=1/5/6/7    | 6             |
| RESZL.ELES RIPORT   | 2-Vevő 2                                             | EN=1/5/6/7    | 6             |
| AC HIB.JELENT.VEVO  | 3-Vevő 3                                             |               | 6             |
| AC HIB.JELEN.SAJAT  | 4-Vevő 4                                             |               | 0             |
| RENDSZ.ALLA. RIPT.  | 5-Vevő 1-2-3-4                                       | EN=1/5/6/7    | 6             |
| REND.ALL.JEL SAJAT  | 6-Vevő 1(234 lart)                                   |               | 0             |
| PANIK RIPORT        | 7-Vevő1-2(34Tart)                                    |               | 0             |
| TUZJELZES RIPORT    | 8-Vevő 1-2                                           |               | 0             |
| ORVOSI RIPORT       | 9-Vevő 1(2 Tart)                                     |               | 0             |
| AUTOM. TESZT RIPT   | 10-Vevő 3-4                                          | EN=1/5/6/7    | 6             |
|                     | 11-Vevo 3(4 Tart)                                    | EN A          |               |
| RIPO. LEJAR. IDO:p  | 000 = Nincs limit 001 - 255 = 1 - 255 perc           | EN=0          | 0             |
| RIP.KESL.BE.IDOBEN  |                                                      | SSI,EN=30     | 30            |
| 2GOMB PANIK RIASZT  | 0- liltva                                            |               | 1             |
| 2GOMB TUZ RIASZTAS  | 1-Riport                                             |               | 1             |
| 2GOMB ORVOSI RIASZ  | 2-Sziréna                                            |               | 1             |
|                     | 3-Riport+Szirena                                     |               |               |
| TESZT RIP. BEÁLLÍT  |                                                      |               |               |
|                     |                                                      | EIN=T-Q       | 8             |
|                     | 1-1 0ld                                              |               |               |
|                     | 2-2 ora                                              |               |               |
|                     | 3-3 Ofa                                              |               |               |
| IESZI RIP.ISMEI: 0  | 4-4 ora                                              |               |               |
|                     | 5-0 Ofa                                              |               |               |
|                     | 0-8 0fd                                              |               |               |
|                     | 7-12 ofa                                             |               |               |
|                     | 8-24 01a                                             |               | 00            |
|                     | 00 - 23 ora Egyeb = Nincs riport időzítés            |               | 99            |
| TESZI RIPORI: perc  | 00 - 39 perc Egyeb = Nincs riport ruozites           |               | 99            |
| DUAL IP             | 0-IP modul 1<br>1-IP modul 2                         |               | 1             |
| IP KOMMUNIKÁTOR     |                                                      |               |               |
| MODUL SZÁMA         | 1.2                                                  |               |               |
| IPV6 MÓD            | 0-Tiltott 1-Engedélvez                               |               | 0             |
| IPV4 DHCP           | 0-Tiltott 1-Engedélvez                               |               | 1             |
| IPV4 CIM            | 0.0.0.0 - 255.255.255.255                            |               | 0             |
| IPV4 ALHAL.MASZK    | 0.0.0.0 - 255.255.255.255                            |               | 255.255.255.0 |
| IPV4 ALAP.ÁTJÁRÓ    | 0.0.0.0 - 255.255.255                                |               | 0             |
| IPV4 DNS SERVER IP  | 0.0.0.0 - 255.255.255                                |               | 0             |
|                     | 0000:0000:0000:0000:0000:0000:0000 -                 |               |               |
| IPV6 DNS SERVER IP  | FEFF.FEFF.FEFF.FEFF.FEFF.FEFF.FEFF                   |               | 0             |
| UPNP ENGED          | 0-Tiltott 1-Engedélyez                               |               | 1             |
| HTTP PORT SZAM      | 1-65535                                              |               | 00080         |
| ARP TAR IDO(mp)     | 1-600 (másodperc)                                    |               | 600           |
| WEB/USB HOZZÁFÉRÉS  | 0-Tiltott 1-Engedélyez                               |               | 0             |
| WEB/USB JELSZÓ      | 4-10 ASCII nyomtatható karakter hosszúságú           |               | B42V2         |
| FIRMWARE FRISSITES  | 0-Tiltott 1-Engedélyez                               |               | 0             |
| MODULE HOSTNAME     | Akár hatvanhárom karakter (betűk, számok és kötőiel) |               |               |
| EGYSEG MEGNEVEZ     | Akár húsz ASCII nyomtatható karakter                 |               |               |
| TCP/UDP PORT SZÁM   | 1-65535                                              |               | 07700         |
| TCP ELEDBEN(mp)     | 0-65 (másodperc)                                     |               | 45            |
| ALT IPV4 DNS SERVR  | 0.0.0.0 - 255.255.255.255                            |               | 0             |
| ALT IPV6 DNS SERVE  | 0000:0000:0000:0000:0000:0000:0000 -                 |               | 0             |
|                     | FFFF:FFFF:FFFF:FFFF:FFFF:FFFF                        |               | 0             |
| ALS IIIKUSIIES      | U-IIITOTT 1-Engedelyez                               |               | 0             |
| AES KULUS MEKETE    | 1-120 DILS, 2-192 DILS, 3-200 DILS                   |               | 1             |
|                     | 0 Tibett 1 Excedébios                                |               | ^             |
|                     |                                                      |               | 0             |
|                     | 4-0 SZAITIOK                                         |               |               |
|                     |                                                      |               |               |
|                     |                                                      |               |               |
| HALAPIN JELOLU      |                                                      |               |               |

Ábra 7.2: Kommunikáció- és jelentéskezelő (folytatás)

| Menu Items                                                                      | Parameters / Description                                                                                                    | Certification                                         | Default    |
|---------------------------------------------------------------------------------|----------------------------------------------------------------------------------------------------|-------------------------------------------------------|------------|
| TÁVOLI BELÉPÉS                                                                  |                                                                                                    |                                                       |            |
| - TÁVOLI ÉLESÍTÉS                                                               | 0-Tiltott 1-Engedélyez                                                                                                    |                                                       | 1          |
| - TÁVOLI PROGRAMOZÁS                                                            | 0-Tiltott 1-Engedélyez                                                                                                    |                                                       | 1          |
| TAV. IP HOZZAFERES                                                              | 0-Tiltott 1-Engedélyez                                                                                                    |                                                       | 0          |
| AUTO PASS KOD                                                                   |                                                                                                    |                                                       | 0000000000 |
| PC IP/PORT/DHCP<br>PROG.PC IP CIME<br>PROG.PC PORT SZAM<br>PROG.PC LEKÉRD:óra   |                                                                                                    |                                                       | 15         |
| -SAJATTEL/VISSZAHIV                                                             |                                                                                                    |                                                       |            |
|                                                                                 | 0-Tiltott 1-Engedélyez                                                                                                    |                                                       | 0          |
| SAJÁT/VI.HÍV SZÁM                                                               |                                                                                                    |                                                       |            |
| SAJÁTSZÁM HÍVÁS<br>SAJÁT TELEFONSZÁM<br>SAJ.TEL.SZÁM CSERE<br>VISSZAHÍVÁSI SZÁM |                                                                                                    |                                                       |            |
| - CSENGETESI IDŐ                                                                | <ul> <li>Panel nem válaszol</li> <li>13 = Csengetések száma amiután a panel válaszol</li> <li>14 = A központ hívásakor hagyja a telefont csenger<br/>maximum kétszer, aztán tegye le a telefont. Várjon leg<br/>8 másodpercet, mielőtt újra hívja a központot. A közpor<br/>első csengetés után felveszi a telefont, és a kapcsolat<br/>létrejön. Ha nem várja ki a 8 másodpercet, a központ a<br/>fog válaszolni.</li> <li>15 = A központ hívásakor hagyja a telefont csenger<br/>maximum négyszer, aztán tegye le a telefont. Ha 45<br/>másodpercen belül újra hívja a központot, az első cser<br/>után a központ felveszi a telefont, és a kapcsolat létrej</li> </ul> | ni<br>çalább<br>nt az<br>n nem<br>ni<br>ngetés<br>ön. | 14         |
| FELHO ALLAPOT<br>FELHÖ ÁLLAPOT MOD1<br>FELHÖ ÁLLAPOT MOD2<br>ID MOD1<br>ID MOD2 |                                                                                                    |                                                       |            |

Abr 7.3: Kommunikáció- és jelentéskezelő (folytatás)

| Menu Items           | Parameters / Description                             | Certification | Default |  |
|----------------------|------------------------------------------------------|---------------|---------|--|
| KÓDOK BEÁLLITÁSA     |                                                      |               |         |  |
| - FELHASZNÁLÓI KÓD   |                                                      |               |         |  |
| FELHASZN             |                                                      |               |         |  |
| FELHASZ KÓD SZINT    | 0-Master1 kód                                        |               | 2580    |  |
|                      | 1-Master2 kód                                        |               | 2581    |  |
|                      | 2-Super kod                                          |               |         |  |
|                      | J-Élesítő kód                                        |               |         |  |
|                      | 5-Durress kód                                        |               |         |  |
|                      | 15-Nem Használt                                      |               |         |  |
| FELH. TERÜLETHEZ     |                                                      |               |         |  |
| FELH.MAKRO HOZ.FÉR   |                                                      |               |         |  |
| FELHASZ.KOD CSERE    |                                                      |               |         |  |
| TÁVADÓ ID: KÉZI      | lartsd nyomva * gombot 3 másodpercig az AUTO         |               |         |  |
|                      | felismeréshez.                                       |               |         |  |
| TÁVADÓ ID: AUTO      | Tartsd nyomva * gombot 3 másodpercig a MANUALIS      |               |         |  |
|                      | bevitelhez. Automatikusnál aktiváld az eszközt az RF |               |         |  |
| TAVADO 3.GOMB        | 0 Nom Llocanólt                                      |               |         |  |
|                      | 1-Kimenet vezérl                                     |               |         |  |
|                      | 2- Részleg Élesít                                    |               |         |  |
| - PROGRAMOZÓI KÓD    | 2 1002103 21001                                      |               | 1234    |  |
| - KÓDOK HOSSZA       |                                                      |               | 4       |  |
| -KÓDOK ENGEDÉLYEI    |                                                      |               |         |  |
| -SZABO.TÖRLÉS FELHA  | 0-Tiltott 1- Engedélyez                              |               | 1       |  |
| — TELEPÍTŐ ÉLSÍT/HAT | 0-Tiltott 1- Engedélyez                              |               | 1       |  |
| DÁTUM/IDŐ MESTER F   | 0-Tiltott 1- Engedélyez                              |               | 1       |  |
| KENYSZER KOD CSERE   | 0-Tiltott 1- Engedélyez                              | EN=0          | 0       |  |
| MAKRO KONFIGURÁCIÓ   |                                                      |               | 1       |  |
| MAKRO SZAMA (1-3)    |                                                      |               |         |  |
| 1.HOZZAFER.SZINT     | 0-Tiltott 1- Engedélyez                              |               | 0       |  |
| MAK.FELV.IDO 1-80s   |                                                      |               | 60      |  |
|                      | 0-Tiltott 1- Engedályoz                              |               | 1       |  |
| WARNO KUD ENGEDELT   | U-TIILULL I- ETIGEUEIYEZ                             |               | I       |  |

Ábra 7.4: Kódok Beállítása

| Menu Items                        | Parameters / Description                             | Certification | Default |
|-----------------------------------|------------------------------------------------------|---------------|---------|
| ZÓNÁK BEÁLLITÁSA                  |                                                      |               |         |
|                                   |                                                      |               |         |
| BEMENET ZÓNA SZÁM                 |                                                      |               |         |
| ZÓNA MODUL KIVÁLA.                | 0-Központ zóna                                       |               |         |
|                                   | 1-Kezelői zóna                                       |               |         |
|                                   | 2-DX 2010 zóna                                       |               |         |
|                                   | 3-RF Ezköz mind                                      |               |         |
|                                   | 4-RF Uvegtörés                                       |               |         |
|                                   | 5-RF Nyitasérzék.                                    |               |         |
|                                   | 15-Nem Hasznalt                                      |               |         |
|                                   | 00 = nem bassnált sána 01 16 = Terület 1 16          |               | 00      |
|                                   |                                                      |               | 00      |
|                                   | Tartsd nyomya * gombot 3 másodpercig az ALITO        |               |         |
| ZÓNA RFID: KÉZI                   | foliamoráchoz                                        |               |         |
|                                   | Tartad avenue * combat 2 más adaptais a MANUÁLIS     |               |         |
| ZÓNA RFID: AUTO                   |                                                      |               |         |
|                                   | bevitelhez. Automatikushal aktivald az eszközt az RF |               |         |
| -ZÓNA FUNKCIÓ                     |                                                      |               |         |
| ZÓNA FUNKCIÓ SZÁMA                |                                                      |               |         |
| ZÓNA TÍPUS                        | 00-Nem Használt                                      |               |         |
|                                   | 01-Azonnali                                          |               |         |
|                                   | 02-Belső Azonnali                                    |               |         |
|                                   | 03-Késleltetett 1                                    |               |         |
|                                   | 04-Bels. Késlel.1                                    |               |         |
|                                   | 05-Kilép. Késlel.1                                   |               |         |
|                                   | 06-Belső Ki.Kés.1                                    |               |         |
|                                   | 07-Kesleltetett 2                                    |               |         |
|                                   | U8-Bels. Keslel.2                                    |               |         |
|                                   | 09-KIIEP.KESIEI.2                                    |               |         |
|                                   | 10-Belso KI.Kes.2                                    |               |         |
|                                   | 12 Polo követő                                       |               |         |
|                                   | 12-DEISU KOVELU                                      |               |         |
|                                   | 24 Olas<br>14-Kulo TelĖ Vált                         |               |         |
|                                   | 15-Kulo TelĖ Beki                                    |               |         |
|                                   | 16-Kulc BészÉ Imp                                    |               |         |
|                                   | 17-Kulc Ré É Beki                                    |               |         |
|                                   | 18-Pánik 24Órás                                      |               |         |
|                                   | 19-Tűz 24 Órás                                       |               |         |
|                                   | 20-Tűz Verifi.24ó                                    |               |         |
|                                   | 21-Szabotázs                                         |               |         |
|                                   | 22-Retesz kontakt                                    |               |         |
|                                   | 23-Külső Hiba                                        |               |         |
|                                   | 24-Technik.Riaszt                                    |               |         |
|                                   | 25-Reszet                                            |               |         |
|                                   | 26-Azonnal.jelent                                    |               |         |
| KÉNYSZ. ÉLES/ÁTHID                | 0-Tiltva                                             |               |         |
|                                   | 1-Kényszer. Elesít                                   | FN=0/2        | 3       |
|                                   | 2-Kizárás                                            |               | 0       |
|                                   | 3-Osszes                                             |               |         |
| CSEND.RIASZ/CSENGO                | 0-Tiltva                                             |               |         |
|                                   | 1-Csendes Riaszt.                                    | EN=0/2        | 0       |
|                                   | 2-Csengo moa                                         |               | -       |
|                                   | 3-USSZES                                             |               |         |
| ZUNA PULZUS SZAML.                |                                                      | EIN=U         | 0       |
| ZONA KITILTAS                     | U-IIIIVa<br>1-Kizár 1.v. rioczt                      |               |         |
|                                   | 2-Kizár 3v riaszt                                    | EN-0          | 0       |
|                                   | 2-Kizár 6y riaszt                                    |               | 0       |
|                                   | A-riaszt időtart                                     |               |         |
| a final a sinal a sinal a sinal a |                                                      |               |         |

Ábra 7.5: Zónakezelő

## 104 hu | Konfigurálás

| nu ltems            | Parameters / Description                    | Certification | Default |
|---------------------|---------------------------------------------|---------------|---------|
| ZÓNA SZABOTÁZS      | 0-EOL 2.2K                                  |               |         |
|                     | 1-DEOL2.2K AL2.2K                           |               |         |
|                     | 2-Fenntartott                               |               | 1       |
|                     | 3-NC                                        |               |         |
|                     | 4-NO                                        |               |         |
| ZÓNAÁLLAPOT RIPORT  | 0-Nincs jelentės                            |               |         |
|                     | 1-Vevő 1                                    |               |         |
|                     | 2-Vevő 2                                    |               |         |
|                     | 3-Vevő 3                                    |               |         |
|                     | 4-Vevő 4                                    |               |         |
|                     | 5-Vevő 1-2-3-4                              | EN-1/5/6/7    | 6       |
|                     | 6-Vevő 1(234Tart)                           | EN-1/3/0/7    | 0       |
|                     | 7-Vevő1-2(34Tart)                           |               |         |
|                     | 8-Vevő 1-2                                  |               |         |
|                     | 9-Vevő 1(2 Tart)                            |               |         |
|                     | 10-Vevő 3-4                                 |               |         |
|                     | 11-Vevő 3(4 Tart)                           |               |         |
| N.VERF.RI/KRSZT.ZN  | 0-Tiltva                                    |               |         |
|                     | 1-Nem ELL.Riaszt.                           |               | 0       |
|                     | 2-Kereszt Zóna                              | EN=0          | 0       |
|                     | 3-Összes                                    |               |         |
| ΖΌΝΑ ΕΕΙ ΗSΖ ΗΙΎΔSΑ | 0-Nincs Riport                              |               | 0       |
| ZUNA PELNSZ NIVASA  | 1-Felügvelet 1                              |               | Ŭ       |
|                     | 2-Felügvelet 2                              |               |         |
|                     | 3-Felügvelet 3                              |               |         |
|                     | 4-Felügvelet 4                              |               |         |
|                     | 5-Eelü 1 2 3 4                              |               |         |
|                     | 6-Felü 1/234Tarta                           |               |         |
|                     | 7-Eelü 13/2/Tarta                           |               |         |
|                     | 8-Felü 1 2                                  |               |         |
|                     | 9-Eelü 1/2 Tarta                            |               |         |
|                     |                                             |               |         |
|                     | 11-Folii 2/4 Tarta                          |               |         |
|                     | 0-Tiltott 1- Engedélyez                     |               | 0       |
|                     | 0-Tiltott 1-Engedélyez                      |               | 1       |
|                     | V HILOUL I LINGEGENYEZ                      |               |         |
| ENZENELIDO XIVUNIS  |                                             |               | 3       |
| IMPUL.SZAML.IDOZIT  | 000 = tiltott 1 - 999 másodperc = Időtartam | EN=0          | 60      |
| KERESZT ZÓNA IDÖ    |                                             |               | 60      |

Ábra 7.6: Zónakezelő (folytatás)

## Konfigurálás | hu **105**

| nu Items             | Parameters / Description                     | Certification | Default |
|----------------------|----------------------------------------------|---------------|---------|
| Z/TERÜL BEÁLLÍT      |                                              |               |         |
| -KEZELÖ TERÜLETE     |                                              |               |         |
| KEZELŐ EGYS. SZAMA   |                                              |               |         |
| KEZELŐ TERÜLETHEZ    | 01 - 16   00 = Mester   99 = Nem használt    |               |         |
| - TERÜLET IDÖZITÉSEI |                                              |               |         |
| TERÜLET SZÁMA        |                                              |               |         |
| BELÉPÉSI IDŐ : mp    |                                              |               | 45      |
| KILÉPÉSI IDÖ 1: mp   |                                              | EN=45         | 30      |
| BELÉP.KÉSL2:0-999    |                                              |               | 30      |
| HANGOS: *-AL ÖSSZ    | Belép. idő(rész)                             |               | lgen    |
|                      | Kilép. Idő(rész)                             |               | lgen    |
|                      | M.kez beidő(rész)                            |               | lgen    |
|                      | M.kez kiidő(rész)                            |               | lgen    |
|                      | Belép. idő(telj)                             |               | lgen    |
|                      | Kilep ido(telj)                              |               | Igen    |
|                      | M.kez beido(telj)                            |               | Igen    |
|                      | M.kez kiidő(telj)                            |               | lgen    |
| KÖZÖS TERÜLET        | 0-Nincs                                      |               |         |
|                      | 1-Terület2 Követi                            |               |         |
|                      | 2-Terü.2-3 Követi                            |               |         |
|                      | 3-Terü.2-4 Követi                            |               |         |
|                      | 4-Terü.2-5 Követi                            |               |         |
|                      | 5-Terü.2-6 Követi                            |               |         |
|                      | 6-Terü.2-7 Követi                            |               |         |
|                      | 7-Terü.2-8 Követi                            |               | 0       |
|                      | 8-Terü.2-9 Követi                            |               | 0       |
|                      | 9-Terü.2-10 Követ                            |               |         |
|                      | 10-Ter.2-11 Követ                            |               |         |
|                      | 11-Ter.2-12 Követ                            |               |         |
|                      | 12-Ter.2-13 Követ                            |               |         |
|                      | 13-Ter.2-14 Követ                            |               |         |
|                      | 14-Ter.2-15 Követ                            |               |         |
|                      | 15-Ter.2-16 Követ                            |               |         |
| -KEZELŐ JELZÉS       |                                              |               |         |
| KEZELO RIASZT.HANG   | 0-Tiltott 1- Engedélyez                      |               | 1       |
| RIASZTAS JELZ. ENG   | 0-tiltva                                     |               | 3       |
|                      | 1-részleges éles.                            | EN=0/1        |         |
|                      | 2-teljes elesites                            |               |         |
|                      | 3-mindket elesit.                            |               |         |
| BELEP.KES.VI.ALL     | 0-liltott 1-Engedelyez                       |               | 1       |
| KEZ LED KIKAPCS:mp   | U1-99 mp, U0=mindig be                       |               | 0       |
| MESTER KEZ LED BE    | U-tiltva                                     |               | 2       |
|                      | 1- 1.terulet be                              |               |         |
|                      | 2- 1.ter. Milog                              |               |         |
|                      | 3-0SSZ teruret be                            |               |         |
|                      | 5- 1 tor kiló vil                            |               |         |
|                      |                                              |               |         |
| MES KET PIAST HANG   | 0-USSZ I.KIIC.VII<br>0-Tiltott 1- Engedályez |               | 1       |
| MEST KEZ MASZ.MANG   |                                              |               | 1       |
| meonaez acar baimp   | or so, oo-mindig                             |               | 00      |
|                      |                                              | EN 10         |         |
| EN SZABV.HASZNALAT   | U-Tiltott 1-Engedélyez                       | EN=1?         | 0       |
| KEZELO LE ULI SZAM   | U-15 CS2K h2 EN SZ2hV2hVt nem kovetuk        | E N=107       | 10      |

KEZELO LETILT.SZAM0-15,Ábra 7.7: Kezelőegység- és területkezelő

| Items                                            | Parameters / Description                                 | Certification | Defaul |
|--------------------------------------------------|----------------------------------------------------------|---------------|--------|
| SZER BEÁLLÍTÁS                                   |                                                          |               |        |
| ENDSZER FUNKCIÓ 1                                |                                                          |               |        |
|                                                  |                                                          |               |        |
|                                                  |                                                          |               |        |
|                                                  |                                                          |               |        |
|                                                  |                                                          |               |        |
| — 1-Európa                                       |                                                          |               |        |
| — 2-Brazília                                     |                                                          |               |        |
| — 3-Mexikó                                       |                                                          |               |        |
| — 4-US kiv. Mexikó                               |                                                          |               |        |
| 5-Felhasználói                                   | DST átállás hajnal 1 órakkor                             |               |        |
| - DST INDÍTÁS                                    |                                                          |               |        |
|                                                  | 1=Január,2=Február,3=Március,4=Április,5=Május,6=Június  | ,             |        |
| HÓNAB                                            | 7=Július                                                 |               |        |
| HOWAF                                            | 8=Augusztus,9=Szeptember,10=Október,11=November,12=      |               |        |
|                                                  | December                                                 |               |        |
| SORREND                                          | 1=Első,2=Második,3=Harmadik,4=Negyedik,5=Utolsó          |               |        |
| HÉT NAPJA                                        | 1 - 1 - 1 - 1 - 1 - 1 - 1 - 1 - 1 - 1 -                  |               |        |
|                                                  |                                                          |               |        |
| DOT LEALLINAD                                    | 1=Január.2=Február.3=Március.4=Április.5=Máius.6=.lúnius |               |        |
|                                                  | 7=Július                                                 | ,             |        |
| HONAP                                            | 8=Augusztus,9=Szeptember,10=Október,11=November.12=      |               |        |
|                                                  | December                                                 |               |        |
| SORREND                                          | 1=Első,2=Második,3=Harmadik,4=Negyedik,5=Utolsó          |               |        |
| HÉT NAPJA                                        | 1=Hétfő,2=Kedd,3=Szerda,4=Csütörtök,5=Péntek             |               |        |
| · · ·                                            | 6=Szombat.7=Vasárnap                                     |               |        |
|                                                  | 0-Tiltott 1-Engodélyoz                                   |               |        |
| AC HIBA KESLEL.IDO                               | 0-98 perc 99=tiltott                                     |               | 6      |
| DATUM IDO HIBA                                   | 0-Tiltott 1-Engedélyez                                   | HU=1          |        |
| AKK.ELLENOR.CIKLUS                               | 00 = tiltott 01 - 15 perc                                | HU=15         | 1      |
| SZIDÉNA EFLÜGVELET                               | 0-Tiltva                                                 | HU=1          |        |
|                                                  | 1-PO1 Engedélyez.                                        | HII=3         |        |
|                                                  | 2-PO2 Engedélyez.                                        |               |        |
|                                                  | 0. Thether 1. Excercitions                               |               |        |
| GTORSELESII.BEALL.                               | 0-Tiltott 1-Engedelyez                                   | HU=U          |        |
| PROGRAMOZO BELEP                                 | 0-liltott 1-Engedélyez                                   |               |        |
| NDSZER FUNKCIÓ 2                                 |                                                          |               |        |
| KÉNYSZ.ÉL.HIB/SZAB                               | 0-Tiltott 1-Engedélyez                                   | HU=0          |        |
| FORMÉNIVOZÁNI ÁLÁ                                |                                                          |               |        |
| ESEMENTSZAMLALU                                  | 3 - 10 Azonos esemeny szamialasa egy elesítesi cuklusor  | 1 HU=3-10     | 1      |
|                                                  | 1-EN 6-PL 9TB 10HU                                       |               |        |
|                                                  | 2-DE 4-FR 5-PT 7NL                                       |               |        |
|                                                  | 1-EN 3-ES 6-PL 8HU                                       |               |        |
|                                                  | 1-EN 3-ES 4-FK 5P1<br>11-IT 12-EL                        |               |        |
| -2 COMBOS PIASZTÁS                               | O-Tiltott 1-Engedélyez                                   |               |        |
|                                                  | o molt 1-Engeueiyez                                      | 110-0         |        |
| - <u>KENUSZ.SZABO.KIJEL</u><br>KP SZAB ÖSSZ TERŰ | 0 = 1 terület 1 = összes terület                         |               |        |
| DEOL SZAB. ATHID.                                | 0-Tiltott 1-Engedélyez                                   |               |        |
| DOBOZ SZAB. IDÖ                                  | 1 - 9999 x100ms                                          | HU=?          |        |
| -TERULET NEVE                                    |                                                          |               |        |
| TERÜLET SZAMA:                                   |                                                          |               |        |
|                                                  |                                                          |               |        |
|                                                  |                                                          |               |        |
| HANG ALAPÉRTELMEZ.                               | GYARI.HANG IGEN                                          |               |        |
|                                                  | GYAKI.HANG NEM                                           |               |        |
| NDSZER MEGTEKINT                                 |                                                          |               |        |
| - HIBA ANALIZIS                                  |                                                          |               |        |
| FIRMWARE VERZIÓ                                  |                                                          |               |        |
| ÁRI ALAPÉRTÉK                                    | ALAP BEÁLLÍT: IGEN                                       |               |        |
|                                                  | ALAP BEÁLLÍT: NEM                                        |               |        |
|                                                  | 0-Tiltott 1-Engedélvez                                   |               |        |

Ábra 7.8: Rendszerkezelő

| Menu Items                              | Parameters / Description                                                                            | Certification Default |
|-----------------------------------------|----------------------------------------------------------------------------------------------------|-----------------------|
| KIMENET BEÁLLÍTÁS                       |                                                                                                    |                       |
| <u>— KIMENETEK BEÁLLÍT</u>              |                                                                                                    |                       |
| USS. KIMENET SZAMA                      |                                                                                                    |                       |
| KIMEN.ESEM.TIPUS 1                      | 1-Rend.Hatástalan<br>2-Rend.Hálésítve<br>3-Rend.Riasztásba                                          |                       |
|                                         | 4-Gyűjtöt Riaszt.<br>5-TeliÉles Szirén                                                              |                       |
|                                         | 6-RészÉles Szirén<br>7-Belső Sziréna                                                                |                       |
|                                         | 8-Bel.Szir.Szabot                                                                                   |                       |
|                                         | 10-Telef. Von. Hiba                                                                                 |                       |
|                                         | 11-AC Táp Hiba<br>12-Δkkumul Hiba                                                                   |                       |
|                                         | 13-Szabotázs                                                                                        |                       |
|                                         | 14-Kulső Hiba<br>15-Összes Hiba                                                                     |                       |
|                                         | 16-Tűz Riasztás<br>17-Tűz Reszet                                                                    |                       |
|                                         | 18-Telj. Élesített                                                                                  | 5                     |
|                                         | 19-Rész.Elesített<br>20-Reszet                                                                      |                       |
|                                         | 21-ZónaEsem.Követ                                                                                   |                       |
|                                         | 23-RF Lámpa-gomb                                                                                    |                       |
|                                         | 24-Csengő jelzés<br>25-Verifik. Biaszt                                                              |                       |
|                                         | 26-NemVerif. Riasz                                                                                  |                       |
|                                         | 28-Kizárt Zóna                                                                                      |                       |
|                                         | 29-Élesíthető<br>30-Sétateszt                                                                       |                       |
|                                         | 31-24Ória                                                                                           |                       |
|                                         | 32-Panik Riasztas<br>33-Orvosi Riaszt.                                                              |                       |
|                                         | 34-RF Táp.Hiba<br>35-Zápakövetés                                                                    |                       |
|                                         | 36- takvim                                                                                          |                       |
| KIMENET TER/ZN 1                        | 00 = összes/bármely terület/kiválaszt 01–16: 1-16 terület                                           |                       |
| KIMENET MUKODESE 1                      | 1-Pulzusos                                                                                          |                       |
|                                         | 2-Folyamat.Inverz                                                                                   | ·                     |
| KIMENET IDOZIT1:mp                      | A kimenet a sziréna időt veszi alapul                                                               |                       |
| KIMEN.ESEM. IIPUS 2<br>KIMENET TER/ZN 2 | Laso Kimeneli esemeny lipus I<br>$00 = \ddot{0}sszes/bármely terület/kiválaszt 01–16; 1-16 terület$ | 0                     |
|                                         | 0-Folvamatos                                                                                        | 0                     |
|                                         | 1-Pulzusos                                                                                          | 0                     |
| KIMENET IDÖZİT2.mp                      | 2-Folyamat. Inverz                                                                                  | 0                     |
|                                         | Lásd Kimeneti esemény tínus 1                                                                       | 0                     |
| KIMENET TER/ZN 3                        | 00 = összes/bármely terület/kiválaszt 01–16: 1-16 terület                                           | 0                     |
| KIMENET MŰKÖDÉSE 3                      | 0-Folyamatos                                                                                        |                       |
|                                         | 1-Pulzusos<br>2-Folvamat.Inverz                                                                     | 0                     |
| KIMENET IDÖZİT3:mp                      | A kimenet a sziréna időt veszi alapul                                                               | 000                   |
| SZIRÉNA BEÁLLITÁSA                      |                                                                                                    |                       |
| SZIRÉNA IDÖ: perc                       | A kimenet a sziréna időt veszi alapul                                                               | 00                    |
| SZIRE. CSIP. ENGED                      | 0-Tiltott 1- Engedélyez                                                                             | 1                     |
| SZIR. INDIKATOR BE                      | 0-Tiltott 1- Engedélyez                                                                             | 1                     |
| SZIR. KI OSSZ.GOMB                      | U-Tiltott 1- Engedélyez                                                                             | 1                     |

Ábra 7.9: Kimenetkezelő

| Menu Items           | Parameters / Description                             | Certification | Default |
|----------------------|------------------------------------------------------|---------------|---------|
| RÁDIO BEÁLLITÁS      |                                                      |               |         |
| — RF PARAM. BEÁLLÍT  |                                                      |               |         |
| - RF VEVÖ ESZKÖZ     | 0-Tiltott 1- Engedélyez                              |               | 0       |
| RF VEVŐ FELÜGYELET   | 0-Tiltva                                             |               |         |
|                      | 1- 20perc                                            |               |         |
|                      | 2-10ra<br>2-250ra                                    | E N-1         | 1       |
|                      | 4- 40ra                                              |               | 4       |
|                      | 5- 12Óra                                             |               |         |
|                      | 6- 24Óra                                             |               |         |
| - RF JAM ERZEK.SZINT | 0 - 15 0 = legérzékenyebb                            |               | 12      |
| RF AKK.HIB.ISMÉTLÉ   | 0-Tiltva                                             |               |         |
|                      | 1- 40ra                                              |               | 2       |
|                      | 2- 240ra                                             |               |         |
| SZIR.HANG BE/KIKAP   | 0-Tiltott 1- Engedélyez                              |               | 1       |
| RF ADÓ PÁNIK RIASZ   | 0-Nincs Riasztás                                     |               |         |
|                      | 1-Csendes Riaszt.                                    |               | 2       |
|                      | 2-Hangos Riasztás                                    |               |         |
| RF Z HIÁNY = RIASZ   | 0-Tiltott 1- Engedélyez                              | EN=0          | 1       |
| RF ESZKÖZ KEZELÉS    |                                                      |               |         |
|                      |                                                      |               |         |
| REPEATER SZAM: 1-8   |                                                      |               |         |
| REPEATER ID: AUTO    | Tartsd nyomva * gombot 3 másodpercig az AUTO         |               |         |
|                      | felismeréshez.                                       |               |         |
| REPEATER ID: KÉZI    | Tartsd nyomva * gombot 3 másodpercig a MANUALIS      |               |         |
|                      | bevitelhez. Automatikusnál aktiváld az eszközt az RF |               |         |
| - RF ÉRZÉK.DIAGNÓZIS |                                                      |               |         |
| RF ZONA SZAMA:       |                                                      |               |         |
| - RF REPEATER DIAGN. |                                                      |               |         |
| REPEATER SZAM: 1-8   |                                                      |               |         |
| ÖSSZ. RF ESZK TÖRL   |                                                      |               |         |
| · · · · · ·          | TORLES VISSZAVONAS                                   |               |         |
| Abra 7.10: RF kezelő |                                                      |               |         |
| Menu Items           | Parameters / Description                             | Certification | Default |
| CIM/PRGKULCS PROG    |                                                      |               |         |
| -PROGRAM CÍMENKÉNT   | A címhez nézd meg a telepítési leírást               |               |         |

 ADAT KÜLD. PANELRE
 Adat másolása a kék programozói kulcsról a Panelre

 ADAT KÜLD. KULCSRA
 Adat másolása Panelről a kék programozói kulcsra

Ábra 7.11: Cím- és kulcsprogramozás

# 7.2.2 Programozás LED/LCD kezelőegységgel

A rendszer LED/LCD kezelőegységgel is programozható, de csak a címprogramozás működik (lásd: *Címprogramozás, oldal 113*), mivel a programozási menü nem jeleníthető meg a LED/ LCD kezelőegységen. Ezért javasolt, hogy a rendszer programozására szöveges kezelőegységet vagy az A-Link Plus PC-szoftvert használja.

#### A programozási menü elérése

- 1. Győződjön meg róla, hogy a rendszer nincs élesítve, és nem történt riasztás.
- 2. Adja meg a programozói kódot. Az alapértelmezett programozói kód az 1234.
- 3. Írja be a [958] kódot, és nyomja meg a [#] gombot.
- ✓ A programozási üzemmódot a **STAY** és **AWAY** jelzőfények villogása jelzi.

## Navigálás

### Beállítás programozása

- 1. Írja be a kívánt címet, és nyomja meg a [#] gombot.
- 2. Írja be a kívánt adatértéket, és nyomja meg a [\*] gombot a megerősítéshez.
- Nyomja meg a [#] gombot a következő címre lépéshez, vagy a [\*] gombot az előző címre lépéshez.
- 4. Ismételje meg az 1. lépést, ha több beállítást kíván programozni.
#### Kilépés a programozási üzemmódból

A programozott adatok tetszés szerint menthetők vagy veszni hagyhatók.

- 1. Az adatok mentéséhez és a programozási üzemmódból való kilépéshez írja be a [960] kódot, majd nyomja meg a [#] gombot.
- Ha az adatok mentése nélkül szeretne kilépni a programozási üzemmódból, akkor írja be a [959] kódot, és nyomja meg a [#] gombot.

LED/LCD kezelőegységek esetén a programozási adatokat az alábbi táblázat szerinti számkijelzések azonosítják.

#### Programozási adatjelzők

| Adat  | Zóna jelzőfényei |   |   |   |   |   |   |   |                |
|-------|------------------|---|---|---|---|---|---|---|----------------|
| Érték | 1                | 2 | 3 | 4 | 5 | 6 | 7 | 8 | Tápellá<br>tás |
| 0     |                  |   |   |   |   |   |   |   |                |
| 1     | Х                |   |   |   |   |   |   |   |                |
| 2     |                  | Х |   |   |   |   |   |   |                |
| 3     |                  |   | Х |   |   |   |   |   |                |
| 4     |                  |   |   | Х |   |   |   |   |                |
| 5     |                  |   |   |   | Х |   |   |   |                |
| 6     |                  |   |   |   |   | Х |   |   |                |
| 7     |                  |   |   |   |   |   | Х |   |                |
| 8     |                  |   |   |   |   |   |   | X |                |
| 9     | Х                |   |   |   |   |   |   | Х |                |
| 10    |                  |   |   |   |   |   |   |   | Х              |
| 11    | Х                |   |   |   |   |   |   |   | Х              |
| 12    |                  | Х |   |   |   |   |   |   | Х              |
| 13    |                  |   | Х |   |   |   |   |   | Х              |
| 14    |                  |   |   | Х |   |   |   |   | Х              |
| 15    |                  |   |   |   | Х |   |   |   | Х              |

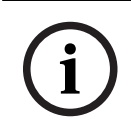

#### Megjegyzés!

Ha a programozási adatok mérete meghaladja a LED/LCD számkijelzéseinek megjelenítési tartományát, akkor a kezelőegységen semmi nem jelenik meg.

# 7.3 Kommunikáció számítógépes szoftverrel

## Kommunikáció Bosch szoftvercsomagokkal

Az AMAX rendszer a következő szoftvercsomagokkal képes kommunikálni:

#### A-Link Plus távprogramozó szoftver

Az AMAX rendszer az A-Link Plus távoli programozószoftveren keresztül érhető el és programozható. Az összes kezelőpanel- és állapotinformáció elérhető, és az AMAX panel távolról is kezelhető.

Az A-Link Plus USB-, IP- vagy modemes kapcsolaton keresztül képes csatlakozni az AMAX panelhez.

Az AMAX központ USB-, telefonos és IP-hálózati kapcsolaton keresztül, az A-Link Plus szoftver használatával távprogramozható. A következő beállítások megadása lehetséges:

- A dátum és idő beállítása
- Programozási paraméterek fel- és letöltése
- Egyes területek távoli élesítése / élesítésének kikapcsolása
- Az egyes területek riasztószirénájának engedélyezése / letiltása
- Az egyes kimenetek engedélyezése / letiltása
- Karbantartás
- Helyi szám tesztelése
- Kommunikációs teszt
- Hangfájlok letöltése
- Múltbéli események megtekintése

#### A-Link Plus érzékeny adatok védelme

Az A-Link Plus rendelkezik adatexport és adatimport funkcióval, melyek a konfigurációs adatfájlok exportálását és importálását végzik.

#### Figyelem!!

Érzékeny adatok védelme

Minden exportált konfigurációs adatfájlt különös gondossággal kezeljen, és ügyeljen rá, hogy ne készüljön róluk másolat. Ügyeljen arra, hogy amikor az A-Link Plus programmal dolgozik, a számítógépe mindig felügyelet vagy jelszóvédelem alatt legyen. Az exportált konfigurációs adatfájlokat kizárólag közvetlenül az illetékes személyeknek továbbítsa. Hívja fel az illetékes személyek figyelmét az exportált konfigurációs adatfájlok érzékeny természetére.

# 7.3.1

# Az A-Link Plus szoftverhez való csatlakozás előfeltételei

i

## Megjegyzés!

A kézikönyv az A-Link Plus szoftverhez való csatlakozás módját ismerteti. Az AMAX központ A-Link Plus szoftverrel történő programozásának leírását az AMAX központok A-Link Plus szoftverének online súgója tartalmazza.

i

## Megjegyzés!

A kézikönyv az V 1.5-es vagy újabb firmware-verzió A-Link Plus szoftverrel való konfigurációját mutatja be. Ha régebbi firmware-verziót használ, forduljon a helyi Bosch képviselethez.

## Az A-Link Plus megnyitása

- 1. Telepítse az A-Link Plus szoftvert a számítógépére.
- Nyissa meg az A-Link Plus szoftvert.
   Alapesetben mind a Kezelő, mind a Jelszó beállításánál az ADMIN érték van megadva.

## A kapcsolat előkészítése

- Válassza a menüsorban az Ügyfél -> Új ügyfél menüpontot. Megnyílik az Ügyfélinformációk lap.
- 2. Az Ügyfél száma mezőbe írjon be egy számot.
- 3. Válassza a Vezérlőközpont konfigurációja lapot.

- 4. A **Vezérlőközpont sorozata** részen válassza ki az AMAX típust.
- 5. A **Modell** részen válassza ki a központ típusát.
- 6. Csak V1.4 vagy korábbi verziójú AMAX központok esetén: Válassza a **Kommunikáció és** jelentés beállításai –> Vevő beállításai lehetőséget.
- Csak V1.4 vagy korábbi verziójú AMAX központok esetén: Az 1. vevő oszlop Előfizető száma sorában adja meg azt az értéket, amely az AMAX központon jelenleg 1. vevőként van beprogramozva.
- 8. Válassza a Kommunikáció és jelentés beállításai -> Táv Hozzáférés -> Automatikus jelszó lehetőséget.
- 9. Adja meg azt az értéket, amely az AMAX központon jelenleg RPS hozzáférési kódként van beprogramozva.
- 10. Válassza a Felhasználói kódok beállításai -> Telepítői kód lehetőséget.
- 11. Adja meg azt az értéket, amely az AMAX központon jelenleg telepítői kódként van beprogramozva.

# 7.3.2 Közvetlen csatlakozás

Közvetlen csatlakozás valósul meg, amikor az AMAX központ és a számítógép USB-kapcsolat révén csatlakozik egymáshoz.

## Csatlakozás USB-kapcsolattal

- 1. Csatlakoztassa az USB-kábel egyik végét az AMAX központ alaplapjának USB-portjához, a másik végét pedig a számítógép USB-portjához.
- 2. Az A-Link Plus szoftverben válassza a **Kapcsolat** lapot.
- 3. A Kommunikációs modell részen válassza ki a Közv. csatl. lehetőséget.
- 4. Kattintson a **Csatlakozás** gombra.
- ✓ Az AMAX központ és a számítógép közötti kapcsolat ezzel létrejött.

# 7.3.3 Csatlakozás modemmel

Modemes csatlakozás az AMAX központ és a számítógép telefonhálózaton keresztüli kapcsolódásakor használható.

Az AMAX panelen beállítható a csengetések száma, a visszahívási telefonszám és a távoli telefonos kapcsolat engedélyezése. A további tudnivalókat lásd: *Kommunikációs műveletek programozása, oldal 123.* 

## Csatlakoztatás telefonhálózaton keresztül

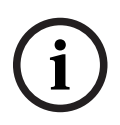

## Megjegyzés!

Az első három lépést csak akkor kell elvégezni, ha nem az alapértelmezett modemkarakterláncot használja. Alapértelmezett modem-karakterlánc: "AT&CI&D2X0&Q0S7=255S9=0+MS=B103B17"

- Az A-Link Plus szoftverben válassza a Fájl -> Kommunikációs beállítások menüpontot. Megjelenik a Kommunikáció beállítása párbeszédpanel.
- 2. Állítsa be a modemre vonatkozó paramétereket a használt telefonhálózat adatainak megfelelően.
- 3. Kattintson a **Mentés** gombra.
- 4. Válassza az Ügyfélinformációk lapot.
- 5. A **Vezérlőközpont tel.száma** részen adja meg az AMAX központhoz tartozó telefonszámot.
- 6. Válassza a Kapcsolat lapot.
- 7. A Kommunikációs modell részen válassza ki a Modem-csatl. lehetőséget.
- 8. Az alapértelmezett modem-karakterlánc használata esetén tegyen jelet az **Alapért. modem kar.lánc haszn.** jelölőnégyzetébe.

- Automatikus tárcsázással történő csatlakozáshoz kattintson a Csatlakozás gombra. A kézi tárcsázással történő csatlakozáshoz kattintson a Bejövőhívás várása lehetőségre, majd az AMAX központ kezelőegységén adja meg a felhasználói kódot, és nyomja le az [5]
   [7] + [#] gombokat.
- ✓ Az AMAX központ és a számítógép közötti kapcsolat ezzel létrejött.

# 7.3.4 Hálózati csatlakozás

Hálózati csatlakozás az AMAX központ és a számítógép felhő-, TCP- vagy UDP-protokollt használó IP-hálózaton keresztüli kapcsolódásakor használható.

## Csatlakoztatás IP-hálózaton keresztül

- Az A-Link Plus szoftverben válassza a Fájl -> Kommunikációs beállítások menüpontot. Megjelenik a Kommunikáció beállítása párbeszédpanel.
- 2. A Helyi IP-cím részen válassza ki a legutóbb használt IP-címét.
- 3. A **Helyi port** mezőbe írja be a helyes portszámot.
- 4. Kattintson a **Mentés** gombra.
- 5. Válassza a **Kapcsolat** lapot.
- 6. A Kommunikációs modell beállításnál válassza ki a Hálózati kapcsolat(felhő), a Hálózati kapcsolat(TCP/IP SSL) vagy a Hálózati kapcsolat(UDP) lehetőséget.
- Kizárólag UDP protokoll, illetve lassú hálózati átvitel esetén tegyen jelet az Adott hálózat opció jelölőnégyzetébe.
- Felhő használatakor válassza az Ügyfélinformációk lapot, és írja be a felhőazonosítót. Válassza a Kapcsolat lapot.
- Automatikus hálózati csatlakozáshoz kattintson a Csatlakozás gombra. Manuális hálózati csatlakozáshoz kattintson a Bejövőhívás várása lehetőségre, majd az AMAX központ kezelőegységén adja meg a felhasználói kódot, és nyomja meg az [5] [7] + [#] gombokat.
- ✓ Az AMAX központ és a számítógép közötti kapcsolat ezzel létrejött.

# 8 Címprogramozás

LED/LCD kezelőegység esetében kötelező címprogramozást használni. Szöveges kezelőegységgel a címprogramozást és a telepítőmenüs programozás is lehetséges. A központ csak akkor programozható a kezelőegységről, ha a rendszer minden zónája kikapcsolt állapotban van, és nincs aktív riasztás. A programozáshoz meg kell adni a programozói kódot.

A központ programozási opciói egy tartós flash memóriában vannak tárolva. Ez a memória minden lényeges konfigurációt és felhasználóspecifikus adatot tárol, és teljes áramkimaradás esetén is megőrzi az adatokat. Az adatok megőrzési ideje meglehetősen hosszú tápellátás nélkül is, ezért miután ismét áram alá helyezte a központot, nem szükséges azt újraprogramozni.

i

# Megjegyzés!

Az aktuális kezelőegységen történő programozás alatt nem javasolt, hogy párhuzamosan más kezelőegységekkel és módszerekkel is programozza a rendszert.

A következő fejezetek áttekintést adnak minden fontos programozható beállításról és azok címéről, igazodva a következő fejezet leírásához: *Beállítások, oldal 30*.

# 8.1 Szerviz mód

| Beállítás                                                                | Cím         | Alapérte<br>Imezett |  |
|--------------------------------------------------------------------------|-------------|---------------------|--|
| Szerviz mód időkorlátja (0 = letiltva, 999 = engedélyezve)               | 1702 - 1704 | 090                 |  |
| Szerviz mód jelentése (0 = letiltva, 1 = engedélyezve)                   | 1705        | 0                   |  |
| Szerviz mód riasztáskimenete (0 = letiltva, 1 =<br>engedélyezve)         | 1706        | 0                   |  |
| Kezelőegység hangjelzője szerviz módban (0 = letiltva, 1 = engedélyezve) | 1707        | 0                   |  |

# 8.2 Kommunikáció és jelentés programozása

# 8.2.1 Felügyeleti vevő programozása

Az alábbi táblázat azt mutatja, hogyan programozhatja be egy telefonszám számait, billentyűit és funkcióit címprogramozással vagy a telepítő menü programozásával.

| Szükséges számjegy | Beprogramozandó szám<br>címprogramozással | A telepítő menü<br>programozása esetén<br>használandó gomb |
|--------------------|-------------------------------------------|------------------------------------------------------------|
| 0-9                | 0-9                                       | 0-9                                                        |
| *                  | 11                                        | * 1                                                        |
| #                  | 12                                        | * 2                                                        |
| 4 másodperc szünet | 13                                        | * 3                                                        |
| Sorkapocs          | 15                                        | Nem szükséges                                              |

Az alábbi táblázat azt mutatja, hogyan programozhatja be egy előfizető-azonosító számait, billentyűit és funkcióit címprogramozással vagy a telepítő menü programozásával.

| Szükséges számjegy | Beprogramozandó szám<br>címprogramozással | A telepítő menü<br>programozása esetén<br>használandó gomb |
|--------------------|-------------------------------------------|------------------------------------------------------------|
| 0-9                | 0-9                                       | 0-9                                                        |
| В                  | 11                                        | * 1                                                        |
| С                  | 12                                        | * 2                                                        |
| D                  | 13                                        | * 3                                                        |
| E                  | 14                                        | * 4                                                        |
| F                  | 15                                        | * 5                                                        |

| Vevő száma | Beállítás                                                                                                    | Cím         | Alapért<br>elmeze<br>tt  |  |
|------------|----------------------------------------------------------------------------------------------------|-------------|--------------------------|--|
| 1          | Vevő átviteli formátuma (0 = nincs<br>használatban, 1 = CID, 2= SIA, 3 = Conettix IP,<br>4 = SIA DC 09, 5 = SIA DC09 (2x ID)) | 0023        | 1                        |  |
|            | Telefonszám / IP-cím és port (0–9, 11 = *, 12<br>= #, 13 = szünet, 15 = vége)                                                 | 0000 - 0016 | 15                       |  |
|            | Előfizető-azonosító szám (0 - 9 = 0 - 9, 11=B,<br>12=C, 13=D, 14=E, 15=F)                                                     | 0017 - 0022 | 000000                   |  |
|            | Vevő visszajátszás elleni védelme (0 = letiltva,<br>1 = engedélyezve)                                                         | 0024        | 1 <sup>EN=1</sup>        |  |
|            | Nyugtázásra várakozás ideje a vevőn (05–99<br>másodperc)                                                                      | 0025 - 0026 | 05                       |  |
|            | Vevő hálózati lekérdezési időköze (001–999<br>perc)                                                                           | 0027 - 0029 | 001                      |  |
|            | DC09 adatformátum (1 = ADM-CID, 2 = SIA-<br>DCS)                                                                              | 0140        | 1                        |  |
|            | DC09 acct1 hossza (3–16, minden más<br>bemenet = "3")                                                                         | 0141 - 0142 | 06                       |  |
|            | DC09 acct1 (0–9 = 0–9, 10=A, 11=B, 12=C,<br>13=D, 14=E, 15=F)                                                                 | 0143 - 0158 | 000001<br>000000<br>0000 |  |
|            | DC09 acct2 hossza (3–16, minden más<br>bemenet = "3")                                                                         | 0159 - 0160 | 06                       |  |
|            | DC09 acct2 (0–9 = 0–9, 10=A, 11=B, 12=C,<br>13=D, 14=E, 15=F)                                                                 | 0161 - 0176 | 000001<br>000000<br>0000 |  |

| DC09 Rrcvr enable (0 = letiltva, egyéb =<br>engedélyezve)                                                                                                    | 0177        | 0                        |  |
|----------------------------------------------------------------------------------------------------|-------------|--------------------------|--|
| DC09 Rrcvr (0-9 = 0-9, 10=A, 11=B, 12=C,<br>13=D, 14=E, 15=F)                                                                                                    | 0178 - 183  | 000001                   |  |
| DC09 Lpref (0-9 = 0-9, 10=A, 11=B, 12=C,<br>13=D, 14=E, 15=F)                                                                                                    | 0184 - 0189 | 000000                   |  |
| DC09 titkosítás beállítása (0=letiltva, 1=128<br>bites kulcs, 2=192 bites kulcs, 3=256 bites<br>kulcs)                                                                                                    | 0190        | 0                        |  |
| DC09 titkosítási kulcs (0–9 = 0–9, 10=A,<br>11=B, 12=C, 13=D, 14=E, 15=F)                                                                                                    | 0191 - 0254 | 0                        |  |
| DC09 TCP/UDP kiválasztása (0=TCP, 1=UDP)                                                                                                    | 0255        | 0                        |  |
| Helyi idő automatikus szinkronizálásának<br>engedélyezése (0=letiltva, 1=engedélyezve)                                                                                                    | 0256        | 0                        |  |
| ldőzóna-eltolódás GMT-indexe* (0=-12:00,<br>1=-11:00, 2=-10:00, 3=-9:00, 4=-8:00, 5=-7:00,<br>6=-6:00, 7=-5:00, 8=-4:30, 9=-4:00, 10=-3:30,<br>11=-3:00, 12=-2:00, 13=-1:00, 14=+0:00, 15=<br>+1:00, 16=+2:00, 17=+3:00, 18=+3:30, 19=<br>+4:00, 20=+4:30, 21=+5:00, 22=+5:30, 23=<br>+5:45, 24=+6:00, 25=+6:30, 26=+7:00, 27=<br>+8:00, 28=+8:30, 29=+9:00, 30=+9:30, 31=<br>+10:00, 32=+11:00, 33=+12:00, 34=+13:00,<br>35=+14:00) | 1708 - 1709 | 15                       |  |
| Vevő átviteli formátuma                                                                                                    | 0053        | 1                        |  |
| Telefonszám / IP-cím és portszám                                                                                                    | 0030 - 0046 | 15                       |  |
| Előfizetői azonosító szám                                                                                                    | 0047 - 0052 | 000000                   |  |
| Vevő visszajátszás elleni védelme                                                                                                    | 0054        | 1 <sup>EN=1</sup>        |  |
| Nyugtázásra várakozás ideje a vevőn                                                                                                    | 0055 - 0056 | 05                       |  |
| Vevő hálózati lekérdezési időköze                                                                                                    | 0057 - 0059 | 001                      |  |
| DC09 adatformátum                                                                                                    | 0260        | 1                        |  |
| DC09 acct1 hossza                                                                                                    | 0261 - 0262 | 06                       |  |
| DC09 acct1                                                                                                    | 0263 - 0278 | 000002<br>000000<br>0000 |  |
| DC09 acct2 hossza                                                                                                    | 0279 - 0280 | 06                       |  |
| DC09 acct2                                                                                                    | 0281 - 0296 | 000002<br>000000<br>0000 |  |
| DC09 Rrcvr enable                                                                                                    | 0297        | 0                        |  |
|                                                                                                    |             |                          |  |

2

|   | DC09 Rrcvr                                                | 0298 - 0303 | 000001                   |
|---|-----------------------------------------------------------|-------------|--------------------------|
|   | DC09 Lpref                                                | 0304 - 0309 | 000000                   |
|   | DC09 titkosítási lehetőség                                | 0310        | 0                        |
|   | DC09 titkosítási kulcs                                    | 0311 - 0374 | 0                        |
|   | DC09 TCP/UDP kiválasztása                                 | 0375        | 0                        |
|   | Helyi idő automatikus szinkronizálásának<br>engedélyezése | 0376        | 0                        |
|   | Időzóna-eltolódás GMT-indexe*                             | 1708 - 1709 | 15                       |
| 3 | Vevő átviteli formátuma                                   | 0083        | 1                        |
|   | Telefonszám / IP-cím és portszám                          | 0060 - 0076 | 15                       |
|   | Előfizetői azonosító szám                                 | 0077 - 0082 | 000000                   |
|   | Vevő visszajátszás elleni védelme                         | 0084        | 1 <sup>EN=1</sup>        |
|   | Nyugtázásra várakozás ideje a vevőn                       | 0085 - 086  | 05                       |
|   | Vevő hálózati lekérdezési időköze                         | 0087 - 089  | 001                      |
|   | DC09 adatformátum                                         | 0380        | 1                        |
|   | DC09 acct1 hossza                                         | 0381 - 0383 | 06                       |
|   | DC09 acct1                                                | 0383 - 0398 | 000003<br>000000<br>0000 |
|   | DC09 acct2 hossza                                         | 0399 - 0400 | 06                       |
|   | DC09 acct2                                                | 0401 - 0416 | 000003<br>000000<br>0000 |
|   | DC09 Rrcvr enable                                         | 0417        | 0                        |
|   | DC09 Rrcvr                                                | 0418 - 0423 | 000001                   |
|   | DC09 Lpref                                                | 0424 - 0429 | 000000                   |
|   | DC09 titkosítási lehetőség                                | 0430        | 0                        |
|   | DC09 titkosítási kulcs                                    | 0431 - 0494 | 0                        |
|   | DC09 TCP/UDP kiválasztása                                 | 0495        | 0                        |
|   | Helyi idő automatikus szinkronizálásának<br>engedélyezése | 0496        | 0                        |
|   | Időzóna-eltolódás GMT-indexe*                             | 1708 - 1709 | 15                       |
| 4 | Vevő átviteli formátuma                                   | 0113        | 1                        |
|   | Telefonszám / IP-cím és portszám                          | 0090 - 0106 | 15                       |
|   | Előfizetői azonosító szám                                 | 0107 - 0112 | 000000                   |
|   | Vevő visszajátszás elleni védelme                         | 0114        | 1 <sup>EN=1</sup>        |
|   |                                                           |             |                          |

| Nyugtázásra várakozás ideje a vevőn                       | 0115 - 0116 | 05                       |  |
|-----------------------------------------------------------|-------------|--------------------------|--|
| Vevő hálózati lekérdezési időköze                         | 0117 - 0119 | 001                      |  |
| DC09 adatformátum                                         | 0500        | 1                        |  |
| DC09 acct1 hossza                                         | 0501 - 0502 | 06                       |  |
| DC09 acct1                                                | 0503 - 0518 | 000004<br>000000<br>0000 |  |
| DC09 acct2 hossza                                         | 0519 - 0520 | 06                       |  |
| DC09 acct2                                                | 0521 - 0536 | 000004<br>000000<br>0000 |  |
| DC09 Rrcvr enable                                         | 0537        | 0                        |  |
| DC09 Rrcvr                                                | 0538 - 0543 | 000001                   |  |
| DC09 Lpref                                                | 0544 - 0549 | 000000                   |  |
| DC09 titkosítási lehetőség                                | 0550        | 0                        |  |
| DC09 titkosítási kulcs                                    | 0551 - 0614 | 0                        |  |
| DC09 TCP/UDP kiválasztása                                 | 0615        | 0                        |  |
| Helyi idő automatikus szinkronizálásának<br>engedélyezése | 0616        | 0                        |  |
| ldőzóna-eltolódás GMT-indexe*                             | 1708 - 1709 | 15                       |  |
|                                                           |             |                          |  |

\* Az időzóna-beállítás címzése mind a négy vevőnél megegyezik. Ezért mind a négy vevőhöz csak egy időzóna állítható be.

## Megjegyzés!

A Kontakt ID vagy SIA kiválasztása esetén adjon meg egy telefonszámot. A Conettix IP kiválasztása esetén adjon meg egy IP-címet és portszámot. A visszajátszással szembeni védelem, a vevő nyugtázásra várási ideje és a vevő hálózati lekérdezési időköze csak Conettix IP használata esetén érvényes.

## Az IP-címek és portok programozása

- 1. Programozzon be egy 17 számjegyet tartalmazó IP-címet, amelyben az 1–12. számjegyek az IP-címet, a 13–17. számjegyek pedig a portszámot fejezik ki.
- 2. Az IP-címben ne használjon központozást.
- 3. Ha az IP-cím bármelyik egysége 3 számjegynél rövidebb, akkor a nagyobb helyi értékű jegyek helyét töltse ki nullával.
- 4. A fennmaradó 5 számjegyre programozza be a portot. A portszámok tartománya 0–65535.
- 5. Ha a portszám 5 számjegynél rövidebb, akkor nullák eléírásával egészítse ki öt számjegyre.

## Példa

 A 10.16.1.222:80 IP-cím beprogramozásához írja be a következő sorozatot a megfelelő címbe:

 $[0\ 1\ 0\ 0\ 1\ 6\ 0\ 0\ 1\ 2\ 2\ 0\ 0\ 0\ 8\ 0]$ 

# 8.2.2 Jelentések programozása

# Rendszerjelentések

| Beállítás                                                                                                    | Cím         | Alapérte<br>Imezett |  |
|----------------------------------------------------------------------------------------------------|-------------|---------------------|--|
| Zónaállapot-helyreállítási jelentés                                                                                                    | 0120        | 6                   |  |
| AWAY élesítés/kikapcsolás jelentése                                                                                                    | 0121        | 6 EN=1/5/6/7        |  |
| STAY élesítés/kikapcsolás jelentése                                                                                                    | 0122        | 6 EN=1/5/6/7        |  |
| Vevő által küldött hálózati áramellátási hibajelentés                                                                                                    | 0138        | 6                   |  |
| Hálózati áramellátási hibajelentés helyi hívással                                                                                                    | 0137        | 0                   |  |
| Rendszerállapot-jelentés (zónahiba, komm. hiba,<br>telefonvonal-hiba, hálózati áramellátási hiba, merülő<br>akkumulátor stb.)                                                                                                    | 0123        | 6 EN=1/5/6/7        |  |
| Rendszerállapot-jelentés helyi hívással                                                                                                    | 0139        | 0                   |  |
| Kezelőegységről indított riasztás jelentése                                                                                                    | 0124        | 0                   |  |
| Kezelőegységről indított tűzriasztás jelentése                                                                                                    | 0125        | 0                   |  |
| Kezelőegységről indított orvosi riasztás jelentése                                                                                                    | 0126        | 0                   |  |
| Automatikus tesztjelentés                                                                                                    | 0127        | 6 EN=1/5/6/7        |  |
| 0 = nincs jelentés; 1 =1. vevő; 2 = 2. vevő; 3 = 3. vevő; 4 = 4. vevő; 5 = 1., 2., 3., 4. vevő; 6 = vevő (2., 3., 4. tartalék); 7 = 1. vevő (2. tartalék); 3. vevő (4. tartalék); 8 = 1., 2. vevő; 9 = 1 vevő (2. tartalék); 10 = 3., 4. vevő; 11 = 3. vevő (4. tartalék) |             |                     |  |
| Jelentés belépés alatti késleltetésének ideje (00–99 = 0–<br>99 mp)                                                                                                    | 1669 - 1670 | 30                  |  |
| Kétgombos riasztás a kezelőegységen (0 = letiltva, 1 = jelentés, 2 = sziréna, 3 = mindkettő)                                                                                                    | 0992        | 1                   |  |

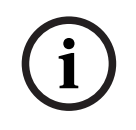

# Megjegyzés!

Ha a vevő programozása során 0-t programoz a vevő átviteli formátumaként (jelentése: nincs használatban), vagyis a jelentés vevőnek történő küldését állítja be, akkor az AMAX központ ténylegesen nem küld jelentést.

# Automatikus tesztjelentés

| Beállítás                                                                                                    | Cím         | Alapérte<br>Imezett           |  |
|----------------------------------------------------------------------------------------------------|-------------|-------------------------------|--|
| Automatikus tesztjelentési időköz<br>(0 = letiltott, 1 = 1 óra, 2 = 2 óra, 3 = 3 óra, 4 = 4 óra, 5 =<br>6 óra, 6 = 8 óra, 7 = 12 óra, 8 = 24 óra) | 0128        | 8 <sup>VDS-A,</sup><br>EN=1-8 |  |
| Automatikus tesztjelentés ideje: óra<br>(00–23 = 0–23 óra, egyéb = ne legyen valós idejű jelentés)                                                | 0130 - 0131 | 99                            |  |
| Automatikus tesztjelentés ideje: perc                                                                                                    | 0132 - 0133 | 99                            |  |

| (00–59 = 0–59 perc, egyéb = ne legyen valós idejű<br>jelentés) |             |     |  |
|----------------------------------------------------------------|-------------|-----|--|
| Jelentés lejárati ideje<br>(000–999 = 000–999 perc)            | 0134 - 0136 | 000 |  |

# 8.2.3 IP kommunikáció programozása

| Modul<br>száma | Beállítás                                                                                                    | Cím              | Alapérte<br>Imezett       |
|----------------|----------------------------------------------------------------------------------------------------|------------------|---------------------------|
| 1              | DHCP engedélyezése (0 = letiltva, 1 =<br>engedélyezve)                                                                        | 50000            | 1                         |
|                | IPv6 mód (0 = letiltva, 1 = engedélyezve)                                                                                     | 50002            | 0                         |
|                | Statikus IPv4-cím (0.0.0.0 –<br>255.255.255.255)                                                                              | 50004 -<br>50015 | 000000<br>000000          |
|                | IPv4 alhálózati maszk (0.0.0.0 –<br>255.255.255.255)                                                                          | 50028 -<br>50039 | 255255<br>255000          |
|                | IPv4 alapértelmezett gateway (0.0.0.0 –<br>255.255.255.255)                                                                   | 50052 -<br>50063 | 000000<br>000000          |
|                | Elsődleges DNS-kiszolgáló IPv4-címe<br>(0.0.0.0 – 255.255.255.255)                                                            | 50076 -<br>50087 | 000000<br>000000          |
|                | Másodlagos DNS-kiszolgáló IPv4-címe<br>(0.0.0.0 – 255.255.255.255)                                                            | 50100 -<br>50111 | 000000<br>000000          |
|                | Elsődleges DNS-kiszolgáló IPv6-címe<br>(0000:0000:0000:0000:0000:0000:0000<br>0 –<br>FFFF:FFFF:FFFF:FFFF:FFFF:FFFF:FFFF;FFFF; | 50124 -<br>50155 | 000000<br>000000<br>00000 |
|                | Másodlagos DNS-kiszolgáló IPv6-címe<br>(0000:0000:0000:0000:0000:0000:0000<br>0 –<br>FFFF:FFFF:FFFF:FFFF:FFFF:FFFF:FFFF;FFFF; | 50188 -<br>50219 | 000000<br>000000<br>00000 |
|                | Helyi port száma (0 – 65535)                                                                                                  | 50252 -<br>50256 | 07700                     |
|                | UPnP engedélyezése (0 = letiltva, 1 =<br>engedélyezve)                                                                        | 50262            | 1                         |
|                | Webszerver portszáma (0–65535)                                                                                                | 50264 -<br>50268 | 00080                     |
|                | ARP-gyorsítótár időkorlát (1 – 600)                                                                                           | 50274 -<br>50276 | 600                       |
|                | Titkosítás engedélyezése (0 = letiltva, 1 =<br>engedélyezve)                                                                  | 50284            | 0                         |

| Modul<br>száma | Beállítás                                                                                                    | Cím              | Alapérte<br>Imezett                                                                                                    |
|----------------|----------------------------------------------------------------------------------------------------|------------------|----------------------------------------------------------------------------------------------------|
|                | AES-kulcs mérete (1 = 128 bit, 2 = 192 bit, 3<br>= 256 bit)                                                            | 50286            | 1                                                                                                    |
|                | AES-kulcskarakterlánc (32, 48 vagy 64<br>hexadecimális karakter)                                                       | 50292 -<br>50355 | 01-02-0<br>3-04-05-<br>06-07-0<br>8-09-10-<br>11-12-1<br>3-14-15-<br>16-01-0<br>2-03-04-<br>05-06-0<br>7-08-09-<br>10-11-1<br>2-13-14- |
|                | Webes/USB jelszó (karaktertartomány 0x20-<br>tól 0x7f-ig, a végződésnek 00-nak kell<br>lennie, ha 20-nál rövidebb)     | 50420 -<br>50439 | 15-16<br>423432<br>563200<br>00000                                                                                                    |
|                | Webes/USB hozzáférés engedélyezése (0 =<br>letiltva, 1 = engedélyezve)                                                 | 50460            | 0                                                                                                    |
|                | Firmware-frissítés engedélyezése (0 =<br>letiltva, 1 = engedélyezve)                                                   | 50462            | 0                                                                                                    |
|                | Modul gazdaneve (A–Z, a–z, 0–9, a<br>végződésnek 00-nak kell lennie)                                                   | 50464 -<br>50591 | 000000<br>000000<br>00000                                                                                                    |
|                | Egység megnevezése (A–Z, a–z, 0–9, ha a<br>hossza 40 karakternél rövidebb, a<br>végződésnek 00-nak kell lennie)        | 50720 -<br>50759 | 000000<br>000000<br>000000<br>                                                                                                    |
|                | TCP életben tartási idő (0–65)                                                                                         | 50800 -<br>50801 | 45                                                                                                    |
|                | Aktuális SIM PIN (4–8 számjegy, a<br>végződésnek 00-nak kell lennie)                                                   | 50804 -<br>50821 | 000000<br>000000<br>000000<br>000                                                                                                    |
|                | Elsődleges hálózati hozzáférési pont neve<br>(karaktertartomány 0x20-tól 0x7f-ig, a<br>végződésnek 00-nak kell lennie) | 50844 -<br>51043 | 000000<br>000000<br>000000<br>00000                                                                                                    |

| Modul<br>száma | Beállítás                                                                                                    | Cím              | Alapérte<br>Imezett            |
|----------------|----------------------------------------------------------------------------------------------------|------------------|--------------------------------|
|                | Elsődleges hálózati felhasználónév<br>(karaktertartomány 0x20-tól 0x7f-ig, a<br>végződésnek 00-nak kell lennie) | 51244 -<br>51305 | 000000<br>000000<br>000000<br> |
|                | Elsődleges hálózat jelszava<br>(karaktertartomány 0x20-tól 0x7f-ig, a<br>végződésnek 00-nak kell lennie)        | 51500 -<br>51561 | 000000<br>000000<br>000000<br> |
|                | Csatlakozás a felhőhöz (0 = letiltva, 1 =<br>engedélyezve)                                                      | 51756            | 0                              |
| 2              | DHCP engedélyezése                                                                                              | 50001            | 1                              |
|                | IPv6 mód                                                                                                    | 50003            | 0                              |
|                | Statikus IPv4-cím                                                                                               | 50016 -<br>50027 | 000000<br>000000               |
|                | IPv4 alhálózati maszk                                                                                           | 50040 -<br>50051 | 255255<br>255000               |
|                | IPv4 alapértelmezett gateway                                                                                    | 50064 -<br>50075 | 000000<br>000000               |
|                | Elsődleges DNS-kiszolgáló IPv4-címe                                                                             | 50088 -<br>50099 | 000000<br>000000               |
|                | Másodlagos DNS-kiszolgáló IPv4-címe                                                                             | 50112 -<br>50123 | 000000<br>000000               |
|                | Elsődleges DNS-kiszolgáló IPv6-címe                                                                             | 50156 -<br>50187 | 000000<br>000000<br>00000      |
|                | Másodlagos DNS-kiszolgáló IPv6-címe                                                                             | 50220 -<br>50251 | 000000<br>000000<br>00000      |
|                | Helyi port száma                                                                                                | 50257 -<br>50261 | 07700                          |
|                | UPnP engedélyezés                                                                                               | 50263            | 1                              |
|                | Webszerver portszáma                                                                                            | 50269 –<br>50273 | 00080                          |
|                | ARP-gyorsítótár időkorlát                                                                                       | 50279 -<br>50281 | 600                            |
|                | Titkosítás engedélyezése                                                                                        | 50285            | 0                              |
|                | AES-kulcs mérete                                                                                                | 50289            | 1                              |

| Modul | Beállítás                                 | Cím     | Alapérte |
|-------|-------------------------------------------|---------|----------|
| száma |                                           |         | lmezett  |
|       | AES-kulcskarakterlánc                     | 50356 - | 01-02-0  |
|       |                                           | 50419   | 3-04-05- |
|       |                                           |         | 06-07-0  |
|       |                                           |         | 8-09-10- |
|       |                                           |         | 11-12-1  |
|       |                                           |         | 3-14-15- |
|       |                                           |         | 16-01-0  |
|       |                                           |         | 2-03-04- |
|       |                                           |         | 05-06-0  |
|       |                                           |         | 7-08-09- |
|       |                                           |         | 10-11-1  |
|       |                                           |         |          |
|       |                                           |         | 2-13-14- |
|       |                                           |         | 15-16    |
|       | Webes/USB jelszó                          | 50440 - | 423432   |
|       |                                           | 50459   | 563200   |
|       |                                           |         | 00000    |
|       | Webes/USB hozzáférés engedélyezése        | 50461   | 0        |
|       | Firmware-frissítés engedélyezése          | 50463   | 0        |
|       | Modul gazdaneve                           | 50592 - | 00000    |
|       | inoudi Sazudioro                          | 50719   | 000000   |
|       |                                           | 00110   | 00000    |
|       |                                           |         |          |
|       | Egység megnevezése                        | 50760 - | 000000   |
|       |                                           | 50799   | 000000   |
|       |                                           |         | 000000   |
|       |                                           |         |          |
|       | TCP élethen tartási idő                   | 50802 - | 45       |
|       |                                           | 50803   |          |
|       |                                           | 50005   |          |
|       | Aktuális SIM PIN                          | 50824 - | 000000   |
|       |                                           | 50841   | 000000   |
|       |                                           |         | 000000   |
|       |                                           |         | 000      |
|       | Elsődleges hálózati hozzáférési pont neve | 51044 - | 000000   |
|       |                                           | 512/3   | 000000   |
|       |                                           | 51245   | 000000   |
|       |                                           |         | 000000   |
|       |                                           |         |          |
|       | Elsődleges hálózati felhasználónév        | 51372 - | 000000   |
|       |                                           | 51436   | 000000   |
|       |                                           |         | 000000   |
|       |                                           |         |          |
|       |                                           | 1       |          |

| Modul<br>száma | Beállítás                                                  | Cím              | Alapérte<br>Imezett            |
|----------------|------------------------------------------------------------|------------------|--------------------------------|
|                | Elsődleges hálózat jelszava                                | 51628 -<br>51692 | 000000<br>000000<br>000000<br> |
|                | Csatlakozás a felhőhöz (0 = letiltva, 1 =<br>engedélyezve) | 51757            | 0                              |

# 8.2.4 Kommunikációs műveletek programozása

# Kettős IP-beállítások

| Beállítás                                              | Cím  | Alapérte<br>Imezett |  |
|--------------------------------------------------------|------|---------------------|--|
| Kettős IP-beállítások (0 = 1 IP-modul, 1 = 2 IP-modul) | 0990 | 0                   |  |

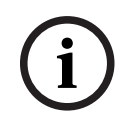

# Megjegyzés!

A kettős IP-beállítások csak a Conettix IP formátum használata esetén érvényesek. Ez a programozási beállítás a B426-M modul esetén érvényes.

# Élesített központ távoli elérése

| Beállítás                                                            | Cím  | Alapérte<br>Imezett |  |
|----------------------------------------------------------------------|------|---------------------|--|
| Élesített központ távoli elérése (0 = letiltva, 1 =<br>engedélyezve) | 0929 | 1                   |  |

# Távoli számítógép beállítása

| Beállítás                                       | Cím         | Alapérte<br>Imezett |  |
|-------------------------------------------------|-------------|---------------------|--|
| Távoli számítógép IP-címe                       | 0930 - 0941 | 15                  |  |
| Távoli számítógép portszáma                     | 0942 - 0946 | 15                  |  |
| AMAX központ DHCP-frissítési időköze (óra)      | 0947        | 15                  |  |
| Távprogramozás (0 = letiltva, 1 = engedélyezve) | 0970        | 1                   |  |

## Visszahívás beállítása

| Beállítás                                                                                         | Cím         | Alapérte<br>Imezett |  |
|---------------------------------------------------------------------------------------------------|-------------|---------------------|--|
| Visszahívás beállítása (0 = letiltva, 1 = engedélyezve)                                           | 0972        | 0                   |  |
| Visszahívási telefonszám (lásd: <i>A telefonszámok programozása címprogramozással, oldal 30</i> ) | 0974 - 0989 | 15                  |  |

## Helyi telefonszám

| Beállítás | Cím | Alapérte<br>Imezett |  |
|-----------|-----|---------------------|--|
|           |     |                     |  |

| 1. helyi telefonszám                                           | 1496 - 1511 | 15 |  |
|----------------------------------------------------------------|-------------|----|--|
| 2. helyi telefonszám                                           | 1512 - 1527 | 15 |  |
| 3. helyi telefonszám                                           | 1528 - 1543 | 15 |  |
| 4. helyi telefonszám                                           | 1544 - 1559 | 15 |  |
| Lásd: A telefonszámok programozása címprogramozással, oldal 30 |             |    |  |

#### Csengések száma

| Beállítás                                                                                                    | Cím  | Alapérte<br>Imezett |  |
|----------------------------------------------------------------------------------------------------|------|---------------------|--|
| Csengetések száma (0 = A központ nem válaszol a bejövő<br>hívásokra.<br>1–13 = Csengetések száma a vezérlőközpont válaszáig.<br>14 = A vezérlőközpont hívása után a telefon még kétszer<br>csenghet, majd a vonal megszakad. A vezérlőközpont<br>hívása 8 másodperc múlva megismétlődik, és az első<br>csengetésre fogadja a hívást.<br>15 = A vezérlőközpont hívása után a telefon csak négyszer<br>csenghet.) | 0973 | 14                  |  |

# 8.3 Felhasználó és kód programozása

# 8.3.1 Felhasználói kód programozása

| Felhasznál<br>ó száma | Beállítás                                                                                                    | Cím         | Alapért<br>elmezet<br>t |
|-----------------------|----------------------------------------------------------------------------------------------------|-------------|-------------------------|
| 01 (1.<br>mesterkód)  | Jogosultsági szint (0 = 1. mester, 1 = 2. mester,<br>2 = kiemelt, 3 = általános, 4 = csak élesítés, 5 =<br>kényszerített nyitás jelentése, 6–15 =<br>jogosultság nélkül)                                                                                                    | 5994        | 0                       |
|                       | <ul> <li>Terület kiválasztása (bitmaszk: <ul> <li>1. terület - 0000 0000 0000 0001<br/>(0x0001)</li> <li>2. terület - 0000 0000 0000 0010<br/>(0x0002)</li> <li>3. terület - 0000 0000 0000 0100<br/>(0x0004)</li> <li>4. terület - 0000 0000 0000 1000<br/>(0x0008)</li> <li>5. terület - 0000 0000 0001 0000<br/>(0x0010)</li> <li>6. terület - 0000 0000 0010 0000<br/>(0x0020)</li> <li>7. terület - 0000 0000 0100 0000<br/>(0x0040)</li> <li>8. terület - 0000 0000 1000 0000<br/>(0x0080)</li> </ul> </li> </ul> | 5995 - 5998 | 0000                    |

|                                          | - 9. terület - 0000 0001 0000 0000                                                                       |             |        |  |
|------------------------------------------|----------------------------------------------------------------------------------------------------|-------------|--------|--|
|                                          | (0x0100)<br>- 10. terület – 0000 0010 0000 0000                                                          |             |        |  |
|                                          | (0x0200)                                                                                                 |             |        |  |
|                                          | - 11. terület – 0000 0100 0000 0000<br>(0x0400)                                                          |             |        |  |
|                                          | - 12. terület – 0000 1000 0000 0000                                                                      |             |        |  |
|                                          | (0x0800)                                                                                                 |             |        |  |
|                                          | (0x1000)                                                                                                 |             |        |  |
|                                          | - 14. terület - 0010 0000 0000 0000                                                                      |             |        |  |
|                                          | - 15. terület – 0100 0000 0000 0000                                                                      |             |        |  |
|                                          | (0x4000)                                                                                                 |             |        |  |
|                                          | <ul> <li>16. terület – 1000 0000 0000 0000</li> <li>(0x8000))</li> </ul>                                 |             |        |  |
|                                          | Makrólejátszási jog (bitmaszk:                                                                           | 5999        | 7      |  |
|                                          | <ul> <li>1. makró lejátszási joga – 0001 (0x1)</li> </ul>                                                |             |        |  |
|                                          | <ul> <li>2. makró lejátszási joga – 0010 (0x2)</li> <li>3. makró lejátszási joga – 0100 (0x4)</li> </ul> |             |        |  |
|                                          | Felhasználói kód                                                                                         | 6000 - 6005 | 258000 |  |
|                                          | Távadó RFID                                                                                              | 6006 - 6014 | 15     |  |
|                                          | 3. távadógomb beállítása (0 = nem használt, 1 =<br>kimenetvezérlés, 2 = STAY élesítés)                   | 6015        | 0      |  |
|                                          | fenntartva                                                                                               | 6016        |        |  |
| 02 (2.                                   | Jogosultsági szint                                                                                       | 6017        | 1      |  |
| mesterkód)                               | Terület kiválasztása                                                                                     | 6018 - 6021 | 0000   |  |
|                                          | Makrólejátszási jog                                                                                      | 6022        | 7      |  |
|                                          | Felhasználói kód                                                                                         | 6023 - 6028 | 258100 |  |
|                                          | Távadó RFID                                                                                              | 6029 - 6037 | 15     |  |
|                                          | 3. távadógomb beállítása                                                                                 | 6038        | 0      |  |
|                                          | fenntartva                                                                                               | 6039        |        |  |
| 03 (példa a                              | Jogosultsági szint                                                                                       | 6040        | 15     |  |
| következő<br>04–250. sz.<br>felhasználór | Terület kiválasztása                                                                                     | 6041 - 6044 | 0000   |  |
|                                          | Makrólejátszási jog                                                                                      | 6045        | 0      |  |
| a)                                       | Felhasználói kód                                                                                         | 6046 - 6051 | 15     |  |
|                                          | Távadó RFID                                                                                              | 6052 - 6060 | 15     |  |
|                                          | 3. távadógomb beállítása                                                                                 | 6061        | 0      |  |
|                                          | fenntartva                                                                                               | 6062        |        |  |

A 04–250-es számú felhasználók a 03-as felhasználóval megegyező beállításokkal és címekkel programozhatók:

- Jogosultsági szint: egyenként 1 cím
- Területkiválasztás: egyenként 4 cím
- Makrólejátszási jog: egyenként 1 cím
- Felhasználói kód: egyenként 6 cím
- Távadó RFID: egyenként 9 cím
- 3. távadógomb beállítása: egyenként 1 cím

A 04–250-es számú felhasználó alapértelmezett értékei megegyeznek a 03-as felhasználó alapértelmezett értékeivel.

A 04–250-es számú felhasználók a következő címekkel programozhatók:

| Felhaszná<br>ló száma | Cím         | Felhasznál<br>ó száma | Cím         | Felhasznál<br>ó száma | Cím         |
|-----------------------|-------------|-----------------------|-------------|-----------------------|-------------|
| 04                    | 6063 - 6085 | 37                    | 6822 - 6844 | 70                    | 7581 - 7603 |
| 05                    | 6086 - 6108 | 38                    | 6845 - 6867 | 71                    | 7604 - 7626 |
| 06                    | 6109 - 6131 | 39                    | 6868 - 6889 | 72                    | 7627 - 7649 |
| 07                    | 6132 - 6154 | 40                    | 6891 - 6913 | 73                    | 7650 - 7672 |
| 08                    | 6155 - 6177 | 41                    | 6914 - 6936 | 74                    | 7673 - 7695 |
| 09                    | 6178 - 6200 | 42                    | 6937 - 6959 | 75                    | 7696 - 7718 |
| 10                    | 6201 - 6223 | 43                    | 6960 - 6982 | 76                    | 7719 - 7741 |
| 11                    | 6224 - 6246 | 44                    | 6983 - 7005 | 77                    | 7742 - 7764 |
| 12                    | 6247 - 6269 | 45                    | 7006 - 7028 | 78                    | 7765 - 7787 |
| 13                    | 6270 - 6292 | 46                    | 7029 - 7051 | 79                    | 7788 - 7810 |
| 14                    | 6293 - 6315 | 47                    | 7052 - 7074 | 80                    | 7811 - 7833 |
| 15                    | 6316 - 6338 | 48                    | 7075 - 7097 | 81                    | 7834 - 7856 |
| 16                    | 6339 - 6361 | 49                    | 7098 - 7120 | 82                    | 7857 - 7879 |
| 17                    | 6362 - 6384 | 50                    | 7121 - 7143 | 83                    | 7880 - 7902 |
| 18                    | 6385 - 6407 | 51                    | 7144 - 7166 | 84                    | 7903 - 7925 |
| 19                    | 6408 - 6430 | 52                    | 7167 - 7189 | 85                    | 7926 - 7948 |
| 20                    | 6431 - 6453 | 53                    | 7190 - 7212 | 86                    | 7949 - 7971 |
| 21                    | 6454 - 6476 | 54                    | 7213 - 7235 | 87                    | 7972 - 7994 |
| 22                    | 6477 - 6499 | 55                    | 7236 - 7258 | 88                    | 7995 - 8017 |
| 23                    | 6500 - 6522 | 56                    | 7259 - 7281 | 89                    | 8018 - 8040 |
| 24                    | 6523 - 6545 | 57                    | 7282 - 7304 | 90                    | 8041 - 8063 |
| 25                    | 6546 - 6568 | 58                    | 7305 - 7327 | 91                    | 8064 - 8086 |
| 26                    | 6569 - 6591 | 59                    | 7328 - 7350 | 92                    | 8087 - 8109 |
| 27                    | 6592 - 6614 | 60                    | 7351 - 7373 | 93                    | 8110 - 8132 |

| 28                    | 6615 - 6637 | 61                    | 7374 - 7396 | 94                    | 8133 - 8155   |
|-----------------------|-------------|-----------------------|-------------|-----------------------|---------------|
| 29                    | 6638 - 6660 | 62                    | 7397 - 7419 | 95                    | 8156 - 8178   |
| 30                    | 6661 - 6683 | 63                    | 7420 - 7442 | 96                    | 8179 - 8201   |
| 31                    | 6684 - 6706 | 64                    | 7443 - 7465 | 97                    | 8202 - 8224   |
| 32                    | 6707 - 6729 | 65                    | 7466 - 7488 | 98                    | 8225 - 8247   |
| 33                    | 6730 - 6752 | 66                    | 7489 - 7511 | 99                    | 8248 - 8270   |
| 34                    | 6753 - 6775 | 67                    | 7512 - 7534 | 100                   | 8271 - 8293   |
| 35                    | 6776 - 6798 | 68                    | 7535 - 7557 | 101                   | 8294 - 8316   |
| 36                    | 6799 - 6821 | 69                    | 7558 - 7580 | 102                   | 8317 - 8339   |
| Felhaszná<br>ló száma | Cím         | Felhasznál<br>ó száma | Cím         | Felhasznál<br>ó száma | Cím           |
| 103                   | 8340 - 8362 | 136                   | 9099 - 9121 | 169                   | 9858 - 9880   |
| 104                   | 8363 - 8385 | 137                   | 9122 - 9144 | 170                   | 9881 - 9903   |
| 105                   | 8386 - 8408 | 138                   | 9145 - 9167 | 171                   | 9904 - 9926   |
| 106                   | 8409 - 8431 | 139                   | 9168 - 9190 | 172                   | 9927 - 9949   |
| 107                   | 8432 - 8454 | 140                   | 9191 - 9213 | 173                   | 9950 - 9972   |
| 108                   | 8455 - 8477 | 141                   | 9214 - 9236 | 174                   | 9973 - 9995   |
| 109                   | 8478 - 8450 | 142                   | 9237 - 9259 | 175                   | 9996 - 10018  |
| 110                   | 8501 - 8523 | 143                   | 9260 - 9282 | 176                   | 10019 - 10041 |
| 111                   | 8524 - 8546 | 144                   | 9283 - 9305 | 177                   | 10042 - 10064 |
| 112                   | 8547 - 8569 | 145                   | 9306 - 9328 | 178                   | 10065 - 10087 |
| 113                   | 8570 - 8592 | 146                   | 9329 - 9351 | 179                   | 10088 - 10110 |
| 114                   | 8593 - 8615 | 147                   | 9352 - 9374 | 180                   | 10111 - 10133 |
| 115                   | 8616 - 8638 | 148                   | 9375 - 9397 | 181                   | 10134 - 10156 |
| 116                   | 8639 - 8661 | 149                   | 9398 - 9420 | 182                   | 10157 - 10179 |
| 117                   | 8662 - 8684 | 150                   | 9421 - 9443 | 183                   | 10180 - 10202 |
| 118                   | 8685 - 8707 | 151                   | 9444 - 9466 | 184                   | 10203 - 10225 |
| 119                   | 8708 - 8730 | 152                   | 9467 - 9489 | 185                   | 10226 - 10248 |
| 120                   | 8731 - 8753 | 153                   | 9490 - 9512 | 186                   | 10249 - 10271 |
| 121                   | 8754 - 8776 | 154                   | 9513 - 9535 | 187                   | 10272 - 10294 |
| 122                   | 8777 - 8799 | 155                   | 9536 - 9558 | 188                   | 10295 - 10317 |
| 123                   | 8800 - 8822 | 156                   | 9559 - 9581 | 189                   | 10318 - 10340 |
| 124                   | 8823 - 8845 | 157                   | 9582 - 9604 | 190                   | 10341 - 10363 |
| 125                   | 8846 - 8868 | 158                   | 9605 - 9627 | 191                   | 10364 - 10386 |

| 126                   | 8869 - 8891   | 159                   | 9628 - 9650   | 192                   | 10387 - 10409 |
|-----------------------|---------------|-----------------------|---------------|-----------------------|---------------|
| 127                   | 8892 - 8914   | 160                   | 9651 - 9673   | 193                   | 10410 - 10432 |
| 128                   | 8915 - 8937   | 161                   | 9674 - 9696   | 194                   | 10433 - 10455 |
| 129                   | 8938 - 8960   | 162                   | 9697 - 9719   | 195                   | 10456 - 10478 |
| 130                   | 8961 - 8983   | 163                   | 9720 - 9742   | 196                   | 10479 - 10501 |
| 131                   | 8984 - 9006   | 164                   | 9743 - 9765   | 197                   | 10502 - 10524 |
| 132                   | 9007 - 9029   | 165                   | 9766 - 9788   | 198                   | 10525 - 10547 |
| 133                   | 9030 - 9052   | 166                   | 9789 - 9811   | 199                   | 10548 - 10570 |
| 134                   | 9053 - 9075   | 167                   | 9812 - 9834   | 200                   | 10571 - 10593 |
| 135                   | 9076 - 9098   | 168                   | 9835 - 9857   | 201                   | 10594 - 10616 |
| Felhaszná<br>ló száma | Cím           | Felhasznál<br>ó száma | Cím           | Felhasznál<br>ó száma | Cím           |
| 202                   | 10617 - 10639 | 219                   | 11008 - 11030 | 236                   | 11399 - 11421 |
| 203                   | 10640 - 10662 | 220                   | 11031 - 11053 | 237                   | 11422 - 11444 |
| 204                   | 10663 - 10685 | 221                   | 11054 - 11076 | 238                   | 11445 - 11467 |
| 205                   | 10686 - 10708 | 222                   | 11077 - 11099 | 239                   | 11468 - 11490 |
| 206                   | 10709 - 10731 | 223                   | 11100 - 11122 | 240                   | 11491 - 11513 |
| 207                   | 10732 - 10754 | 224                   | 11123 - 11145 | 241                   | 11514 - 11536 |
| 208                   | 10755 - 10777 | 225                   | 11146 - 11168 | 242                   | 11537 - 11559 |
| 209                   | 10778 - 10780 | 226                   | 11169 - 11191 | 243                   | 11560 - 11582 |
| 210                   | 10801 - 10823 | 227                   | 11192 - 11214 | 244                   | 11583 - 11605 |
| 211                   | 10824 - 10846 | 228                   | 11215 - 11237 | 245                   | 11606 - 11628 |
| 212                   | 10847 - 10869 | 229                   | 11238 - 11260 | 246                   | 11629 - 11651 |
| 213                   | 10870 - 10892 | 230                   | 11261 - 11283 | 247                   | 11652 - 11674 |
| 214                   | 10893 - 10915 | 231                   | 11284 - 11306 | 248                   | 11675 - 11697 |
| 215                   | 10916 - 10938 | 232                   | 11307 - 11329 | 249                   | 11698 - 11720 |
| 216                   | 10939 - 10961 | 233                   | 11330 - 11352 | 250                   | 11721 - 11743 |
| 217                   | 10962 - 10984 | 234                   | 11353 - 11375 |                       |               |
| 218                   | 10985 - 11007 | 235                   | 11376 - 11398 |                       |               |

# 8.3.2

# Programozói kód programozása

| Beállítás                   | Cím         | Alapért<br>elmezet<br>t |  |
|-----------------------------|-------------|-------------------------|--|
| <sup>P</sup> rogramozói kód | 1644 - 1649 | 123456                  |  |

# 8.3.3 Kódhossz programozása

| Beállítás                                                       | Cím  | Alapérte<br>Imezett |  |
|-----------------------------------------------------------------|------|---------------------|--|
| Kódhossz (4–6 = 4–6 számjegy, 15 = a kód nincs<br>használatban) | 1643 | 4                   |  |

A felhasználó és a programozói kód hossza mindig megegyezik.

# 8.3.4 Kódhoz tartozó engedélyek programozása

# Szabotázs felhasználói alaphelyzetbe állítása

| Beállítás                                                                   | Cím  | Alapérte<br>Imezett |  |
|-----------------------------------------------------------------------------|------|---------------------|--|
| Szabotázs utáni felhasználói helyreállítás (0 = letiltva, 1 = engedélyezve) | 1601 | 1                   |  |

## Programozói élesítés/kikapcsolás

| Beállítás                                                            | Cím  | Alapérte<br>Imezett |  |
|----------------------------------------------------------------------|------|---------------------|--|
| Programozói élesítés/kikapcsolás (0 = letiltva, 1 =<br>engedélyezve) | 1602 | 1                   |  |

## Mesterfelhasználói dátum/idő beállítás

| Beállítás                                                               | Cím  | Alapérte<br>Imezett |  |
|-------------------------------------------------------------------------|------|---------------------|--|
| Mesterfelhasználói dátum/idő beállítás (0 = letiltva, 1 = engedélyezve) | 1713 | 1                   |  |

# 8.3.5 Kényszerített kódmódosítás

| Beállítás                                                      | Cím  | Alapérte<br>Imezett |  |
|----------------------------------------------------------------|------|---------------------|--|
| Kényszerített kódmódosítás (0 = letiltva, 1 =<br>engedélyezve) | 1710 | 0                   |  |

# 8.3.6 Makróprogramozás

| Makró sz. | Beállítás                                                                       | Cím         | Alapért<br>elmezet<br>t |
|-----------|---------------------------------------------------------------------------------|-------------|-------------------------|
| 1         | 1. hozzáférési szint (makró-gyorslejátszás) (0 =<br>letiltva, 1 = engedélyezve) | 1616        | 0                       |
|           | Makrórögzítési időkorlát (másodperc)                                            | 1617 - 1618 | 60                      |
|           | Makrólejátszás szüneteltetési időtartama<br>(egység: 100 ms)                    | 1619 - 1620 | 03                      |

|   | Kódmegadás makrón belül* (0 = letiltva, 1 =<br>engedélyezve) | 1621        | 1  |
|---|--------------------------------------------------------------|-------------|----|
|   | Makró adathossza**                                           | 1622 - 1624 | 00 |
| 2 | 1. hozzáférési szint (makró-gyorslejátszás)                  | 1625        | 0  |
|   | Makrórögzítési időkorlát                                     | 1626 - 1627 | 60 |
|   | Makrólejátszás szüneteltetési időtartama                     | 1628 - 1629 | 03 |
|   | Kódmegadás makrón belül*                                     | 1630        | 1  |
|   | Makró adathossza**                                           | 1631 - 1633 | 00 |
| 3 | 1. hozzáférési szint (makró-gyorslejátszás)                  | 1634        | 0  |
|   | Makrórögzítési időkorlát                                     | 1635 - 1636 | 60 |
|   | Makrólejátszás szüneteltetési időtartama                     | 1637 - 1638 | 03 |
|   | Kódmegadás makrón belül*                                     | 1639        | 1  |
|   | Makró adathossza**                                           | 1640 - 1642 | 00 |

\* Ez a funkció csak akkor működik, ha a Kód nélküli makró funkció le van tiltva.

\*\* Ez a funkció nem módosítható a programozó menün keresztül, csak címprogramozással vagy az A-Link Plus szoftverrel.

# 8.4 Zónaprogramozás

# 8.4.1 Zóna hozzáadása/törlése programozással

Az AMAX 4000 legfeljebb 64 zónát, 16 kezelőegységet és 16 területet támogat. Az AMAX 3000 / 3000 BE legfeljebb 32 zónát, 8 kezelőegységet és 8 területet támogat. Az AMAX 2100 legfeljebb 8 zónát, 4 kezelőegységet és 2 területet támogat.

| Zóna<br>száma | Cím  | Alapértel<br>mezett | Zóna<br>száma | Cím  | Alapértel<br>mezett |  |
|---------------|------|---------------------|---------------|------|---------------------|--|
| 01            | 1432 | 0                   | 05            | 1436 | 0                   |  |
| 02            | 1433 | 0                   | 06            | 1437 | 0                   |  |
| 03            | 1434 | 0                   | 07            | 1438 | 0                   |  |
| 04            | 1435 | 0                   | 08            | 1439 | 0                   |  |

## Zónamodul kiválasztása

Értéktartomány: 0 = beépített zóna, 3 = összes RF, 4 = RF RFGB üvegtörés-érzékelő, 5 = RF RFUN nyitásérzék., 15 = nem használt

| Zóna<br>száma | Cím  | Alapértel<br>mezett | Zóna<br>száma | Cím  | Alapértel<br>mezett |  |
|---------------|------|---------------------|---------------|------|---------------------|--|
| 09            | 1440 | 0                   | 13            | 1444 | 0                   |  |
| 10            | 1441 | 0                   | 14            | 1445 | 0                   |  |
| 11            | 1442 | 0                   | 15            | 1446 | 0                   |  |
| 12            | 1443 | 0                   | 16            | 1447 | 0                   |  |

| The diveglores erzekelo, 5 - The Theorem Priceserzek., 15 - Helli Haszilalt |      |                     |  |               |      |                     |  |  |  |  |  |  |
|-----------------------------------------------------------------------------|------|---------------------|--|---------------|------|---------------------|--|--|--|--|--|--|
| Zóna<br>száma                                                               | Cím  | Alapértel<br>mezett |  | Zóna<br>száma |      | Alapértel<br>mezett |  |  |  |  |  |  |
| 17                                                                          | 1448 | 15                  |  | 25            | 1456 | 15                  |  |  |  |  |  |  |
| 18                                                                          | 1449 | 15                  |  | 26            | 1457 | 15                  |  |  |  |  |  |  |
| 19                                                                          | 1450 | 15                  |  | 27            | 1458 | 15                  |  |  |  |  |  |  |
| 20                                                                          | 1451 | 15                  |  | 28            | 1459 | 15                  |  |  |  |  |  |  |
| 21                                                                          | 1452 | 15                  |  | 29            | 1460 | 15                  |  |  |  |  |  |  |
| 22                                                                          | 1453 | 15                  |  | 30            | 1461 | 15                  |  |  |  |  |  |  |
| 23                                                                          | 1454 | 15                  |  | 31            | 1462 | 15                  |  |  |  |  |  |  |
| 24                                                                          | 1455 | 15                  |  | 32            | 1463 | 15                  |  |  |  |  |  |  |

Értéktartomány: 1 = kezelőegység-zóna (a 17–32. zóna az 1–16. kezelőegységhez tartozik), 2 = DX2010 zóna, 3 = összes RF, 4 = RF RFGB üvegtörés, 5 = RF RFUN nyitásérzék.m 15 = nem használt

| Zóna<br>száma                                                                                                    | Cím  | Alapértel<br>mezett |  | Zóna<br>száma | Cím  | Alapértel<br>mezett |  |  |  |  |
|----------------------------------------------------------------------------------------------------|------|---------------------|--|---------------|------|---------------------|--|--|--|--|
| 33                                                                                                    | 1464 | 0                   |  | 49            | 1480 | 0                   |  |  |  |  |
| 34                                                                                                    | 1465 | 0                   |  | 50            | 1481 | 0                   |  |  |  |  |
| 35                                                                                                    | 1466 | 0                   |  | 51            | 1482 | 0                   |  |  |  |  |
| 36                                                                                                    | 1467 | 0                   |  | 52            | 1483 | 0                   |  |  |  |  |
| 37                                                                                                    | 1468 | 0                   |  | 53            | 1484 | 0                   |  |  |  |  |
| 38                                                                                                    | 1469 | 0                   |  | 54            | 1485 | 0                   |  |  |  |  |
| 39                                                                                                    | 1470 | 0                   |  | 55            | 1486 | 0                   |  |  |  |  |
| 40                                                                                                    | 1471 | 0                   |  | 56            | 1487 | 0                   |  |  |  |  |
| 41                                                                                                    | 1472 | 0                   |  | 57            | 1488 | 0                   |  |  |  |  |
| 42                                                                                                    | 1473 | 0                   |  | 58            | 1489 | 0                   |  |  |  |  |
| 43                                                                                                    | 1474 | 0                   |  | 59            | 1490 | 0                   |  |  |  |  |
| 44                                                                                                    | 1475 | 0                   |  | 60            | 1491 | 0                   |  |  |  |  |
| 45                                                                                                    | 1476 | 0                   |  | 61            | 1492 | 0                   |  |  |  |  |
| 46                                                                                                    | 1477 | 0                   |  | 62            | 1493 | 0                   |  |  |  |  |
| 47                                                                                                    | 1478 | 0                   |  | 63            | 1494 | 0                   |  |  |  |  |
| 48 1479 0 64 1495 0                                                                                                    |      |                     |  |               |      |                     |  |  |  |  |
| Értéktartomány: 2 = DX2010 zóna, 3 = összes RF, 4 = RF RFGB üvegtörés-érzékelő, 5 = RF<br>RFUN nyitásérzék., 15 = nem használt |      |                     |  |               |      |                     |  |  |  |  |

Értéktartomány: 0 = beépített zóna (AMAX 4000), 2 = DX2010 zóna, 3 = összes RF, 4 = RF REGB üvegtörés-érzékelő, 5 = RE REUN nyitásérzék., 15 = nem használt í

#### Megjegyzés!

Ha egy zóna RF eszközhöz van társítva (3), akkor a kijelölt beépített zóna nem használható.

i

# Megjegyzés!

Csak az AMAX 2100 esetén: kezelőegység-zónák (1–4) használata esetén a beépített zónák (5–8) le vannak tiltva.

i

# Megjegyzés!

A zónák a programozásukhoz és hardverbemenetként használt zónaszámuktól eltérő számmal is kijelezhetők. A LED-es/LCD-kezelőegységek zónaszámukkal jelzik ki a zónákat. Ha egy zóna le van tiltva, akkor minden további (magasabb) zóna jelzőszáma eggyel csökken.

#### Példák:

AMAX 3000 / 3000 BE / 4000:

Egy egyterületes rendszer kezelőegységén a 17-es zónaszám jelenik meg a 16 zónás LED-/LCDkezelőegységen. A 16-os zóna (vagy az 1–16. zónák valamelyikének) letiltása után a 17-es számú zóna 16-os zónaszámmal jelenik meg a LED-/LCD-kezelőegységen. AMAX 2100:

Egy egyterületes rendszer kezelőegységén a 17-es zónaszám jelenik meg a 8 zónás LED-/LCDkezelőegységen. Az 5-ös zóna letiltása után a 17-es számú zóna 5-ös számú zónaként jelenik meg a LED-/LCD-kezelőegységen.

| Zóna<br>száma | Cím  | Alapértel<br>mezett | Zóna<br>száma | Cím    | Alapértel<br>mezett |  |
|---------------|------|---------------------|---------------|--------|---------------------|--|
| 01            | 1368 | 3                   | 33            | 1400   | 0                   |  |
| 02            | 1369 | 1                   | 34            | 1401   | 0                   |  |
| 03            | 1370 | 1                   | 35            | 1402   | 0                   |  |
| 04            | 1371 | 1                   | 36            | 1403 0 |                     |  |
| 05            | 1372 | 1                   | 37            | 1404   | 0                   |  |
| 06            | 1373 | 1                   | 38            | 1405   | 0                   |  |
| 07            | 1374 | 1                   | 39 1406       |        | 0                   |  |
| 08            | 1375 | 1                   | 40            | 1407   | 0                   |  |
| 09            | 1376 | 0                   | 41            | 1408   | 0                   |  |
| 10            | 1377 | 0                   | 42            | 1409   | 0                   |  |
| 11            | 1378 | 0                   | 43            | 1410   | 0                   |  |
| 12            | 1379 | 0                   | 44            | 1411   | 0                   |  |
| 13            | 1380 | 0                   | 45            | 1412   | 0                   |  |
| 14            | 1381 | 0                   | 46            | 1413   | 0                   |  |

#### Zónafunkció-beállítás

| 15          | 1382                 | 0 |  | 47      | 1414 | 0 |  |  |  |  |  |
|-------------|----------------------|---|--|---------|------|---|--|--|--|--|--|
| 16          | 1383                 | 0 |  | 48      | 1415 | 0 |  |  |  |  |  |
| 17          | 1384                 | 0 |  | 49 1416 |      | 0 |  |  |  |  |  |
| 18          | 1385                 | 0 |  | 50 1417 |      | 0 |  |  |  |  |  |
| 19          | 1386                 | 0 |  | 51      | 1418 | 0 |  |  |  |  |  |
| 20          | 1387                 | 0 |  | 52      | 1419 | 0 |  |  |  |  |  |
| 21          | 1388                 | 0 |  | 53      | 1420 | 0 |  |  |  |  |  |
| 22          | 1389                 | 0 |  | 54      | 1421 | 0 |  |  |  |  |  |
| 23          | 1390                 | 0 |  | 55      | 1422 | 0 |  |  |  |  |  |
| 24          | 1391                 | 0 |  | 56      | 1423 | 0 |  |  |  |  |  |
| 25          | 1392                 | 0 |  | 57      | 1424 | 0 |  |  |  |  |  |
| 26          | 1393                 | 0 |  | 58      | 1425 | 0 |  |  |  |  |  |
| 27          | 1394                 | 0 |  | 59      | 1426 | 0 |  |  |  |  |  |
| 28          | 1395                 | 0 |  | 60      | 1427 | 0 |  |  |  |  |  |
| 29          | 1396                 | 0 |  | 61      | 1428 | 0 |  |  |  |  |  |
| 30          | 1397                 | 0 |  | 62      | 1429 | 0 |  |  |  |  |  |
| 31          | 1398                 | 0 |  | 63      | 1430 | 0 |  |  |  |  |  |
| 32          | 1399                 | 0 |  | 64      | 1431 | 0 |  |  |  |  |  |
| Értéktartor | Értéktartomány: 0–15 |   |  |         |      |   |  |  |  |  |  |

A zónafunkciók magyarázatait lásd: Zóna hozzáadása/törlése, oldal 58.

# Zóna területének kiválasztása

| Zóna<br>száma | Cím         | Alapért<br>elmezet<br>t |  | Zóna<br>száma | Cím         | Alapért<br>elmezet |  |
|---------------|-------------|-------------------------|--|---------------|-------------|--------------------|--|
|               |             | τ                       |  |               |             | τ                  |  |
| 01            | 1240 - 1241 | 01                      |  | 33            | 1304 - 1305 | 0                  |  |
| 02            | 1242 - 1243 | 01                      |  | 34            | 1306 - 1307 | 0                  |  |
| 03            | 1244 - 1245 | 01                      |  | 35            | 1308 - 1309 | 0                  |  |
| 04            | 1246 - 1247 | 01                      |  | 36            | 1310 - 1311 | 0                  |  |
| 05            | 1248 - 1249 | 01                      |  | 37            | 1312 - 1313 | 0                  |  |
| 06            | 1250 - 1251 | 01                      |  | 38            | 1314 - 1315 | 0                  |  |
| 07            | 1252 - 1253 | 01                      |  | 39            | 1316 - 1317 | 0                  |  |
| 08            | 1254 - 1255 | 01                      |  | 40            | 1318 - 1319 | 0                  |  |
| 09            | 1256 - 1257 | 01                      |  | 41            | 1320 - 1321 | 0                  |  |
| 10            | 1258 - 1259 | 01                      |  | 42            | 1322 - 1323 | 0                  |  |
| 11            | 1260 - 1261 | 01                      |  | 43            | 1324 - 1325 | 0                  |  |

| 12          | 1262 - 1263                                                          | 01 |  | 44 | 1326 - 1327 | 0 |  |  |  |  |  |
|-------------|----------------------------------------------------------------------|----|--|----|-------------|---|--|--|--|--|--|
| 13          | 1264 - 1265                                                          | 01 |  | 45 | 1328 - 1329 | 0 |  |  |  |  |  |
| 14          | 1266 - 1267                                                          | 01 |  | 46 | 1330 - 1331 | 0 |  |  |  |  |  |
| 15          | 1268 - 1269                                                          | 01 |  | 47 | 1332 - 1333 | 0 |  |  |  |  |  |
| 16          | 1270 - 1271                                                          | 01 |  | 48 | 1334 - 1335 | 0 |  |  |  |  |  |
| 17          | 1272 - 1273                                                          | 0  |  | 49 | 1336 - 1337 | 0 |  |  |  |  |  |
| 18          | 1274 - 1275                                                          | 0  |  | 50 | 1338 - 1339 | 0 |  |  |  |  |  |
| 19          | 1276 - 1277                                                          | 0  |  | 51 | 1340 - 1341 | 0 |  |  |  |  |  |
| 20          | 1278 - 1279                                                          | 0  |  | 52 | 1342 - 1343 | 0 |  |  |  |  |  |
| 21          | 1280 - 1281                                                          | 0  |  | 53 | 1344 - 1345 | 0 |  |  |  |  |  |
| 22          | 1282 - 1283                                                          | 0  |  | 54 | 1346 - 1347 | 0 |  |  |  |  |  |
| 23          | 1284 - 1285                                                          | 0  |  | 55 | 1348 - 1349 | 0 |  |  |  |  |  |
| 24          | 1286 - 1287                                                          | 0  |  | 56 | 1350 - 1351 | 0 |  |  |  |  |  |
| 25          | 1288 - 1289                                                          | 0  |  | 57 | 1352 - 1353 | 0 |  |  |  |  |  |
| 26          | 1290 - 1291                                                          | 0  |  | 58 | 1354 - 1355 | 0 |  |  |  |  |  |
| 27          | 1292 - 1293                                                          | 0  |  | 59 | 1356 - 1357 | 0 |  |  |  |  |  |
| 28          | 1294 - 1295                                                          | 0  |  | 60 | 1358 - 1359 | 0 |  |  |  |  |  |
| 29          | 1296 - 1297                                                          | 0  |  | 61 | 1360 - 1361 | 0 |  |  |  |  |  |
| 30          | 1298 - 1299                                                          | 0  |  | 62 | 1362 - 1363 | 0 |  |  |  |  |  |
| 31          | 1300 - 1301                                                          | 0  |  | 63 | 1364 - 1365 | 0 |  |  |  |  |  |
| 32          | 1302 - 1303                                                          | 0  |  | 64 | 1366 - 1367 | 0 |  |  |  |  |  |
| Értéktartor | Értéktartomány: 00 = a zóna nincs használatban, 1–16 = 1–16. terület |    |  |    |             |   |  |  |  |  |  |

# Zónanév programozása

| Zóna<br>száma | Cím         | Alapért<br>elmezet<br>t |  | Zóna<br>száma | Cím         | Alapért<br>elmezet<br>t |  |
|---------------|-------------|-------------------------|--|---------------|-------------|-------------------------|--|
| 1             | 2952 - 2987 | 0                       |  | 33            | 4104 - 4139 | 0                       |  |
| 2             | 2988 - 3023 | 0                       |  | 34            | 4140 - 4175 | 0                       |  |
| 3             | 3024 - 3059 | 0                       |  | 35            | 4176 - 4211 | 0                       |  |
| 4             | 3060 - 3095 | 0                       |  | 36            | 4212 - 4247 | 0                       |  |
| 5             | 3096 - 3131 | 0                       |  | 37            | 4248 - 4283 | 0                       |  |
| 6             | 3132 - 3167 | 0                       |  | 38            | 4284 - 4319 | 0                       |  |
| 7             | 3168 - 3203 | 0                       |  | 39            | 4320 - 4355 | 0                       |  |
| 8             | 3204 - 3239 | 0                       |  | 40            | 4356 - 4391 | 0                       |  |

| 9  | 3240 - 3275 | 0 |   | 41 | 4392 - 4427 | 0 |  |
|----|-------------|---|---|----|-------------|---|--|
| 10 | 3276 - 3311 | 0 |   | 42 | 4428 - 4465 | 0 |  |
| 11 | 3312 - 3347 | 0 |   | 43 | 4464 - 4499 | 0 |  |
| 12 | 3348 - 3383 | 0 | 0 |    | 4500 - 4535 | 0 |  |
| 13 | 3384 - 3419 | 0 |   | 45 | 4536 - 4571 | 0 |  |
| 14 | 3420 - 3455 | 0 |   | 46 | 4572 - 4607 | 0 |  |
| 15 | 3456 - 3491 | 0 |   | 47 | 4608 - 4643 | 0 |  |
| 16 | 3492 - 3527 | 0 |   | 48 | 4644 - 4979 | 0 |  |
| 17 | 3528 - 3563 | 0 |   | 49 | 4680 - 4715 | 0 |  |
| 18 | 3564 - 3599 | 0 |   | 50 | 4716 - 4751 | 0 |  |
| 19 | 3600 - 3635 | 0 |   | 51 | 4752 - 4787 | 0 |  |
| 20 | 3636 - 3671 | 0 |   | 52 | 4788 - 4823 | 0 |  |
| 21 | 3672 - 3707 | 0 |   | 53 | 4824 - 4859 | 0 |  |
| 22 | 3708 - 3743 | 0 |   | 54 | 4860 - 4895 | 0 |  |
| 23 | 3744 - 3779 | 0 |   | 55 | 4896 - 4931 | 0 |  |
| 24 | 3780 - 3815 | 0 |   | 56 | 4932 - 4967 | 0 |  |
| 25 | 3816 - 3851 | 0 |   | 57 | 4968 - 5003 | 0 |  |
| 26 | 3852 - 3887 | 0 |   | 58 | 5004 - 5039 | 0 |  |
| 27 | 3888 - 3923 | 0 |   | 59 | 5040 - 5075 | 0 |  |
| 28 | 3924 - 3959 | 0 |   | 60 | 5076 - 5111 | 0 |  |
| 29 | 3960 - 3995 | 0 |   | 61 | 5112 - 5147 | 0 |  |
| 30 | 3996 - 4031 | 0 |   | 62 | 5148 - 5183 | 0 |  |
| 31 | 4032 - 4067 | 0 |   | 63 | 5184 - 5219 | 0 |  |
| 32 | 4068 - 4103 | 0 |   | 64 | 5220 - 5255 | 0 |  |

#### Ábécé karaktereinek beszúrása címprogramozással

- Egy karakterhez két érték két címre történő bevitele szükséges.
- Ezek az értékek az alábbi mátrixból határozhatók meg.
- A táblázat mindegyik karakterének van egy sorindexe és egy oszlopindexe.
- Az egyes karakterek első értéke a sorindex, második értéke az oszlopindex.

# Holland, angol, francia, német, magyar, olasz, lengyel, portugál, spanyol, svéd, török karakterek

|   | 0 | 1 | 2 | 3 | 4  | 5 | 6 | 7 | 8 | 9 | 10 | 11 | 12 | 13 | 14 | 15 |
|---|---|---|---|---|----|---|---|---|---|---|----|----|----|----|----|----|
| 2 |   | ! | " | # | \$ | % | & | T | ( | ) | *  | +  | -  | ,  |    | /  |
| 3 | 0 | 1 | 2 | 3 | 4  | 5 | 6 | 7 | 8 | 9 | :  | ;  | <  | =  | >  | ?  |
| 4 | @ | А | В | С | D  | E | F | G | Н | I | J  | K  | L  | М  | N  | 0  |

| 5     | Р      | Q     | R | S | Т  | U   | V | W | Х | Y | Z  | [  | \  | ]   | ^  | _  |
|-------|--------|-------|---|---|----|-----|---|---|---|---|----|----|----|-----|----|----|
| 6     | ę      | а     | b | С | d  | е   | f | g | h | i | j  | k  | I  | m   | n  | ο  |
| 7     | р      | q     | r | s | t  | u   | v | w | х | у | z  | {  |    | }   | ~  |    |
| 8     | đ      | Ą     | 0 | Ł | Ğ  |     | Ć | Ś | Ű |   | Ş  | i  | Ź  | Ę   | ź  | Ż  |
| 9     | Ń      | ń     | Č | ł | ğ  |     | ć | ś | ű | č | Ş  | I  | Ţ  | ę   | ţ  | ż  |
| 10    | á      | 0     | ¢ | £ | €  | ¥   | Š | § | š | © | а  | «  | -  | -   | ®  | -  |
| 11    | o      | ±     | 2 | 3 | Ž  | μ   | ۹ | • | ž | 1 | o  | »  | Œ  | œ   | Ÿ  | ż  |
| 12    | À      | Á     | Â | Ã | Ä  | Å   | Æ | Ç | È | É | Ê  | Ë  | ì  | Í   | Î  | Ï  |
| 13    | Ð      | Ñ     | Ò | Ó | Ô  | Õ   | Ö | × | Ø | Ù | Ú  | Û  | Ü  | Ý   | Þ  | ß  |
| 14    | à      | á     | â | ã | ä  | å   | æ | Ç | è | é | ê  | ë  | ì  | í   | î  | ï  |
| 15    | ð      | ñ     | ò | ó | ô  | ô   | ö | ÷ | ø | ù | ú  | û  | ü  | ý   | þ  | ÿ  |
| Görög | g kara | ktere | k |   |    |     |   |   |   |   |    |    |    |     |    |    |
|       | 0      | 1     | 2 | 3 | 4  | 5   | 6 | 7 | 8 | 9 | 10 | 11 | 12 | 13  | 14 | 15 |
| 2     |        | !     | " | # | \$ | %   | & | ı | ( | ) | *  | +  | -  | ,   |    | /  |
| 3     | 0      | 1     | 2 | 3 | 4  | 5   | 6 | 7 | 8 | 9 | :  | ;  | <  | =   | >  | ?  |
| 4     | @      | А     | В | С | D  | E   | F | G | Н | I | J  | К  | L  | М   | N  | 0  |
| 5     | Ρ      | Q     | R | S | Т  | U   | V | W | Х | Y | Z  | [  | ١  | ]   | ^  | _  |
| 6     | ę      | а     | b | с | d  | е   | f | g | h | i | j  | k  | I  | m   | n  | 0  |
| 7     | р      | q     | r | S | t  | u   | v | w | х | у | z  | {  |    | }   | ~  |    |
| 8     |        |       |   |   |    |     |   |   |   |   |    |    |    |     |    |    |
| 9     |        |       |   |   |    |     |   |   |   |   |    |    |    |     |    |    |
| 10    |        | •     | , | £ | €  | 0   | ł | § |   | © |    | «  | -  | -   |    | _  |
| 11    | o      | ±     | 2 | 3 |    | -1- | Ά |   | Έ | Ή | ï  | »  | Ю  | 1⁄2 | 'Y | Ω  |
| 12    | ï      | А     | В | Г | Δ  | E   | Z | Н | Θ | Ι | К  | ٨  | М  | Ν   | Ξ  | 0  |
| 13    | П      | Р     |   | Σ | Т  | Y   | Φ | Х | Ψ | Ω | Ï  | Ÿ  | ά  | ė   | ή  | i  |
| 14    | ΰ      | a     | ß | γ | δ  | e   | ζ | η | θ | ι | к  | λ  | μ  | v   | ξ  | 0  |
| 15    | Π      | ρ     | ς | σ | т  | U   | φ | Х | Ψ | ω | ï  | Ü  | ò  | Ů   | ம் |    |

#### Példa

A = 4 1. A = a 3736-os címre 4, a 3737-es címre 1 o = 6 15, k = 6 11

# 8.4.2 Zónafunkciók programozása

| Zónafunkció | Beállítás                       | Cím         | Alapérte<br>Imezett |
|-------------|---------------------------------|-------------|---------------------|
| 00          | Zónatípus kiválasztása (00–26)* | 1000 - 1001 | 00                  |

| Kiiktatás/kényszerített élesítés engedélyezése (0<br>= letiltva, 1 = kényszerített riasztás<br>engedélyezése, 2 = kiiktatás engedélyezése, 3 =<br>mindkettő engedélyezése)                                                                                                    | 1002        | 3 VDS-A<br>EN=0/2            |
|----------------------------------------------------------------------------------------------------|-------------|------------------------------|
| Néma riasztás/ajtócsengő mód (0 = letiltva, 1 =<br>néma riasztás, 2 = ajtócsengő mód, 3 =<br>mindkettő)                                                                                                    | 1003        | O <sup>VDS-A</sup><br>EN=0/2 |
| lmpulzusszámlálás (0 = letiltva, 1–9 = 1–9<br>alkalommal)                                                                                                    | 1004        | 0 VDS-A EN=0                 |
| Zónakizárási idő (0 = letiltva, 1 = egyszer, 2 =<br>háromszor, 3 = hatszor, 4 = riasztás időtartama)                                                                                                    | 1005        | 3                            |
| Zóna DEOL (0 = EOL, 1 = DEOL, 2 = fenntartva, 3<br>= NC, 4 = NO) (a 3 és 4 nem alkalmazható vezeték<br>nélküli zónák esetén)                                                                                                    | 1006        | 1                            |
| Jelentés (1 = 1. vevő,<br>2 = 2. vevő,<br>3 = 3. vevő,<br>4 = 4. vevő,<br>5 = 1., 2., 3., 4. vevő,<br>6 = 1. vevő (2., 3., 4. tartalék),<br>7 = 1. vevő (2. tartalék) és 3. vevő (4. tartalék),<br>8 = 1., 2. vevő,<br>9 = 1. vevő (2. tartalék),<br>10 = 3., 4. vevő,<br>11 = 3. vevő (4. tartalék) | 1007        | 6 VDS-A<br>EN=1/5/6/7        |
| Keresztzóna/nem ellenőrzött riasztás (0 = letiltva,<br>1 = nem ellenőrzött riasztás, 2 = keresztzóna, 3 =<br>mindkettő)                                                                                                    | 1008        | 0 VDS-A EN=0                 |
| Zóna helyi hívás (1 = helyi 1,<br>2 = helyi 2,<br>3 = helyi 3,<br>4 = helyi 4,<br>5 = helyi 1, 2, 3, 4,<br>6 = helyi 1 (2, 3, 4 tartalék)<br>7 = helyi 1 (2 tartalék) és helyi 3 (4 tartalék)<br>8 = helyi 1, 2<br>9 = helyi 1 (2 tartalék)<br>10 = helyi 3, 4<br>11 = helyi 3 (4 tartalék))         | 1009        | 0                            |
| Zóna reakcióideje (egység: 100 ms)                                                                                                    | 1010 - 1013 | 0003                         |
| Helyi hívás hiba esetén (0 = letiltva, 1 =<br>engedélyezve)                                                                                                    | 1014        | 1                            |
| Zónariasztás a kezelőegységen (0 = letiltva, 1 =<br>engedélyezve)                                                                                                    | 1754        | 0                            |
|                                                                                                    |             |                              |

| 01 (példa a                                | Zónatípus kiválasztása*                        | 1015 - 1016 | 01                               |
|--------------------------------------------|------------------------------------------------|-------------|----------------------------------|
| következő 02–<br>15. sz.<br>zónafunkcióra) | Kiiktatás/kényszerített élesítés engedélyezése | 1017        | 3 VDS-A<br>EN=0/2                |
| ,                                          | Néma riasztás/ajtócsengő mód                   | 1018        | 0 <sup>VDS-A</sup><br>EN=0/2     |
|                                            | Impulzusok száma                               | 1019        | 0 VDS-A EN=0                     |
|                                            | Zóna kizárása                                  | 1020        | 3                                |
|                                            | Zóna DEOL                                      | 1021        | 1                                |
|                                            | Jelentés                                       | 1022        | 6 <sup>VDS-A</sup><br>EN=1/5/6/7 |
|                                            | Keresztzóna/nem ellenőrzött riasztás           | 1023        | 0 VDS-A EN=0                     |
|                                            | Zóna helyi hívás                               | 1024        | 0                                |
|                                            | Zóna reakcióideje                              | 1025 - 1028 | 0003                             |
|                                            | Helyi hívás hiba esetén                        | 1029        | 1                                |
|                                            | Zónariasztás a kezelőegységen                  | 1755        | 0                                |

\*A zónatípusok magyarázatait lásd: Zóna hozzáadása/törlése, oldal 58.

A 02–15-es számú zónák funkciói a 01-es számú zónáéval megegyező beállításokkal és címekkel programozhatók:

- Zónatípus kiválasztása: egyenként 2 cím
- Kiiktatás/kényszerített élesítés engedélyezése: egyenként 1 cím
- Néma riasztás/ajtócsengő mód: egyenként 1 cím
- Impulzusok száma: egyenként 1 cím
- Zónakizárás: egyenként 1 cím
- Zóna DEOL: egyenként 1 cím
- Jelentés: egyenként 1 cím
- Keresztzóna/nem ellenőrzött riasztás: egyenként 1 cím
- Zóna helyi hívás: egyenként 1 cím
- Zóna reakcióideje: egyenként 4 cím
- Helyi hívás hiba esetén: egyenként 1 cím

A 02–15. zóna funkcióinak alapértelmezett értékei a "Zónatípus kiválasztása" beállítás kivételével megegyeznek az 01-es zóna funkcióinak alapértelmezett értékeivel. A 02–15-ös számú zónák funkciói a következő címekkel programozhatók:

| Zónafunkció | Beállítás                                                                                                    | Cím         | Alapérte<br>Imezett |
|-------------|----------------------------------------------------------------------------------------------------|-------------|---------------------|
| 02          | Zónatípus kiválasztása*                                                                                               | 1030 - 1031 | 02                  |
|             | Engedélyezze a helyi hívást a kiiktatás/<br>kényszerített élesítés során jelentkező hiba<br>esetén, a fentiek szerint | 1031 - 104  | 3003160<br>00003    |
|             | Zónariasztás a kezelőegységen                                                                                         | 1756        | 0                   |
| 03          | Zónatípus kiválasztása*                                                                                               | 1045 - 1046 | 03                  |

|    | Engedélyezze a helyi hívást a kiiktatás/<br>kényszerített élesítés során jelentkező hiba<br>esetén, a fentiek szerint | 1047 - 1059 | 3003160<br>00003 |
|----|----------------------------------------------------------------------------------------------------|-------------|------------------|
|    | Zónariasztás a kezelőegységen                                                                                         | 1757        | 0                |
| 04 | Zónatípus kiválasztása*                                                                                               | 1060 - 1061 | 04               |
|    | Engedélyezze a helyi hívást a kiiktatás/<br>kényszerített élesítés során jelentkező hiba<br>esetén, a fentiek szerint | 1062 - 1074 | 3003160<br>00003 |
|    | Zónariasztás a kezelőegységen                                                                                         | 1758        | 0                |
| 05 | Zónatípus kiválasztása*                                                                                               | 1075 - 1076 | 05               |
|    | Engedélyezze a helyi hívást a kiiktatás/<br>kényszerített élesítés során jelentkező hiba<br>esetén, a fentiek szerint | 1077 - 1089 | 3003160<br>00003 |
|    | Zónariasztás a kezelőegységen                                                                                         | 1759        | 0                |
| 06 | Zónatípus kiválasztása*                                                                                               | 1090 - 1091 | 06               |
|    | Engedélyezze a helyi hívást a kiiktatás/<br>kényszerített élesítés során jelentkező hiba<br>esetén, a fentiek szerint | 1092 - 1104 | 3003160<br>00003 |
|    | Zónariasztás a kezelőegységen                                                                                         | 1760        | 0                |
| 07 | Zónatípus kiválasztása*                                                                                               | 1105 - 1106 | 07               |
|    | Engedélyezze a helyi hívást a kiiktatás/<br>kényszerített élesítés során jelentkező hiba<br>esetén, a fentiek szerint | 1107 - 1119 | 3003160<br>00003 |
|    | Zónariasztás a kezelőegységen                                                                                         | 1761        | 0                |
| 08 | Zónatípus kiválasztása*                                                                                               | 1120 - 1121 | 08               |
|    | Engedélyezze a helyi hívást a kiiktatás/<br>kényszerített élesítés során jelentkező hiba<br>esetén, a fentiek szerint | 1122 - 1134 | 3003160<br>00003 |
|    | Zónariasztás a kezelőegységen                                                                                         | 1762        | 0                |
| 09 | Zónatípus kiválasztása*                                                                                               | 1135 - 1136 | 09               |
|    | Engedélyezze a helyi hívást a kiiktatás/<br>kényszerített élesítés során jelentkező hiba<br>esetén, a fentiek szerint | 1137 - 1149 | 3003160<br>00003 |
|    | Zónariasztás a kezelőegységen                                                                                         | 1763        | 0                |
| 10 | Zónatípus kiválasztása*                                                                                               | 1150 - 1151 | 10               |
|    | Engedélyezze a helyi hívást a kiiktatás/<br>kényszerített élesítés során jelentkező hiba<br>esetén, a fentiek szerint | 1152 - 1164 | 3003160<br>00003 |
|    | Zónariasztás a kezelőegységen                                                                                         | 1764        | 0                |
| L  | ļ                                                                                                    | I           |                  |

| 11 | Zónatípus kiválasztása*                                                                                               | 1165 - 1166 | 11               |
|----|----------------------------------------------------------------------------------------------------|-------------|------------------|
|    | Engedélyezze a helyi hívást a kiiktatás/<br>kényszerített élesítés során jelentkező hiba<br>esetén, a fentiek szerint | 1167 - 1179 | 3003160<br>00003 |
|    | Zónariasztás a kezelőegységen                                                                                         | 1765        | 0                |
| 12 | Zónatípus kiválasztása*                                                                                               | 1180 - 1181 | 12               |
|    | Engedélyezze a helyi hívást a kiiktatás/<br>kényszerített élesítés során jelentkező hiba<br>esetén, a fentiek szerint | 1182 - 1194 | 3003160<br>00003 |
|    | Zónariasztás a kezelőegységen                                                                                         | 1766        | 0                |
| 13 | Zónatípus kiválasztása*                                                                                               | 1195 - 1196 | 13               |
|    | Engedélyezze a helyi hívást a kiiktatás/<br>kényszerített élesítés során jelentkező hiba<br>esetén, a fentiek szerint | 1197 - 1209 | 3003160<br>00003 |
|    | Zónariasztás a kezelőegységen                                                                                         | 1767        | 0                |
| 14 | Zónatípus kiválasztása*                                                                                               | 1210 - 1211 | 14               |
|    | Engedélyezze a helyi hívást a kiiktatás/<br>kényszerített élesítés során jelentkező hiba<br>esetén, a fentiek szerint | 1212 - 1224 | 3003160<br>00003 |
|    | Zónariasztás a kezelőegységen                                                                                         | 1768        | 0                |
| 15 | Zónatípus kiválasztása*                                                                                               | 1225 - 1226 | 15               |
|    | Engedélyezze a helyi hívást a kiiktatás/<br>kényszerített élesítés során jelentkező hiba<br>esetén, a fentiek szerint | 1227 - 1239 | 3003160<br>00003 |
|    | Zónariasztás a kezelőegységen                                                                                         | 1769        | 0                |

\*A zónatípusok magyarázatait lásd: *Zóna hozzáadása/törlése, oldal 58*.

#### Impulzusszámlálás időtartamának programozása 8.4.3

| Beállítás                                                               | Cím         | Alapérte<br>Imezett            |  |
|-------------------------------------------------------------------------|-------------|--------------------------------|--|
| Impulzusszámlálás időtartama (0 = letiltva, 1–999 = 1–999<br>másodperc) | 1606 - 1608 | 060 <sup>VDS-A</sup><br>EN=000 |  |

# 8.4.4

# Zónaközi események időmérőjének programozása

| Beállítás                                                 | Cím         | Alapérte<br>Imezett |  |
|-----------------------------------------------------------|-------------|---------------------|--|
| Zónaközi események időmérője (1–999 = 1–999<br>másodperc) | 1594 - 1596 | 060                 |  |

# 8.5 Kezelőegységek és területek programozása

# 8.5.1 Kezelőegységek programozása

| Kezelőeg<br>ység<br>száma | Cím                                                                             | Alapért<br>elmezet<br>t |  | Kezelőeg<br>ység<br>száma | Cím         | Alapért<br>elmezet<br>t |  |  |  |  |
|---------------------------|---------------------------------------------------------------------------------|-------------------------|--|---------------------------|-------------|-------------------------|--|--|--|--|
| 1                         | 1560 - 1561                                                                     | 01                      |  | 9                         | 1576 - 1577 | 99                      |  |  |  |  |
| 2                         | 1562 - 1563                                                                     | 99                      |  | 10                        | 1578 - 1579 | 99                      |  |  |  |  |
| 3                         | 1564 - 1565                                                                     | 99                      |  | 11                        | 1580 - 1581 | 99                      |  |  |  |  |
| 4                         | 1566 - 1567                                                                     | 99                      |  | 12                        | 1582 - 1583 | 99                      |  |  |  |  |
| 5                         | 1568 - 1569                                                                     | 99                      |  | 13                        | 1584 - 1585 | 99                      |  |  |  |  |
| 6                         | 1570 - 1571                                                                     | 99                      |  | 14                        | 1586 - 1587 | 99                      |  |  |  |  |
| 7                         | 1572 - 1573                                                                     | 99                      |  | 15                        | 1588 - 1589 | 99                      |  |  |  |  |
| 8                         | 1574 - 1575                                                                     | 99                      |  | 16                        | 1590 - 1591 | 99                      |  |  |  |  |
| Értéktartor               | Értéktartomány: 00 = fő kezelőegység, 01–16 = 01–16. terület, 99 = nem használt |                         |  |                           |             |                         |  |  |  |  |

# i

# Megjegyzés!

A rendszer legfeljebb 16 fő kezelőegységet támogat. Ha a fő kezelőegység nincs a megfelelő területre kapcsolva, akkor a fő kezelőegységen nem hajtható végre élesítés/kikapcsolás, kiiktatás és riasztás utáni alaphelyzetbe állítás. A területen csak akkor hajthatók végre műveletek, ha a fő kezelőegység az adott területre van kapcsolva.

# 8.5.2

# Területi időzítések programozása

# Kilépési és belépési késleltetési idő

| Terül<br>et | Kilépési<br>késleltetés<br>címe | Alapért<br>elmezet<br>t | Belépési<br>késleltetés<br>címe | Alapért<br>elmezet<br>t | 2. belépési<br>késleltetés<br>címe | Alapért<br>elmezet<br>t |  |
|-------------|---------------------------------|-------------------------|---------------------------------|-------------------------|------------------------------------|-------------------------|--|
| 1           | 0785 - 0787                     | 45                      | 0788 - 0790                     | 30                      | 0791 - 0793                        | 30                      |  |
| 2           | 0794 - 0796                     | 45                      | 0797 - 0799                     | 30                      | 0800 - 0802                        | 30                      |  |
| 3 **        | 0803 - 0805                     | 45                      | 0806 - 0808                     | 30                      | 0809 - 0811                        | 30                      |  |
| 4 **        | 0812 - 0814                     | 45                      | 0815 - 0817                     | 30                      | 0818 - 0820                        | 30                      |  |
| 5 **        | 0821 - 0823                     | 45                      | 0824 - 0826                     | 30                      | 0827 - 0829                        | 30                      |  |
| 6 **        | 0830 - 0832                     | 45                      | 0833 - 0835                     | 30                      | 0836 - 0838                        | 30                      |  |
| 7 **        | 0839 - 0841                     | 45                      | 0842 - 0844                     | 30                      | 0845 - 0847                        | 30                      |  |
| 8 **        | 0848 - 0850                     | 45                      | 0851 - 0853                     | 30                      | 0854 - 0856                        | 30                      |  |
| 9 *         | 0857 - 0859                     | 45                      | 0860 - 0862                     | 30                      | 0863 - 0865                        | 30                      |  |
| 10 *        | 0866 - 0868                     | 45                      | 0869 - 0871                     | 30                      | 0872 - 0874                        | 30                      |  |
| 11 *        | 0875 - 0877                     | 45                      | 0878 - 0880                     | 30                      | 0881 - 0883                        | 30                      |  |

| 12 * | 0884 - 0886       | 45 |                            | 0887 - 0889      | 30                         | 0890 - 0892       | 30 |  |
|------|-------------------|----|----------------------------|------------------|----------------------------|-------------------|----|--|
| 13 * | 0893 - 0895       | 45 |                            | 0896 - 0898      | 30                         | 0899 - 0901       | 30 |  |
| 14 * | 0902 - 0904       | 45 |                            | 0905 - 0907      | 30                         | 0908 - 0910       | 30 |  |
| 15 * | 0911 - 0913       | 45 |                            | 0914 - 0916      | 30                         | 0917 - 0919       | 30 |  |
| 16 * | 0920 - 0922       | 45 |                            | 0923 - 0925      | 30                         | 0926 - 0928       | 30 |  |
|      | 000–999 másodperc |    | 000–999 más<br>EN=045 máso | odperc,<br>dperc | 000–999 más<br>EN=045 máso | odperc,<br>odperc |    |  |

\* AMAX 4000

\*\* AMAX 3000 / 3000 BE / 4000

# Kilépési és belépési késleltetési idő hallható jelzése

| Beállítás                                                                                                    | Cím         | Alapérte<br>Imezett |  |
|----------------------------------------------------------------------------------------------------|-------------|---------------------|--|
| <ol> <li>terület</li> <li>terület</li> <li>belépési idő (STAY) a területi kezelőegység esetén,</li> <li>kilépési idő (STAY) a területi kezelőegységhez,</li> <li>belépési idő (STAY) a fő kezelőegységhez,</li> <li>kilépési idő (STAY) a fő kezelőegységhez,</li> <li>belépési idő (AWAY) a területi kezelőegységhez,</li> <li>kilépési idő (AWAY) a területi kezelőegységhez,</li> <li>belépési idő (AWAY) a fő kezelőegységhez,</li> <li>belépési idő (AWAY) a fő kezelőegységhez,</li> <li>belépési idő (AWAY) a fő kezelőegységhez,</li> </ol> | 1714 - 1715 | 15                  |  |
| 2. terület                                                                                                    | 1716 - 1717 | 15                  |  |
| 3. terület                                                                                                    | 1718 - 1719 | 15                  |  |
| 4. terület                                                                                                    | 1720 - 1721 | 15                  |  |
| 5. terület                                                                                                    | 1722 - 1723 | 15                  |  |
| 6. terület                                                                                                    | 1724 - 1725 | 15                  |  |
| 7. terület                                                                                                    | 1726 - 1727 | 15                  |  |
| 8. terület                                                                                                    | 1728 - 1729 | 15                  |  |
| 9. terület                                                                                                    | 1730 - 1731 | 15                  |  |
| 10. terület                                                                                                    | 1732 - 1733 | 15                  |  |
| 11. terület                                                                                                    | 1734 - 1735 | 15                  |  |
| 12. terület                                                                                                    | 1736 - 1737 | 15                  |  |
| 13. terület                                                                                                    | 1738 - 1739 | 15                  |  |
| 14. terület                                                                                                    | 1740 - 1741 | 15                  |  |
| 15. terület                                                                                                    | 1742 - 1743 | 15                  |  |
| 16. terület                                                                                                    | 1744 - 1745 | 15                  |  |

# 8.5.3 Közös terület programozása

| Beállítás                    | Cím  | Alapérte<br>Imezett |  |
|------------------------------|------|---------------------|--|
| Közös terület                | 1593 | 0                   |  |
| (00 = nincs,                 |      |                     |  |
| 01 = 2. követési terület,    |      |                     |  |
| 02 = 2–3. követési terület,  |      |                     |  |
| 03 = 2–4. követési terület,  |      |                     |  |
| 04 = 2–5. követési terület,  |      |                     |  |
| 06 = 2–7. követési terület,  |      |                     |  |
| 07 = 2–8. követési terület,  |      |                     |  |
| 08 = 2–9. követési terület,  |      |                     |  |
| 09 = 2–10. követési terület, |      |                     |  |
| 10 = 2–11. követési terület, |      |                     |  |
| 11 = 2–12. követési terület, |      |                     |  |
| 12 = 2–13. követési terület, |      |                     |  |
| 13 = 2–14. követési terület, |      |                     |  |
| 14 = 2–15. követési terület, |      |                     |  |
| 15 = 2–16. követési terület) |      |                     |  |

í

# Megjegyzés!

Közös terület esetén az 1. terület a közös terület. Ha a rendszerben csak egy terület van, akkor a közös terület csak az 1-es címen programozható.

# 8.5.4

# Kezelőegység kijelzéseinek programozása

| Beállítás                                                                                                    | Cím         | Alapérte<br>Imezett |  |
|----------------------------------------------------------------------------------------------------|-------------|---------------------|--|
| Riasztási hangjelzés a kezelőn (0 = letiltva, 1 =<br>engedélyezve)                                                                                                    | 0622        | 1                   |  |
| Riasztásjelzés a kezelőegységen (0 = letiltva, 1 = STAY<br>élesítés engedélyezve, 2 = AWAY élesítés engedélyezve, 3=<br>mindkettő engedélyezve)                                                                                                | 1615        | 3                   |  |
| Háttérvilágítás a belépés ideje alatt (0 = letiltva, 1 =<br>engedélyezve)                                                                                                    | 1668        | 1                   |  |
| Élesítés LED jelzésének időkorlátja a kezelőegységen (00–<br>99, 00 = mindig világít)                                                                                                    | 1682 - 1683 | 00                  |  |
| Fő kezelőegység LED bekapcsolva (0 = letiltva, 1 = 1.<br>terület világít, 2 = 1. terület villog, 3 = minden terület<br>világít, 4 = 1. terület kilépéskor világít, 5 = 1. terület<br>kilépéskor villog, 6 = minden terület kilépéskor világít) | 1681        | 2                   |  |
| Fő kezelőegység riasztási hangjelzése (0 = letiltva, 1 = engedélyezve)                                                                                                    | 1680        | 1                   |  |
| Fő kezelőegység mester módba való visszatérésének<br>időkorlátja (00–99, 00=soha)                                                                                                    | 1700 - 1701 | 60                  |  |

# 8.5.5 Kezelőegység-zárolás programozása

| Beállítás                                                            | Cím  | Alapérte<br>Imezett |
|----------------------------------------------------------------------|------|---------------------|
| EN szabvány betartása                                                | 1679 | 0                   |
| Kezelőegység-zárolás (0 = letiltva, 1–15 = 1–15<br>próbálkozás után) | 1592 | 10 VDS-A<br>EN=10   |

# 8.6 Rendszerprogramozás

# 8.6.1 Rendszerbeállítások programozása

# Nyári időszámítás beállításainak programozása

| Beállítás                                                                                                    | Cím         | Alapérte<br>Imezett |  |
|----------------------------------------------------------------------------------------------------|-------------|---------------------|--|
| Automatikus nyári időszámítás beállítása (00=automatikus<br>nyári időszámítás letiltása, 01=Európa, 02=Brazília,<br>04=USA és Mexikó északi része, 05=egyéni nyári<br>időszámítás beállítása) | 1746 - 1747 | 00                  |  |
| Egyéni kezdés: hónap (1=január, 2=február, 3=március,<br>4=április, 5=május, 6=június, 7=július, 8=augusztus,<br>9=szeptember, 10=október, 11=november, 12=december)                          | 1748        | 3                   |  |
| Egyéni kezdés: sorszám (hét) (1=1. hét, 2=2. hét, 3=3.<br>hét, 4=4. hét, 5=utolsó hét)                                                                                                    | 1749        | 5                   |  |
| Egyéni kezdés: a hét napjai (1=hétfő, 2=kedd, 3=szerda,<br>4=csütörtök, 5=péntek, 6=szombat, 7=vasárnap)                                                                                      | 1750        | 7                   |  |
| Egyéni befejezés: hónap (1=január, 2=február, 3=március,<br>4=április, 5=május, 6=június, 7=július, 8=augusztus,<br>9=szeptember, 10=október, 11=november, 12=december)                       | 1751        | 10                  |  |
| Egyéni befejezés: sorszám (hét) (1=1. hét, 2=2. hét, 3=3.<br>hét, 4=4. hét, 5=utolsó hét)                                                                                                    | 1752        | 5                   |  |
| Egyéni befejezés: a hét napjai (1=hétfő, 2=kedd, 3=szerda, 4=csütörtök, 5=péntek, 6=szombat, 7=vasárnap)                                                                                      | 1753        | 7                   |  |

## Hibakonfigurációk programozása

| Beállítás                                                                                   | Cím         | Alapérte<br>Imezett             |  |
|---------------------------------------------------------------------------------------------|-------------|---------------------------------|--|
| Hálózati áramellátási hibajelentés késleltetési ideje (99 =<br>letiltva, 0–98 = 0–98 perc)  | 1613 - 1614 | 60 <sup>VDS-A</sup><br>EN=00-60 |  |
| Látható és hallható hibajelzés hibás dátum és idő esetén<br>(0 = letiltva, 1= engedélyezve) | 0620        | 1                               |  |
| Hibajelző hangjelzés (0 = letiltva, 1= engedélyezve)                                        | 0621        | 1 VDS-A EN=1                    |  |
| Akkumulátor-ellenőrzési időköz (0 = letiltva, 1–15 = 1–15<br>perc)                                                              | 1612        | 15 <sup>VDS-A</sup><br>EN=15 |  |
|----------------------------------------------------------------------------------------------------|-------------|------------------------------|--|
| Telefonvonal-figyelés (0 = letiltva, 1= engedélyezve)                                                                           | 1599        | 0                            |  |
| Szirénafigyelés (perc)                                                                                                    | 0623 - 0624 | 00                           |  |
| Sziréna / PO1+2 felügyelet (0 = letiltva, 1 = OC1 figyelés<br>engedélyezve, 2 = OC2 figyelés engedélyezve, 3 =<br>engedélyezve) | 1598        | 0                            |  |
| Áramellátási hibajelzés automatikus törlése (0 = letiltva,<br>1= engedélyezve)                                                  | 1671        | 0                            |  |
| Kommunikációs hibajelzés automatikus törlése (0 =<br>letiltva, 1= engedélyezve)                                                 | 1672        | 0                            |  |
| Telefonhiba-jelzés automatikus törlése (0 = letiltva, 1=<br>engedélyezve)                                                       | 1673        | 0                            |  |
| Általános hibajelzés automatikus törlése (0 = letiltva, 1=<br>engedélyezve)                                                     | 1674        | 0                            |  |

#### Gyors élesítés programozása

| Beállítás                                       | Cím  | Alapérte<br>Imezett |
|-------------------------------------------------|------|---------------------|
| Gyors élesítés (0 = letiltva, 1 = engedélyezve) | 1597 | 1 VDS-A EN=0        |

#### Legközelebbi élesítésig érvényes programozói hozzáférés programozása

| Beállítás                                                                            | Cím  | Alapérte<br>Imezett |  |
|--------------------------------------------------------------------------------------|------|---------------------|--|
| Programozói hozzáférés a legközelebbi élesítésig (0 =<br>letiltva, 1 = engedélyezve) | 1660 | 0                   |  |

#### IP alapú távoli elérés programozása

| Beállítás                                               | Cím  | Alapérte<br>Imezett |  |
|---------------------------------------------------------|------|---------------------|--|
| IP alapú távoli elérés (0 = letiltva, 1 = engedélyezve) | 0971 | 0                   |  |

#### Rendszerhiba által kiválasztott kényszerített riasztás programozása

| Beállítás                                                                                   | Cím  | Alapérte<br>Imezett |  |
|---------------------------------------------------------------------------------------------|------|---------------------|--|
| Kényszerített riasztás a rendszer hibás állapota esetén (0<br>= letiltva, 1 = engedélyezve) | 1611 | 1                   |  |

#### Beállítási/kiiktatási periódusonként rögzített eseményrekordok számának programozása

| Beállítás                                                            | Cím  | Alapérte<br>Imezett |  |
|----------------------------------------------------------------------|------|---------------------|--|
| Eseményrekordok száma beállítási/kiiktatási<br>periódusonként (3–10) | 1609 | 10                  |  |

#### Nyelvi verzió programozása

| Beállítás                                                                                      | Cím  | Alapérte<br>Imezett |  |
|------------------------------------------------------------------------------------------------|------|---------------------|--|
| A kezelőegység nyelvi verziója (0 = alapértelmezett, 1 =                                       | 0996 | 0                   |  |
| PI, 2 = DE, 3 = ES, 4 = FR, 5 = PI, 6 = PL, 7 = NL, 8 = SE, 9 = TR, 10 = HU, 11 = IT, 12 = EL) |      |                     |  |

#### Kétgombos riasztás a kezelőegységen

| Beállítás                                                                                         | Cím  | Alapérte<br>Imezett |  |
|---------------------------------------------------------------------------------------------------|------|---------------------|--|
| Kétgombos riasztás a kezelőegységen (0 = letiltva, 1 =<br>engedélyezve)                           | 0992 | 1                   |  |
| Kétgombos pánikriasztás a kezelőegységen (0 = letiltva, 1<br>= jelentés, 2 = sziréna, 3 = mind)   | 0993 | 1                   |  |
| Kétgombos tűzriasztás a kezelőegységen (0 = letiltva, 1 =<br>jelentés, 2 = sziréna, 3 = mind)     | 0994 | 1                   |  |
| Kétgombos orvosi riasztás a kezelőegységen (0 = letiltva,<br>1 = jelentés, 2 = sziréna, 3 = mind) | 0995 | 1                   |  |

#### Rendszerszabotázs kijelzése

| Beállítás                                                                                             | Cím         | Alapérte<br>Imezett |  |
|----------------------------------------------------------------------------------------------------|-------------|---------------------|--|
| Rendszerszabotázs jelzésének területe (0 = 1. terület, 1 = minden terület)                            | 1610        | 0                   |  |
| Zóna szabotázsvédelmének kiiktatása a DEOL zóna<br>kiiktatása esetén (0 = letiltva, 1 = engedélyezve) | 1603        | 1                   |  |
| Szabotázs ismételt ellenőrzésének ideje (egység: 100 s)                                               | 1675 - 1678 | 0003                |  |

#### Terület- és vállalatnevek programozása

| Beállítás       | Cím         | Alapérte<br>Imezett |  |
|-----------------|-------------|---------------------|--|
| 1. terület neve | 2596 - 2615 | 0                   |  |
| 2. terület neve | 2616 - 2635 | 0                   |  |

| 3. terület neve  | 2636 - 2655 | 0 |  |
|------------------|-------------|---|--|
| 4. terület neve  | 2656 - 2675 | 0 |  |
| 5. terület neve  | 2676 - 2695 | 0 |  |
| 6. terület neve  | 2696 - 2715 |   |  |
| 7. terület neve  | 2716 - 2735 | 0 |  |
| 8. terület neve  | 2736 - 2755 | 0 |  |
| 9. terület neve  | 2756 - 2775 | 0 |  |
| 10. terület neve | 2776 - 2795 | 0 |  |
| 11. terület neve | 2796 - 2815 | 0 |  |
| 12. terület neve | 2816 - 2835 | 0 |  |
| 13. terület neve | 2836 - 2855 | 0 |  |
| 14. terület neve | 2856 - 2875 | 0 |  |
| 15. terület neve | 2876 - 2895 | 0 |  |
| 16. terület neve | 2896 - 2915 | 0 |  |
| Vállalat neve    | 2916 - 2951 | 0 |  |
|                  |             |   |  |

A terület- és vállalatnevek legfeljebb 18 karakterből állhatnak. A terület- vagy vállalatnév mindegyik karaktere 2 címet foglal el.

#### Ábécé karaktereinek beszúrása címprogramozással

- Egy karakterhez két érték két címre történő bevitele szükséges.
- Ezek az értékek az alábbi mátrixból határozhatók meg.
- A táblázat mindegyik karakterének van egy sorindexe és egy oszlopindexe.
- Az egyes karakterek első értéke a sorindex, második értéke az oszlopindex.

# Holland, angol, francia, német, magyar, olasz, lengyel, portugál, spanyol, svéd, török karakterek

|    | 0 | 1 | 2 | 3 | 4  | 5 | 6 | 7 | 8 | 9 | 10 | 11 | 12 | 13 | 14 | 15 |
|----|---|---|---|---|----|---|---|---|---|---|----|----|----|----|----|----|
| 2  |   | ! | " | # | \$ | % | & | ı | ( | ) | *  | +  | -  | ,  |    | /  |
| 3  | 0 | 1 | 2 | 3 | 4  | 5 | 6 | 7 | 8 | 9 | :  | ;  | <  | =  | >  | ?  |
| 4  | @ | А | В | С | D  | E | F | G | Н | I | J  | К  | L  | М  | N  | 0  |
| 5  | Р | Q | R | S | Т  | U | V | W | Х | Y | Z  | [  | ١  | ]  | ^  | _  |
| 6  | ę | а | b | с | d  | е | f | g | h | i | j  | k  | I  | m  | n  | 0  |
| 7  | р | q | r | s | t  | u | v | w | х | у | z  | {  |    | }  | ~  |    |
| 8  | đ | Ą | 0 | Ł | Ğ  |   | Ć | Ś | Ű |   | Ş  | i  | Ź  | Ę  | ź  | Ż  |
| 9  | Ń | ń | Č | ł | ğ  |   | ć | ś | ű | č | Ş  | I  | Ţ  | ę  | ţ  | ż  |
| 10 | á | 0 | ¢ | £ | €  | ¥ | Š | § | Š | © | а  | «  | -  | -  | 8  | -  |
| 11 | o | ± | 2 | 3 | Ž  | μ | ۹ | • | ž | 1 | o  | »  | Œ  | œ  | Ÿ  | ż  |
| 12 | À | Á | Â | Ã | Ä  | Å | Æ | Ç | È | É | Ê  | Ë  | Ì  | Í  | î  | ï  |

| 13   | Ð                | Ñ | Ò | Ó | Ô  | Õ   | Ö | × | Ø | Ù | Ú  | Û  | Ü  | Ý   | Þ  | ß  |
|------|------------------|---|---|---|----|-----|---|---|---|---|----|----|----|-----|----|----|
| 14   | à                | á | â | ã | ä  | å   | æ | Ç | è | é | ê  | ë  | ì  | í   | î  | ï  |
| 15   | ð                | ñ | ò | ó | ô  | ô   | ö | ÷ | ø | ù | ú  | û  | ü  | ý   | þ  | ÿ  |
| Görö | Görög karakterek |   |   |   |    |     |   |   |   |   |    |    |    |     |    |    |
|      | 0                | 1 | 2 | 3 | 4  | 5   | 6 | 7 | 8 | 9 | 10 | 11 | 12 | 13  | 14 | 15 |
| 2    |                  | ! | " | # | \$ | %   | & | ı | ( | ) | *  | +  | -  | ,   | •  | /  |
| 3    | 0                | 1 | 2 | 3 | 4  | 5   | 6 | 7 | 8 | 9 | :  | ;  | <  | =   | >  | ?  |
| 4    | @                | A | В | С | D  | E   | F | G | Н | I | J  | К  | L  | М   | N  | 0  |
| 5    | Р                | Q | R | S | Т  | U   | V | W | Х | Y | Z  | [  | ١  | ]   | ^  | _  |
| 6    | e                | а | b | с | d  | е   | f | g | h | i | j  | k  | I  | m   | n  | ο  |
| 7    | р                | q | r | s | t  | u   | v | w | х | у | z  | {  | I  | }   | ~  |    |
| 8    |                  |   |   |   |    |     |   |   |   |   |    |    |    |     |    |    |
| 9    |                  |   |   |   |    |     |   |   |   |   |    |    |    |     |    |    |
| 10   |                  | 6 | , | £ | €  |     | ł | § |   | © |    | «  | 7  | -   |    | _  |
| 11   | 0                | ± | 2 | 3 |    | •1• | Ά |   | Έ | Ή | 'I | »  | 0' | 1⁄2 | 'Y | Ω  |
| 12   | ï                | A | В | Г | Δ  | E   | Z | н | Θ | I | К  | ۸  | М  | Ν   | Ξ  | 0  |
| 13   | П                | Р |   | Σ | Т  | Y   | Φ | Х | Ψ | Ω | Ï  | Ÿ  | ά  | ė   | ή  | i  |
| 14   | ΰ                | а | β | γ | δ  | e   | ζ | η | θ | ι | к  | λ  | μ  | v   | ξ  | 0  |
| 15   | П                | ρ | ς | σ | т  | U   | φ | Х | Ψ | ω | ï  | Ü  | ò  | Ů   | ய் |    |

#### Példa

A = 4 1. A = a 3736-os címre 4, a 3737-es címre 1 o = 6 15, k = 6 11

## 8.6.2 Rendszer gyári alapbeállításainak programozása

#### Gyári alapbeállításokat visszaállító érintkezők engedélyezése

| Beállítás                                                                           | Cím  | Alapérte<br>Imezett |  |
|-------------------------------------------------------------------------------------|------|---------------------|--|
| Gyári alapbeállításokat visszaállító érintkezők (0 = letiltva,<br>1 = engedélyezve) | 1604 | 1                   |  |

## 8.7 Kimenetek és szirénák programozása

## 8.7.1 Kimeneti programozás

| Kimenet<br>száma | Modulon elérhető         | Panelen elérhető                  |
|------------------|--------------------------|-----------------------------------|
| 01 - 03          | Beépített kimenet        | AMAX 2100 / 3000 / 3000 BE / 4000 |
| 04               | Beépített kimenet        | AMAX 3000 BE / 4000               |
| 05 - 12          | 1. DX3010 modul kimenete | AMAX 2100 / 3000 / 3000 BE / 4000 |

13 - 20

2. DX3010 modul kimenete AN

AMAX 3000 / 3000 BE / 4000

| Kimenet száma | Beállítás                                                                   | Cím           | Alapérte<br>Imezett |
|---------------|-----------------------------------------------------------------------------|---------------|---------------------|
| 01            | 1. kimeneti eseménytípus (00–36)*                                           | 0625 - 0626   | 05                  |
|               | Kimeneti terület / 1. zóna                                                  | 0627 - 0628   | 00                  |
|               | 1. kimeneti mód (0 = folyamatos, 1 = impulzus, 3<br>= folyamatos invertált) | 0629          | 0                   |
|               | 1. kimeneti időtartam (másodperc)                                           | 0630 - 0632   | 180                 |
|               | 2. kimeneti eseménytípus (00-36)*                                           | 13164 - 13165 | 00                  |
|               | Kimeneti terület / 2. zóna                                                  | 13166 - 13167 | 00                  |
|               | 2. kimeneti mód (0 = folyamatos, 1 = impulzus, 3<br>= folyamatos invertált) | 13168         | 0                   |
|               | 2. kimeneti időtartam (másodperc)                                           | 13169 - 13171 | 000                 |
|               | 3. kimeneti eseménytípus (00–36)*                                           | 13172 - 13173 | 00                  |
|               | Kimeneti terület / 3. zóna                                                  | 13174 - 13175 | 00                  |
|               | 3. kimeneti mód (0 = folyamatos, 1 = impulzus, 3<br>= folyamatos invertált) | 13176         | 0                   |
|               | 3. kimeneti időtartam (másodperc)                                           | 13177 - 13179 | 000                 |
| 02            | 1. kimeneti eseménytípus                                                    | 0633 - 0634   | 05                  |
|               | Kimeneti terület / 1. zóna                                                  | 0635 - 0636   | 00                  |
|               | 1. kimeneti mód                                                             | 0637          | 0                   |
|               | 1. kimeneti időtartam                                                       | 0638 - 0640   | 000                 |
|               | 2. kimeneti eseménytípus                                                    | 13180 - 13181 | 00                  |
|               | Kimeneti terület / 2. zóna                                                  | 13182 - 13183 | 00                  |
|               | 2. kimeneti mód                                                             | 13184         | 0                   |
|               | 2. kimeneti időtartam                                                       | 13185 - 13187 | 000                 |
|               | 3. kimeneti eseménytípus                                                    | 13188 - 13189 | 00                  |
|               | Kimeneti terület / 3. zóna                                                  | 13190 - 13191 | 00                  |
|               | 3. kimeneti mód                                                             | 13192         | 0                   |
|               | 3. kimeneti időtartam                                                       | 13193 - 13195 | 000                 |
| 03            | 1. kimeneti eseménytípus                                                    | 0641 - 0642   | 05                  |
|               | Kimeneti terület / 1. zóna                                                  | 0643 - 0644   | 00                  |
|               | 1. kimeneti mód                                                             | 0645          | 0                   |
|               | 1. kimeneti időtartam                                                       | 0646 - 0648   | 180                 |

|                         | 2. kimeneti eseménytípus   | 13196 - 13197 | 00  |
|-------------------------|----------------------------|---------------|-----|
|                         | Kimeneti terület / 2. zóna | 13198 - 13199 | 00  |
|                         | 2. kimeneti mód            | 13200         | 0   |
|                         | 2. kimeneti időtartam      | 13201 - 13203 | 000 |
|                         | 3. kimeneti eseménytípus   | 13204 - 13205 | 00  |
|                         | Kimeneti terület / 3. zóna | 13206 - 13207 | 00  |
|                         | 3. kimeneti mód            | 13208         | 0   |
|                         | 3. kimeneti időtartam      | 13209 - 13211 | 000 |
| 04                      | 1. kimeneti eseménytípus   | 0649 - 0650   | 07  |
|                         | Kimeneti terület / 1. zóna | 0651 - 0652   | 00  |
|                         | 1. kimeneti mód            | 0653          | 0   |
|                         | 1. kimeneti időtartam      | 0654 - 0656   | 180 |
|                         | 2. kimeneti eseménytípus   | 13212 - 13213 | 00  |
|                         | Kimeneti terület / 2. zóna | 13214 - 13215 | 00  |
|                         | 2. kimeneti mód            | 13216         | 0   |
|                         | 2. kimeneti időtartam      | 13217 - 13219 | 000 |
|                         | 3. kimeneti eseménytípus   | 13220 - 13221 | 00  |
|                         | Kimeneti terület / 3. zóna | 13222 - 13223 | 00  |
|                         | 3. kimeneti mód            | 13224         | 0   |
|                         | 3. kimeneti időtartam      | 13225 - 13227 | 000 |
| 05 (példa a             | 1. kimeneti eseménytípus   | 0657 - 0658   | 00  |
| következő 06–<br>20. sz | Kimeneti terület / 1. zóna | 0659 - 0660   | 00  |
| kimenetekre)            | 1. kimeneti mód            | 0661          | 0   |
|                         | 1. kimeneti időtartam      | 0662 - 0664   | 000 |
|                         | 2. kimeneti eseménytípus   | 13228 - 13229 | 00  |
|                         | Kimeneti terület / 2. zóna | 13230 - 13231 | 00  |
|                         | 2. kimeneti mód            | 13232         | 0   |
|                         | 2. kimeneti időtartam      | 13233 - 13235 | 000 |
|                         | 3. kimeneti eseménytípus   | 13236 - 13237 | 00  |
|                         | Kimeneti terület / 3. zóna | 13238 - 13239 | 00  |
|                         | 3. kimeneti mód            | 13240         | 0   |
|                         | 3. kimeneti időtartam      | 13241 - 13243 | 000 |

\* A kimeneti események magyarázatait lásd: , oldal 87, Kimenetek, oldal 86 című fejezet.

A 06–20-as számú kimenetek a 05-ös kimenetével megegyező beállításokkal és címekkel programozhatók, mindhárom kimeneti beállítás esetén.

- Kimeneti esemény: egyenként 2 cím
- Kimeneti terület/zóna száma: egyenként 2 cím
- Kimeneti mód: egyenként 1 cím
- Kimenet időtartama: egyenként 3 cím

A 06–20-as számú kimenetek alapértelmezett értékei megegyeznek a 05-ös kimenet alapértelmezett értékeivel.

A 06–20-as számú kimenetek a következő címekkel programozhatók, egyenként három kimeneti eseménytípussal:

| Kimenet<br>száma | Cím           | Kimenet<br>száma | Cím           | Kimenet<br>száma | Cím           |
|------------------|---------------|------------------|---------------|------------------|---------------|
| 06               | 0665 - 0672   | 11               | 0705 - 0712   | 16               | 0745 - 0752   |
|                  | 13244 - 13251 |                  | 13324 - 13331 |                  | 13404 - 13411 |
|                  | 13252 - 13259 |                  | 13332 - 13339 |                  | 13412 - 13419 |
| 07               | 0673 - 0680   | 12               | 0713 - 0720   | 17               | 0753 - 0760   |
|                  | 13260 - 13267 |                  | 13340 - 13347 |                  | 13420 - 13427 |
|                  | 13268 - 13275 |                  | 13348 - 13355 |                  | 13428 - 13435 |
| 08               | 0681 - 0688   | 13               | 0721 - 0728   | 18               | 0761 - 0768   |
|                  | 13276 - 13283 |                  | 13356 - 13363 |                  | 13436 - 13443 |
|                  | 13284 - 13291 |                  | 13364 - 13371 |                  | 13444 - 13451 |
| 09               | 0689 - 0696   | 14               | 0729 - 0736   | 19               | 0769 - 0776   |
|                  | 13292 - 13299 |                  | 13372 - 13379 |                  | 13452 - 13459 |
|                  | 13300 - 13307 |                  | 13380 - 13387 |                  | 13460 - 13467 |
| 10               | 0697 - 0704   | 15               | 0737 - 0744   | 20               | 0777 - 0784   |
|                  | 13308 - 13315 |                  | 13388 - 13395 |                  | 13468 - 13475 |
|                  | 13316 - 13323 |                  | 13396 - 13403 |                  | 13476 - 13483 |

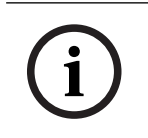

#### Megjegyzés!

Ha a zónát aktiváló riasztás néma riasztásként van programozva, akkor a kezelőegységnek és hallható riasztásnak nincs kimenete.

#### 8.7.2 Sziréna programozása

| Beállítás                                                               | Cím  | Alapérte<br>Imezett |  |
|-------------------------------------------------------------------------|------|---------------------|--|
| Hang- és fényjelző eszközök sípjele (0 = letiltva, 1 =<br>engedélyezve) | 1600 | 1                   |  |

| Belső sziréna sípjele jelzésként (0 = letiltva, 1 =<br>engedélyezve)                               | 1611 | 0 |  |
|----------------------------------------------------------------------------------------------------|------|---|--|
| Hang- és fényjelző eszköz némítása az élesítés<br>kikapcsolásakor (0 = letiltva, 1 = engedélyezve) | 1605 | 1 |  |

## 8.8

## RF eszközök programozása

#### RF beállítások

| Beállítás                                                                                                    | Cím  | Alapérte<br>Imezett |  |
|----------------------------------------------------------------------------------------------------|------|---------------------|--|
| Nyomtató funkció (0 = letiltva, 1 = engedélyezve)                                                             | 0991 | 0                   |  |
| RF vevő funkció (0 = letiltva, 1 = engedélyezve)                                                              | 0948 | 0                   |  |
| RF felügyeleti időköz (0 = letiltva, 1 = 20 perc, 2 = 1 óra, 3<br>= 2 óra, 4 = 4 óra, 5 = 12 óra, 6 = 24 óra) | 0949 | 4 <sup>EN=2</sup>   |  |
| RF-zavar észlelési érzékenysége (00–15, 00 = letiltva, 01 = legérzékenyebb, 15 = legkevésbé érzékeny)         | 0950 | 12                  |  |
| RF eszköz alacsony akkutöltésének hangjelzése (0 =<br>letiltva, 1 = 4 óra, 2 = 24 óra)                        | 0951 | 2                   |  |
| Sziréna sípjel élesítéskor/kikapcsoláskor (RF távadó) (0 =<br>letiltva, 1 = engedélyezve)                     | 0952 | 1                   |  |
| Távadó pánikgombja (0 = nincs riasztás, 1 = néma<br>riasztás, 2 = hangos riasztás)                            | 0953 | 0                   |  |
| Riasztás RF jel megszűnése esetén (0 = letiltva, 1=<br>engedélyezve)                                          | 0954 | 1                   |  |

#### Vezeték nélküli zónák RFID azonosítói

| Vezeték<br>nélküli<br>zóna<br>száma<br>RFID<br>beállítás<br>ához | Cím         | Alapértel<br>mezés<br>(tíz<br>számjegy<br>, 15 =<br>nincs<br>használat<br>ban) | Vezeték<br>nélküli<br>zóna<br>száma<br>RFID<br>beállításá<br>hoz | Cím         | Alapértel<br>mezés<br>(tíz<br>számjegy<br>, 15 =<br>nincs<br>használa<br>tban) |  |
|------------------------------------------------------------------|-------------|--------------------------------------------------------------------------------|------------------------------------------------------------------|-------------|--------------------------------------------------------------------------------|--|
| 1                                                                | 5256 - 5265 | 15                                                                             | 33                                                               | 5576 - 5585 | 15                                                                             |  |
| 2                                                                | 5266 - 5275 | 15                                                                             | 34                                                               | 5586 - 5595 | 15                                                                             |  |
| 3                                                                | 5276 - 5285 | 15                                                                             | 35                                                               | 5596 - 5605 | 15                                                                             |  |
| 4                                                                | 5286 - 5295 | 15                                                                             | 36                                                               | 5606 - 5615 | 15                                                                             |  |
| 5                                                                | 5296 - 5305 | 15                                                                             | 37                                                               | 5616 - 5625 | 15                                                                             |  |
| 6                                                                | 5306 - 5315 | 15                                                                             | 38                                                               | 5626 - 5635 | 15                                                                             |  |
| 7                                                                | 5316 - 5325 | 15                                                                             | 39                                                               | 5636 - 5645 | 15                                                                             |  |

| 8  | 5326 - 5335 | 15 | 40 | 5646 - 5655 | 15 |  |
|----|-------------|----|----|-------------|----|--|
| 9  | 5336 - 5345 | 15 | 41 | 5656 - 5665 | 15 |  |
| 10 | 5346 - 5355 | 15 | 42 | 5666 - 5675 | 15 |  |
| 11 | 5356 - 5365 | 15 | 43 | 5676 - 5685 | 15 |  |
| 12 | 5366 - 5375 | 15 | 44 | 5686 - 5695 | 15 |  |
| 13 | 5376 - 5385 | 15 | 45 | 5696 - 5705 | 15 |  |
| 14 | 5386 - 5395 | 15 | 46 | 5706 - 5715 | 15 |  |
| 15 | 5396 - 5405 | 15 | 47 | 5716 - 5725 | 15 |  |
| 16 | 5406 - 5415 | 15 | 48 | 5726 - 5735 | 15 |  |
| 17 | 5416 - 5425 | 15 | 49 | 5736 - 5745 | 15 |  |
| 18 | 5426 - 5435 | 15 | 50 | 5746 - 5755 | 15 |  |
| 19 | 5436 - 5445 | 15 | 51 | 5756 - 5765 | 15 |  |
| 20 | 5446 - 5455 | 15 | 52 | 5766 - 5775 | 15 |  |
| 21 | 5456 - 5465 | 15 | 53 | 5776 - 5785 | 15 |  |
| 22 | 5466 - 5475 | 15 | 54 | 5786 - 5795 | 15 |  |
| 23 | 5476 - 5485 | 15 | 55 | 5796 - 5805 | 15 |  |
| 24 | 5486 - 5495 | 15 | 56 | 5806 - 5815 | 15 |  |
| 25 | 5496 - 5505 | 15 | 57 | 5816 - 5825 | 15 |  |
| 26 | 5506 - 5515 | 15 | 58 | 5826 - 5835 | 15 |  |
| 27 | 5516 - 5525 | 15 | 59 | 5836 - 5845 | 15 |  |
| 28 | 5526 - 5535 | 15 | 60 | 5846 - 5855 | 15 |  |
| 29 | 5536 - 5545 | 15 | 61 | 5856 - 5865 | 15 |  |
| 30 | 5546 - 5555 | 15 | 62 | 5866 - 5875 | 15 |  |
| 31 | 5556 - 5565 | 15 | 63 | 5876 - 5885 | 15 |  |
| 32 | 5566 - 5575 | 15 | 64 | 5886 - 5895 | 15 |  |

## Vezeték nélküli jelismétlők RFID azonosítói

| Vezeték nélküli<br>jelismétlő száma<br>RFID beállításához | Cím         | Alapértelmezés (tíz<br>számjegy, 15 = nincs<br>használatban) |  |
|-----------------------------------------------------------|-------------|--------------------------------------------------------------|--|
| 1                                                         | 5896 - 5905 | 15                                                           |  |
| 2                                                         | 5906 - 5915 | 15                                                           |  |
| 3                                                         | 5916 - 5925 | 15                                                           |  |
| 4                                                         | 5926 - 5935 | 15                                                           |  |
| 5                                                         | 5936 - 5945 | 15                                                           |  |

| 6 | 5946 - 5955 | 15 |  |
|---|-------------|----|--|
| 7 | 5956 - 5965 | 15 |  |
| 8 | 5966 - 5975 | 15 |  |

# 9 Hibaelhárítás9.1 Általános hiba

| Probléma                                                                                                    | Kiváltó ok                                                                                                    | Megoldás                                                                                                    |
|----------------------------------------------------------------------------------------------------|----------------------------------------------------------------------------------------------------|----------------------------------------------------------------------------------------------------|
| A kezelőegységen nincs<br>visszajelzés felélesztés után.                                                              | <ul> <li>Hálózati áramellátási<br/>hiba vagy akkubiztosíték-<br/>hiba</li> <li>Színkódolt vezetékek<br/>nem megfelelő bekötése</li> </ul>                                                                                                    | <ul> <li>Ellenőrizze a<br/>tápfeszültség és az<br/>akkumulátorbiztosítékok<br/>csatlakozását és helyes<br/>működését.</li> <li>Kösse be újra a<br/>színkódolt vezetékeket.</li> </ul>                                                                                                    |
| A rendszer nem reagál a<br>kezelőegység műveleteire<br>(bármelyik gomb<br>megnyomásakor hibajelző<br>hangjelzést ad). | <ul> <li>Színkódolt vezetékek<br/>nem megfelelő bekötése</li> <li>A kezelőegység több<br/>sikertelen jelszómegadás<br/>után zárolta magát</li> <li>Nem megfelelő átkötés<br/>több kezelőegység<br/>használata esetén</li> </ul>                                                                                                    | <ul> <li>Kösse be újra a<br/>színkódolt vezetékeket.</li> <li>Várjon 3 percet.</li> <li>Állítsa be újra az átkötőt<br/>a kezelőegység<br/>címbeállításait ismertető<br/>szakasz alapján.</li> </ul>                                                                                                    |
| A zónajelzés folyamatosan<br>világít.                                                                                 | <ul> <li>Nem megfelelő<br/>zónabekötés</li> <li>Nem megfelelő<br/>érzékelőfunkció</li> <li>A zóna lezáró-ellenállása<br/>nem csatlakozik<br/>megfelelően az<br/>érzékelőhöz</li> </ul>                                                                                                    | <ul> <li>Kösse be újra a zónát.</li> <li>Állítsa alaphelyzetbe az<br/>érzékelőt.</li> <li>Csatlakoztassa<br/>megfelelően a zóna<br/>lezáró-ellenállását az<br/>érzékelőhöz.</li> </ul>                                                                                                    |
| A hibajelzés folyamatosan<br>világít/villog                                                                           | <ul> <li>Dátum- és időbeállítási<br/>hiba jelenik meg a<br/>programozás során, bár a<br/>dátum és az idő nincs<br/>beállítva</li> <li>Nincs csatlakoztatva<br/>tartalék akkumulátor,<br/>vagy a csatlakoztatott<br/>akkumulátor feszültsége<br/>12 V alatt van.</li> <li>Nincs csatlakoztatva a<br/>riasztó sziréna.</li> <li>A telefonszám nincs<br/>megfelelően beállítva.</li> <li>A telefonhálózat nincs<br/>csatlakoztatva.</li> <li>A szabotázskapcsoló<br/>nincs csatlakoztatva.</li> </ul> | <ul> <li>Állítsa be a dátumot és a pontos időt.</li> <li>Csatlakoztassa az akkumulátort, vagy töltse fel 12 V feszültség fölé.</li> <li>Csatlakoztassa a riasztószirénát (vagy helyettesítse 1 ohmos ellenállással)</li> <li>Állítsa be helyesen a telefonszámot.</li> <li>Csatlakoztassa a szabotázskapcsolót vagy az áramkört záró átkötőt.</li> <li>Csatlakoztassa a programozható modulokat, pl. DX2010, DX3010, B426-M</li> </ul> |

|                                                                              | <ul> <li>Külső modult kellene<br/>programozni, de az nincs<br/>csatlakoztatva.</li> </ul>                                                                                                |                                                                                                    |
|------------------------------------------------------------------------------|----------------------------------------------------------------------------------------------------|----------------------------------------------------------------------------------------------------|
| A zóna az élesztés után rövid<br>ideig nem reagál                            | <ul> <li>A normális működéshez a<br/>rendszeren 1 percig<br/>semmilyen műveletet<br/>nem szabad végrehajtani<br/>élesztés után.</li> </ul>                                               | a – Várjon 1 percet.                                                                                                    |
| Hálózati áramellátási hiba                                                   | – Kiégett a hálózati<br>tápellátás biztosítéka.                                                                                                    | <ul> <li>Ellenőrizze, hogy<br/>megfelelően van-e<br/>bekötve a 18 V-os<br/>transzformátor, és<br/>cserélje ki a biztosítékot.</li> </ul>                                                                                                    |
| Túláramvédelem a<br>segédtápon.                                              | <ul> <li>A 12 V-os segédtáp nem<br/>megfelelően van bekötve</li> <li>A segédtáp feszültsége<br/>meghaladja az AMAX<br/>központ felső<br/>tápfeszültség-korlátját.</li> </ul>             | <ul> <li>Csatlakoztassa újra a segédtápot.</li> <li>Táplálja külön a kerületi eszközöket.</li> </ul>                                                                                                    |
| A segédtáp nem állítható<br>vissza rövidzárlat után.                         | <ul> <li>Hálózati áramellátási<br/>hiba és akkumulátorhiba</li> </ul>                                                                                                    | <ul> <li>Helyezze újra áram alá a<br/>rendszert a hálózati<br/>tápról vagy<br/>akkumulátorról.</li> </ul>                                                                                                    |
| Az akkumulátor hibajelzése<br>nem szűnik meg az<br>akkumulátor cseréje után. | <ul> <li>A rendszer 4 óránként és<br/>minden élesítés után<br/>ellenőrzi az<br/>akkumulátorok<br/>megfelelőségét.</li> <li>Az akkumulátor<br/>feszültsége 12 V alatt<br/>van.</li> </ul> | <ul> <li>A hibajelzés<br/>automatikusan törlődik,<br/>amikor a rendszer<br/>alaphelyzetbe áll vagy<br/>megint teszteli az<br/>akkumulátort.</li> <li>Töltse az új<br/>akkumulátort, amíg a<br/>feszültsége meg nem<br/>haladja a 12 V-ot.</li> </ul> |
| A rendszer nem lép<br>programozási üzemmódba<br>élesztés után.               | <ul> <li>A rendszer riasztási</li> <li>állapotban van.</li> <li>A rendszer élesített</li> <li>állapotban van.</li> <li>A rendszer élesített</li> <li>állapotban van.</li> </ul>          |                                                                                                    |
| Az alaplap piros LED-je<br>kialszik.                                         | <ul> <li>Nem megfelelő a hálózati<br/>és a tartalék<br/>akkumulátoros<br/>tápellátás.</li> <li>Az alaplap hibás.</li> </ul>                                                              | <ul> <li>Ellenőrizze a hálózati és<br/>a tartalék akkumulátoros<br/>tápellátást.</li> <li>Cserélje ki az alaplapot.</li> </ul>                                                                                                    |
| A rendszer nem tárcsáz<br>riasztáskor.                                       | <ul> <li>Nincsenek beállítva a<br/>megfelelő<br/>vevőparaméterek.</li> </ul>                                                                                                    | <ul> <li>Állítsa be megfelelően a<br/>telefonszámot, állítsa be<br/>a CID átviteli</li> </ul>                                                                                                    |

|                                                                                                    |                                                                                                    | formátumot, és állítsa be<br>a zónariasztást a<br>megfelelő útvonalra.                                                                                                    |
|----------------------------------------------------------------------------------------------------|----------------------------------------------------------------------------------------------------|----------------------------------------------------------------------------------------------------|
| A távoli telefonos élesítés<br>sikertelen.                                                                     | <ul> <li>A távoli telefonos<br/>élesítés le van tiltva (a<br/>0144-es cím 0-ra van<br/>állítva).</li> <li>Több terület van a<br/>rendszerben.</li> </ul> | <ul> <li>Programozzon a 0144-es<br/>címre egy 1 és 15 közötti<br/>számot.</li> <li>A telefonos élesítés csak<br/>akkor használható, ha a<br/>rendszernek csak 1<br/>területe van.</li> </ul> |
| A rendszer nem<br>programozható és vezérelhető<br>a távprogramozó szoftverrel.                                 | <ul> <li>A 0144-es és 0145-ös<br/>cím is 0-ra van állítva.</li> </ul>                                                                                    | <ul> <li>Programozzon a 0144-es<br/>címre egy 1 és 15 közötti<br/>számot. Programozza a<br/>0145-ös címre az 1<br/>értéket.</li> </ul>                                                       |
| A kommunikáció időnként<br>nem megfelelő a Kontakt ID/<br>saját telefonos riasztás<br>használata esetén.       | <ul> <li>A telefonhálózaton<br/>alközpontot használnak.</li> <li>A telefonhálózat ADSL-<br/>adatforgalmat is<br/>továbbít.</li> </ul>                    | <ul> <li>Programozzon</li> <li>szüneteket a<br/>tárcsázásba.</li> <li>Az ADSL-szűrő után<br/>csatlakoztassa a<br/>rendszert.</li> </ul>                                                      |
| Sem a kezelőegység, sem a<br>riasztósziréna nem reagál (le<br>van tiltva), amikor a zóna<br>riasztást vált ki. | <ul> <li>A zónában engedélyezve<br/>van a néma riasztás.</li> </ul>                                                                                      | – Tiltsa le a zóna néma<br>riasztását.                                                                                                    |
| Az AMAX központ nem tud<br>jelentést küldeni (a jelentések<br>vevőre küldése van<br>programozva).              | <ul> <li>A vevő átviteli formátuma</li> <li>0-ra (nincs használatban)</li> <li>van programozva.</li> </ul>                                               | <ul> <li>Programozza be a vevő<br/>átviteli formátumaként az<br/>1 vagy 3 értéket.</li> </ul>                                                                                                |

## 9.2 Rendszerhibák hibajelzésének lekérdezése

#### Hibajelzések lekérdezése

A hibák és szabotázsok a hibaelemző funkción keresztül jeleníthetők meg. A további tudnivalókat lásd: *Rendszer nézet, oldal 85*.

A következő hibák és szabotázsok lehetségesek:

| Világító számjelzések |         |          | A hiba vagy szabotázs leírása    |
|-----------------------|---------|----------|----------------------------------|
| Első                  | Második | Harmadik |                                  |
| 1                     |         |          | Kiegészítő modul hiba            |
| 1                     | 1       |          | 1. hálózati/IP modul hiba        |
| 1                     | 1       | 1 - 2    | 1 - 2. hálózati/IP modul hiba    |
| 1                     | 2       |          | Kimeneti bővítőmodul hiba        |
| 1                     | 2       | 1 - 2    | 1 – 2. kimeneti bővítőmodul hiba |

| 1 | 3 |       | Bemeneti bővítőmodul hiba                     |
|---|---|-------|-----------------------------------------------|
| 1 | 3 | 1-6   | 1 – 6. bemeneti bővítőmodul hiba              |
| 1 | 4 |       | Nyomtatóhiba                                  |
| 1 | 4 | 2     | Nincs nyomtató                                |
| 1 | 4 | 3     | Nyomtatóhiba                                  |
| 1 | 5 |       | RF vevőhiba                                   |
| 1 | 5 | 1     | 1. RF vevő hiba                               |
| 1 | 5 | 2     | Nincs 1. RF vevő                              |
| 1 | 5 | 3     | Nem működő 1. RF vevő                         |
| 1 | 6 |       | RF érzékelőhiba                               |
| 1 | 6 | 1     | Nincs RF érzékelő*                            |
| 1 | 6 | 2     | RF érzékelőhiba*                              |
| 1 | 7 |       | RF jelismétlő hiba                            |
| 1 | 7 | 1 - 8 | Nincs 1 – 8 RF jelismétlő                     |
| 1 | 8 |       | RF konfig. hiba                               |
| 1 | 8 | 1     | Konfigurációs ütközés - érzékelők*            |
| 1 | 8 | 2     | Konfigurációs ütközés - jelismétlők*          |
| 1 | 8 | 3     | Konfigurációs ütközés - távadók*              |
| 2 |   |       | Tápellátási hiba                              |
| 2 | 1 |       | Panel AC hiba                                 |
| 2 | 2 |       | Panel lemerült akkumulátor                    |
| 2 | 3 |       | Panel külső tápellátás hiba                   |
| 2 | 3 | 1 - 2 | Panel külső 1 – 2. tápellátás hiba            |
| 2 | 4 |       | Bosch opcionális busz tápellátási hiba        |
| 2 | 4 | 1 - 2 | Bosch opcionális 1 – 2. busz tápellátási hiba |
| 2 | 5 |       | RF jelismétlő AC tápellátás hiba              |
| 2 | 5 | 1 - 8 | 1 – 8 RF jelismétlő AC tápellátás hiba        |
| 2 | 6 |       | RF jelismétlő akkumulátorhiba                 |
| 2 | 6 | 1 – 8 | 1 – 8 RF jelismétlő AC akkumulátorhiba        |
| 2 | 7 |       | RF érzékelő tápellátás hiba*                  |
| 2 | 8 |       | RF távadó akkumulátorhiba*                    |
| 3 |   |       | Kimeneti hiba                                 |
| 3 | 1 |       | 1. beépített kimenet hiba                     |
| 3 | 2 |       | 2. beépített kimenet hiba                     |

| 4 |        |        | Kezelőegység hiba                |
|---|--------|--------|----------------------------------|
| 4 | 1 - 16 |        | 1 – 16. Kezelőegység hiba        |
| 5 |        |        | Rendszerhiba                     |
| 5 | 1      |        | Dátum és idő nincs beállítva     |
| 6 |        |        | Kommunikációs hiba               |
| 6 | 1      |        | Kommunikációs hiba 1             |
| 6 | 2      |        | Kommunikációs hiba 2             |
| 6 | 3      |        | Kommunikációs hiba 3             |
| 6 | 4      |        | Kommunikációs hiba 4             |
| 6 | 5      |        | Telefonvonal-hiba                |
| 7 |        |        | Szabotázs                        |
| 7 | 1      |        | Rendszerszabotázs                |
| 7 | 2      |        | Kezelőegység szabotázs           |
| 7 | 2      | 1 - 16 | 1 – 16. Kezelőegység szabotázs   |
| 7 | 3      |        | Zónabővítő modul szabotázs       |
| 7 | 3      | 1-6    | 1 - 6 zónabővítő modul szabotázs |
| 7 | 4      |        | Zónaszabotázs DEOL               |
| 7 | 4      | 1 - 16 | Érzékelőszabotázs DEOL           |
| 7 | 5      |        | Zónatípus szabotázs              |
| 7 | 5      | 1 - 16 | 1 – 16. zónatípus szabotázs      |
| 7 | 6      |        | Kezelőegység kitiltása           |
| 7 | 6      | 1      | Kezelőegység kitiltása           |
| 7 | 7      |        | RF vevőszabotázs                 |
| 7 | 7      | 1      | RF vevőszabotázs                 |
| 7 | 8      |        | RF jelismétlő szabotázs          |
| 7 | 8      | 1 – 8  | RF jelismétlő szabotázs          |
| 8 |        |        | Külső hiba                       |
| 8 | 1 - 16 |        | 1 - 16. zóna külső hiba          |

Lap 9.14: Hiba- vagy szabotázstípusok

\* Amennyiben egy vagy több hiba jelentkezik ebben a kategóriában

#### Hibajelzés megnevezése

- 1 Kiegészítő modul hiba
- 1-2. kimeneti bővítőmodul hiba

Körülmény:

Nincs kommunikáció a csatlakoztatott DX3010 modullal. Helyreállítás:

 Állítsa helyre a kommunikációt a DX3010 modullal, és törölje a hibajelzést. A további tudnivalókat lásd: DX3010, oldal 18.

Ellenőrzés:

- 1. A hibajelzés észlelésekor jelentés a DX3010 hibájáról a 140-es címen beállított felügyeleti állomásra.
  - A FAULT jelzőfény lassan villog (a részletes leírást lásd: Kezelőegység jelzései, oldal 8).
- 2. A hiba elhárítása után a vezérlő helyreállási jelentést küld a felügyeleti állomásra.
- ✓ A FAULT jelzőfény kikapcsol, ha a vezérlő nem talált több hibát a rendszerben.

#### 1–6. bemeneti bővítőmodul hiba

Körülmény:

Nincs kommunikáció a csatlakoztatott DX2010 modullal.

Helyreállítás:

 Állítsa helyre a kommunikációt a DX2010 modullal, és törölje a hibajelzést. A további tudnivalókat lásd: DX2010, oldal 17.

Ellenőrzés:

- 1. A hibajelzés észlelésekor jelentés a DX2010 hibájáról a 140-es címen beállított felügyeleti állomásra.
  - A FAULT jelzőfény lassan villog (a részletes leírást lásd: Kezelőegység jelzései, oldal 8).
- 2. A hiba elhárítása után a vezérlő helyreállási jelentést küld a felügyeleti állomásra.
- ✓ A FAULT jelzőfény kikapcsol, ha a vezérlő nem talált több hibát a rendszerben.

#### Nyomtatóhiba

#### Nincs nyomtató

Körülmény:

Nincs kommunikáció az elérhető nyomtatóval, miközben van engedélyezett nyomtató. Helyreállítás:

• Állítsa helyre a kommunikációt a nyomtatóval, és törölje a hibajelzést.

Ellenőrzés:

- 1. A hibajelzés észlelésekor jelentés a nyomtató hiányáról a felügyeleti állomásra.
  - A FAULT jelzőfény lassan villog (a részletes leírást lásd: *Kezelőegység jelzései, oldal 8*).
- 2. A hiba elhárítása után a vezérlő helyreállási jelentést küld a felügyeleti állomásra.
- $\checkmark$  A FAULT jelzőfény kikapcsol, ha a vezérlő nem talált több hibát a rendszerben.

#### Nyomtatóhiba

Körülmény:

A nyomtató engedélyezve van, de az állapota nem megfelelő (pl. nincs papír, a nyomtató puffere túlcsordult stb.).

Helyreállítás:

• Állítsa megfelelő állapotba a nyomtatót, és törölje a hibajelzést.

Ellenőrzés:

- A hibajelzés észlelésekor jelentés a nyomtatóhibáról a felügyeleti állomásra.
   A FAULT jelzőfény lassan villog (a részletes leírást lásd: *Kezelőegység jelzései, oldal 8*).
- 2. A hiba elhárítása után a vezérlő helyreállási jelentést küld a felügyeleti állomásra.
- ✓ A FAULT jelzőfény kikapcsol, ha a vezérlő nem talált több hibát a rendszerben.
- RF vevőhiba
- 1. RF vevő hiba

#### Körülmény:

A vevő állapota nem megfelelő (pl. RF egység eltávolítva/RF egység alaphelyzetben tartva/...), miközben a vezeték nélküli modul engedélyezve van. Helvreállítás:

 Állítsa helyre a kommunikációt a vevővel, és törölje a hibajelzést. A további tudnivalókat lásd: Rádiófrekvenciás eszközök, oldal 94.

#### Ellenőrzés:

- A hibajelzés észlelésekor jelentés a vevő hibájáról a felügyeleti állomásra.
   A FAULT jelzőfény lassan villog (a részletes leírást lásd: *Kezelőegység jelzései, oldal 8*).
- A hiba elhárítása után a vezérlő helyreállási jelentést küld a felügyeleti állomásra.
- A FAULT jelzőfény kikapcsol, ha a vezérlő nem talált több hibát a rendszerben.

#### Nincs 1. RF vevő

#### Körülmény:

1. Nincs kommunikáció az elérhető vevővel, miközben van engedélyezett vezeték nélküli modul.

2. RF zóna, jelismétlő vagy távadó vagy konfigurálva, de a vezeték nélküli modul le van tiltva. Helyreállítás:

 Állítsa helyre a kommunikációt a vevővel, engedélyezze a vezeték nélküli modult, és törölje a hibajelzést. A további tudnivalókat lásd: *Rádiófrekvenciás eszközök, oldal 94*.

#### Ellenőrzés:

- A hibajelzés észlelésekor jelentés a vevő hiányáról a felügyeleti állomásra. A FAULT jelzőfény lassan villog (a részletes leírást lásd: *Kezelőegység jelzései, oldal 8*).
- 2. A hiba elhárítása után a vezérlő helyreállási jelentést küld a felügyeleti állomásra.
- ✓ A FAULT jelzőfény kikapcsol, ha a vezérlő nem talált több hibát a rendszerben.

#### Nem működő 1. RF vevő

#### Körülmény:

A vezeték nélküli modul engedélyezésekor jel zavarja a vevőt. Helyreállítás:

 Távolítsa el a zavaró jelforrást a vevő környékéről, engedélyezze a vezeték nélküli modult, és törölje a hibajelzést. A további tudnivalókat lásd: Rádiófrekvenciás eszközök, oldal 94.

#### Ellenőrzés:

- 1. A hibajelzés észlelésekor jelentés a vevő zavarásáról a felügyeleti állomásra.
- A FAULT jelzőfény lassan villog (a részletes leírást lásd: *Kezelőegység jelzései, oldal 8*).
- 2. A hiba elhárítása után a vezérlő helyreállási jelentést küld a felügyeleti állomásra.
- $\checkmark$  A FAULT jelzőfény kikapcsol, ha a vezérlő nem talált több hibát a rendszerben.

#### RF érzékelőhiba

#### Nincs RF érzékelő

#### Körülmény:

Valamelyik vezeték nélküli zóna nem küld állapotjelentést a vevőnek az RF felügyeleti időközön belül, miközben van engedélyezett vezeték nélküli modul. Helyreállítás:

Gondoskodjon róla, hogy minden vezeték nélküli zóna küldjön állapotjelentést a vevőnek az RF felügyeleti időközön belül, és törölje a hibajelzést. A további tudnivalókat lásd: Rádiófrekvenciás eszközök, oldal 94.

#### Ellenőrzés:

2.

- A hibajelzés észlelésekor jelentés a vezeték nélküli zóna hiányáról a felügyeleti állomásra. A FAULT jelzőfény lassan villog (a részletes leírást lásd: *Kezelőegység jelzései, oldal 8*).
  - A hiba elhárítása után a vezérlő helyreállási jelentést küld a felügyeleti állomásra.

✓ A FAULT jelzőfény kikapcsol, ha a vezérlő nem talált több hibát a rendszerben.

#### RF érzékelőhiba

#### Körülmény:

Valamelyik vezeték nélküli zóna nem megfelelő állapotban van (pl. a füstérzékelőből ki van véve a pirotechnikai érzékelő stb.), miközben a vezeték nélküli modul engedélyezve van. Helyreállítás:

Állítson minden vezeték nélküli zónát a megfelelő állapotba, és törölje a hibajelzést. A további tudnivalókat lásd: Rádiófrekvenciás eszközök, oldal 94.

#### Ellenőrzés:

- A hibajelzés észlelésekor jelentés a vezeték nélküli zóna hibájáról a felügyeleti állomásra. A FAULT jelzőfény lassan villog (a részletes leírást lásd: *Kezelőegység jelzései, oldal 8*).
- 2. A hiba elhárítása után a vezérlő helyreállási jelentést küld a felügyeleti állomásra.
- ✓ A FAULT jelzőfény kikapcsol, ha a vezérlő nem talált több hibát a rendszerben.

#### RF jelismétlő hiba

#### Nincs 1–8 RF jelismétlő

#### Körülmény:

Nem érkezik állapotjelentés a vevőre az RF felügyeleti időközön belül, miközben van engedélyezett vezeték nélküli modul.

Helyreállítás:

 Gondoskodjon róla, hogy minden eszköz állapotjelentése megérkezzen a vevőre az RF felügyeleti időközön belül, és törölje a hibajelzést. A további tudnivalókat lásd: *Rádiófrekvenciás eszközök, oldal 94*.

Ellenőrzés:

- A hibajelzés észlelésekor jelentés a jelismétlő hiányáról a felügyeleti állomásra.
   A FAULT jelzőfény lassan villog (a részletes leírást lásd: *Kezelőegység jelzései, oldal 8*).
- 2. A hiba elhárítása után a vezérlő helyreállási jelentést küld a felügyeleti állomásra.
- ✓ A FAULT jelzőfény kikapcsol, ha a vezérlő nem talált több hibát a rendszerben.

#### RF konfig. hiba

#### Konfigurációs ütközés – érzékelők

Körülmény:

Egy vezeték nélküli zónakonfiguráció hibás.

Helyreállítás:

Állítson minden vezeték nélküli zónát a megfelelő állapotba, és törölje a hibajelzést. A további tudnivalókat lásd: Rádiófrekvenciás eszközök, oldal 94.

Ellenőrzés:

A FAULT jelzőfény lassan villog (a részletes leírást lásd: Kezelőegység jelzései, oldal 8).

- Förölje a hibajelzést.
- ✓ A FAULT jelzőfény kikapcsol, ha a vezérlő nem talált több hibát a rendszerben.

#### Konfigurációs ütközés – jelismétlők

Körülmény:

Egy vezeték nélküli jelismétlő-konfiguráció hibás. Helyreállítás:

Állítson megfelelő állapotba minden jelismétlőt, és törölje a hibajelzést. A további tudnivalókat lásd: Rádiófrekvenciás eszközök, oldal 94.

Ellenőrzés:

A FAULT jelzőfény lassan villog (a részletes leírást lásd: Kezelőegység jelzései, oldal 8).

Törölje a hibajelzést.

 $\checkmark$  ~ A FAULT jelzőfény kikapcsol, ha a vezérlő nem talált több hibát a rendszerben.

#### Konfigurációs ütközés – távadók

#### Körülmény:

Egy távadó-konfiguráció hibás.

Helyreállítás:

Állítson megfelelő állapotba minden távadót, és törölje a hibajelzést. A további tudnivalókat lásd: Rádiófrekvenciás eszközök, oldal 94.

Ellenőrzés:

A FAULT jelzőfény lassan villog (a részletes leírást lásd: Kezelőegység jelzései, oldal 8).

- Törölje a hibajelzést.
- A FAULT jelzőfény kikapcsol, ha a vezérlő nem talált több hibát a rendszerben.

#### 2 – Tápellátási hiba

#### - Panel AC hiba

Körülmény:

- 1. Egy transzformátor nem biztosít megfelelő tápellátást.
- 2. A fő biztosíték kiégett (230V).
- 3. A tápellátás le van választva (230 V).

#### Helyreállítás:

1. Csatlakoztassa újra a tápellátást, és törölje a hibajelzést. A további tudnivalókat lásd: *Telepítés, oldal 24.* 

2. Ellenőrizze a feszültséget a vezérlővel.

Ellenőrzés:

- Ha a hiba bekövetkezése után a tápellátás nem áll helyre egy órán belül, akkor a vezérlő jelentést küld a 124-es címen beállított felügyeleti állomásra.
   A FAULT jelzőfény lassan villog (a részletes leírást lásd: *Kezelőegység jelzései, oldal 8*).
   A tápellátás visszaállításakor a MAINS jelzőfény világít (kivéve a programozási üzemmódban és a kóddal használható funkciók üzemmódjában).
- 2. A hiba elhárítása után a vezérlő helyreállási jelentést küld a felügyeleti állomásra.
- ✓ A FAULT jelzőfény kikapcsol, ha a vezérlő nem talált több hibát a rendszerben.

#### Lemerült akkumulátor

Körülmény:

- 1. Az akkumulátor feszültsége kisebb, mint 11 V+-1%.
- 2. Nincs akkumulátor csatlakoztatva.

Helyreállítás:

- 1. Csatlakoztasson egy akkumulátort. A további tudnivalókat lásd: *Az akkumulátor telepítése, oldal 25*.
- Növelje az akkumulátor feszültségét 12 V+-1% értékig, végezzen dinamikus akkumulátortesztet (a 204-es címet programozva időzíthető), és törölje a hibajelzést. Ellenőrzés:
- 1. Állítsa be, hogy a rendszer rendszeres időközönként (a 204-es címet programozva időzíthető) és a rendszer minden élesítésekor és alaphelyzetbe állításakor dinamikusan tesztelje az akkumulátort.
- 2. A vezérlő jelentést küld az akkumulátor alacsony feszültségéről a 124-es címen beállított felügyeleti állomásra.

A FAULT jelzőfény lassan villog (a részletes leírást lásd: Kezelőegység jelzései, oldal 8).

A hiba elhárítása után a vezérlő helyreállási jelentést küld a felügyeleti állomásra.

3.

✓ A FAULT jelzőfény kikapcsol, ha a vezérlő nem talált több hibát a rendszerben.

#### Panel 1–2. segédtáp hiba

#### Körülmény:

A segédtáp feszültsége 9 voltnál alacsonyabb.

Helyreállítás:

• Növelje a feszültséget 12 voltra, és törölje a hibajelzést.

Ellenőrzés:

- 1. Ellenőrizze a feszültséget a vezérlővel.
- Jelentés az AUX áramellátási hibáról a 124-es címen beállított felügyeleti állomásra. A FAULT jelzőfény lassan villog (a részletes leírást lásd: *Kezelőegység jelzései, oldal 8*).
- 3. A hiba elhárítása után a vezérlő helyreállási jelentést küld a felügyeleti állomásra.
- ✓ A FAULT jelzőfény kikapcsol, ha a vezérlő nem talált több hibát a rendszerben.

#### Bosch 1–2. opcionális busz tápellátási hiba

#### Körülmény:

Bosch opciós busz áramellátás feszültsége kisebb, mint 9 V+-5 %. Helyreállítás:

 Növelje a feszültséget 12 voltra, és törölje a hibajelzést. A további tudnivalókat lásd: Bosch opciós busz, oldal 14.

#### Ellenőrzés:

- 1. Ellenőrizze a feszültséget a vezérlővel.
- 2. Jelentés a Bosch opciós busz áramellátási hibájáról a 124-es címen beállított felügyeleti állomásra.

A FAULT jelzőfény lassan villog (a részletes leírást lásd: Kezelőegység jelzései, oldal 8).

- 3. A hiba elhárítása után a vezérlő helyreállási jelentést küld a felügyeleti állomásra.
- ✓ A FAULT jelzőfény kikapcsol, ha a vezérlő nem talált több hibát a rendszerben.

#### 1–8. RF jelismétlő hálózati tápellátás hiba

Körülmény:

1. Hálózati tápellátási hiba a jelismétlőn.

2. A jelismétlő bekötése nem megfelelő, miközben van engedélyezett vezeték nélküli modul. Helyreállítás:

Kapcsolja vissza a jelismétlő hálózati tápellátását, és törölje a hibajelzést.
 Ellenőrzés:

- 1. A hibajelzés észlelésekor jelentés a jelismétlő hálózati tápellátási hibájáról a felügyeleti állomásra.
  - A FAULT jelzőfény lassan villog (a részletes leírást lásd: Kezelőegység jelzései, oldal 8).
- 2. A hiba elhárítása után a vezérlő helyreállási jelentést küld a felügyeleti állomásra.
- ✓ A FAULT jelzőfény kikapcsol, ha a vezérlő nem talált több hibát a rendszerben.

#### 1–8. RF jelismétlő akkumulátorhiba

#### Körülmény:

A jelismétlő akkumulátorának feszültsége alacsony, miközben van engedélyezett vezeték nélküli modul.

Helyreállítás:

Állítsa helyre a jelismétlő akkumulátoros tápellátását, és törölje a hibajelzést. A további tudnivalókat lásd: Rádiófrekvenciás eszközök, oldal 94.

Ellenőrzés:

1. A hibajelzés észlelésekor jelentés a jelismétlő akkumulátorhibájáról a felügyeleti állomásra.

A FAULT jelzőfény lassan villog (a részletes leírást lásd: Kezelőegység jelzései, oldal 8).

- 2. A hiba elhárítása után a vezérlő helyreállási jelentést küld a felügyeleti állomásra.
- $\checkmark$  A FAULT jelzőfény kikapcsol, ha a vezérlő nem talált több hibát a rendszerben.

#### RF érzékelő tápellátás hiba

#### Körülmény:

Az érzékelő akkumulátorának feszültsége alacsony, miközben van engedélyezett vezeték nélküli modul.

Helyreállítás:

 Állítsa helyre az érzékelő akkumulátoros tápellátását, és törölje a hibajelzést. A további tudnivalókat lásd: Rádiófrekvenciás eszközök, oldal 94.

#### Ellenőrzés:

1. A hibajelzés észlelésekor jelentés az érzékelő áramellátási hibájáról a felügyeleti állomásra.

A FAULT jelzőfény lassan villog (a részletes leírást lásd: Kezelőegység jelzései, oldal 8).

2. A hiba elhárítása után a vezérlő helyreállási jelentést küld a felügyeleti állomásra.

✓ A FAULT jelzőfény kikapcsol, ha a vezérlő nem talált több hibát a rendszerben.

#### RF távadó akkumulátorhiba

#### Körülmény:

A távadó akkumulátorának feszültsége alacsony, miközben van engedélyezett vezeték nélküli modul.

Helyreállítás:

Állítsa helyre a távadó akkumulátoros tápellátását, és törölje a hibajelzést. A további tudnivalókat lásd: Rádiófrekvenciás eszközök, oldal 94.

Ellenőrzés:

- A hibajelzés észlelésekor jelentés a távadó akkumulátorhibájáról a felügyeleti állomásra. A FAULT jelzőfény lassan villog (a részletes leírást lásd: *Kezelőegység jelzései, oldal 8*).
- 2. A hiba elhárítása után a vezérlő helyreállási jelentést küld a felügyeleti állomásra.
- ✓ A FAULT jelzőfény kikapcsol, ha a vezérlő nem talált több hibát a rendszerben.

#### 3 – Kimeneti hiba

#### 1-2. beépített kimeneti hiba

Körülmény:

Egy beépített kimenet áramköre rövidre van zárva vagy nyitva van. Helyreállítás:

 Állítsa megfelelő állapotba a beépített kimenetet, és törölje a hibajelzést. A további tudnivalókat lásd: Kimenetek, oldal 86.

Ellenőrzés:

1. A hibajelzés észlelésekor jelentés az 1–2. beépített kimenet hibájáról a felügyeleti állomásra.

A FAULT jelzőfény lassan villog (a részletes leírást lásd: Kezelőegység jelzései, oldal 8).

- 2. A hiba elhárítása után a vezérlő helyreállási jelentést küld a felügyeleti állomásra.
- ✓ A FAULT jelzőfény kikapcsol, ha a vezérlő nem talált több hibát a rendszerben.

#### 4. Kezelőegység hiba

#### 1–16. kezelőegység hiba

Körülmény:

Nincs kommunikáció a vezérlő és a kezelőegység között.

Helyreállítás:

Állítsa helyre a kommunikációt a vezérlő és a kezelőegység között, és törölje a hibajelzést.
 A további tudnivalókat lásd: Kezelőegység területe, oldal 76.

Ellenőrzés:

- Jelentés a kezelőegység hibájáról a 124-es címen beállított felügyeleti állomásra. A FAULT jelzőfény lassan villog (a részletes leírást lásd: *Kezelőegység jelzései, oldal 8*).
- A hiba elhárítása után a vezérlő helyreállási jelentést küld a felügyeleti állomásra.
- A FAULT jelzőfény kikapcsol, ha a vezérlő nem talált több hibát a rendszerben.

#### 5 – Rendszerhiba

#### Az idő és a dátum nincs beállítva

Körülmény:

A dátum és az idő nincs beállítva a rendszer áram alá helyezése után. Helyreállítás:

 Programozza be a dátumot és a pontos időt, és törölje a hibajelzést. A további tudnivalókat lásd: Rendszerbeállítás, oldal 80.

Ellenőrzés:

- 1. Jelentés a dátum- és időbeállítás hibájáról a 124-es címen beállított felügyeleti állomásra.
- 2. A FAULT jelzőfény lassan villog (a részletes leírást lásd: Kezelőegység jelzései, oldal 8).
- 3. Nem jelent az AMAX központ a felügyeleti állomásnak, ha a dátumot és időt perzisztens memória tárolja, és az AMAX központot alaphelyzetbe állítják. A FAULT jelzőfény kikapcsol, ha a vezérlő nem talált több hibát a rendszerben.

#### 6 – Kommunikációs hiba

#### 1–4. kommunikációs hiba

Körülmény:

A központ nem tud jelentést küldeni az 1. felügyeleti állomásra négy kísérlet után sem. Helyreállítás:

Győződjön meg róla, hogy a jelentések elküldhetők, és törölje a hibajelzést. A további tudnivalókat lásd: *Rendszerbeállítás, oldal 80*.

Ellenőrzés:

- A hibajelzés észlelésekor jelentés a hibáról a 124-es címen beállított felügyeleti állomásra. A FAULT jelzőfény lassan villog (a részletes leírást lásd: *Kezelőegység jelzései, oldal 8*).
- 2. A hiba elhárítása után a vezérlő helyreállási jelentést küld a felügyeleti állomásra.
- ✓ A FAULT jelzőfény kikapcsol, ha a vezérlő nem talált több hibát a rendszerben.

#### 7 – Szabotázsvédelem

#### Rendszerszabotázs

Körülmény:

A központ beépített szabotázsbemenete nyitva van.

Helyreállítás:

> Zárja a központ szabotázsbemenetét, és törölje a hibajelzést.

Ellenőrzés:

- 1. A szabotázs észlelésekor jelentés a szabotázsról a 124-es címen beállított felügyeleti állomásra.
  - A FAULT jelzőfény lassan villog (a részletes leírást lásd: Kezelőegység jelzései, oldal 8).
- 2. A szabotázs elhárítása után a vezérlő helyreállási jelentést küld a felügyeleti állomásra.
- 🗸 🛛 A FAULT jelzőfény kikapcsol, ha a vezérlő nem talált több hibát a rendszerben.

#### 1–16. kezelőegység szabotázs

#### Körülmény:

Az 1-es kezelőegységet kinyitották, és a szabotázs érintkezőjét működésbe hozták. Helyreállítás:

• Zárja vissza a kezelőegységet, és szüntesse meg a szabotázst.

Ellenőrzés:

1. A szabotázs észlelésekor jelentés a szabotázsról a 124-es címen beállított felügyeleti állomásra.

A FAULT jelzőfény lassan villog (a részletes leírást lásd: Kezelőegység jelzései, oldal 8).

- 2. A szabotázs elhárítása után a vezérlő helyreállási jelentést küld a felügyeleti állomásra.
- ✓ A FAULT jelzőfény kikapcsol, ha a vezérlő nem talált több hibát a rendszerben.

#### 1–6. zónabővítő modul szabotázs

#### Körülmény:

A panel az 1., 2., 3., 4., 5. vagy 6. DX2010 modul szétszerelését észleli, és az 1., 2., 3., 4., 5. vagy 6. zónabővítő modul jelenléte szabotázsnak minősül. Helyreállítás:

 Állítsa megfelelő állapotba az 1., 2., 3., 4., 5. vagy 6. DX2010 modult, és törölje a hibajelzést. A további tudnivalókat lásd: DX2010, oldal 17.

Ellenőrzés:

- 1. A szabotázs észlelésekor jelentés a szabotázsról a 0124-es címen beállított felügyeleti állomásra.
  - A FAULT jelzőfény lassan villog (a részletes leírást lásd: Kezelőegység jelzései, oldal 8).
- 2. A szabotázs elhárítása után a vezérlő helyreállási jelentést küld a felügyeleti állomásra.
- ✓ A FAULT jelzőfény kikapcsol, ha a vezérlő nem talált több hibát a rendszerben.

#### 1–16. zóna szabotázs DEOL

Körülmény:

A szabotázs érintkezőt működésbe hozták (és a megfelelő zóna kettős sorvégként van programozva)

Helyreállítás:

• Állítsa helyre a szabotázsérintkezőt, és törölje a szabotázsjelzést.

Ellenőrzés:

1. Az érzékelőszabotázs észlelésekor jelentés az érzékelőszabotázsról a 124-es címen beállított felügyeleti állomásra.

A FAULT jelzőfény lassan villog (a részletes leírást lásd: Kezelőegység jelzései, oldal 8).

- 2. A szabotázs elhárítása után a vezérlő helyreállási jelentést küld a felügyeleti állomásra.
- ✓ A FAULT jelzőfény kikapcsol, ha a vezérlő nem talált több hibát a rendszerben.

#### 1–16. zónatípus szabotázs

Körülmény:

A szabotázs érintkezője (közvetlen a zónára csatlakoztatva) működésbe lépett (zóna típusa = szabotázs).

Helyreállítás:

• Állítsa helyre a szabotázsérintkezőt, és törölje a szabotázsjelzést.

Ellenőrzés:

- 1. A szabotázs észlelésekor jelentés a szabotázsról a 124-es címen beállított felügyeleti állomásra.
  - A FAULT jelzőfény lassan villog (a részletes leírást lásd: Kezelőegység jelzései, oldal 8).
- 2. A szabotázs elhárítása után a vezérlő helyreállási jelentést küld a felügyeleti állomásra.
- 🗸 🛛 A FAULT jelzőfény kikapcsol, ha a vezérlő nem talált több hibát a rendszerben.

#### Kezelőegység zárolása

Körülmény:

Ha a helytelen kódbevitelek száma eléri a 0499-es címre beprogramozott korlátot, a vezérlő zárolja a kezelőegységet.

Helyreállítás:

Várja meg, amíg a kezelőegység zárolási ideje (3 perc) letelik, és törölje a hibajelzést.
 Ellenőrzés:

- 1. A kezelőegység zárolásának észlelésekor jelentés a kezelőegység kitiltásáról a 124-es címen beállított felügyeleti állomásra.
  - A FAULT jelzőfény lassan villog (a részletes leírást lásd: Kezelőegység jelzései, oldal 8).
- 2. A kezelőegység zárolásának feloldása után a vezérlő helyreállási jelentést küld a felügyeleti állomásra.
- ✓ A FAULT jelzőfény kikapcsol, ha a vezérlő nem talált több hibát a rendszerben.

#### Szabotázs az RF vevőn

#### Körülmény:

Egy vevőegység szabotázs állapotában van (pl. valaki leemelte az eszközt az állványáról, vagy kihúzta a falból), miközben van engedélyezett vezeték nélküli modul. Helvreállítás:

 Állítsa helyre a vevőt, és törölje a szabotázsjelzést. A további tudnivalókat lásd: Rádiófrekvenciás eszközök, oldal 94.

#### Ellenőrzés:

- A hiba észlelésekor jelentés a vevő szabotázshibájáról a felügyeleti állomásra.
   A FAULT jelzőfény lassan villog (a részletes leírást lásd: *Kezelőegység jelzései, oldal 8*).
- 2. A hiba elhárítása után a vezérlő helyreállási jelentést küld a felügyeleti állomásra.
- ✓ A FAULT jelzőfény kikapcsol, ha a vezérlő nem talált több hibát a rendszerben.

#### RF jelismétlő szabotázs

Körülmény:

Egy jelismétlő szabotázs állapotában van (pl. valaki leemelte az eszközt az állványáról, vagy kihúzta a falból), miközben van engedélyezett vezeték nélküli modul. Helyreállítás:

 Állítsa helyre a jelismétlőt, és törölje a szabotázsjelzést. A további tudnivalókat lásd: Rádiófrekvenciás eszközök, oldal 94.

Ellenőrzés:

- A hiba észlelésekor jelentés a jelismétlő szabotázshibájáról a felügyeleti állomásra.
   A FAULT jelzőfény lassan villog (a részletes leírást lásd: *Kezelőegység jelzései, oldal 8*).
- 2. A hiba elhárítása után a vezérlő helyreállási jelentést küld a felügyeleti állomásra.

✓ A FAULT jelzőfény kikapcsol, ha a vezérlő nem talált több hibát a rendszerben.

#### 8 – Külső hiba

#### 

Körülmény:

A hibaérintkező (közvetlenül a zónához kapcsolva) működésbe lépett (zóna típusa = külső hiba)

Helyreállítás:

• Állítsa helyre a hibaérzékelő érintkezését, és törölje a hibajelzést.

Ellenőrzés:

1. A hibás állapot észlelésekor jelentés a hibáról a 124-es címen beállított felügyeleti állomásra.

A FAULT jelzőfény lassan villog (a részletes leírást lásd: Kezelőegység jelzései, oldal 8).

- 2. A hiba elhárítása után a vezérlő helyreállási jelentést küld a felügyeleti állomásra.
- ✓ A FAULT jelzőfény kikapcsol, ha a vezérlő nem talált több hibát a rendszerben.

## 10 Karbantartás

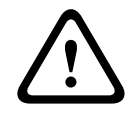

#### **Figyelem!!** Karbantartás

A rendszer rendszeres karbantartásának elmulasztása a rendszer sérülését vagy hibás működését okozhatia.

- A rendszert hetente javasolt tesztelni.
- A rendszer karbantartására évente négyszer kerüljön sor.
- A rendszer karbantartását csak szakképzett telepítők / szerviztechnikusok végezhetik.

## 10.1 Firmware-frissítés az ICP-EZRU2 frissítő kulccsal

Az ICP-EZRU2 firmware-frissítő kulcs (zöld) az AMAX panel firmware-ének frissítésére használható.

- 1. Áramtalanítsa az AMAX panelt, és vegye ki az akkumulátort.
- 2. Húzza ki az USB-kábelt, ha csatlakoztatva van.
- Csatlakoztassa a firmware-frissítő kulcsot az AMAX panel nyomtatott áramkörének tetején található aljzatba. A programkulcs irányának egyeznie kell a nyomtatott áramkörön jelölt iránnyal.
- Helyezze áram alá az AMAX központot.
   A firmware-frissítő kulcs LED-je villogással jelzi a frissítés átvitelét az AMAX központra. Ez körülbelül egy percet vesz igénybe. A frissítés befejeződése után a LED lassan villog.
- 5. Távolítsa el a frissítőkulcsot.

# 11 Műszaki adatok

## Elektromos jellemzők

|                                                                                        | AMAX 2100                                                                                                    | AMAX 3000 | AMAX 3000<br>BE                                                                                                    | AMAX 4000                                                                                                    |
|----------------------------------------------------------------------------------------|----------------------------------------------------------------------------------------------------|-----------|----------------------------------------------------------------------------------------------------|----------------------------------------------------------------------------------------------------|
| Tápegység típusa                                                                       | EN = A                                                                                                    |           |                                                                                                    |                                                                                                    |
| A nyomtatott áramkör maximális<br>nyugalmi áramerőssége (mA)                           | 100                                                                                                    |           |                                                                                                    |                                                                                                    |
| Transzformátor                                                                         |                                                                                                    |           |                                                                                                    |                                                                                                    |
| Transzformátor bemeneti<br>feszültsége (V AC)                                          | 230                                                                                                    |           |                                                                                                    |                                                                                                    |
| Transzformátor kimeneti<br>feszültsége (V AC)                                          | 18                                                                                                    |           |                                                                                                    |                                                                                                    |
| Transzformátor AC<br>teljesítménye (VA)                                                | 20                                                                                                    |           | 50                                                                                                    |                                                                                                    |
| Transzformátorbiztosíték (mA)                                                          | 500                                                                                                    |           | 1000                                                                                                    |                                                                                                    |
| AC bemenet                                                                             |                                                                                                    |           |                                                                                                    |                                                                                                    |
| Minimális üzemi feszültség [V<br>DC]                                                   | 195                                                                                                    |           |                                                                                                    |                                                                                                    |
| Maximális üzemi feszültség: [V<br>DC]                                                  | 253                                                                                                    |           |                                                                                                    |                                                                                                    |
| Vonali feszültség frekvenciája<br>(Hz)                                                 | 50                                                                                                    |           |                                                                                                    |                                                                                                    |
| DC kimenet                                                                             |                                                                                                    |           |                                                                                                    |                                                                                                    |
| DC kimenet maximális<br>áramerőssége az összes<br>elemhez (mA)                         | 1100 2000                                                                                                    |           |                                                                                                    |                                                                                                    |
| DC kimenet maximális<br>áramerőssége az összes<br>elemhez: függés az<br>akkumulátortól | <ul> <li>7 Ah-s akkumulátor, 12 óra készenlét (akkumuláto<br/>újratöltés 80%-ig 72 órán belül) = 550 mA</li> <li>7 Ah-s akkumulátor, 36 óra készenlét + 15 perc<br/>riasztás 500 mA (akkumulátor-újratöltés 80%-ig 7<br/>órán belül) = 150 mA</li> </ul> |           | kkumulátor-<br>IA<br>I5 perc<br>80%-ig 72                                                                                                    |                                                                                                    |
|                                                                                        |                                                                                                    |           | <ul> <li>18 Ah-s a<br/>h készenl<br/>(akkumul<br/>80%-ig 72<br/>1500 mA</li> <li>18 Ah-s a<br/>óra késze<br/>(akkumul<br/>80%-ig 22<br/>480 mA</li> </ul> | kkumulátor, 12<br>ét<br>átor-újratöltés<br>? órán belül) =<br>kkumulátor, 36<br>nlét<br>átor-újratöltés<br>I órán belül) = |

|                                                                                       | AMAX 2100                 | AMAX 3000 | AMAX 3000<br>BE                                                                                    | AMAX 4000                                                                        |
|---------------------------------------------------------------------------------------|---------------------------|-----------|----------------------------------------------------------------------------------------------------|----------------------------------------------------------------------------------|
|                                                                                       |                           | 1         | <ul> <li>18 Ah-s al<br/>óra késze<br/>riasztás 1<br/>(akkumula<br/>80%-ig 24<br/>400 mA</li> </ul> | kkumulátor, 36<br>nlét + 15 perc<br>000 mA<br>átor-újratöltés<br>l órán belül) = |
| Aux 1 / 2 kimenet                                                                     | ·                         |           | ·                                                                                                  |                                                                                  |
| Aux 1 / 2 kimenet feszültsége                                                         | +12V / GND                |           |                                                                                                    |                                                                                  |
| Aux 1 / 2 névleges kimeneti<br>feszültség AC vonali bemenet<br>mellett [V DC]         | 13.8 (+3% / -5%)          |           |                                                                                                    |                                                                                  |
| Aux 1 / 2 kimeneti max. Vpp<br>[mV]                                                   | 675                       |           |                                                                                                    |                                                                                  |
| Aux 1 / 2 kimeneti<br>feszültségtartomány AC<br>megtáplálás mellett [VDC]             | 12.82 – 13.9 13.11 – 14.2 |           |                                                                                                    |                                                                                  |
| Aux 1 / 2 kimeneti áramerősség<br>[mA] 25 °C-on                                       | 500                       |           | 900                                                                                                |                                                                                  |
| Kimenetek                                                                             |                           |           |                                                                                                    |                                                                                  |
| PO -1 / PO -2 maximális<br>felügyelt kimeneti áramerősség<br>[mA]                     | 500                       |           |                                                                                                    |                                                                                  |
| PO -3 maximális áramerősség<br>[mA]                                                   | 100                       |           |                                                                                                    |                                                                                  |
| PO +3 / PO +4 maximális<br>áramerősség (+12 V) [mA]                                   | 750                       |           |                                                                                                    |                                                                                  |
| Watchdog PO -5 maximális<br>áramerősség [mA]                                          |                           |           | 100                                                                                                |                                                                                  |
| Opciós busz                                                                           | ·                         |           |                                                                                                    |                                                                                  |
| Opciós busz névleges kimeneti<br>feszültsége AC vonali bemenet<br>mellett [V DC]      | 13.8 (+3% / -5            | %)        |                                                                                                    |                                                                                  |
| Opciós busz névleges kimeneti<br>feszültségtartománya AC<br>megtáplálás mellett [VDC] | 13.11 - 14.2              |           |                                                                                                    |                                                                                  |
| Opciós busz 1 maximális<br>áramerősség [mA] 25 °C-on                                  | 500 900                   |           |                                                                                                    |                                                                                  |
| Opciós busz 2 maximális<br>áramerősség [mA] 25 °C-on                                  |                           |           | 900                                                                                                |                                                                                  |

| P |
|---|
|---|

|                                               | AMAX 2100                  | AMAX 3000 | AMAX 3000<br>BE                  | AMAX 4000               |
|-----------------------------------------------|----------------------------|-----------|----------------------------------|-------------------------|
| Akkumulátor                                   |                            |           |                                  |                         |
| Akkumulátor típusa                            | 12 V / 7 Ah<br>Bosch D 126 |           | 12 V / 7Ah / 12<br>Bosch IPS-BAT | 2 V / 18 Ah<br>12V-18AH |
| Alacsony akkumulátortöltési<br>állapot [V DC] | 11,0 alatt                 |           |                                  |                         |
| Minimum akkumulátortöltési<br>állapot [V DC]  | 10.8                       |           |                                  |                         |
|                                               |                            |           |                                  |                         |

| Működési frekvenciasávok | A rádióberendezés teljesítményszintje |
|--------------------------|---------------------------------------|
| GSM900                   | 4. osztály (2 W) – 33. GPRS-osztály   |
| GSM1800                  | 1. osztály (1 W) – 33. GPRS-osztály   |
| UMTS2100                 | 3. osztály (0,25 W)                   |

## Elektromos jellemzők: kezelőegységek

|                                       | IUI-AMAX4-<br>TEXT<br>(szöveges<br>LCD<br>kezelőegység<br>) | IUI-AMAX3-<br>LED16 (16<br>zónás LED-<br>kezelőegység<br>) | IUI-AMAX3-<br>LED8 (8<br>zónás LED-<br>kezelőegység<br>) | IUI-AMAX-<br>LCD8 (8<br>zónás LCD<br>kezelőegység<br>) |
|---------------------------------------|-------------------------------------------------------------|------------------------------------------------------------|----------------------------------------------------------|--------------------------------------------------------|
| Minimális üzemi feszültség [V<br>DC]  | 10.8                                                        |                                                            |                                                          |                                                        |
| Maximális üzemi feszültség: [V<br>DC] | 13.8 14.1                                                   |                                                            |                                                          |                                                        |
| Normál áramfelvétel [mA]              | 31                                                          |                                                            |                                                          | 75                                                     |
| Maximális áramfelvétel [mA]           | 100                                                         |                                                            | 60                                                       | 100                                                    |

#### Mechanikai jellemzők

|                                         | AMAX 2100                                                           | AMAX 3000 | AMAX 3000<br>BE   | AMAX 4000 |
|-----------------------------------------|---------------------------------------------------------------------|-----------|-------------------|-----------|
| Méretek (szél. x mag. x mélys.)<br>[cm] | 26.0 x 28.0 x 8.35                                                  |           | 37.5 x 32.2 x 8.8 |           |
| Tömeg [g]                               | 1950                                                                |           | 4700              |           |
| A központ jellemzői                     |                                                                     |           |                   |           |
| Zónák száma                             | 8                                                                   | 32 64     |                   | 64        |
| Beépített zónák száma                   | 8                                                                   |           | 16                |           |
| Felhasználók száma                      | 64                                                                  | 128 250   |                   | 250       |
| Események száma                         | 256 esemény tárolása az esemény időpontjával és<br>dátumával együtt |           |                   |           |

|                                                 | AMAX 2100                                                                                                    | AMAX 3000               | AMAX 3000<br>BE                                                                 | AMAX 4000 |
|-------------------------------------------------|----------------------------------------------------------------------------------------------------|-------------------------|---------------------------------------------------------------------------------|-----------|
|                                                 | 256 EN esemény tárolása az esemény időpontjával és<br>dátumával együtt<br>256 kommunikátoresemény tárolása az esemény<br>időpontjával és dátumával együtt |                         |                                                                                 |           |
| PIN-kód variációk                               | 1000000                                                                                                    |                         |                                                                                 |           |
| Eszközök száma                                  |                                                                                                    |                         |                                                                                 |           |
| Kezelőegységek száma                            | 4                                                                                                    | 8 16                    |                                                                                 | 16        |
| DX 2010 modulok száma                           |                                                                                                    | 3                       |                                                                                 | 6         |
| DX 3010 modulok száma                           | 1                                                                                                    | 2                       |                                                                                 |           |
| GPRS modulok száma: B450-M<br>és B442 vagy B443 | Legfeljebb két különböző GPRS modul, minden GPRS modul csak egyszer csatlakoztatható                                                                      |                         |                                                                                 |           |
| IP-modulok száma: B426-M,<br>B450-M             | 2 (ha 1 GPRS modul van csatlakoztatva: 1; ha 2 GPRS<br>modul van csatlakoztatva: 0)                                                                       |                         |                                                                                 |           |
| RF-vevők száma                                  | -                                                                                                    | 1                       |                                                                                 |           |
| RF-ismétlők száma                               | -                                                                                                    | DSRF = 0, RADION = 8    |                                                                                 |           |
| RF-érzékelők száma                              | -                                                                                                    | 32 64                   |                                                                                 | 64        |
| RF-távadók száma                                | -                                                                                                    | DSRF = 24, RADION = 128 |                                                                                 |           |
| Zónák                                           |                                                                                                    |                         |                                                                                 |           |
| 1. zóna                                         | Szimpla vagy dupla lezáró-<br>ellenállás (EOL, 2,2 kΩ)<br>NC, NO<br>Iezáró-ellenálla<br>kΩ)<br>NC, NO                                                     |                         | zérzékelő<br>vagy dupla<br>ás (EOL, 2,2                                         |           |
| 2. zóna – 16 COM                                | 7 szimpla vagy dupla lezáró-ellenállás (EOL,<br>2,2 kΩ)<br>NC, NO<br>lezáro<br>ellena<br>(EOL<br>kΩ)<br>NC, N                                             |                         | 15 szimpla<br>vagy dupla<br>lezáró-<br>ellenállás<br>(EOL, 2,2<br>kΩ)<br>NC, NO |           |
| Szabotázsvédelem                                | Ház szabotázsvédelmi bemenete (a bemenetek számát nem<br>csökkenti)                                                                                       |                         |                                                                                 |           |
| Opciós busz                                     |                                                                                                    |                         |                                                                                 |           |
| Méretek mm-ben                                  | 4 vezetékes, Ø 0,6 – 1,2                                                                                                    |                         |                                                                                 |           |
| Maximális kábelhossz [m]                        | 200 (a központtól az utolsó kezelőegységig)                                                                                                    |                         |                                                                                 |           |
| Maximális buszhossz [m]                         | 700 (maximum 14 eszköz, maximum 8 kezelőegység)                                                                                                    |                         |                                                                                 |           |

#### Környezeti

|                                       | AMAX 2100    | AMAX 3000 | AMAX 3000<br>BE | AMAX 4000 |
|---------------------------------------|--------------|-----------|-----------------|-----------|
| Minimális üzemi hőmérséklet<br>[°C]   | -10          |           |                 |           |
| Maximális üzemi hőmérséklet<br>[°C]   | 55           |           |                 |           |
| Minimális relatív páratartalom<br>[%] | 10           |           |                 |           |
| Maximális relatív páratartalom<br>[%] | 95           |           |                 |           |
| Védettség                             | IP 30, IK 06 |           |                 |           |

#### Tanúsítvány

| Európa      | CE                                        | EN 50130-4 (6/2011)<br>EN 55022 (5/2008)<br>EN 60950-1:2006 + A11:2009 |
|-------------|-------------------------------------------|------------------------------------------------------------------------|
|             | EN                                        | EN50131-3 2. fokozat<br>II. környezeti osztály                         |
| Belgium     | INCERT (csak az AMAX 3000 BE<br>esetében) | B-509-0063                                                             |
| Németország | VDS                                       | Lakossági                                                              |

Bosch Security Systems B.V. Torenallee 49 5617 BA Eindhoven Netherlands www.boschsecurity.com © Bosch Security Systems B.V., 2021

## Building solutions for a better life.

202112160823